# MAXIMUS VII GENE

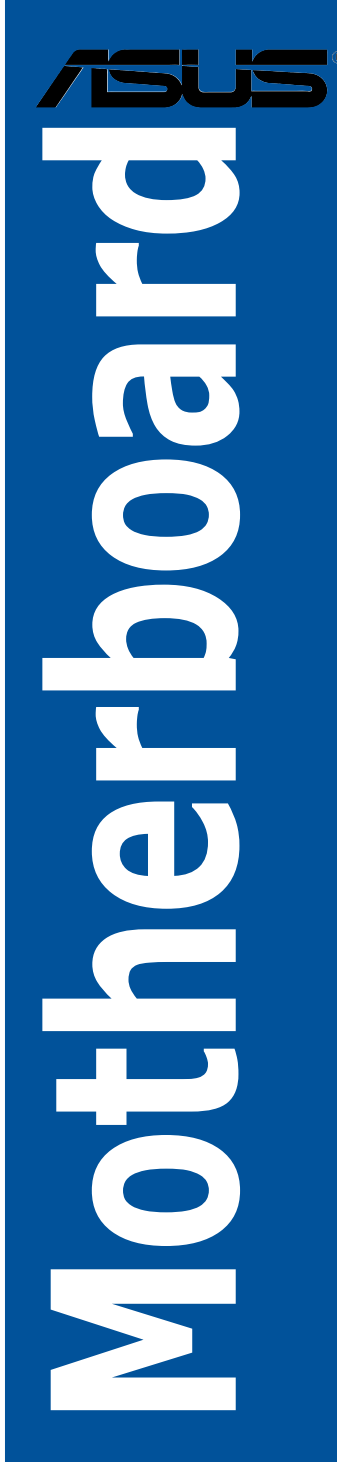

G9752 Überarbeitete Ausgabe V2 April 2015

#### Copyright © 2015 ASUSTeK COMPUTER INC. Alle Rechte vorbehalten.

Kein Teil dieses Handbuchs, einschließlich der darin beschriebenen Produkte und Software, darf ohne ausdrückliche schriftliche Genehmigung von ASUSTeK COMPUTER INC. ("ASUS") mit jeglichen Mitteln in jeglicher Form reproduziert, übertragen, transkribiert, in Wiederaufrufsystemen gespeichert oder in jegliche Sprache übersetzt werden, abgesehen von vom Käufer als Sicherungskopie angelegter Dokumentation.

Die Produktgarantie erlischt, wenn (1) das Produkt ohne schriftliche Genehmigung von ASUS repariert, modifiziert oder geändert wird und wenn (2) die Seriennummer des Produkts unkenntlich gemacht wurde oder fehlt.

ASUS BIETET DIESES HANDBUCH IN SEINER VORLIEGENDEN FORM AN, OHNE JEGLICHE GARANTIE, SEI SIE DIREKT ODER INDIREKT, EINSCHLIESSLICH, ABER NICHT BESCHRÄNKT AUF INDIREKTE GARANTIEN ODER BEDINGUNGEN BEZÜGLICH DER VERKÄUFLICHKEIT ODER EIGNUNG FÜR EINEN BESTIMMTEN ZWECK. IN KEINEM FALL IST ASUS, SEINE DIREKTOREN, LEITENDEN ANGESTELLTEN, ANGESTELLTEN ODER AGENTEN HAFTBAR FÜR JEGLICHE INDIREKTE, SPEZIELE, ZUFÄLLIGEN ODER FOLGESCHÄDEN (EINSCHLIESSLICH SCHÄDEN AUFGRUND VON PROFITVERLUSTEN, GESCHÄFTSVERLUSTEN, NUTZUNGS- ODER DATENVERLUSTEN, UNTERBRECHUNG VON GESCHÄFTSVERLUSTEN, NUTZUNGS- ODER DATENVERLUSTEN, UNTERBRECHUNG VON GESCHÄFTSABLÄUFEN ET CETERA), SELBST WENN ASUS VON DER MÖGLICHKEIT SOLCHER SCHÄDEN UNTERRICHTET WURDE, DIE VON DEFEKTEN ODER FEHLERN IN DIESEM HANDBUCH ODER AN DIESEM PRODUKT HERRÜHREN. DIE TECHNISCHE DATEN UND INFORMATION IN DIESEM HANDBUCH SIND NUR ZU INFORMATIONSZWECKEN GEDACHT, SIE KÖNNEN JEDERZEIT OHNE VORANKÜNDIGUNG GEÄNDERT WERDEN UND SOLLTEN NICHT ALS VERPFLICHTUNG SEITENS, ASUS ANGESEHEN WERDEN. ASUS ÜBERNIMMT KEINE VERANTWORTUNG ODER HAFTUNG FÜR JEGLICHE FEHLER ODER UNGENAUIGKEITEN, DIE IN DIESEM HANDBUCH AUFTRETEN KÖNNTEN, EINSCHLIESSLICH DER DARIN BESCHRIEDEN UND SOLTEN NICHT ALS VERPFLICHTUNG SEITENS, ASUS ANGESEHEN WERDEN. ASUS ÜBERNIMMT KEINE VERANTWORTUNG ODER HAFTUNG FÜR JEGLICHE FEHLER ODER UNGENAUIGKEITEN, DIE IN DIESEM HANDBUCH AUFTRETEN KÖNNTEN, EINSCHLIESSLICH DER DARIN BESCHRIEDEN PRODUKTEN DIESEM HANDBUCH AUFTRETEN KÖNNTEN, EINSCHLIESSLICH

In diesem Handbuch erscheinende Produkte und Firmennamen könnten eingetragene Warenzeichen oder Copyrights der betreffenden Firmen sein und dienen ausschließlich zur Identifikation oder Erklärung und zum Vorteil des jeweiligen Eigentümers, ohne Rechtsverletzungen zu beabsichtigen.

#### Abgebot, Quellcode bestimmter Software, zur Verfügung zu stellen

Dieses Produkt enthält urheberrechtlich geschützte Software, die unter der General Public License ("GPL") oder Lesser General Public License Version ("LGPL") lizenziert sind und/oder anderen Free Open Source Software. Solche Software in diesem Produkt wird ohne jegliche Gewährleistung, soweit nach anwendbarem Recht zulässig, verteilt. Kopien der Lizenzen sind in diesem Produkt enthalten. Soweit die geltenden Lizenz Sie zum Quellcode dieser Software und/oder andere zusätzliche Daten berechtigt, können Sie es für einen Zeitraum von drei Jahren seit der letzten Auslieferung des Produktes benutzen, entweder

(1) kostenlos, indem Sie es unter http://support.asus.com/download downloaden oder

(2) für die Kosten der Vervielfältigung und Zulieferung, abhängig vom bevorzugten Träger und dem Ort, wo Sie es versendet haben wollen, durch das Senden einer Anfrage an:

ASUSTek COMPUTER INC.. Legal Compliance Dept. 15 Li Te Rd., Beitou, Taipei 112 Taiwan

In Ihrer Anfrage geben Sie bitte den Namen, die Modellnummer und Version, die Sie im Info-Feld des Produkts, für das Sie den entsprechenden Quellcode erhalten möchten, finden und Ihre Kontaktdaten, so dass wir die Konditionen und Frachtkosten mit Ihnen abstimmen können.

Der Quellcode wird OHNE JEGLICHE HAFTUNG vertrieben und unter der gleichen Lizenz wie der entsprechende Binär/Objektcode.

Dieses Angebot gilt für jeden mit Erhalt dieser Mitteilung.

ASUSTeK ist bestrebt, vollständigen Quellcode ordnungsgemäß zur Verfügung zu stellen, wie in verschiedenen Free Open Source Software-Lizenzen vorgeschrieben. Wenn Sie jedoch Probleme bei der Erlangung der vollen entsprechenden Quellkode wir sehr dankbar auf, wenn Sie uns eine Mitteilung an die E-Mail-Adresse gpl@asus.com unter Angabe der Produkt-und der Beschreibung des Problems (senden Sie bitte keine großen Anhänge wie Quellcode-Archive, etc., an diese E-Mail-Adresse).

| Sicherheitsinformationen                 | vii  |
|------------------------------------------|------|
| Über dieses Handbuch                     | viii |
| MAXIMUS VII GENE-Spezifikationsübersicht | x    |
| Paketinhalt                              | xiv  |
| Installationswerkzeuge und Komponenten   | xv   |

## Kapitel 1: Produkteinführung

| 1.1 | Sonder   | funktionen                     | 1-1  |
|-----|----------|--------------------------------|------|
|     | 1.1.1    | Leistungsmerkmale des Produkts | 1-1  |
|     | 1.1.2    | ROG-Gaming-Merkmale            | 1-2  |
|     | 1.1.3    | ROG-Exklusive-Eigenschaften    |      |
|     | 1.1.4    | ASUS Sonderfunktionen          |      |
|     | 1.1.5    | Umfassende ROG-Software        |      |
| 1.2 | Mothert  | ooard-Übersicht                | 1-7  |
|     | 1.2.1    | Bevor Sie beginnen             |      |
|     | 1.2.2    | Motherboard-Layout             |      |
|     | 1.2.3    | Central Processing Unit (CPU)  | 1-10 |
|     | 1.2.4    | Systemspeicher                 | 1-11 |
|     | 1.2.5    | Erweiterungssteckplätze        | 1-25 |
|     | 1.2.6    | Onboard Tasten                 | 1-28 |
|     | 1.2.7    | Onboard LEDs                   |      |
|     | 1.2.8    | Jumper                         |      |
|     | 1.2.9    | Interne Anschlüsse             |      |
|     | 1.2.10   | Probelt                        | 1-50 |
|     | 1.2.11 S | upremeFX Impact II-Soundkarte  | 1-51 |

#### Kapitel 2: Grundinstallation

| 2.1     | Ihr Computersystem aufbauen2 |                                             | . 2-1 |
|---------|------------------------------|---------------------------------------------|-------|
|         | 2.1.1                        | Motherboard Installation                    | . 2-1 |
|         | 2.1.2                        | CPU Installation                            | . 2-3 |
|         | 2.1.3                        | Installieren von CPU-Kühlkörper und Lüfter  | . 2-4 |
|         | 2.1.4                        | SupremeFX Impact II-Soundkarte installieren | . 2-7 |
|         | 2.1.5                        | DIMM Installation                           | . 2-8 |
|         | 2.1.6                        | ATX Stromversorgung                         | . 2-9 |
|         | 2.1.7                        | SATA-Gerätanschlüsse                        | 2-10  |
|         | 2.1.8                        | Vorder E/A Anschluss                        | 2-11  |
|         | 2.1.9                        | Erweiterungskarte installieren              | 2-12  |
| 2.2     | BIOS Upd                     | late Utility                                | 2-13  |
| 2.3     | Hinter- ur                   | nd Audio-Verbindungen vom Motherboard       | 2-14  |
|         | 2.3.1                        | Hintere E/A-Anschlüsse                      | 2-14  |
|         | 2.3.2                        | Audio E/A-Anschlüsse                        | 2-16  |
| 2.4     | Erstmalig                    | es Starten                                  | 2-19  |
| 2.5 Aus | schalten d                   | es Computers                                | 2-19  |

| Kapitel | 3: BIOS-                  | Setup                                                   |            |
|---------|---------------------------|---------------------------------------------------------|------------|
| 3.1     | Kennenlernen des BIOS 3-1 |                                                         |            |
| 3.2     | BIOS-Setu                 | upprogramm                                              | 3-2        |
|         | 3.2.1                     | EZ Mode                                                 | 3-3        |
|         | 3.2.2                     | Erweiterter Modus                                       | 3-4        |
|         | 3.2.3                     | QFan Control                                            | 3-7        |
|         | 3.2.4                     | Anleitung                                               | 3-9        |
| 3.3     | Favoriten                 |                                                         | 3-11       |
| 3.4     | Extreme 1                 | Гweaker-Menü                                            | 3-12       |
| 3.5     | Main-Men                  | ıü (Hauptmenü)                                          | 3-32       |
| 3.6     | Advanced                  | 1-Menü                                                  | 3-35       |
|         | 3.6.1                     | CPU-Konfiguration                                       | 3-36       |
|         | 3.6.2                     | PCH-Konfiguration                                       | 3-39       |
|         | 3.6.3                     | PCH Speicherkonfiguration                               | 3-40       |
|         | 3.6.4                     | Systemagent-Konfiguration                               | 3-42       |
|         | 3.6.5                     | USB Konfiguration                                       | 3-44       |
|         | 3.6.6                     | Weitere Plattformkonfiguration                          | 3-45       |
|         | 3.6.7                     | Onboard Devices Configuration                           | 3-46       |
|         | 3.6.8                     | APM Konfiguration                                       | 3-48       |
|         | 3.6.9                     | Netzwerk-Stack                                          | 3-49       |
|         | 3.6.10 RO                 | G-Effekte                                               | 3-49       |
| 3.7     | Monitor-N                 | lenü                                                    | 3-50       |
| 3.8     | Boot Men                  | ü                                                       | 3-53       |
| 3.9     | Tools-Mer                 | nü                                                      | 3-59       |
|         | 3.9.1                     | ASUS EZ Flash 2 Utility                                 | 3-59       |
|         | 3.9.2                     | ROG SSD Secure Erase                                    | 3-59       |
|         | 3.9.3 Setu                | up Animator (Setup-Animator)                            | 3-60       |
|         | 3.9.4                     | Grafikkarteninformationen                               | 3-61       |
|         | 3.9.5                     | ASUS-Übertaktungsprofil                                 | 3-61       |
|         | 3.9.6                     | ASUS SPD-Information                                    | 3-62       |
|         | 3.9.7<br>3-63             | ROG OC Panel H-Key Configure (ROG-OC-Panel-H-Key konfig | gurieren). |
| 3.10    | Exit Menü                 | i                                                       | 3-64       |
| 3.11    | Updating                  | BIOS                                                    | 3-65       |

| Kapitel | 4: Softw    | are-Support                            |    |
|---------|-------------|----------------------------------------|----|
| 4.1     | Installiere | en eines Betriebssystems 4-            | -1 |
| 4.2     | Support-E   | OVD-Informationen4                     | -1 |
|         | 4.2.1       | Ausführen der Support-DVD 4            | -1 |
|         | 4.2.2       | Beschaffung der Software-Handbücher 4- | -2 |
| 4.3     | Software    | Information4                           | -3 |
| 4.4     | AI Suite 3  |                                        | -3 |
| 4.5     | Dual Intel  | ligent Processors 5 4                  | -6 |
|         | 4.5.1       | 5-Way Optimization                     | -6 |
|         | 4.5.2       | Turbo Processing Unit (TPU)4           | -7 |
|         | 4.5.3       | Energy Processing Unit (EPU)           | -9 |
|         | 4.5.4       | DIGI+ Power Control                    | 1  |
|         | 4.5.5       | Fan Xpert 34-1                         | 3  |
|         | 4.5.6       | Turbo App4-1                           | 5  |
|         | 4.5.7       | USB 3.0 Boost                          | 6  |
|         | 4.5.8       | EZ Update                              | 17 |
|         | 4.5.9       | Systeminformation                      | 8  |
|         | 4.5.10      | USB BIOS Flashback                     | 20 |
|         | 4.5.11      | USB Charger+                           | 21 |
|         | 4.5.12 Pus  | sh-Benachrichtigung4-2                 | 22 |
|         | 4.5.13      | Ai Charger+ 4-2                        | 25 |
| 4.6     | ROG Aud     | io-Funktionen4-2                       | 26 |
|         | 4.6.1       | Sonic Studio                           | 26 |
|         | 4.6.2       | Sonic SenseAmp                         | 28 |
|         | 4.6.3       | Sonic SoundStage 4-3                   | 30 |
|         | 4.6.4       | DTS Connect                            | 31 |
| 4.7     | Sonic Rad   | dar II 4-3                             | 32 |
| 4.8     | GameFirs    | st III                                 | 34 |
| 4.9     | KeyBot      |                                        | 37 |
| 4.10 AS | US Media    | Streamer (ASUS-Medienstreamer)4-3      | 39 |
| 4.11 AS | US Disk Uı  | nlocker (ASUS-Datenträgerfreigabe) 4-4 | 11 |
| 4.12    | RAMDisk     |                                        | 2  |
| 4.13    | MemTwea     | akit                                   | 15 |
| 4.14    | ROG CPU     | J-Z                                    | 17 |

#### Kapitel 5: RAID-Unter

| 5.1 | RAID K   | onfigurationen5-1                                            |
|-----|----------|--------------------------------------------------------------|
|     | 5.1.1    | RAID Definitionen5-1                                         |
|     | 5.1.2    | Serial ATA-Festplatten installieren5-2                       |
|     | 5.1.3    | Einstellen der RAID-Elemente im BIOS5-2                      |
|     | 5.1.4    | Intel Rapid Storage Technology Option ROM-Dienstprogramm 5-3 |
| 5.2 | Erstelle | n einer RAID-Treiberdiskette5-7                              |
|     | 5.2.1    | Erstellen einer RAID-Treiberdiskette ohne das Aufrufen des   |
|     | Betriebs | systems                                                      |
|     | 5.2.2    | Erstellen einer RAID-Treiberdiskette unter Windows®5-8       |
|     | 5.2.3    | Installieren des RAID-Treibers während                       |
|     |          | der Windows-Installation                                     |

#### Anhang

| Hinweise                | A-1 |
|-------------------------|-----|
| ASUS Kontaktinformation | A-4 |

## Sicherheitsinformationen

## **Elektrische Sicherheit**

- Um die Gefahr eines Stromschlags zu verhindern, ziehen Sie die Netzleitung aus der Steckdose, bevor Sie das System an einem anderen Ort aufstellen.
- Beim Anschließen oder Trennen von Geräten an das oder vom System müssen die Netzleitungen der Geräte ausgesteckt sein, bevor die Signalkabel angeschlossen werden. Wenn möglich, entfernen Sie alle Stromkabel vom bestehenden System. bevor Sie ein Gerät hinzufügen.
- Vor dem Anschließen oder Entfernen von Signalkabeln vom Motherboard, müssen alle Netzleitungen ausgesteckt sein.
- Erbitten Sie professionelle Unterstützung, bevor Sie einen Adapter oder eine Verlängerungsschnur verwenden. Diese Geräte könnte den Schutzleiter unterbrechen.
- Pr
  üfen Sie, ob die Stromversorgung auf die Spannung Ihrer Region richtig eingestellt ist. Sind Sie sich 
  über die Spannung der von Ihnen benutzten Steckdose nicht sicher, erkundigen Sie sich bei Ihrem Energieversorgungsunternehmen vor Ort.
- Ist die Stromversorgung defekt, versuchen Sie nicht, sie zu reparieren. Wenden Sie sich an den qualifizierten Kundendienst oder Ihre Verkaufsstelle.

## Betriebssicherheit

- Vor Installation des Motherboards und Anschluss von Geräten sollten Sie alle mitgelieferten Handbücher gewissenhaft lesen.
- Vor Inbetriebnahme des Produkts müssen alle Kabel richtig angeschlossen sein und die Netzleitungen dürfen nicht beschädigt sein. Bemerken Sie eine Beschädigung, kontaktieren Sie sofort Ihren Händler.
- Um Kurzschlüsse zu vermeiden, halten Sie Büroklammern, Schrauben und Heftklammern fern von Anschlüssen, Steckplätzen, Sockeln und Stromkreisen.
- Vermeiden Sie Staub, Feuchtigkeit und extreme Temperaturen. Stellen Sie das Produkt nicht an einem Ort auf, wo es nass werden könnte.
- Stellen/legen Sie das Produkt auf eine stabile Fläche.
- Sollten technische Probleme mit dem Produkt auftreten, kontaktieren Sie den qualifizierten Kundendienst oder Ihre Verkaufsstelle.

## Über dieses Handbuch

Dieses Benutzerhandbuch enthält Informationen, die Sie bei der Installation und Konfiguration des Motherboards brauchen.

## Wie dieses Handbuch aufgebaut ist

Dieses Handbuch enthält die folgenden Abschnitte:

Kapitel 1: Produkteinführung

Dieses Kapitel beschreibt die Leistungsmerkmale des Motherboards und die neuen Technologien, die es unterstützt. Es beschreibt Schalter, Brücken und Konnektoren auf dem Motherboard.

#### Kapitel 2: Grundinstallation

Dieses Kapitel führt die Hardwareeinstellungsvorgänge auf, die Sie bei der Installation der Systemkomponenten ausführen müssen.

Kapitel 3: BIOS-Setup

Dieses Kapitel erklärt, wie Sie die Systemeinstellungen über die BIOS-Setup-Menüs ändern. Detaillierte Beschreibungen der BIOS-Parameter sind ebenfalls vorhanden.

- Kapitel 4: Software-Support
  Dieses Kapitel beschreibt den Inhalt der Support-DVD, die im Motherboard-Paket und
  der Software enthalten ist.
- Kapitel 5: RAID-Unter
   Dieses Kapital beschreibt die RAID-Konfigurationen.

## Wo finden Sie weitere Information

In den folgenden Quellen finden Sie weitere Informationen, sowie Produkt und Software-Updates.

1. ASUS Webseite

Die ASUS Webseite (www.asus.com) enthält aktualisierte Informationen über ASUS Hardware und Softwareprodukte.

#### 2. Optionale Dokumentation

Ihr Produktpaket enthält möglicherweise optionale Dokumente, wie z.B. Garantiekarten, die von Ihrem Händler hinzugefügt wurden. Dise Dokumente sind nicht Teil des Standardpakets.

## Anmerkungen zu diesem Handbuch

Um sicherzustellen, dass Sie die richtigen Schritte ausführen, beachten Sie die folgenden Symbole, die in diesem Handbuch benutzt werden.

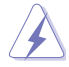

GEFAHR/WARNUNG: Informationen zur Vermeidung von Verletzungen beim Versuch, eine Aufgabe abzuschließen.

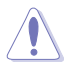

ACHTUNG: Informationen, um Schäden an den Komponenten zu vermeiden, beim Ausführen einer Aufgabe

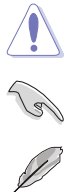

WICHTIG: Anweisungen, denen Sie folgen MÜSSEN, um die Aufgabe zu vollenden.

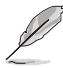

Hinweis: Tipps und zusätzliche Informationen, die Ihnen helfen, die Aufgabe zu vollenden.

## Typographie

| Fetter Text                                                   | Zeigt Ihnen ein Menü oder ein Element welches ausgewählt werden muss.                                                        |
|---------------------------------------------------------------|----------------------------------------------------------------------------------------------------|
| Kursiv                                                        | Wird benutzt, um ein Wort oder einen Satz zu betonen.                                                                        |
| <taste></taste>                                               | Tasten in den weniger-als und größer-als Zeichen bedeuten, dass Sie diese Taste drücken müssen.                              |
|                                                               | Beispiel: <enter> bedeutet, dass Sie die Enter oder Return<br/>Taste drücken müssen.</enter>                                 |
| <taste1> + <taste2> +<br/><taste3></taste3></taste2></taste1> | Wenn zwei oder mehrere Tasten gleichzeitig drücken<br>müssen, werden die Tastennamen mit einem Pluszeichen<br>(+) verbunden. |

| CPU                     | LGA1150-Sockel für Intel Core <sup>™</sup> i7-/Intel Core <sup>™</sup> i5-/Intel Core <sup>™</sup> i3-<br>(4., neue 4. und 5. Generation), Pentium- und Celeron-Prozessoren<br>Unterstützt 22nm CPU<br>Unterstützt Intel Turbo Boost Technologie 2.0<br>*Die Unterstützung der Intel Turbo Boost Technologie 2.0 ist abhängig vom<br>CPU-Typ.<br>*Siehe www.asus.com für die Intel CPU Support Liste                                                                                                    |
|-------------------------|----------------------------------------------------------------------------------------------------|
| Chipsatz                | Intel Z97 Express Chipsatz                                                                                                    |
| Speicher                | Dual-Kanal-Speicherarchitektur           4 x DIMM, max. 32GB, DDR3 3300 (O.C.) / 3200 (O.C.) / 3100           (O.C.) / 3000 (O.C.) / 2933 (O.C.) / 2800 (O.C.) / 2666 (O.C.) / 2600           (O.C.) / 2500 (O.C.) / 2400 (O.C.) / 2200 (O.C.) / 2133 (O.C.) / 2000           (O.C.) / 1866 (O.C.) / 1800 (O.C.) / 1000 / 1333 MHz, nicht-ECC,           ungepufferter Speicher           Unterstützt Intel Extreme Memory Profile (XMP)           * Hyper DIMM-Unterstützung unterliegt den physikalischen Eigenschaften der einzelnen CPUs.           ** Details finden Sie auf der Speicher QVL (Liste qualifizierter Anbieter). |
| Erweiterungssteckplätze | <ul> <li>2 x PCI Express 3.0/2.0 x16-Steckplätze (Einzel auf x16-oder Dual auf x8/x8 Modus)</li> <li>1 x PCIe 2.0 x4-Steckplatz (schwarz)*</li> <li>* Der PCIe-2.0-x4-Steckplatz (PCIEX4_1) teilt die Bandbreite mit dem M.2-und mPCIe-Anschluss Weitere Informationen finden Sie im Abschnitt Erweiterungssteckplätze in Kapitel 1.</li> </ul>                                                                                                    |
| VGA                     | Integrated Intel HD Graphics Processor<br>HDMI mit max. Auflösung von 4096 x 2160 @24 Hz / 2560 x 1600<br>@60 Hz<br>Intel InTru™ 3D, Quick Sync Video, Intel Clear Video HD<br>Technologie und Intel Insider™                                                                                                    |
| Multi-GPU Unterstützung | NVIDIA Quad-GPU SLI™ Technologie<br>AMD Quad-GPU CrossFireX™ Technologie                                                                                                    |
| LAN                     | 1 x Intel-I218-V-Gigabit-LAN<br>Netzwerkanschluss mit Überspannungsschutz<br>ROG GameFirst III                                                                                                    |
| USB                     | <ul> <li>Intel Z97 Express Chipsatz</li> <li>4 x USB 2.0 Anschlüsse (2 Anschlüsse auf der Rückseite [blau], 2<br/>Anschlüsse auf dem Mittelbord [rot])*</li> <li>7 x USB 4.3 Anschlüsse (2 Anschlüsse am Mittelboard, 4 Anschlüsse<br/>auf dem Mittelbord)**</li> <li>ASMedia USB 3.0 Controller</li> <li>2 x USB 3.0 Anschlüsse (2 Anschlüsse auf der Rückseite [blau])</li> <li>* Unterstützt ASUS USB 3.0 Boost, UASP-Standard an Intels nativem USB<br/>3.0 wird nur unter Windows 8/8.1 unterstützt.</li> <li>* 1 x USB 2.0-Port (USB13), gemeinsame Nutzung mit ROG-<br/>Erweiterungsanschluss (ROG_EXT).</li> </ul>          |

| Speicher                     | Intel Z97 Express Chipsatz:         6 x SATA 6 Gb/s Anschlüsse*         - Intel Rapid Storage Technology 13 unterstützt RAID 0, 1, 5 und 10         - Intel Smart Response Technology, Intel Rapid Start Technology,<br>Intel Smart Connect Technology*         1 x M.2 Sockel 3 mit M Key, Typ 2260/2280 Speichergerätunterstützung**         ASMedia-SATA-6-Gb/s-Controller:         2 x SATA 6 Gb/s-Ports***         * Diese Funktionen arbeiten je nach eingebauter CPU.         ** Unterstützt nur PCle-Schnittstelle.         *** Diese SATA Anschlüsse sind nur für Daten-Festplatten. ATAPI-Geräte werden<br>nicht unterstützt. |
|------------------------------|----------------------------------------------------------------------------------------------------|
| Audio                        | <ul> <li>ROG SupremeFX Impact II Audio – 8-Kanal-HD-Audio</li> <li>SupremeFX Shielding Technology</li> <li>ELNA Premium-Audio-Kondensatoren</li> <li>Inhaltsschutz für verlustfreie Wiedergabe von DVD-Audio, Blu-ray-<br/>und HD-DVD-Audioinhalten</li> <li>Anschlusserkennung, Multi-Streaming, Frontblenden-<br/>Anschlussaufgabenumverteilung, vergoldete Audioanschlüsse</li> <li>Optischer S/PDIF-Ausgang an der Rückseite</li> <li>Audio Ausstattung:</li> <li>Sonic Radar II</li> <li>Sonic Studio</li> <li>Sonic SoundStage</li> <li>Sonic SenseAmp</li> <li>DTS Connect</li> </ul>                                            |
| Rückseite E/A-<br>Anschlüsse | 1x PS/2 Tastatur / Maus-Kombianschluss<br>4 x USB 2.0 Anschlüsse<br>1 x ROG Connect-Schalter<br>1 x CMOS-löschen-Taste<br>1 x Optischer S/PDIF-Ausgang-Anschluss<br>1 x HDMI Anschluss<br>4 x USB 3.0 Anschlüsse [blau]<br>1 x Anti-surge LAN (RJ-45) Anschluss<br>3 x vergoldete Audioanschlüsse                                                                                                    |

| ROG-Exklusive-<br>Eigenschaften | Extreme Engine Digi+ III<br>- Vollständig digitale CPU/DRAM-Leistung<br>- NexFET <sup>™</sup> Power Block MOSFET<br>- 60-A-Ferritdrossel<br>- 10K Schwarz-Metallic Kondensatoren<br>KeyBot<br>- CPU Level Up<br>- X.M.P.<br>- DirectKey<br>ROG RAMDisk<br>UEFI BIOS-Funktionen:<br>- Extreme Tweaker<br>- Tweaker's Paradise (Tweaker-Paradies)<br>- ROG SSD Secure Erase<br>- GPU.DIMM Post<br>- O.C. Profil<br>- Vorschau der Grafikkarteninformationen                                                                                           |
|---------------------------------|----------------------------------------------------------------------------------------------------|
| Sonderfunktionen                | ASUS Dual Intelligent Processors 5<br>- Konsolidiert perfekt TPU, EPU, DIGI+ Power Control, Fan Xpert<br>3 und Turbo App<br>ASUS-Exklusive-Eigenschaften<br>- Al Suite 3<br>- USB 3.0 Boost<br>- USB Charger+<br>- Al Charger+<br>- Al Charger+<br>- Disk Unlocker<br>ASUS EZ DIY<br>- Push Nachricht<br>- X.M.P.<br>- USB BIOS Flashback<br>- ASUS CrashFree BIOS 3<br>- ASUS CP.R. (CPU-Parameter-Abruf)<br>MemOK!<br>ASUS Q-Design<br>- ASUS Q-Code<br>- ASUS Q-Code<br>- ASUS Q-Connector<br>- ASUS Q-Shield<br>- ASUS Q-Shiel<br>- ASUS Q-DIMM |

| Interne Anschlüsse | <ul> <li>1 x USB 3.0 Anschluss unterstützt zusätzliche 2 USB 3.0 Anschlüsse</li> <li>2 x USB 2.0 Stecker unterstützen zusätzliche 3 USB 2.0 Anschlüsse,<br/>ein Anschluss, gemeinsame Nutzung mit ROG_EXT-Stiftleiste)</li> <li>1 x ROG-Erweiterungsstiftleiste (ROG_EXT)</li> <li>8 x SATA 6Gb/s Stecker</li> <li>1 x CPU-Lüfteranschluss (4-polig)</li> <li>1 x 4-poliger CPU-Lüfteranschluss (optional)</li> <li>4 x Gehäuselüfter-Anschlüsse (4-polig)</li> <li>1 x 24-Pin EATX Stromanschluss</li> <li>1 x Bojig EATX 12V Power Anschluss</li> <li>1 x Temperatursensor (T_SENSOR1)</li> <li>1 x LN2-Jumper</li> <li>1 x Reset-Taste</li> <li>1 x MemOK! Taste</li> <li>1 x Frontblenden Audio-Anschluss (AAFP)</li> <li>1 x System Panel Anschluss</li> <li>1 x TPM Anschluss</li> <li>1 x KeyBot-Taste</li> <li>1 x KeyBot-Taste</li> <li>1 x KeyBot-Taste</li> <li>1 x KeyBot-Taste</li> <li>1 x KeyBot-Taste</li> <li>1 x KeyBot-Taste</li> <li>1 x KeyBot-Taste</li> <li>1 x KeyBot-Taste</li> </ul> |
|--------------------|----------------------------------------------------------------------------------------------------|
| BIOS Funktionen    | 64 Mb Flash ROM, UEFI AMI BIOS, PnP, DMI 2.7, WfM 2.0, SM<br>BIOS 2.8, ACPI 5.0, Mehrsprachiges BIOS, ASUS EZ Flash 2, ASUS<br>CrashFree BIOS 3, My Favorites, Quick Note, Zuletzt geändert Log,<br>F12 PrintScreen Funktion, F3 Shortcut Funktionen, und ASUS DRAM<br>SPD (Serial Presence Detect) Speicherinformation                                                                                                    |
| Handhabbarkeit     | WfM2.0, DMI2.7, WOL by PME, PXE                                                                                                    |
| Software           | Treiber<br>ROG GameFirst III<br>ROG RAMDisk<br>ROG CPU-Z<br>ROG MemTweaklt<br>Kaspersky Anti-Virus<br>DAEMON Tools Pro Standard<br>ASUS WebStorage<br>Home Cloud<br>ASUS Utilities                                                                                                    |
| Formfaktor         | µATX Formfaktor: 9.6 Zoll x 9.6 Zoll (24.4 cm x 24.4 cm)                                                                                                    |

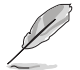

Spezifikationen können sich ohne vorherige Ankündigung ändern.

## Paketinhalt

Stellen Sie sicher, dass Ihr Motherboard-Paket die folgenden Artikel enthält.

| Motherboard   | ROG MAXIMUS VII GENE                                                                                                    |
|---------------|----------------------------------------------------------------------------------------------------|
| Kabel         | 3 x 2-in-1-SATA-6-Gb/s-Kabel<br>1 x SLI-Brücke                                                                                             |
| Zubehör       | 1 x E/A-Abdeckung<br>1 x 12-in-1-ROG-Kabeletikett<br>1 x 2-in-1 Q-Anschluss Set<br>1 x ROG-Türhänger<br>1 x SupremeFX Impact II-Soundkarte |
| Software-DVD  | ROG Motherboard Support-DVD                                                                                                    |
| Dokumentation | Benutzerhandbuch                                                                                                    |

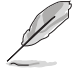

Sollten o.g. Artikel beschädigt oder nicht vorhanden sein, wenden Sie sich bitte an Ihren Händler.

## Installationswerkzeuge und Komponenten

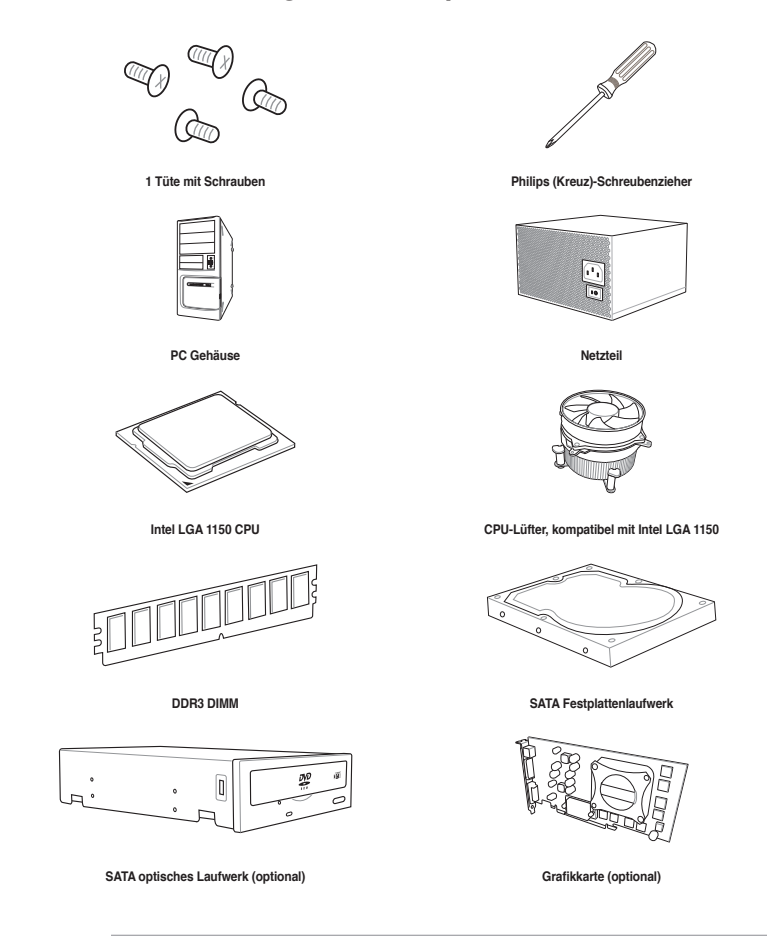

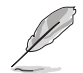

Das Werkzeug und die Komponenten, in der Tabelle aufgelistet, sind nicht im Motherboard-Paket enthalten. .

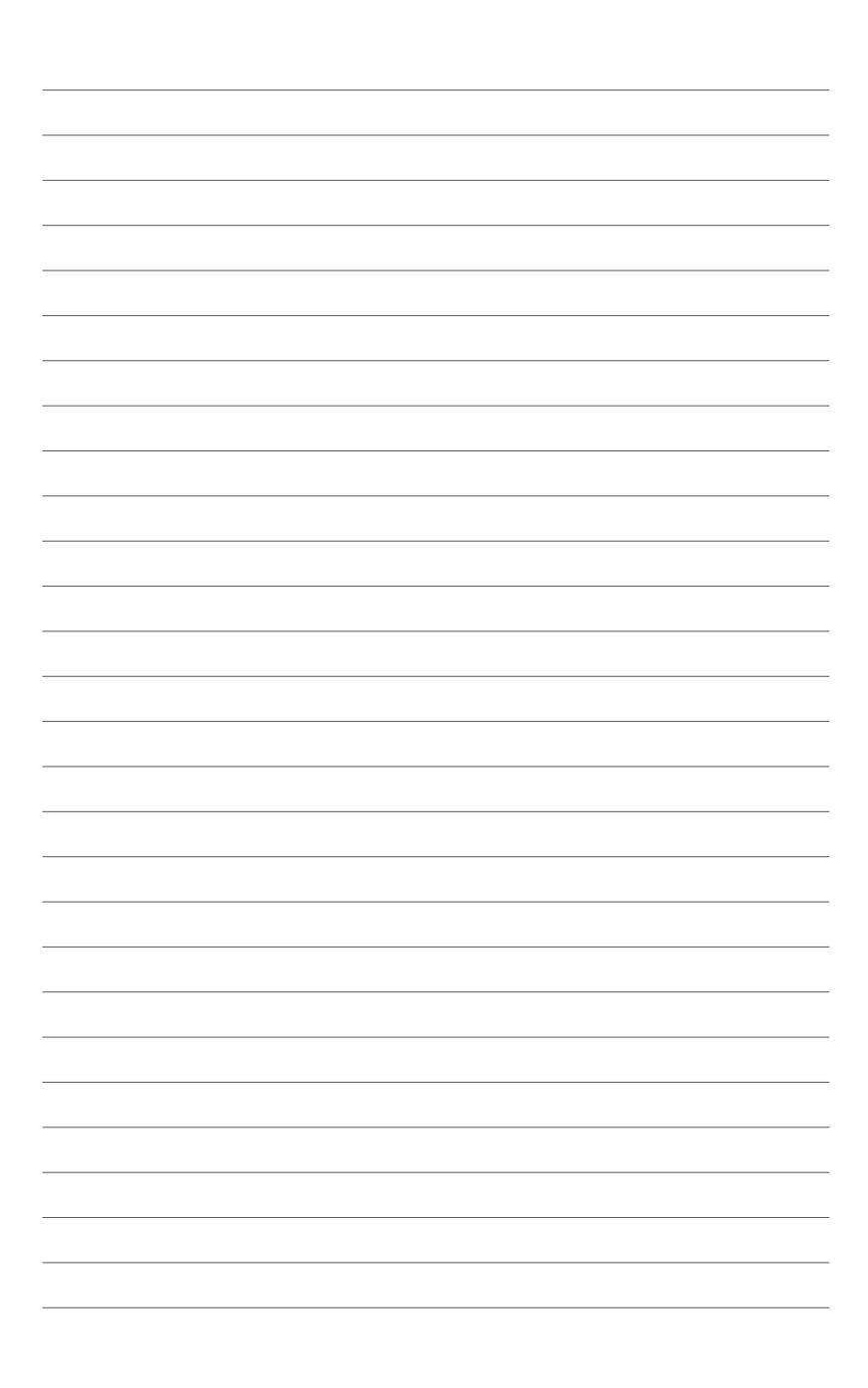

## Produkteinführung

## 1.1 Sonderfunktionen

### 1.1.1 Leistungsmerkmale des Produkts

#### **Republic of Gamers**

Die Republic of Gamers bietet Ihnen das Beste vom Besten. Wir bieten beste Hardwaretechnik, schnellste Leistung, innovativste Ideen und begrüßen die besten Gamer, sich uns anzuschließen. In der Republic of Gamers ist Gnade nur für die Schwachen – es geht einzig darum zu zeigen, was man draufhat. Wir glauben daran, Statements abzugeben; und wir stechen in Wettkämpfen hervor. Falls Ihr Charakter mit unserem Wesenszug im Einklang steht, dann werden Sie doch Teil der Republic of Gamers, und machen Sie sich einen Namen.

## LGA1150-Sockel für Intel Core™ i7-/Intel Core™ i5-/Intel Core™ i3- (4., neue 4. und 5. Generation), Pentium- und Celeron-Prozessoren

Dieses Motherboard unterstützt Intel Core<sup>™</sup> i7-/Intel Core<sup>™</sup> i5-/Intel Core<sup>™</sup>-Prozessoren (4., neue 4. und 5. Generation) i3, Pentium, und Celeron Prozessoren in dem LGA1150 Paket. Es bietet tolle Grafik und die Systemleistung mit GPU, Dual-Kanal DDR3-Speichersteckplätze und PCI Express 2.0/3.0 Erweiterungssteckplätze.

#### Intel Z97 Express Chipsatz

Der Intel-Z97-Express-Chipsatz ist ein einzelner Chipsatz, der den LGA1150-Sockel für Intel Core™ i7-/Intel Core™ i5-/Intel Core™ i3- (4., neue 4. und 5. Generation), Pentium- und Celeron-Prozessoren unterstützt. Es nutzt die serielle Punkt-zu-Punkt-Verbindungen, was die Bandbreite erhöht und verbessert die Leistung des Systems. Es unterstützt nativ bis zu sechs USB 3.0 Anschlüsse, sechs SATA 6 Gb/s Anschlüsse und M2 Unterstützung für eine schnellere Datenübertragung.

#### PCI Express 3.0

PCI Express 3.0 (PCIe 3.0) ist der PCIe-Busstandard, der die doppelte Leistung und Geschwindigkeit von PCIe 2.0 bietet. Es sorgt für eine optimale Grafikleistung, beispiellose Datengeschwindigkeit und nahtlosen Übergang mit seiner kompletten Rückwärtskompatibilität zu PCIe 1.0/2.0 Geräten.

#### SLI/CrossFire<sup>™</sup> auf Verlangen

Dieses Motherboard unterstützt Multi-GPU-SLI/CrossFireX™-Grafikkarten für beispiellose Gaming-Leistung. Basierend auf Intels Z97-Plattform optimiert dieses Motherboard die PCIe-Zuweisung zur Unterstützung mehrerer GPUs – 2-Quad-GPU-SLI- oder CrossFireX™-Konfigurationen.

#### M.2 Unterstützung

Dieses Motherboard verfügt über einen M.2-Steckplatz, der die Bandbreite gemeinsam mit dem PCIe-x2-Steckplatz zur Beschleunigung der Datenübertragung bis 10 Gb/s nutzt. Dies hilft bei der Steigerung der Leistung Ihrer Solid State Drive (SSD), die nur dem Betriebssystem zugeteilt ist. Der M.2-Steckplatz bietet zudem Unterstützung eines schnelleren Zugriffs auf Daten und Applikationen und ermöglicht schnelleres Aufwecken Ihres Systems.

- Unterstützt nur PCIe-Schnittstelle.
- Unterstützt 2260- (22 mm x 60 mm) und 2280- (22 mm x 80 mm) SSD-Karten.

#### Komplette USB 3.0 Integration

Dieses Motherboard bietet Ihnen die strategische USB 3.0 Zugänglichkeit für die Vorder- und Rückseite, so dass Sie den Komfort der neuesten Plug-and-Play-Konnektivität Lösung, bei der Geschwindigkeit bis zu zehn Mal schneller als USB 2.0. erleben können.

## 1.1.2 ROG-Gaming-Merkmale

#### SupremeFX Impact II

ROG weiß, wie wichtig makelloser Ton ist – beim Spielen kommt es auf naturgetreue Effekte und umfassende Soundtracks an. Diese Hingabe an optimalen Sound findet bei all unseren Maximus VII-Boards, einschließlich Micro-ATX- (mATX) Modellen, Anwendung. SupremeFX Impact II ist unsere spezifische Audiohardware für mATX. Hochmoderne Isolationstechnologien minimieren elektromagnetische Interferenzen (EMI), beispiellos herausragende Komponenten liefern erstklassigen Klang. Die ursprüngliche SupremeFX Impact Wurde sowohl von unseren Kunden als auch von der Presse umjubelt: SupremeFX Impact II nutzt noch feinere Komponenten und extrem clevere Hardwareinnovationen für ein unvergleichliches Gamingund Multimedia-Erlebnis!

#### Sonic Radar II

Sonic Radar II-Technologie zeigt eine unauffällige Einblendung, mit der Sie Richtung und Ursprung von Geräuschen im Spiel ausfindig machen können, wie z. B. Schüsse, Schritte und Rufe; damit können Sie Ihre Fähigkeit zur Ortung von Feinden trainieren! In der 2014er-Version können Sie Ihre Lieblingsegoshooter installieren und die Einstellungen zu Einblendung, Schnelltasten und Audiooptimierer anpassen!

#### Sonic Studio

Sonic Studio ist eine Audioeinstellungssoftware, die mit ihrer Funktion zu Erzeugung eines virtuellen Raumklangeffekts 7.1-Kanal-Ton selbst über ein Stereo-Headset (2.0-Kanal) simuliert. Sie verfügt über sechs erstklassige Audioregler, einschließlich Reverb (Nachhall), Bass Boost (Bassverstärkung), Equalizer, Voice Clarity (Stimmklarheit), Smart EQ (Smart Volume) (Smart-EQ (Intelligente Lautstärke)) und Virtual Surround (Virtueller Raumklang).

#### Sonic SoundStage

Sonic SoundStage ist eine Onboard-Lösung, die Ihre Audioerfahrung steigert, wenn Sie Ihr Frontpanel-Headset anschließen. Sie ist mit jedem Betriebssystem und jedem Spiel kompatibel. Sie können jede der vier Voreinstellungen wählen oder zur Beschleunigung Ihres Spiels manuell Ihre eigenen Einstellungen anpassen.

#### Sonic SenseAmp

Sonic SenseAmp ist eine exklusive ROG-Erfindung, die die Impedanz Ihres Headsets automatisch erkennt und den integrierten Verstärker entsprechend anpasst. Mit Sonic SenseAmp ist die Einstellung Ihrer hochqualitativen Kopfhörer so einfach wie das Anschließen.

#### GameFirst III

ASUS GameFirst III ist eine Netzwerkverwaltungssoftware, die zur einfacheren Benutzung über vier voreingestellte Paket-priorisierte Profile (Optimization (Optimierung), Game (Spiel), Media Streaming (Medienstreaming) und File Sharing (Dateifreigabe)) verfügt. Zudem können Nutzer Bandbreite manuell zuweisen und Prioritätseinstellungen einzelner Applikationen zur schnelleren oder reibungsloseren Ausführung anpassen.

#### Intel Ethernet

Diese LAN-Lösung von Intel verfügt über hohen TCP- und UDP-Durchsatz mit geringer CPU-Auslastung für eine reibungslose Netzwerkerfahrung. Sie besitzt dank ihrer Kompatibilität mit Intel-CPU und -Chipsatz fortschrittliche Funktionen und Merkmale, einschließlich erweiterter Interrupt-Handhabung, niedrigen Stromverbrauchs und Intel Stable Image Platform Program-(SIPP) Unterstützung.

#### **KeyBot**

KeyBot ist ein integrierter Mikroprozessor, der sofortige Aufrüstung Ihrer Tastatur bietet. Sie können Makros konfigurieren und zur Durchführung bestimmter oder mehrerer Aufgaben gleichzeitig spezifischen Tasten an Ihrer Tastatur zuweisen. Zudem können Sie Ihren PC so konfigurieren, dass er in CPU Level Up, XMP oder direkt im BIOS-Modus aufwacht.

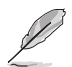

Diese Funktion unterstützt nur USB-Tastaturen.

## 1.1.3 ROG-Exklusive-Eigenschaften

#### Extreme Engine Digi+ III

Extreme Engine Digi+ III bietet Ihnen Hardcore-Leistung für anspruchsvollen und extremen Gaming-Genuss. Es werden beste Komponenten eingesetzt, wie NexFET™-MOSFETs, 60-A-Ferritdrossel und herausragende 10-K-Schwarzmetallic-Feststoffkondensatoren. Die NexFET™-Power-Block-MOSFETs kombinieren erstklassige Beständigkeit und bis zu 90 % Effizienz bei normalem Betrieb. Erstklassige 10-K-Schwarzmetallic-Feststoffkondensatoren sind auf Übertaktung und anspruchsvollste Anforderungen ausgelegt, halten bis zu fünfmal länger als herkömmliche Kondensatoren mit 20 % größerer Temperaturtoleranz.

#### **CPU Level Up**

Mit ROGs CPU Level Up ist Übertaktung einfacher denn je und zudem kostenfrei. Wählen Sie einfach den Prozessor, den Sie übertakten möchten, und das Motherboard erledigt den Rest.

#### **ROG Connect**

ROG Connect ermöglicht Ihnen die Überwachung des Status Ihres Desktop-PCs und optimiert seine Parameter in Echtzeit über ein Notebook. ROG Connect verbindet Ihr Hauptsystem über ein USB-Kabel mit einem Notebook, ermöglicht Ihnen die Betrachtung von Echtzeit-POST-Code- und Hardwarestatusmessungen an Ihrem Notebooks sowie spontane Parameteranpassungen auf reiner Hardwareebene.

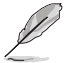

Das ROG Connect-Kabel ist separat erhältlich.

## iROG

Der iROG ist ein spezieller IC, der ROGs einzigartige Funktionen maximiert, Ihnen in jeder Phase volle Kontrolle über Ihr Motherboard bereitstellt. Er verbessert Ihre Übertaktung und bietet erweiterte Systemsteuerungs- und Verwaltungsfunktionen auf einer reinen Hardwareebene.

#### LANGuard

ROG revolutioniert den LAN-Port mit seiner fortschrittlichen Signalkopplungstechnologie und erstklassigen oberflächenmontierten Komponenten, die den Durchsatz steigern, während Komponenten zum Schutz vor Überspannungen und elektrostatischer Entladung Ihr Motherboard vor Blitzschlag und statischer Elektrizität schützen.

#### Probelt

Ihr Motherboard beinhaltet aus zehn (10) Probelt-Messpunkten, die Ihnen bei der Erkennung der aktuellen Spannung in Ihrem System helfen. Messen Sie mit einem Multitester die Spannung Ihres Systems und seiner Komponenten und Peripheriegeräte.

## 1.1.4 ASUS Sonderfunktionen

#### AI Suite 3

Mit seiner benutzerfreundlichen Oberfläche, konsolidiert die ASUS AI Suite 3 alle exklusiven ASUS-Funktionen in einer einfach zu bedienenden Software. Es ermöglicht Ihnen, Lüftergeschwindigkeit, Spannung und Sensormesswerte, zu überwachen. Dieses All-in-One-Software bietet vielfältige und einfach zu verwendende Funktionen, ohne die Notwendigkeit, zwischen den verschiedenen Dienstprogrammen hin und her zuschalten.

#### USB 3.0 Boost

ASUS USB 3.0 Boost, welcher USB 3.0 standard UASP (USB Attached SCSI Protocol) unterstützt, steigert die Geschwindigkeit der Datenübertragung von einem USB-Gerät bis zu 170 % schneller als die bereits beeindruckende USB 3.0 Übertragungsgeschwindigkeit. ASUS Software beschleunigt automatisch die Datengeschwindigkeiten für kompatible USB 3.0 Peripheriegeräte, ohne jegliche Benutzerinteraktion.

#### **USB BIOS Flashback**

USB BIOS Flashback bietet eine problemlose Update-Lösung für Ihren höchsten Komfort. Installieren Sie ein USB-Speichergerät mit der BIOS-Datei, drücken Sie die ROG Connect-Taste etwa drei Sekunden lang und das UEFI-BIOS wird automatisch aktualisiert, selbst ohne Aufrufen des bestehenden BIOS oder Betriebssystems. Erlaubt Ihnen regelmäßig nach UEFI BIOS-Updates suchen und das neueste BIOS automatisch herunterzuladen.

## 1.1.5 Umfassende ROG-Software

#### Kaspersky Anti-Virus

Kaspersky Anti-Virus Personal bietet erstklassigen Virenschutz für Privatpersonen und Heimbüros. Es basiert auf fortschrittlichen Virenschutztechnologien. Das Produkt beinhaltet die Kaspersky Anti-Virus-Engine, die für die branchenweit höchsten Erkennungsraten schadhafter Programme bekannt ist.

#### **DAEMON Tools Pro Standard**

DAEMON Tools Pro bietet essentielle Funktionalität zur Sicherung von CD-, DVD- und Blu-ray-Medien. Es konvertiert optische Medien in virtuelle Medien und emuliert Geräte zur Unterstützung der virtuellen Kopien. DAEMON Tools Pro organisiert zudem Daten-, Musik-, Video- und Fotosammlungen auf dem PC, Notebook oder Netbook.

#### **ROG CPU-Z**

ROG CPU-Z ist eine angepasste, von Intels CPU Identification (CPUID) autorisierte ROG-Dienstprogrammversion, mit der Sie Informationen von Hauptgeräten Ihres Systems sammeln können. Sie liefert Ihnen Informationen und Status zu CPU, Motherboard, Speicher und der gesamten Komponente. Betrachten Sie Ihre aktuellen Systeminformationen über das schnittige ROG-Layout.

#### MemTweakIt

MemTweaklt ist ein DRAM-Effizienzwerkzeug, mit dem Sie DRAM-Timings lesen und Ihre DRAM-Konfigurationspunkte auf der ROG-Webseite veröffentlichen und teilen können.

#### **DTS Connect**

Um das Maximum aus Ihrer Audiounterhaltung unter allen Formaten und Qualitätsstufen herauszuholen, kombiniert DTS Connect zwei Basistechnologien, DTS Neo:PC<sup>™</sup> wendet das Upmix-Verfahren auf Stereoquellen (CDs, MP3s, WMAs, Internetradio) an für unglaublichen 7.1-Kanal-Raumklang. Anwender können ihren PC mit einer Heimkinoanlage verbinden. DTS Interactive unterstützt Mehrkanal-Enkodierung von DTS-Bitstreams an PCs und das Senden enkodierter Bitstreams au seiner digitalen Audioverbindung (wie S/PDIF oder HDMI) zur Ausgabe von Ton an einen externen Decoder.

#### **SSD Secure Erase**

Ihr ROG-Motherboard kommt mit SSD Secure Erase, das während der Wiederherstellung verlorengegangener Leistung alle Daten von einer SSD löscht und werkseitige Geschwindigkeiten wiederherstellt. Das im UEFI-BIOS integrierte SSD Secure Erase bietet bessere Kompatibilität und einfache Benutzung.

#### RAMDisk

RAMDisk reserviert einen Teil des Systemspeichers und verwandelt ihn in tatsächlichen Speicherplatz, in dem Sie Ihre Lieblings-Apps und Game-Cache-Dateien zum Genießen hochschneller RAM-Leistung beim Zugriff ablegen können. Mit der Funktion Dynamische Speicherzuweisung kann nicht verwendeter Speicher von RAMDisk bei Bedarf wieder dem System zugeführt werden. Darüber hinaus verlängert dies die SSD-Lebensdauer, Ihr Hauptspeicher bleibt für wirklich wichtige Aufgaben optimiert und Sie erhalten automatische Datensicherung und -wiederherstellung.

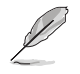

RAMDisk unterstützt nur 64-Bit-Betriebssysteme.

## 1.2 Motherboard-Übersicht

## 1.2.1 Bevor Sie beginnen

Beachten Sie bitte vor dem Installieren der Motherboard-Komponenten oder dem Ändern von Motherboard-Einstellungen folgende Vorsichtsmaßnahmen.

- Ziehen Sie das Netzkabel aus der Steckdose heraus, bevor Sie eine Komponente anfassen.
  - Tragen Sie vor dem Anfassen von Komponenten eine geerdete Manschette, oder berühren Sie einen geerdeten Gegenstand bzw. einen Metallgegenstand wie z.B. das Netzteilgehäuse, damit die Komponenten nicht durch statische Elektrizität beschädigt werden.
  - Halten Sie Komponenten an den Rändern fest, damit Sie die ICs darauf nicht berühren.
  - Legen Sie eine deinstallierte Komponente immer auf eine geerdete Antistatik-Unterlage oder in die Originalverpackung der Komponente.
  - Vor dem Installieren oder Ausbau einer Komponente muss die ATX-Stromversorgung ausgeschaltet oder das Netzkabel aus der Steckdose gezogen sein. Nichtbeachtung kann zu schweren Schäden am Motherboard, Peripheriegeräten oder Komponenten führen.

## 1.2.2 Motherboard-Layout

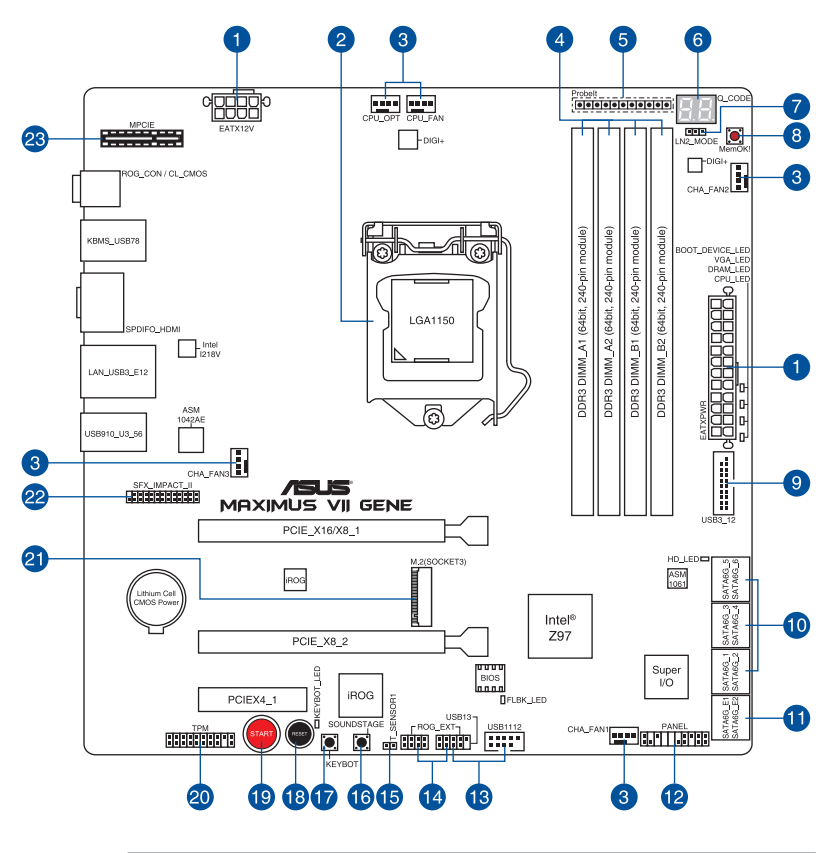

S

Weitere Informationen zu Anschlüssen an der Rückblende und internen Anschlüssen finden Sie unter Interne Anschlüsse und Rückwärtige I/O-Anschlüsse.

#### Layout-Inhalte

| Stecker/Jumper/Steckplätze                                                                                                    | Seite |
|----------------------------------------------------------------------------------------------------|-------|
| 1. ATX Stromanschlüsse (24-Pin EATXPWR, 8-Pin EATX12V)                                                                                  | 1-44  |
| 2. LGA1150 CPU-Sockel                                                                                                    | 1-9   |
| <ol> <li>CPU-, Gehäuse- und optionale Lüfteranschlüsse (4-poliger CPU_FAN;</li> <li>4-poliger CPU_OPT; 4-poliger CHA_FAN1-3)</li> </ol> | 1-43  |
| 4. DDR3 DIMM-Steckplätze                                                                                                    | 1-10  |
| 5. Probelt                                                                                                    | 1-49  |
| 6. Q_Code-LEDs                                                                                                    | 1-32  |
| 7. LN2-Mode Jumper (3-pol. LN2)                                                                                                    | 1-38  |
| 8. MemOK!-Taste                                                                                                    | 1-28  |
| 9. USB 3.0 Anschlüsse (20-1 polig USB3_12)                                                                                              | 1-42  |
| 10. Intel Z97 Serial ATA 6.0 Gb/s Anschlüsse (7-pol. SATA6G_1~6 [rot])                                                                  | 1-39  |
| 11. ASMedia-Serial-ATA-6-Gb/s-Anschlüsse (7-polig SATA6G_E12[rot])                                                                      | 1-40  |
| 12. System Panel Connector (20-8 Pin PANEL)                                                                                             | 1-45  |
| 13. USB 2.0-Anschlüsse (10-1-Pin-USB13; USB1112)                                                                                        | 1-41  |
| 14. ROG-Erweiterungsanschluss (18-1-Pin-ROG_EXT)                                                                                        | 1-46  |
| 15. T_Sensor (2-polig T_SENSOR1)                                                                                                    | 1-47  |
| 16. Sonic SoundStage-Taste (SOUNDSTAGE)                                                                                                 | 1-29  |
| 17. KeyBot-Taste (KEYBOT)                                                                                                    | 1-29  |
| 18. RESET-Taste (RESET)                                                                                                    | 1-27  |
| 19. Einschalttaste (START)                                                                                                    | 1-27  |
| 20. TPM Anschluss (20-1 polig TPM)                                                                                                    | 1-46  |
| 21. M.2 (Sockel 3)                                                                                                    | 1-47  |
| 22. SupremeFX Impact II-Anschluss (26-1-Pin SFX_IMPACT_II)                                                                              | 1-48  |
| 23. MPCIE                                                                                                    | 1-48  |

## 1.2.3 Central Processing Unit (CPU)

Das Motherboard kommt mit einem an der Oberfläche montierten, für Intel Core™ i7-/ Intel Core™ i3- (4., neue 4. und 5. Generation), Pentium- und Celeron-Prozessoren ausgelegten LGA1150-Sockel

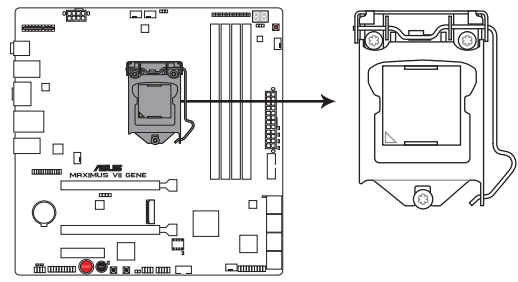

MAXIMUS VII GENE CPU LGA1150

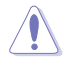

Stellen Sie sicher, dass Sie nur die richtige CPU für LGA1150 Sockel installieren. Verwenden Sie niemals eine CPU für LGA1155 und LGA1156 Sockel auf dem LGA1150 Sockel.

- Stellen Sie sicher, dass alle Netzleitungen ausgesteckt sind, bevor Sie die CPU installieren.
- Nach dem Kauf des Motherboards. stellen Sie sicher, dass sich die PnP-Abdeckung auf dem Sockel befindet und die Sockelpole nicht verbogen sind. Kontaktieren Sie sofort Ihren Händler, wenn die PnP-Abdeckung fehlt oder wenn Sie irgendwelche Schäden an der PnP-Abdeckung / Sockel / Motherboard-Komponenten sehen. ASUS wird die Reparaturkosten nur übernehmen, wenn die Schäden durch die Lieferung entstanden sind.
- Bewahren Sie die Abdeckung nach der Installation des Motherboards auf. ASUS wird die Return Merchandise Authorization (RMA)-Anfragen nur bearbeiten, wenn das Motherboard mit der Abdeckung auf dem LGA1150 Sockel kommt.
- Die Garantie des Produkts deckt keine Schäden an Sockelpolen, die durch unsachgemäße Installation, Entfernung der CPU oder falsche Platzierung/Verlieren/ falsches Entfernen der PnP-Abdeckung entstanden sind.

## 1.2.4 Systemspeicher

Das Motherboard ist mit vier Double Data Rate 3 (DDR3) Dual Inline Memory Module (DIMM)-Steckplätzen ausgestattet.

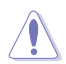

Ein DDR3-Module sind anders gekerbt als DDR- oder DDR2-Module. Installieren Sie KEIN DDR- oder DDR2-Speichermodul auf einen DDR3-Steckplatz.

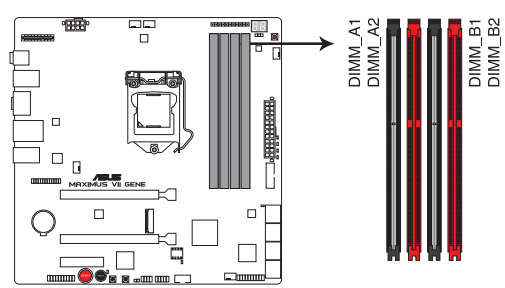

MAXIMUS VII GENE 240-pin DDR3 DIMM sockets

#### Empfohlene Speicherkonfigurationen

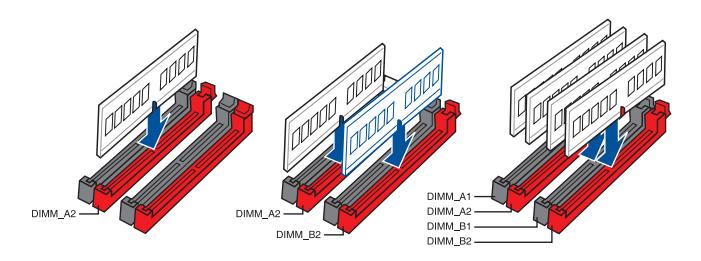

#### Speicherkonfigurationen

Sie können 1 GB, 2 GB, 4 GB und 8GB ungepufferte und nicht-ECC DDR3 DIMMs in den DIMM-Steckplätzen installieren.

- Speichermodule mit Speicherfrequenz h
   öher als 2133MHz und dem entsprechenden Timing oder dem geladenen XMP Profil ist nicht der JEDEC-Speicher-Standard. Die Stabilit
   ät und die Kompatibilit
   ät dieser Speichermodule sind abh
   ängig von der CPU- Funktion und anderen installierten Ger
   äten.
  - Sie können verschiedene Speichergrößen in Kanal A und B installieren. Das System plant die Gesamtgröße des kleineren Kanals, für die Dual-Channel-Konfiguration. Der überschüssige Speicher des größesen Kanal wird dann für den Single-Channel-Betrieb geplant.
  - Entsprechend der Intel CPU-Spezifikationen wird eine DIMM-Spannung von weniger als 1,65V empfohlen, um den Prozessor zu schützen.
  - Installieren Sie immer DIMMs mit der selben CAS-Latenz. Für eine optimale Kompatibilität empfehlen wir Ihnen, Arbeitsspeichermodule der gleichen Version oder Datumscode (D/C), von dem selben Anbieter, zu installieren. Fragen Sie Ihren Händler, um die richtigen Speichermodule zu erhalten.
  - Aufgrund der Speicheradressenbeschränkung im 32-Bit Windows Betriebssystem, kann der nutzbare Speicher 3GB oder weniger betragen, auch wenn Sie 4GB oder mehr Speicher auf dem Motherboard installieren. Für eine effektive Speichernutzung empfehlen wir, dass Sie eine der folg
    - Installieren Sie nur maximal 3GB Systemspeicher, wenn Sie ein 32-Bit Windows benutzen.
    - b. Installieren Sie ein 64-Bit Windows®-Betriebsystem, wenn Sie auf dem Motherboard 4GB oder mehr Speicher installieren wollen.
    - c. Für weitere Details, besuchen Sie die Microsoft Webseite unter <u>http://support.</u> <u>microsoft.com/kb/929605/en-us</u>.
  - Dieses Motherboard unterstützt keine Speichermodule mit 512Mb (64MB) Chips oder weniger (Speicherchipkapazitäten werden in Megabit, 8 Megabit/Mb = 1 Megabyte/MB).
- Ø
- Die Standard-Betriebsfrequenz ist abhängig von seiner Serial Presence Detect (SPD), wechles das Standardverfahren, für den Zugriff auf Informationen aus einem Speichermodul, ist. Im Ausgangszustand, können einige Speichermodule für Ubertaktung mit einer niedrigeren Frequenz betrieben werden, als der Hersteller angegeben hat. Um die vom Hersteller angegebene oder einer höheren Frequenz zu betreiben, siehe Abschnitt Ai Tweaker-Menü für die manuelle Speicherfrequenzeinstellung.
- Die Speichermodule benötigen evtl. bei der Übertaktung und bei der Nutzung unter voller Systemlast (4 DIMMs) ein besseres Kühlsystem, um die Systemstabilität zu gewährleisten.

#### Liste qualifizierter Händler des MAXIMUS VII GENE-Motherboards

#### DDR3 3300 (O.C.) MHz Fähigkeit

| Händler | Teil Nr.                 | Größe       | SS/<br>DS | Chip<br>Marke | Chip<br>Nr. | Timing      | Spannung | DIMM<br>Steckplatzunterstützur<br>(optional) |   | iterstützung |
|---------|--------------------------|-------------|-----------|---------------|-------------|-------------|----------|----------------------------------------------|---|--------------|
|         |                          |             |           |               |             |             |          |                                              | 2 | 4            |
| G.SKILL | FE-3300C13D-8GTXDG (XMP) | 8GB (4x4GB) | SS        | -             | -           | 13-15-15-35 | 1.65     |                                              | • |              |

#### DDR3 3200 MHz Fähigkeit

| Händler | Teil Nr.                     | Größe         | SS/ | Chip   | Chip | Timing      | Spannung | DIMM<br>(optic | DIMM Steckplatzunterstützung<br>(optional) |  |
|---------|------------------------------|---------------|-----|--------|------|-------------|----------|----------------|--------------------------------------------|--|
|         |                              |               | 05  | Widike | NI.  |             |          | 2              | 4                                          |  |
| AVEXIR  | AVD3UH32001304G-<br>4CI(XMP) | 14GB (4x 4GB) | SS  | -      | -    | 13-15-15-35 | 1.65V    | •              | •                                          |  |
| G.SKILL | F3-3200C12Q-<br>16GTXDG(XMP) | 14GB (4x 4GB) | SS  | -      | -    | 12-15-15-35 | 1.65V    | •              | •                                          |  |

#### DDR3 3100 MHz Fähigkeit

| Händler | Teil Nr.                     | Größe         | SS/ | Chip  | Chip | Timing      | Spannung | DIMM Steckplatzunterstützung<br>(optional) |   |  |
|---------|------------------------------|---------------|-----|-------|------|-------------|----------|--------------------------------------------|---|--|
|         |                              |               | 05  | Warke | м.   |             |          | 2                                          | 4 |  |
| AVEXIR  | AVD3UH31001204G-<br>4CI(XMP) | 14GB (4x 4GB) | SS  | -     | -    | 12-14-14-35 | 1.65V    | •                                          | • |  |
| A-DATA  | AX3U3100W4G12-<br>DMV(XMP)   | 8GB (2x 4GB)  | SS  |       | -    | 12-14-14-36 | 1.65V    | •                                          | • |  |

#### DDR3 3000 MHz Fähigkeit

| Händler | Teil Nr.                      | Größe         | SS/<br>DS | Chip<br>Marke | Chip<br>Nr. | Timing      | Spannung | DIMM<br>Steckplatzunterstützung<br>(optional) |   |
|---------|-------------------------------|---------------|-----------|---------------|-------------|-------------|----------|-----------------------------------------------|---|
|         |                               |               |           |               |             |             |          | 2                                             | 4 |
| AVEXIR  | AVD3UH30001204G-<br>4BZ1(XMP) | 14GB (4x 4GB) | SS        | -             | -           | 12-14-14-35 | 1.65V    | •                                             | • |
| APACER  | 78.BAGHN.AFL0C                | 14GB (4x 4GB) | SS        |               |             | 12-14-14-35 | 1.65V    | •                                             | • |
| G.SKILL | F3-3000C12Q-<br>16GTXDG(XMP)  | 14GB (4x 4GB) | SS        | -             | -           | 12-14-14-35 | 1.65V    | •                                             | • |
| G.SKILL | F3-3000C12D-<br>8GTXDG(XMP)   | 8GB (2 x 4B ) | SS        |               |             | 12-14-14-35 | 1.65V    | •                                             | • |
| CORSAIR | CMY8GX3M2A-<br>3000C12R(XMP)  | 8GB (2 x 4B ) | SS        |               |             | 12-14-14-36 | 1.65V    | •                                             |   |

#### DDR3 2666 MHz Fähigkeit

| Händler  | Teil Nr.                             | Größe         | SS/ | Chip   | Chip Chip<br>Marke Nr. | Timing               | Spannung | DIMM Steckplatzunterstützung<br>(optional) |   |  |
|----------|--------------------------------------|---------------|-----|--------|------------------------|----------------------|----------|--------------------------------------------|---|--|
|          |                                      |               | 05  | Indike | NI.                    |                      |          |                                            |   |  |
| Apacer   | 78.BAGFF.AFC0C(XMP)                  | 8GB (2x 4GB)  | DS  |        |                        | 12-13-13-35          |          | •                                          | • |  |
| Apacer   | 78.BAGFR.AFD0C(XMP)                  | 8GB (2x 4GB)  | DS  |        |                        | 12-13-13-35          |          | •                                          | • |  |
| Apacer   | 78.CAGFF.AFD0C(XMP)                  | 16GB (2x 8GB) | DS  |        |                        | 12-13-13-35          |          | •                                          | • |  |
| CORSAIR  | CMD16GX3M4A2666C11<br>(Ver5.12)(XMP) | 14GB (4x 4GB) | DS  | •      |                        | 11-13-13-35          | 1.65     | •                                          | • |  |
| G.SKILL  | F3-2666CL10Q-16GBZHD(XMP)            | 14GB (4x 4GB) | DS  |        |                        | 12-12-31-31          | 1.65     | •                                          | • |  |
| GEIL     | GOC332GB2666C11QC(XMP)               | 32GB (4x 8GB) | DS  |        |                        | 11-13-13-32          | 1.65     | •                                          | • |  |
| KINGSTON | KHX26C11T2K2/8X(XMP)                 | 8GB (2x 4GB)  | SS  | -      |                        | 2666-11-13-<br>13-32 | 1.65     | •                                          |   |  |

#### DDR3 2500 MHz Fähigkeit

| Händler | Teil Nr.                   | Größe         | SS/ | Chip<br>Marke | Chip<br>Nr. | Timing      | Spannung | DIMM Steckplatzunterstützung (optional) |  |   |
|---------|----------------------------|---------------|-----|---------------|-------------|-------------|----------|-----------------------------------------|--|---|
|         |                            |               | DS  |               |             |             |          |                                         |  |   |
| G.SKILL | F3-20000CL16Q-16GBZHD(XMP) | 14GB (4x 4GB) | DS  | -             |             | 11-31-11-31 | 1.65     | •                                       |  | • |

#### DDR3 2400 MHz Fähigkeit

| Händler | Teil Nr.                              | Größe          | SS/DS | Chip  | Chip | Timing      | Spannung | DIN | DIMM Steckplatzunterstützung<br>(optional) |  |  |
|---------|---------------------------------------|----------------|-------|-------|------|-------------|----------|-----|--------------------------------------------|--|--|
|         |                                       |                |       | Marke | Nr.  |             |          |     |                                            |  |  |
| A-DATA  | AX3U2400W4G11-DMV(XMP)                | 8GB (2x 4GB)   | SS    |       |      | 11-13-13-35 | 1.65     | •   | •                                          |  |  |
| A-DATA  | AX8U2411W8G11-DMV(XMP)                | 16GB (2x 8GB)  | DS    |       | -    | 11-13-13-35 | 1.65     | •   | •                                          |  |  |
| Apacer  | 78.BAGFL.AFD0C(XMP)                   | 8GB (2x 4GB)   | DS    |       | -    | 11-12-12-30 | -        | •   | •                                          |  |  |
| Apacer  | 783BAGF3.AFD0C(XMP)                   | 8GB (2x 4GB)   | DS    |       | -    | 11-11-11-30 | -        | •   | •                                          |  |  |
| CORSAIR | CMD10GX4M4A2421C21<br>(Ver4.21)(XMP)  | 16GB (2x 8GB)  | DS    | -     |      | 12-12-31-31 | 1.65     | •   | •                                          |  |  |
| CORSAIR | CMD32GX3M4A2400C10<br>(Ver5.29)(XMP)  | 32GB (4x 8GB)  | DS    |       |      | 12-12-31-31 | 1.65     | •   | •                                          |  |  |
| CORSAIR | CMY16GX3M2A2400C10A<br>(Ver4.21)(XMP) | 18GB (2x 2GB ) | DS    | •     | -    | 12-12-31-31 | 1.65     | •   | •                                          |  |  |
| CORSAIR | CMY16GX3M2A2400C10R<br>(Ver4.21)(XMP) | 16GB (2x 8GB)  | DS    | •     | -    | 12-12-31-31 | 1.65     | •   | •                                          |  |  |
| CORSAIR | CMZ16GX3M2A2400C10<br>(Ver4.21)       | 16GB (2x 8GB)  | DS    | -     | -    | 12-12-31-31 | 1.65     | •   | •                                          |  |  |

#### DDR3 2400 MHz Fähigkeit

| Händler          | Teil Nr.                        | Größe           | SS/DS | Chip  | Chip | Timing           | Spannung | DIMM Steckplatzunterstützung<br>(optional) |   |  |
|------------------|---------------------------------|-----------------|-------|-------|------|------------------|----------|--------------------------------------------|---|--|
|                  |                                 |                 |       | marke | Nr.  |                  |          |                                            |   |  |
| G.SKILL          | F3-19200CL10Q2-<br>64GBZHD(XMP) | 64GB (8x 8GB)   | DS    |       |      | 12-12-31-31      | 1.65     | •                                          | • |  |
| G.SKILL          | F3-19200CL10Q-<br>32GBZHD(XMP)  | 32GB (4x 8GB)   | DS    | -     |      | 12-12-31-31      | 1.65     | •                                          |   |  |
| G.SKILL          | F3-19211CL16Q-<br>16GBZHD(XMP)  | 14GB (4x 4GB)   | DS    | -     | •    | 11-11-31-31      | 1.65     | •                                          | · |  |
| G.SKILL          | F3-19200CL9D-4GBPIS(XMP)        | 4 GB (2 x 2 GB) | DS    |       |      | 9-28-9-28        | 1.65     | •                                          |   |  |
| G.SKILL          | F3-19200CL9Q-<br>16GBZMD(XMP)   | 14GB (4x 4GB)   | DS    |       |      | 9-11-31-31       | 1.65     | •                                          | • |  |
| G.SKILL          | F3-2400C11Q-32GXM(XMP)          | 32GB (4x 8GB)   | DS    |       |      | 11-13-13-31      | 1.65     | •                                          | • |  |
| GEIL             | GOC316GB2400C10QC(XMP)          | 14GB (4x 4GB)   | DS    |       |      | 11-11-11-30      | 1.65     | •                                          | • |  |
| GEIL             | GOC316GB2400C11QC(XMP)          | 14GB (4x 4GB)   | DS    |       |      | 11-11-11-30      | 1.65     | •                                          | • |  |
| Kingston         | KHX2400C11D3K4/8GX(XMP)         | 8GB (4x 2GB )   | SS    | -     |      | 11-13-11-30      | 1.65     | •                                          | • |  |
| KINGSTON         | KHX24C11K4/16X(XMP)             | 14GB (4x 4GB)   | DS    | -     | -    | 11-13-13-30      | 1.65     | •                                          | • |  |
| KINGSTON         | KHX24C11T2K2/8X(XMP)            | 8GB (2x 4GB)    | DS    | -     | -    |                  | 1.65     | •                                          | • |  |
| KINGSTON         | KHX24C11T3K2/16X(XMP)           | 16GB (2x 8GB)   | DS    | -     | -    | 2400-11-13-13-32 | 1.65     | •                                          |   |  |
| KINGSTON         | KHX24C11T3K4(XMP)               | 14GB (4x 4GB)   | DS    | -     | -    | 2400-11-13-13-30 | 1.65     | •                                          | • |  |
| KINGSTON         | KHX32C32T3K4/32X(XMP)           | 32GB (4x 8GB)   | DS    | -     | -    | 9-9-9-24         | 1.65     | •                                          | • |  |
| Mushkin          | 997122R(XMP)                    | 16GB (2x 8GB)   | DS    | -     | -    | 2400-12-12-28-28 | 1.65     | •                                          | • |  |
| Silicon<br>Power | SP240GXLYU240NSA(XMP)           | 4GB             | SS    | -     | -    | 2400-11-13-13-32 | -        | •                                          | • |  |
| Transcend        | TX2400KLN-8GK(XMP)              | 8GB (2x 4GB)    | DS    | -     | -    | 2400-11-12-11-29 | 6.6      | •                                          | • |  |

#### DDR3 2200 MHz Fähigkeit

| Händler | Teil Nr.              | Größe         | SS/ | Chip Marke | Chip<br>Nr. | Timing    | Spannung | DIMM Steckplatzunterstützung<br>(optional) |   |  |
|---------|-----------------------|---------------|-----|------------|-------------|-----------|----------|--------------------------------------------|---|--|
|         |                       |               | 05  |            |             |           |          |                                            |   |  |
| GEIL    | GET34GB2200C9DC(XMP)  | 4GB (2x 2GB ) | DS  |            | -           | 9-10-9-28 | 1.65     | •                                          | • |  |
| GEIL    | GET38GB2200C9ADC(XMP) | 8GB (2x 4GB)  | DS  |            | -           | 9-28-9-28 | 1.65     | •                                          | • |  |

#### DDR3 2133 MHz Fähigkeit

| Händler          | Teil Nr.                             | Grōße         |    | Chip<br>Marke | Chip<br>Nr. | Timing               | Spannung | DIMN<br>Steck<br>(optic | l<br>xplatzunterstützung<br>pnal) |
|------------------|--------------------------------------|---------------|----|---------------|-------------|----------------------|----------|-------------------------|-----------------------------------|
|                  |                                      |               |    |               |             |                      |          | 2                       | 4                                 |
| A-DATA           | AX3U2133W4G10-DR(XMP)                | 8GB (2x 4GB)  | SS |               |             | 11-11-11-30          | 1.65     | •                       | •                                 |
| A-DATA           | AX8U2133W8G10-DR(XMP)                | 16GB (2x 8GB) | DS |               |             | 11-11-11-30          | 1.65     | •                       | •                                 |
| Apacer           | 78.BAGE4.AFD0C(XMP)                  | 8GB (2x 4GB)  | DS |               |             | 9-9-9-24             | -        | •                       | •                                 |
| Apacer           | AHU04GFB33CAQ3R(XMP)                 | 4GB           | DS |               |             | 11-13-13-31          | -        | •                       | •                                 |
| CORSAIR          | CMD16GX3M2A2133C9<br>(Ver4.21)(XMP)  | 16GB (2x 8GB) | DS | -             | •           | 9-11-31-31           | 1.65     | •                       | •                                 |
| CORSAIR          | CMD32GX4M4A2133C9<br>(Ver4.21)(XMP)  | 32GB (4x 8GB) | DS | -             |             | 9-11-31-31           | 1.65     | •                       | •                                 |
| CORSAIR          | CMD8GX3M2A2133C9<br>(Ver1.5)(XMP)    | 8GB (2x 4GB)  | DS | -             |             | 9-11-10-27           | 1.5      | •                       |                                   |
| CORSAIR          | CMD8GX3M2B2133C9<br>(Ver5.12)(XMP)   | 8GB (2x 4GB)  | DS |               |             | 9-11-31-31           | 1.65     | •                       | •                                 |
| CORSAIR          | CMY8GX3M2A2133C11R<br>(Ver4.21)(XMP) | 8GB (2x 4GB)  | DS | -             | •           | 11-11-27-27          | 1.5      | •                       | •                                 |
| CORSAIR          | CMZ8GX3M2A2133C11R<br>(Ver4.21)(XMP) | 8GB (2x 4GB)  | DS | -             | •           | 11-11-27-27          | 1.5      | •                       | •                                 |
| G.SKILL          | F3-17000CL11Q2-<br>64GBZLD(XMP)      | 64GB (8x 8GB) | DS | -             | •           | 11-11-11-30          | 1.5      | •                       | •                                 |
| G.SKILL          | F3-17000CL9Q-<br>16GBXLD(XMP)        | 14GB (4x 4GB) | DS | -             | •           | 9-28-9-28            | 1.65     | •                       | •                                 |
| G.SKILL          | F3-17000CL9Q-16GBZH(XMP)             | 14GB (4x 4GB) | DS |               |             | 9-28-10-28           | 1.65     | •                       | •                                 |
| G.SKILL          | F3-2133C10Q-32GSR(XMP)               | 32GB (4x 8GB) | DS |               | -           | 12-12-31-31          | 1.5      | •                       | •                                 |
| G.SKILL          | F3-2133C11Q-32GZL(XMP)               | 32GB (4x 8GB) | DS |               | -           | 11-11-31-31          | 1.5      | •                       | •                                 |
| KINGSTON         | KHX2133C11D3K4/16GX(XMP)             | 14GB (4x 4GB) | DS |               | -           | 11-12-11-30          | 1.65     | •                       | •                                 |
| KINGSTON         | KHX21C11T3FK8/64X(XMP)               | 64GB (8x 8GB) | DS |               |             | 9-9-9-24             | 1.5      | •                       | •                                 |
| Silicon<br>Power | SP213GXLYU213NSA(XMP)                | 4GB           | SS | -             |             | 2111-12-11-<br>30-30 |          | •                       | •                                 |
| Silicon<br>Power | SP008GXLYU213NSA(XMP)                | 8GB           | DS | -             | -           | 2111-12-11-<br>30-30 | -        | •                       | •                                 |
| Transcend        | TX2133KLH-16GK(XMP)                  | 16GB (2x 8GB) | DS | -             | -           | 2133-10-11-<br>10-27 | 6.6      | •                       | •                                 |
| Transcend        | TX2133KLN-8GK(XMP)                   | 8GB (2x 4GB)  | DS |               | -           | 2133-10-11-<br>10-27 | 6.6      | •                       | •                                 |

#### DDR3 2000 MHz Fähigkeit

| Händler | Teil Nr.                | sil Nr. Größe SS/ Chip<br>Nr. Größe DS Marko Chip Nr. Tim |    | Timing | Spannung       | DIMM Steckplatzunterstützung<br>(optional) |      |   |   |
|---------|-------------------------|-----------------------------------------------------------|----|--------|----------------|--------------------------------------------|------|---|---|
|         |                         |                                                           | 03 | murko  |                |                                            |      |   |   |
| AEXEA   | AXA3ES4GK2000LG28V(XMP) | 4GB (2x<br>2GB )                                          | DS |        | -              |                                            | 1.65 | • | • |
| Asint   | SLA302G08-ML2HB(XMP)    | 4GB                                                       | DS | Hynix  | H5TQ2G83BFRH9C | 9-9-9-27                                   | -    | • | • |
| GEIL    | GUP34GB2000C9DC(XMP)    | 4GB (2x<br>2GB )                                          | DS | -      |                | 9-9-9-28                                   | 1.65 | • | • |

#### DDR3 1866 MHz Fähigkeit

| Händler          | Teil Nr.                              | Größe         | SS/<br>DS | Chip<br>Marke | Chip<br>Nr. | Timing         | Spannung | DIMM<br>Steckplatzunterstützun<br>(optional) |   |  |
|------------------|---------------------------------------|---------------|-----------|---------------|-------------|----------------|----------|----------------------------------------------|---|--|
|                  |                                       |               |           |               |             |                |          |                                              |   |  |
| CORSAIR          | CMD29GX5M2A1829C9 (Ver5.29)<br>(XMP)  | 16GB (2x 8GB) | DS        | -             |             | 1866 9-9-9-27  | 1.5      | •                                            |   |  |
| CORSAIR          | CMD13GX3M4A1866C9 (Ver4.13)<br>(XMP)  | 14GB (4x 4GB) | DS        | -             | •           | 9-10-9-27      | 1.5      | •                                            | • |  |
| CORSAIR          | CMD16GX8M8A1816C9 (Ver8.16)<br>(XMP)  | 14GB (4x 4GB) | DS        | -             | •           | 9-10-9-27      | 1.5      | •                                            | • |  |
| CORSAIR          | CMD32GX4M3A1824C9 (Ver3.24)<br>(XMP)  | 32GB (4x 8GB) | DS        | -             | •           | 9-10-9-27      | 1.5      | •                                            | • |  |
| CORSAIR          | CMD8GX3M2A1866C9 (Ver4.13)<br>(XMP)   | 8GB (2x 4GB)  | DS        | -             | -           |                | 1.5      | •                                            | • |  |
| CORSAIR          | CMD5GX3M2A1812C9 (Ver5.12)<br>(XMP)   | 8GB (2x 4GB)  | DS        | -             | -           | 9-10-9-27      | 1.5      | •                                            |   |  |
| CORSAIR          | CMD8GX3M2A1816C9 (Ver8.16)<br>(XMP)   | 8GB (2x 4GB)  | DS        | -             | •           | 9-10-9-27      | 1.5      | •                                            |   |  |
| CORSAIR          | CMT32GX3M4X1866C9(Ver3.23)<br>(XMP)   | 32GB (4x 8GB) | DS        | -             | •           | 9-10-9-27      | 1.5      | •                                            | • |  |
| CORSAIR          | CMY16GX3M2A1866C9 (Ver<br>4.21)(XMP)  | 16GB (2x 8GB) | DS        | -             | •           | 9-10-9-27      | 1.5      | ·                                            | • |  |
| CORSAIR          | CMY8GX3M2A1866C9 (Ver3.24)<br>(XMP)   | 8GB (2x 4GB)  | DS        | -             | •           | 9-10-9-27      | 1.5      | ·                                            | • |  |
| CORSAIR          | CMZ16GX3M2A1866C10 (Ver5.29)<br>(XMP) | 16GB (2x 8GB) | DS        | -             | -           | 10-11-10-30    | 1.5      | •                                            | • |  |
| CORSAIR          | CMZ16GX3M2A1866C9(XMP)                | 16GB (2x 8GB) | DS        | -             | -           | 1866-9-10-9-27 | 1.5      | •                                            | • |  |
| CORSAIR          | CMZ32GX3M4X1866C10 (Ver3.23)<br>(XMP) | 32GB (4x 8GB) | DS        | -             | -           | 27-11-10-27    | 1.5      | •                                            | • |  |
| CORSAIR          | CMZ32GX3M4X1866C10(Ver3.23)<br>(XMP)  | 32GB (4x 8GB) | DS        | -             | -           | 27-11-10-27    | 1.5      | •                                            | • |  |
| CORSAIR          | CMZ8GX3M2A1866C9 (Ver8.16)<br>(XMP)   | 8GB (2x 4GB)  | DS        | -             | -           | 9-10-9-27      | 1.5      | •                                            | • |  |
| CORSAIR          | CMZ8GX3M2A1866C9(XMP)                 | 8GB (2x 4GB)  | DS        | -             | -           | 9-10-9-27      | 1.5      | •                                            |   |  |
| CORSAIR          | CMZ8GX3M2A1866C9G (Ver5.12)<br>(XMP)  | 8GB (2x 4GB)  | DS        | -             | -           | 1866 9-10-9-27 | 1.5      | •                                            | • |  |
| Wichtig          | BLE8G3D1869DE1TX0.16FED(XMP)          | 16GB (2x 8GB) | DS        | -             | -           | 1866-9-9-9-27  | 1.5      | •                                            | • |  |
| Wichtig          | BLE4G3D1869DE1XT0.16FMD(XMP)          | 4GB           | DS        | -             | -           | 9-9-9-27       | 1.5      | •                                            | • |  |
| G.SKILL          | F3-14900CL10Q-32GBZL(XMP)             | 32GB (4x 8GB) | DS        | -             | -           | 10-11-10-30    | 1.5      | •                                            | • |  |
| G.SKILL          | F3-14900CL9D-8GBSR(XMP)               | 8GB (2x 4GB)  | DS        | -             | -           | 9-10-9-28      | 1.5      | •                                            | • |  |
| G.SKILL          | F3-14900CL9Q-16GBXL(XMP)              | 14GB (4x 4GB) | DS        | -             | -           | 9-10-9-28      | 1.5      | •                                            | • |  |
| G.SKILL          | F3-14900CL9Q-16GBZL(XMP)              | 14GB (4x 4GB) | DS        |               | -           | 9-10-9-28      | 1.5      | •                                            | • |  |
| G.SKILL          | F3-14900CL9Q-16GBZL(XMP)              | 14GB (4x 4GB) | DS        |               |             | 9-10-9-28      | 1.5      | •                                            | • |  |
| G.SKILL          | F3-1866C10Q2-64GZM(XMP)               | 64GB (2x 8GB) | DS        |               | -           | 10-11-10-30    | 1.5      | •                                            | • |  |
| G.SKILL          | F3-1866C10Q2-64GZM(XMP)               | 64GB (2x 8GB) | DS        |               |             | 10-11-10-30    | 1.5      | •                                            | • |  |
| G.SKILL          | F3-1866C9Q-32GXM(XMP)                 | 32GB (4x 8GB) | DS        |               |             | 9-10-9-28      | 1.5      | •                                            | • |  |
| GEIL             | GEEL316GB1866C9DC(XMP)                | 16GB (2x 8GB) | DS        |               |             | 1828-9-10-9-28 | 1.65     | •                                            | • |  |
| KINGSTON         | KHX1866C9D3K2/8GX(XMP)                | 8GB (2x 4GB)  | DS        | -             |             | -              | 1.65     | •                                            | • |  |
| Silicon<br>Power | SP186GXLYU186NSA(XMP)                 | 4GB           | SS        | -             | •           | 1811-9-11-9-27 |          | •                                            | • |  |
| Silicon<br>Power | SP008GXLYU186NSA(XMP)                 | 8GB           | DS        |               |             | 1811-9-11-9-27 |          | •                                            | • |  |

#### DDR3 1800 MHz Fähigkeit

| Händler | Teil Nr.                | Größe         | SS/<br>DS | Chip<br>Marke | Chip<br>Nr. | Timing   | Spannung | DIMM<br>Steckp<br>(option | DIMM<br>Steckplatzunterstützung<br>(optional) |  |
|---------|-------------------------|---------------|-----------|---------------|-------------|----------|----------|---------------------------|-----------------------------------------------|--|
|         |                         |               |           |               |             |          |          |                           |                                               |  |
| G.SKILL | F3-14400CL9D-4GBRL(XMP) | 4GB (2x 2GB ) | DS        | -             | -           | 9-9-9-24 | 1.65     | •                         | •                                             |  |

#### DDR3 1600 MHz Fähigkeit

| Händler             | Teil Nr.                 | Größe            | SS/DS | Chip<br>Marke   | Chip Nr.       | Timing          | Spannung | DIMM<br>Steckplatzunterstützung<br>(optional) |   |  |
|---------------------|--------------------------|------------------|-------|-----------------|----------------|-----------------|----------|-----------------------------------------------|---|--|
|                     |                          |                  |       |                 |                |                 |          |                                               |   |  |
| A-DATA              | AD3U1600W4G11            | 4GB              | SS    | A-DATA          | 3WCD-1211A     | 11-11-<br>28-28 | -        | •                                             | • |  |
| A-DATA              | AD8U1600W8G11            | 8GB              | DS    | A-DATA          | 3WCD-1211A     | 11-11-<br>28-28 | -        | •                                             | • |  |
| A-DATA              | ADDU1600W4G11-B          | 4GB              | SS    | A-DATA          | DWND-1211A     | 9-9-<br>9-24    | -        | •                                             | • |  |
| A-DATA              | ADDU1608W8G11-B          | 8GB              | DS    | ELPIDA          | J4208EBBG-GN-F | 9-9-<br>9-24    | -        | •                                             | • |  |
| A-DATA              | AX3U1600W4G9-<br>DB(XMP) | 8GB (2x<br>4GB)  | SS    | -               | -              | 9-9-<br>9-24    | 1.5      | •                                             | • |  |
| A-DATA              | AX8U1600W8G9-<br>DB(XMP) | 16GB (2x<br>8GB) | DS    | -               | -              | 9-9-<br>9-24    | 1.5      | •                                             | • |  |
| AMD                 | AE32G1609U1-U            | 2GB              | SS    | AMD             | 23EY4587MB6H   | -               | 1.5      | •                                             | • |  |
| AMD                 | AE34G1602U2-U            | 4GB              | DS    | AMD             | 23EY4587MB6H   | -               | 1.5      | •                                             | • |  |
| AMD                 | AP38G1608U2K(XMP)        | 8GB (2x<br>4GB)  | DS    |                 | -              | 9-9-<br>9-28    | 1.65     | •                                             | • |  |
| Apacer              | 78.B1GE3.9L10C           | 4GB              | DS    | Apacer          | AM5D5908DEQSCK |                 | 1.65     | •                                             | • |  |
| Apacer              | 78.B1GET.9K00C           | 4GB              | SS    | Apacer          | AM5D6008BQQSCK | 11-11-<br>28-28 | -        | •                                             | • |  |
| Apacer              | 78.C1GET.9K10C           | 8GB              | DS    | Apacer          | AM5D6008BQQSCK | 11-11-<br>31-31 | -        | •                                             | • |  |
| Apacer              | AHU04GFA60C9Q1D<br>(XMP) | 4GB              | DS    | -               | -              | 9-9-<br>9-27    | 1.65     | •                                             |   |  |
| Apacer              | AHU04GFA60C9Q3R<br>(XMP) | 4GB              | DS    | -               | -              | 11-11-<br>28-28 | -        | •                                             | • |  |
| Apacer              | AHU08GFA60CBT3R<br>(XMP) | 8GB              | DS    | -               | -              | 9-9-<br>9-24    |          | •                                             | • |  |
| Asint               | SLA302G08-<br>EGG1C(XMP) | 4GB              | DS    | Asint           | 302G08-GG1C    | 9-9-<br>9-27    | -        | •                                             | • |  |
| Asint               | SLA302G08-<br>EGJ1C(XMP) | 4GB              | DS    | Asint           | 302G08-GJ1C    | 9-9-<br>9-27    | -        | •                                             | • |  |
| Asint               | SLA302G08-EGN1C          | 4GB              | DS    | ASint           | 302G08-GN1C    | -               |          | •                                             | • |  |
| Asint               | SLA304G08-ENG1B          | 4GB              | SS    | Asint           | 304G08-GN1B    | 9-11-<br>28-28  | -        | •                                             | • |  |
| Asint               | SLB304G08-<br>EGJ1B(XMP) | 8GB              | DS    | -               | -              | 9-9-<br>9-27    | -        | •                                             | • |  |
| Asint               | SLB304G08-EGN1B          | 8GB              | DS    | ASint           | 304G08-GN1B    |                 | -        | •                                             | • |  |
| SLZ302G08-<br>EGN1C | 2GB                      | SS               | ASint | 302G08-<br>GN1C |                |                 | •        | •                                             |   |  |

#### DDR3 1600 MHz Fähigkeit

| Händler                                | Teil Nr.         | Größe | SS/DS   | Chip Marke        | Chip Nr.             | Timing | Spannung | DIM<br>Steck<br>(opti | M<br>kplatzunterstützung<br>onal) |
|----------------------------------------|------------------|-------|---------|-------------------|----------------------|--------|----------|-----------------------|-----------------------------------|
|                                        |                  |       |         |                   |                      |        |          |                       |                                   |
| AVD3U16000904G-2CW(XMP)                | 8GB (2x<br>4GB)  | DS    | -       | -                 | 11-11-<br>28-28      | 1.5    | •        | •                     |                                   |
| CMD18GX8M2A1600C9 (Ver8.21)<br>(XMP)   | 16GB (2x<br>8GB) | DS    | -       | -                 | 9-9-9-24             | 1.5    | •        |                       |                                   |
| CMD8GX8M5A1612C8 (Ver5.12)<br>(XMP)    | 8GB (2x<br>4GB)  | DS    | -       | -                 | 1600<br>8-8-8-24     | 1.5    | •        | •                     |                                   |
| CMD2GX2M2A1612C9 (Ver2.12)<br>(XMP)    | 8GB (2x<br>4GB)  | DS    | -       | -                 | 9-9-9-24             | 1.5    | •        | •                     |                                   |
| CML16GX3M2A1600C10 (Ver2.21)<br>(XMP)  | 16GB (2x<br>8GB) | DS    | -       | -                 | 10-27-<br>10-27      | 1.5    | •        | •                     |                                   |
| CML16GX3M4X1600C8(Ver<br>2.12)(XMP)    | 14GB (4x<br>4GB) | DS    | -       |                   | Heat-Sink<br>Package | 1.5    | •        |                       |                                   |
| CML8GX3M2A1600C9 (Ver7.12)<br>(XMP)    | 8GB (2x<br>4GB)  | DS    | -       |                   | 9-9-9-24             | 1.5    | •        | •                     |                                   |
| CMV8GX3M1A1600C11                      | 8GB              | DS    | -       | -                 | 11-11-<br>11-30      |        | •        | •                     |                                   |
| CMX8GX3M2A1600C9 (Ver3.19)<br>(XMP)    | 8GB (2x<br>4GB)  | SS    | -       | -                 | 9-9-9-24             | 1.65   | •        | •                     |                                   |
| CMZ16GX3M2A1600C10 (Ver.3.24)<br>(XMP) | 16GB (2x<br>8GB) | DS    | -       | -                 | 10-27-<br>10-27      | 1.5    | •        | •                     |                                   |
| CMZ14GX3M4A1600C9(XMP)                 | 14GB (4x<br>4GB) | DS    | -       | -                 | 9-9-9-24             | 1.5    | •        | •                     |                                   |
| CMZ16GX3M4X1600C9 (Ver8.16)<br>(XMP)   | 14GB (4x<br>4GB) | DS    | -       | -                 | 1600-9-9-<br>9-24    | 1.5    | •        | •                     |                                   |
| CMZ32GX3M4X1600C10 (Ver2.2)<br>(XMP)   | 32GB (4x<br>8GB) | DS    | -       | -                 | 10-27-<br>10-27      | 1.5    | •        | •                     |                                   |
| CMZ4GX1M1A1600C9 (Ver8.16)<br>(XMP)    | 4GB ( 1x<br>4GB) | DS    | -       | -                 | 9-9-9-24             | 1.5    | •        |                       |                                   |
| CMZ8GX3M1A1600C10 (Ver3.23)<br>(XMP)   | 1GB ( 8x<br>8GB) | DS    | -       | -                 | 10-27-<br>10-27      | 1.5    | •        |                       |                                   |
| CMZ8GX3M1A1621C10 (Ver8.21)<br>(XMP)   | 1GB ( 8x<br>8GB) | DS    | -       | -                 | 10-27-<br>10-27      | 1.5    | •        |                       |                                   |
| CMZ8GX8M2A1600C8(XMP)                  | 8GB (2x<br>4GB)  | DS    | -       | -                 | 8-8-8-24             | 1.5    | •        | •                     |                                   |
| CMZ8GX3M2A1600C9(XMP)                  | 8GB (2x<br>4GB)  | DS    | -       | -                 | 9-9-9-24             | 1.5    | •        |                       |                                   |
| BLS4G3D1609DS1S00.16<br>FMR(XMP)       | 4GB              | DS    | -       | -                 | 1600-9-9-<br>9-24    | 1.5    | •        | •                     |                                   |
| BLT4G3D1608DT1TX0.16<br>FM(XMP)        | 4GB              | DS    | -       | -                 | 8-8-8-24             | 1.5    | •        | •                     |                                   |
| M2X2G64CB88G7N-DG(XMP)                 | 2GB              | SS    | Elixir  | N2CB2G80GN-<br>DG | 9-9-9-28             | -      | •        | •                     |                                   |
| M2X4G64CB8HG5N-DG(XMP)                 | 4GB              | DS    | Elixir  | N2CB2G80GN-<br>DG | 9-9-9-28             | -      | •        | •                     |                                   |
| HMT351U6CFR8C-PB                       | 4GB              | DS    | Hynix   | H5TQ2G83CFR       |                      |        | •        |                       |                                   |
| HMT41GU6MFR8C-PB                       | 8GB              | DS    | Hynix   | H5TQ4G83MFR       | -                    |        | •        |                       |                                   |
| FLGE85F-C8KL9A(XMP)                    | 2GB              | SS    | KINGMAX | N/A               | 9-9-9-28             |        | •        | •                     |                                   |
| FLGF65F-C8KL9A(XMP)                    | 4GB              | DS    | KINGMAX | N/A               | 9-9-9-28             |        | •        | •                     |                                   |

#### DDR3 1600 MHz Fähigkeit

| Händler                  | Teil Nr.             | Größe | SS/DS    | Chip Marke     | Chip<br>Nr.           | Timing | Spannung | DIMM<br>Steckplatzunterstützung<br>(optional) |  |  |
|--------------------------|----------------------|-------|----------|----------------|-----------------------|--------|----------|-----------------------------------------------|--|--|
|                          |                      |       |          |                |                       |        |          | 2 4                                           |  |  |
| F3-12800CL9D-8GBSR2(XMP) | 8GB (2x<br>4GB)      | DS    | -        | -              | 9-9-<br>9-24          | 1.25   | •        | •                                             |  |  |
| F3-12800CL9Q-16GBXL(XMP) | 14GB<br>(4x<br>4GB)  | DS    |          | -              | 9-9-<br>9-24          | 1.5    | •        | •                                             |  |  |
| F3-12800CL9Q-16GBZL(XMP) | 14GB<br>(4x<br>4GB)  | DS    |          | -              | 9-9-<br>9-24          | 1.5    | •        | •                                             |  |  |
| F3-1600C9Q-32GXM(XMP)    | 32GB<br>(4x<br>8GB)  | DS    |          | -              |                       | 1.5    | •        | •                                             |  |  |
| GUP37GB1607C7DC(XMP)     | 4GB (2x<br>2GB )     | DS    | -        |                | 7-7-<br>7-24          | 6.6    | •        | •                                             |  |  |
| GVP38GB1600C8QC(XMP)     | 8GB (4x<br>2GB )     | DS    | •        |                | 8-8-<br>8-28          | 6.6    | •        |                                               |  |  |
| KHX16009CD3K2/8GX(XMP)   | 8GB (2x<br>4GB)      | DS    |          |                | 9-9-<br>9-27          | 1.65   | •        | •                                             |  |  |
| KHX1600C9D3B1/4G(XMP)    | 4GB                  | SS    |          |                | 9-9-<br>9-27          | 1.65   | •        | •                                             |  |  |
| KHX1600C9D3K3/12GX(XMP)  | 12GB<br>(3x<br>4GB)  | DS    |          | -              | 9                     | 1.65   | •        |                                               |  |  |
| KHX1600C3D6K3/6GX(XMP)   | 6GB (3x<br>2GB )     | DS    | -        | -              | 9                     | 1.65   | •        | •                                             |  |  |
| KHX1600C3D6K3/6GX(XMP)   | 6GB (3x<br>2GB )     | DS    | -        | -              | 9                     | 1.65   | •        | •                                             |  |  |
| KHX1616C9D3K4/16GX(XMP)  | 14GB<br>(4x<br>4GB)  | DS    |          | -              | 9-9-<br>9-24          | 1.65   | •        | •                                             |  |  |
| KHX1624C9D3K6/24GX(XMP)  | 24GB<br>( 6x<br>4GB) | DS    |          | -              | 9                     | 1.65   | •        | •                                             |  |  |
| KHX1632C9D3K8/32GX(XMP)  | 32GB<br>(8x<br>4GB)  | DS    |          | -              | 9-9-<br>9-27          | 1.65   | •        |                                               |  |  |
| KHX1600C9D3LK2/8GX(XMP)  | 8GB (2x<br>4GB)      | DS    |          |                | 9-9-<br>9-24          | 1.35   | •        | •                                             |  |  |
| KHX1608C9D3P1K2/8G       | 8GB (2x<br>4GB)      | DS    | -        | -              | 9                     | 1.5    | •        | •                                             |  |  |
| KHX16C10B1K2/16X(XMP)    | 16GB<br>(2x<br>8GB)  | DS    |          |                | -                     | 1.5    | •        | •                                             |  |  |
| KHX16C9K2/16             | 16GB<br>(2x<br>8GB)  | DS    |          | -              | 1333-9-<br>9-9-24     | 1.5    | •        | •                                             |  |  |
| KHX16C9P1K2/16           | 16GB<br>(2x<br>8GB)  | DS    |          | -              |                       | 1.5    | •        | •                                             |  |  |
| KVR16N11/4               | 4GB                  | DS    | KINGSTON | D2568JPUCPGGBU | 11-<br>11-11-<br>28-1 | -      | •        | •                                             |  |  |
| KVR16N11/4               | 4G                   | DS    | Hynix    | H5TQ2G83CFRPBC | -                     | 1.5    | •        | •                                             |  |  |
## DDR3 1600 MHz Fähigkeit

| Händler                     | Teil Nr.            | Größe | SS/DS   | Chip Marke     | Chip Nr.         | Timing | Spannung | DIMI<br>Stec<br>(opti | M<br>kplatzunterstützung<br>onal) |
|-----------------------------|---------------------|-------|---------|----------------|------------------|--------|----------|-----------------------|-----------------------------------|
|                             |                     |       |         |                |                  |        |          |                       |                                   |
| MT16JTF1G64AZ-1G6D1         | 8GB                 | DS    | MICRON  | D9PBC          |                  | 1.5    | •        |                       |                                   |
| MT16JTF1G64AZ-1G6E1         | 8GB                 | DS    | Micron  | D9QBJ          | -                |        | •        | •                     |                                   |
| MT16KTF51264AZ-1G6M1        | 4GB                 | DS    | MICRON  | D9PFJ          | 11-11-28-28      |        | •        |                       |                                   |
| MT16KTF51264AZ-1G6M1        | 4GB                 | DS    | MICRON  | D9PFJ          | -                |        | •        |                       |                                   |
| MT8JTF51264AZ-1G6E1         | 4GB                 | SS    | Micron  | D9QBJ          |                  |        | •        | •                     |                                   |
| MT8KTF25664AZ-1G6M1         | 2GB                 | SS    | MICRON  | D9PFJ          |                  |        | •        | •                     |                                   |
| PV316G160C9K(XMP)           | 14GB<br>(2x<br>4GB) | SS    | -       | -              | 1600-9-9-9-24    | 1.5    | •        | •                     |                                   |
| PV316G160C9K(XMP)           | 16GB<br>(2x<br>8GB) | SS    |         |                | 1600-9-9-9-24    | 1.5    |          | •                     |                                   |
| AL9F8L93B-GN2E              | 4GB                 | SS    | PSC     | A3P4GF3BLF     |                  |        | •        |                       |                                   |
| ALAF8L93B-GN2E              | 8GB                 | DS    | PSC     | A3P4GF3BLF     |                  |        | •        |                       |                                   |
| SMD-4G28N1P-16KM            | 4GB                 | SS    | ELPIDA  | J4208BBBG-GN-F | 1600             |        | •        | •                     |                                   |
| SMD-4G68HP-16KZ             | 4GB                 | DS    | Hynix   | H5TQ2G83BFRPBC | •                | 1.5    | •        | •                     |                                   |
| SMD-4G68NG-16KK             | 4GB                 | DS    | ELPIDA  | J2108BDBG-GN-F | •                | -      | •        | •                     |                                   |
| SMD-8G28NP-16KM             | 8GB                 | DS    | ELPIDA  | J4208BBBG-GN-F | 1600             |        | •        | •                     |                                   |
| SP002GBLTU160V02(XMP)       | 2GB                 | SS    | S-POWER | 20YT5NG        | 9-11-28-28       | 1.5    | •        | •                     |                                   |
| SP004GBLTU160V02(XMP)       | 4GB                 | DS    | S-POWER | 20YT5NG        | 9-9-9-24         | 1.5    | •        |                       |                                   |
| SP004GXLYU160NSA(XMP)       | 4GB                 | SS    |         | -              | 1627-9-9-9-27    | -      | •        | •                     |                                   |
| SP008GXLYU160NSA(XMP)       | 8GB                 | DS    | -       | -              | 1627-9-9-9-27    | -      | •        | •                     |                                   |
|                             |                     |       |         |                |                  |        |          |                       |                                   |
| TED34GM1600C11BK            | 4GB                 | DS    | Hynix   | H5TC2G83EFR    | 11-11-28-28      | 1.5    | •        | •                     |                                   |
| TED38GM1600C11BK            | 8GB                 | DS    | Hynix   | H4TQ4G83AFR    | 11-11-28-28      | 1.5    | •        | •                     |                                   |
| TLD34G1600HC9BK(XMP)        | 8GB (2x<br>4GB)     | DS    | -       |                | 9-9-9-24         | 1.5    | •        | •                     |                                   |
| TLD38G1600HC9BK(XMP)        | 16GB<br>(2x<br>8GB) | DS    | -       |                | 9-9-9-24         | 1.5    | •        | •                     |                                   |
| TXD34096M1600HC9-<br>D(XMP) | 4GB                 | DS    | Hynix   | H5TC2G83BFRH9A | 9-9-9-24         | 1.5    | •        | •                     |                                   |
| TS1GLK64V6H(620945)         | 8GB                 | DS    | SAMSUNG | K4B4G0846B     |                  | •      | •        | •                     |                                   |
| TS1GLK64W6H                 | 8GB                 | DS    | SAMSUNG | K4B4G0846B     | 11-11-11-28-1    | •      | •        | •                     |                                   |
| TS512MLK64W6H               | 4GB                 | SS    | SAMSUNG | K4B4G0846B     | 12-11-11-28-2    | •      | •        | •                     |                                   |
| 84E44G93UM-16BPSYW          | 4GB                 | SS    | UMAX    | U2S96D16TP-16  | 1600-11-11-28-28 | •      | •        | •                     |                                   |
| 48E44G93UM-16BPSYW          | 8GB                 | DS    | UMAX    | U2S96D16TP-16  | 1600-11-11-28-28 |        | •        | •                     |                                   |

## DDR3 1333 MHz Fähigkeit

| Händler      | Teil Nr.                      | Größe           | SS/<br>DS | Chip<br>Marke | Chip Nr.         | Timing         | Spannung | DIMM<br>Steck<br>(optio | platzunterstützung<br>nal) |
|--------------|-------------------------------|-----------------|-----------|---------------|------------------|----------------|----------|-------------------------|----------------------------|
|              |                               |                 |           |               |                  |                |          | 2                       | 4                          |
| ACTICA       | ACT1GHU64B8F1333S             | 1GB             | SS        | SAMSUNG       | K4B1G0846F       |                | -        | •                       | •                          |
| ACTICA       | ACT1GHU72C8G1333S             | 1GB             | SS        | SAMSUNG       | K4B1G0846F(ECC)  | •              | -        | •                       | •                          |
| ACTICA       | ACT2GHU64B8G1333M             | 2GB             | DS        | Micron        | D9KPT            | -              | -        | •                       | •                          |
| ACTICA       | ACT2GHU72D8G1333M             | 2GB             | DS        | Micron        | D9KPT(ECC)       | -              | -        | •                       | •                          |
| ACTICA       | ACT2GHU72D8G1333S             | 2GB             | DS        | SAMSUNG       | K4B1G0846F(ECC)  | -              | -        | •                       | •                          |
| ACTICA       | ACT4GHU64B8H1333H             | 4GB             | DS        | Hynix         | H5TQ2G83AFR      | -              | -        | •                       | •                          |
| ACTICA       | ACT4GHU72D8H1333H             | 4GB             | DS        | Hynix         | H5TQ2G83AFR(ECC) | -              | -        | •                       | •                          |
| AMD          | AE32G1339U1-U                 | 2GB             | SS        | AMD           | 23EY4587MB3H     | -              | 1.5      | •                       | •                          |
| AMD          | AE34G1339U2-U                 | 4GB             | DS        | AMD           | 23EY4587MB3H     | -              | 1.5      | •                       | •                          |
| Apacer       | 78.A1GC6.9L1                  | 2GB             | DS        | Apacer        | AM5D5808FEQSBG   | 9              | -        | •                       | •                          |
| Apacer       | 78.B1GDE.9L10C                | 4GB             | DS        | Apacer        | AM5D5908CEHSBG   | 9              | -        | •                       | •                          |
| Asint        | SLA302G08-EDJ1C               | 2GB             | SS        | ASint         | 302G08-DJ1C      | -              |          | •                       | •                          |
| Asint        | SLA304G08-EDJ1B               | 4GB             | SS        | Asint         | 304G08-DJ1B      | 9-10-<br>26-26 | -        | •                       | •                          |
| Asint        | SLB304G08-EDJ1B               | 8GB             | DS        | Asint         | 304G08-DJ1B      | 9-9-9-24       | -        | •                       | •                          |
| Asint        | SLZ302G08-EDJ1C               | 4GB             | DS        | ASint         | 302G08-DJ1C      | -              | -        | •                       | •                          |
| ATP          | AQ12M72E8BKH9S                | 4GB             | DS        | SAMSUNG       | K4B2G0846C(ECC)  |                | -        | •                       | •                          |
| BUFFALO      | D3U1333-1G                    | 1GB             | SS        | Elpida        | J1108BFBG-DJ-F   | -              | -        | •                       | •                          |
| BUFFALO      | D2U1333-2G                    | 2GB             | DS        | Elpida        | J1108BFBG-DJ-F   |                | -        | •                       | •                          |
| BUFFALO      | D4U1333-4G                    | 4GB             | DS        | NANYA         | NT5CB256M8BN-CG  |                | -        | •                       | •                          |
| CORSAIR      | CMV4GX3M2A1333C9              | 4GB<br>(2x2GB)  | SS        | -             | N/A              | 9-9-9-24       | -        | •                       | •                          |
| CORSAIR      | CMV8GX3M2A1333C9              | 8GB<br>(4x4GB)  | DS        |               | N/A              | 9-9-9-24       |          | •                       | •                          |
| CORSAIR      | CMX8GX3M1A1333C9<br>(Ver2.2)  | 8GB             | DS        | -             |                  | 9-9-9-24       | 1.5      | •                       | •                          |
| CORSAIR      | CMX8GX3M1A1333C9<br>(Ver3.23) | 8GB             | DS        | -             |                  | 9-9-9-24       | 1.5      | •                       |                            |
| CORSAIR      | CMX8GX3M2A1333C9<br>(XMP)     | 8GB<br>(4x4GB)  | DS        | -             | -                | 9-9-9-24       | 1.5      | •                       | •                          |
| EK<br>Memory | EKM324L28BP8-I13              | 4GB<br>(2x2GB)  | DS        | -             |                  | 9              |          | •                       | •                          |
| G.SKILL      | F3-10600CL9D-4GBNT            | 4GB<br>(2x2GB)  | DS        | G.SKILL       | D3 128M8CE9 2GB  | 9-9-9-24       | 1.5      | •                       | •                          |
| G.SKILL      | F8-10668CL9D-8GBRL            | 8GB<br>(4x4GB)  | DS        | -             | -                | 9-9-9-24       | 1.5      | •                       | •                          |
| G.SKILL      | F8-10668CL9D-8GBRL            | 8GB<br>(4x4GB)  | DS        | -             | -                | 9-9-9-24       | 1.5      | •                       | •                          |
| G.SKILL      | F3-10666CL9D-8GBXL            | 8GB<br>(4x4GB)  | DS        | -             | -                | 9-9-9-24       | 1.5      | •                       | •                          |
| GEIL         | GET316GB1333C9QC              | 16GB<br>(4x4GB) | DS        | -             | •                | 9-9-9-24       | 1.5      | •                       | •                          |

(Fortsetzung auf der nächsten Seite)

## DDR3 1333 MHz Fähigkeit

| Händler        | Teil Nr.            | Größe           | SS/ | Chip Marke     | Chip Nr.            | Timing   | Spannung | DIN<br>(op | IM Steckplatzunterstützung<br>tional) |
|----------------|---------------------|-----------------|-----|----------------|---------------------|----------|----------|------------|---------------------------------------|
|                |                     |                 | 05  |                |                     |          |          |            |                                       |
| GEIL           | GG34GB1333C9DC      | 4GB<br>(2x2GB)  | DS  | GEIL           | GL1L128M88BA115FW   | 9-9-9-24 | 3.3      | •          | •                                     |
| GEIL           | GG34GB1333C9DC      | 4GB<br>(2x2GB)  | DS  | GEIL           | GL1L128M88BA15B     | 9-9-9-24 | 3.3      | •          | •                                     |
| GEIL           | GVP39GB1333C9DC     | 4GB<br>(2x2GB)  | DS  | -              | -                   | 9-9-9-24 | 1.5      | •          | •                                     |
| GEIL           | GVP38GB1333C7QC     | 8GB<br>(4x2GB)  | DS  | -              | -                   | 7-7-7-24 | 1.5      | •          | •                                     |
| GEIL           | GVP38GB1339C9DC     | 8GB<br>(4x4GB)  | DS  | -              | -                   | 9-9-9-24 | 1.5      | •          | •                                     |
| GoodRam        | GR1333D364L9/2G     | 2GB             | DS  | Qimonda        | IDSH1G-03A1F1C-13H  |          |          | •          | •                                     |
| Hynix          | HMT125U6TFR8A-H9    | 2GB             | DS  | Hynix          | H5TC1G83TFR         |          |          | •          | •                                     |
| INNODISK       | M3UN-2GHJBC09       | 2GB             | SS  | Hynix          | H5TQ2G83CFRH9C      | 9-9-9-24 |          | •          | •                                     |
| INNODISK       | M3UN-4GHJAC09       | 4GB             | DS  | Hynix          | H5TQ2G83CFRH9C      | 9-9-9-24 |          | •          | •                                     |
| KINGMAX        | FLFE85F-B8KL9       | 2GB             | DS  | KINGMAX        | KFB8FNLXL-BNF-15A   |          |          | •          | •                                     |
| KINGMAX        | FLFE85F-C8KL9       | 2GB             | SS  | KINGMAX        | KFC8FNLBF-GXX-12A   |          |          | •          | •                                     |
| KINGMAX        | FLFE85F-C8KL9       | 2GB             | SS  | KINGMAX        | KFC8FNLXF-DXX-15A   |          |          | •          | •                                     |
| KINGMAX        | FLFE85F-C8KM9       | 2GB             | SS  | Kingmax        | KFC8FNMXF-BXX-15A   |          | -        | •          | •                                     |
| KINGMAX        | FLFF65F-C8KL9       | 4GB             | DS  | KINGMAX        | KFC8FNLXF-DXX-15A   |          | -        | •          | •                                     |
| KINGMAX        | FLFF65F-C8KM9       | 4GB             | DS  | Kingmax        | KFC8FNMXF-BXX-15A   | -        | -        | •          | •                                     |
| KINGSTON       | KVR1333D3E9S/4G     | 4GB             | DS  | Elpida         | J2108ECSE-DJ-F      | 9        | 1.5      | •          | •                                     |
| KINGSTON       | KVR1333D3N9H/4G     | 4GB             | DS  | ELPIDA         | J2108BDBG-GN-F      | -        | 1.5      | •          | •                                     |
| KINGSTON       | KVR1338D3N9H/8G     | 8GB             | DS  | ELPIDA         | J4208EASE-DJ-F      | 9-9-9-24 | 1.5      | •          | •                                     |
| KINGSTON       | KVR13N9S8H/4        | 4GB             | SS  | ELPIDA         | J4208BBBG-GN-F      | -        | 1.5      | •          | •                                     |
| KINGTIGER      | F10DA2T1680         | 2GB             | DS  | KINGTIGER      | KTG1333PS1208NST-C9 | -        | -        | •          | •                                     |
| KINGTIGER      | KTG2G1333PG3        | 2GB             | DS  | -              | •                   | -        | -        | •          | •                                     |
| Mach<br>Xtreme | MXD3U133316GQ       | 16GB<br>(4x4GB) | DS  | -              | -                   | •        |          | •          | •                                     |
| Mach<br>Xtreme | MXD3V13332GS        | 2GB             | SS  | Mach<br>Xtreme | C2S46D30-D313       | •        |          | ·          | •                                     |
| MICRON         | MT8JTF25664AZ-1G4M1 | 2GB             | SS  | MICRON         | D9PFJ               | -        | -        | •          | •                                     |
| OCZ            | OCZ3G1333LV4GK      | 4GB<br>(2x2GB)  | DS  | -              | -                   | 9-9-9    | 1.65     | •          |                                       |
| ocz            | OCZ8G1333LV8GK      | 8GB<br>(4x4GB)  | DS  | -              | -                   | 9-9-9    | 1.65     | •          |                                       |
| OCZ            | OCZ8G1333LV8GK      | 8GB<br>(4x4GB)  | DS  | -              | -                   | 9-9-9    | 1.65     | •          |                                       |
| OCZ            | OCZ3RPR1333C9LV8GK  | 8GB<br>(4x4GB)  | DS  | -              | -                   | 9-9-9    | 1.65     | •          |                                       |
| Patriot        | PG38G1333EL(XMP)    | 8GB             | DS  | -              | -                   |          | 1.5      | •          | •                                     |

(Fortsetzung auf der nächsten Seite)

### DDR3 1333 MHz Fähigkeit

| Händler          | Teil Nr.                | Größe           | SS/<br>DS | Chip Marke | Chip Nr.         | Timing   | Spannung | DIM<br>Stee<br>(opt | M<br>ckplatzunterstützung<br>tional) |
|------------------|-------------------------|-----------------|-----------|------------|------------------|----------|----------|---------------------|--------------------------------------|
|                  |                         |                 |           |            |                  |          |          | 2                   | 4                                    |
| Patriot          | PGD316G1333ELK<br>(XMP) | 12GB<br>(8x8GB) | DS        | -          |                  | 9-9-9-24 | 1.5      | •                   | •                                    |
| Patriot          | PSD32G13332             | 2GB             | DS        | Patriot    | PM128M8D3BU-15   | 9        |          | •                   | •                                    |
| RiDATA           | C304627CB1AG22Fe        | 2GB             | DS        | RIDATA     | C304627CB1AG22Fe | 9        |          | •                   | •                                    |
| RIDATA           | E304459CB1AG32Cf        | 4GB             | DS        | RIDATA     | E304459CB1AG32Cf | 9        |          | •                   | •                                    |
| SAMSUNG          | M378B5273CH0-CH9        | 4GB             | DS        | SAMSUNG    | K4B2G0846C       | -        |          | •                   | •                                    |
| Silicon<br>Power | SP001GBLTE133S01        | 1GB             | SS        | NANYA      | NT5CB128M8AN-CG  |          |          | •                   | •                                    |
| Silicon<br>Power | SP001GBLTU133S02        | 1GB             | SS        | S-POWER    | 10YT3E5          | 9        | -        | •                   | •                                    |
| Silicon<br>Power | SP133GBLTU133V02        | 2GB             | SS        | S-POWER    | 23YT3NG          | 9-9-9-24 |          | •                   | •                                    |
| Silicon<br>Power | SP004GBLTU133V02        | 4GB             | DS        | S-POWER    | 23YT3NG          | 9-9-9-24 |          | •                   | •                                    |
| Team             | TED34096M1333HC9        | 4GB             | DS        | Team       | T3D2568LT-13     | -        | -        | •                   | •                                    |
| Transcend        | JM1333KLH-8G(623654)    | 8GB             | DS        | Transcend  | TK963EBF3        | -        | -        | •                   | •                                    |
| Transcend        | TS3GLK64V3H(620053)     | 8GB             | DS        | MICRON     | D9QBJ            | -        | -        | •                   | •                                    |

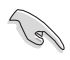

Side(s): SS - Single-sided DS - Double-sided DIMM Unterstützung:

- Unterstützt ein (1) Modul in einen beliebigen Steckplatz als Single-Channel-Speicherkonfiguration. Wir empfehlen, das Modul auf den Steckplatz A2 zu stecken.
- (2) Unterstützt zwei (2) als ein Paar einer Dualkanal-Speicherkonfiguration in die roten oder schwarzen Steckplätze eingesteckten Module. Wir empfehlen, dass Sie die Module in die Steckplätze A2 und B2, für eine bessere Kompatibilität, stecken.
- (4) Unterstützt vier (4) Module, in den roten und schwatzen Steckplätzen, als zwei Paare einer Dual-Channel-Speicherkonfiguration.

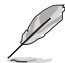

- ASUS bietet die exklusive Unterstützung der Hyper-DIMM-Funktion.
- Hyper DIMM-Unterstützung unterliegt den physikalischen Eigenschaften der einzelnen CPUs. Laden Sie zur Hyper-DIMM-Unterstützung X.M.P.-Einstellungen im BIOS.
- Besuchen Sie die ASUS-Website f
  ür die neueste QVL.

## 1.2.5 Erweiterungssteckplätze

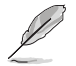

Ziehen Sie den Netzstecker, vor dem Hinzufügen oder Entfernen von Erweiterungskarten. Andernfalls können Sie sich verletzen und die Motherboard-Komponenten beschädigen.

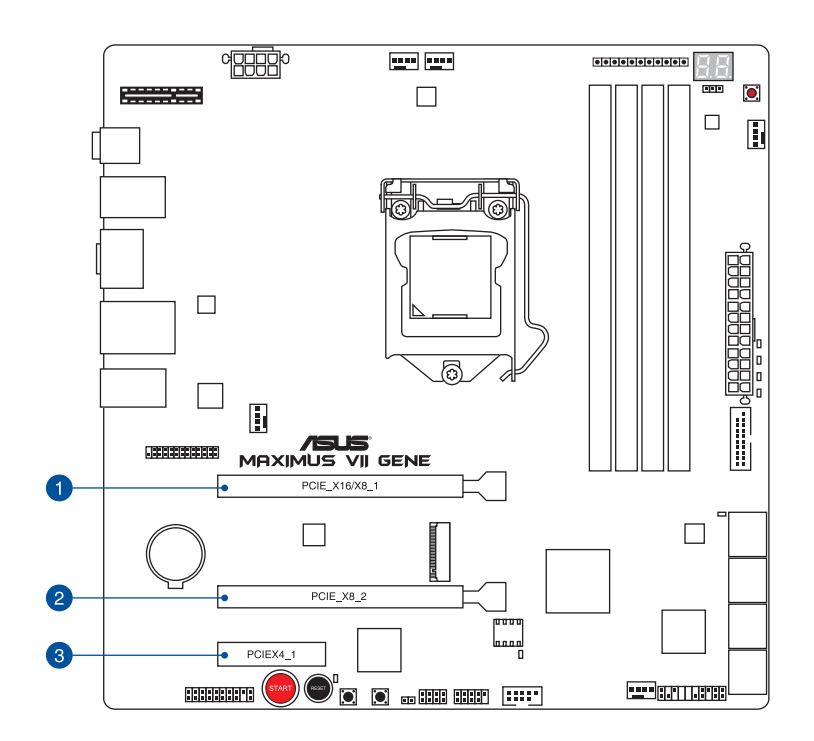

| SP Nr. | Steckplatzbeschreibung           |
|--------|----------------------------------|
| 1      | Steckplatz PCIe 3.0/2.0 x16/x8_1 |
| 2      | PCIe 3.0/2.0 x8_2-Steckplatz     |
| 3      | PCle 4.1 x1_2-Steckplatz         |

Kapitel 1

### IRQ-Zuweisungen für dieses Motherboard

|                                         | Α       | В       | С | D       | Е       | F       | G       | Н       |
|-----------------------------------------|---------|---------|---|---------|---------|---------|---------|---------|
| PCIE_x16/x8_1                           | geteilt | -       | - | -       | -       | -       | -       | -       |
| PCIE_x8_2                               | -       | geteilt | - | -       | -       | _       | -       | -       |
| PCIE_x4_1                               | geteilt | -       | - | -       | -       | -       | -       | -       |
| I.G.F.X                                 | geteilt | -       | _ | -       | _       | _       | -       | -       |
| Intel-LAN-Controller                    | -       | -       | - | -       | geteilt | -       | -       | -       |
| SATA #0                                 | -       | geteilt | - | _       | -       | _       | -       | -       |
| SATA #1                                 | -       | geteilt | - | -       | -       | -       | -       | -       |
| High Definition Audio                   | -       | -       | - | _       | -       | -       | geteilt | -       |
| EHCI #0 (USB 2.0)                       | -       |         | _ | -       | -       | _       | -       | geteilt |
| EHCI #1 (USB 2.0)                       | -       | -       | - | -       | geteilt | -       | -       | -       |
| XHCI (USB 3.0)                          | _       | -       | _ | _       | -       | geteilt | -       | -       |
| ASMedia-SATA-6-G-<br>Speichercontroller | _       | _       | _ | geteilt | _       | _       | _       | _       |
| ASMedia USB<br>3.0-Controller           | geteilt | _       | - | _       | -       | -       | -       | _       |

|                         | PCIe-Betriebsmodus                 |           |  |  |  |  |
|-------------------------|------------------------------------|-----------|--|--|--|--|
| VGA-Konfiguration       | PCIe_x16/x8_1                      | PCle_x8_2 |  |  |  |  |
| Einzel VGA / PCIe Karte | x16<br>(Empfehlung für Einzel VGA) | N/A       |  |  |  |  |
| Dual VGA/PCIe Karte     | x8                                 | x8        |  |  |  |  |

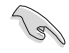

- Wir empfehlen, dass Sie eine ausreichende Stromversorgung zur Verfügung stellen, wenn Sie den CrossFireX<sup>™</sup> oder SLI<sup>™</sup> Modus verwenden.
- Wenn Sie zwei Grafikkarten benutzen, verbinden Sie für eine bessere Umgebungstemperatur einen Gehäuselüfter mit dem Gehäuselüfteranschluss (CHA\_ FAN3-4).
- Intel Core<sup>™</sup>-Prozessoren der 4., neuen 4. und 5. Generation unterstützen PCIe 3.0-Geschwindigkeitsrate.

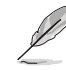

Der PCIe\_x16/x8\_1 Steckplatz wird in den x8 Modus umgeschaltet, wenn der PCIe\_x8\_2 Steckplatz belegt ist.

| PCIe-Betriebsmodus    |                        |   |                 |               |                   |  |
|-----------------------|------------------------|---|-----------------|---------------|-------------------|--|
| Steckplatz/ Anschluss | Automatischer<br>Modus |   | mPCle-<br>Modus | M.2-<br>Modus | PCle-X4-<br>Modus |  |
| 1 PCleX4_1            | 2                      | 4 | 2               | 2             | 4                 |  |
| <b>2</b> M.2          | 1                      | - | 1               | 2             | -                 |  |
| 3 mPCle               | 1                      | - | 1               | _             | _                 |  |

### Position am Motherboard

Die Position der Steckplätze M.2, PCIeX4\_1 und mPCIe entnehmen Sie bitte der nachstehenden Abbildung.

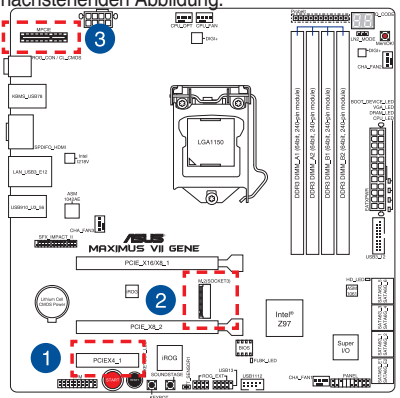

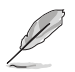

- Es gibt zwei mögliche Szenarien im Auto Mode (Auto-Modus):
  - Standardmäßig läuft der PCIEX4\_1-Steckplatz im x2-Modus, die Steckplätze M.2 und mPCIe laufen im x1-Modus.
- Wenn der PCIe-x4-Steckplatz ein x4-Gerät erkennt, wechselt die Bandbreite f
  ür bessere Leistung zum PCIe-x4-Steckplatz. M.2- und mPCIe-Steckplatz sind deaktiviert.
- Im mPCle X1 Mode (mPCle-X1-Modus) läuft der PCIEX4\_1-Steckplatz im x2-Modus.
   M.2- und mPCle-Steckplatz laufen beide im x1-Modus
- Im M.2 Mode (M.2-Modus) laufen die Steckplätze PCIEX4\_1 und M.2 beide im x2-Modus. mPCIe ist deaktiviert.
- Im mPCle X4 Mode (mPCle-X4-Modus) läuft der PCIEX4\_1-Steckplatz im x4-Modus.
   M.2- und mPCle-Steckplatz sind beide deaktiviert.
- Zum Konfigurieren der PCIEX4\_1-Steckplatz-Bandbreitenoption im BIOS beachten Sie den Abschnitt Onboard-Gerätekonfiguration im Kapitel BIOS-Setup.

## 1.2.6 Onboard Tasten

Die Onboard-Schalter ermöglichen Ihnen die Feineinstellung der Leistung während der an einem offenen System oder einem Testaufbau. Dies ist ideal für Übertakter und Spieler, die ständig die Einstellungen ändern, um die Systemleistung zu verbessern.

### 1. Einschalttaste (START)

Das Motherboard ist mit einem Anschalter ausgestattet, mit dem Sie das System Einschalten oder Aufwecken können. Die Taste leuchtet auf, wenn das System an eine Stromquelle angeschlossen ist, und weist Sie darauf hin, dass Sie das System herunterfahren sollten und das Stromkabel ziehen, vor dem Entfernen oder Installieren von Motherboardkomponenten.

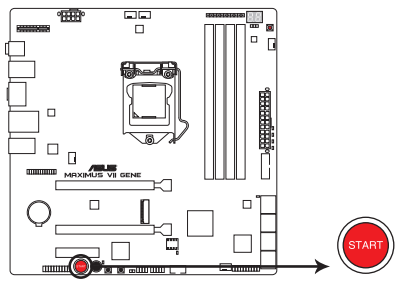

MAXIMUS VII GENE Power on button

### 2. RESET-Taste (RESET)

Drücken Sie die Reset-Taste, um das System neu zu starten.

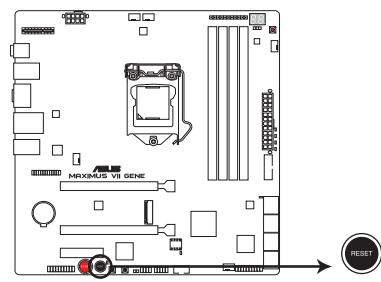

MAXIMUS VII GENE Reset button

### 3. MemOK!-Taste

Installieren von DIMMs, die nicht mit dem Motherboard kompatibel sind, kann zu Boot-Fehlern führen und lässt die DRAM\_LED in der Nähe der MemOK. Drücken Sie angehaltet die MemOKI-Taste, bis die DRAM\_LED mit blinken beginnt, um die automatische Speicherkompatibilitätseinstellung für einen erfolgreichen Systemstart zu beginnen.

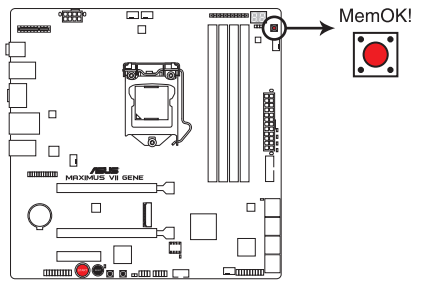

MAXIMUS VII GENE MemOK! button

- Im Abschnitt Onboard LEDs finden Sie die exakte Position der DRAM\_LED.
- Die DRAM\_LED leuchtet auch auf, wenn das DIMM nicht richtig installiert wurde. Schalten Sie das System aus und bauen Sie das DIMM ordnungsgemäß ein, bevor Sie die MemOK verwenden.
- Die MemOK!-Taste funktioniert unter der Windows®-Umgebung nicht.
- Während des Einstellungsvorgangs lädt das System die ausfallsicheren Speichereinstellungen. Das System benötigt für den Test einer Gruppe von ausfallsicheren Einstellungen ca. 30 Sekunden. Das System benötigt für den Test einer Gruppe von ausfallsicheren Einstellungen ca. 30 Sekunden. Die Blinkgeschwindigkeit der DRAM\_LED erhöht sich, um die verschiedenen Testvorgänge anzuzeigen.
- Aufgrund der Speichereinstellungsanforderungen startet das System automatisch neu, nachdem jedes Timing-Set getestet wurde. Wenn die installierten DIMMs nach den kompletten Einstellungsvorgang immer noch nicht funktionieren, leuchtet die DRAM\_ LED dauerhaft. Tauschen Sie die DIMMs mit Modellen aus, die in der QVL (Qualified Vendors Lists) in diesen Handbuch oder auf der ASUS-Webseite unter <u>www.asus.com</u> empfohlen werden.
- Wenn Sie den Computer w\u00e4hrend des Einstellungsvorgangs ausschalten und die DIMMs austauschen, f\u00e4hrt das System nach dem Einschalten des Computers mit der Speichereinstellung fort. Um die Speichereinstellung zu stoppen, schalten Sie den Computer aus und ziehen Sie den Stecker f\u00fcr ca. 5-10 Sekunden aus der Steckdose.
- Falls Ihr System aufgrund von BIOS-Übertaktung nicht starten sollte, halten Sie die MemOKI-Taste zum Systemstart und zum Laden der BIOS-Standardeinstellungen gedrückt. Während des POST erscheint eine Meldung, um Sie daran zu erinnern, dass das BIOS auf seine Standardwerte zurückgesetzt wurde.
- Wir empfehlen Ihnen, dass Sie, nachdem Sie die MemOKI-Funktion benutzt haben, die neuste BIOS-Version von der ASUS-Webseite unter <u>www.asus.com</u> herunterladen und Ihr BIOS damit aktualisieren.

### 4. KevBot-Taste (KEYBOT)

Die KevBot-Taste ermöglicht Ihnen. Aktionen für eine spezifische Aufgabe zu konfigurieren und Ihrer Tastatur zuzuweisen. Drücken Sie diese Taste, um die KeyBot-Funktion zu aktivieren.

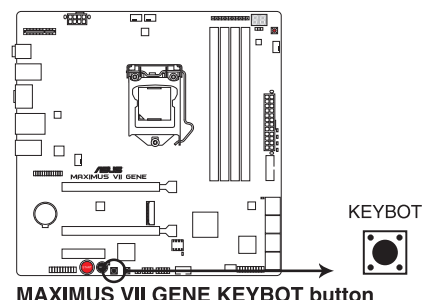

- Die KeyBot-Funktion unterstützt nur am speziellen USB-Port angeschlossene USB-Tastaturen. Die Lage des KeyBot-USB-Ports entnehmen Sie bitte dem Abschnitt
- Rückwärtige I/O-Anschlüsse dieser Bedienungsanleitung. Die KEYBOT LED in der Nähe der KEYBOT-Taste leuchtet auf, wenn die KeyBot-Funktion aktiviert ist.
- Weitere Informationen zur KeyBot-Funktion finden Sie im Kapitel Softwareunterstützung dieser Bedienungsanleitung.

#### 5. Sonic SoundStage-Taste (SOUNDSTAGE)

Die Taste Sonic SoundStage ermöglicht Ihnen die Einstellung eines voreingestellten Tons für Ihre Spiele. Drücken Sie diese Taste zum Aktivieren der Funktion Sonic SoundStage.

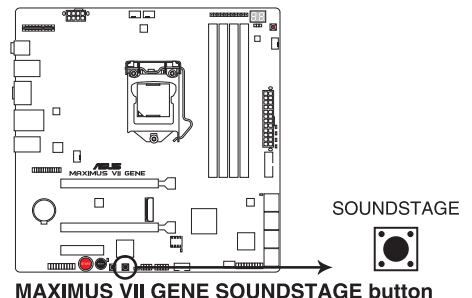

- Der Debug-Code an der Q-Code-LED zeigt das aktuelle Sonic SoundStage-Profil, wenn Sie die Sonic SoundStage-Taste drücken. Es gibt vier implementierte Voreinstellungen: (01)FPS (Egoshooter), (02)Racing (Rennen), (03)Fighting (Kampf), (04)Sports (Sport) und (dE)default (Standard).
  - Weitere Informationen zu Sonic SoundStage finden Sie im Kapitel Softwareunterstützung dieser Bedienungsanleitung.

# 1.2.7 Onboard LEDs

### 1. Festplatten-LED (HD\_LED)

Die Festplatten-LED dient der Anzeige der Festplattenaktivität. Sie blinkt, wenn Daten auf die/der Festplatten geschrieben/gelesen werden. Die LED leuchtet nicht, wenn keine Festplatte mit dem Motherboard verbunden ist oder die Festplatte nicht funktioniert.

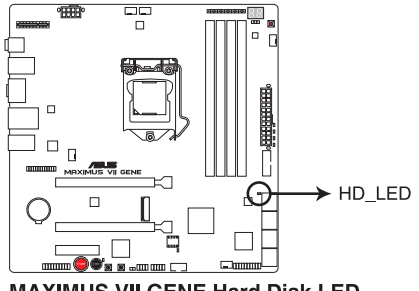

MAXIMUS VII GENE Hard Disk LED

### 2. Q LEDs (BOOT\_DEVICE\_LED, VGA\_LED, DRAM\_LED, CPU\_LED)

Q-LEDs prüfen Schlüsselkomponenten (CPU, DRAM, VGA-Karte und Systemstartgeräte) der Reihe nach während des Motherboard-Startvorgangs. Falls ein Fehler gefunden wird, blinkt die entsprechende LED, bis das Problem gelöst ist. Dieses nutzerfreundliche Design bietet eine intuitive Möglichkeit zur sekundenschnellen Lokalisierung des Stammproblems.

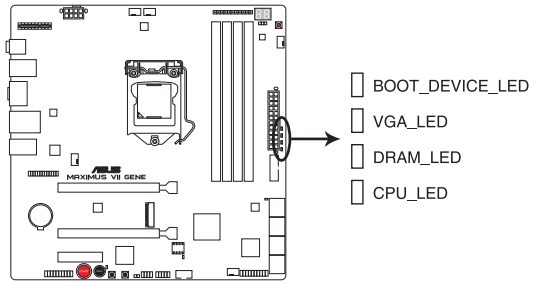

MAXIMUS VII GENE CPU/ DRAM/ VGA/ BOOT\_DEVICE LED

### 3. KeyBot LED (KEYBOT\_LED)

Diese LED leuchtet auf, wenn die KeyBot-Funktion aktiviert, die integrierte KeyBot-Taste gedrückt oder die KeyBot-Funktion über die KeyBot-Software eingeschaltet wird.

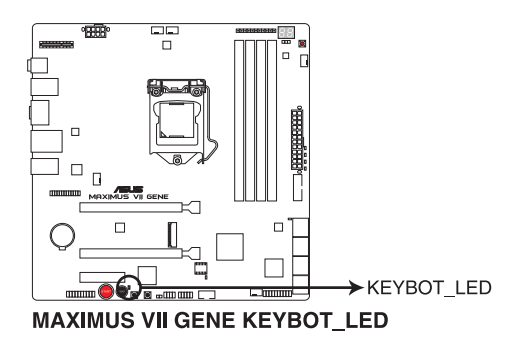

### 4. USB BIOS Flashback LED (FLBK\_LED) Disco LED blickt worp Sig dia BIOS Flashback Tasta für BIOS Lindata

Diese LED blinkt, wenn Sie die BIOS Flashback Taste für BIOS-Update drücken.

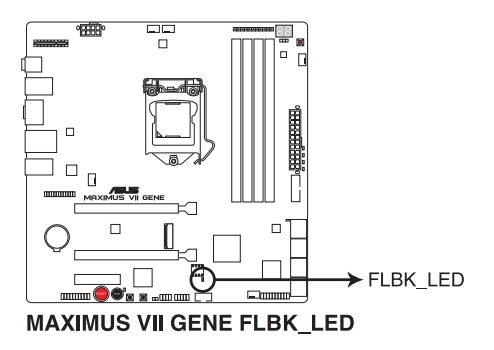

Für weitere Informationen zur Aktualisierung des BIOS siehe Kapitel 2 in diesem Benutzerhandbuch.

### 5. Q-Code LEDs

Der Q-Code-LED bietet Ihnen einen 2-stelligen Fehlercode, der den Systemstatus anzeigt. Details finden Sie in der Q-Code-Tabelle auf der nächsten Seite.

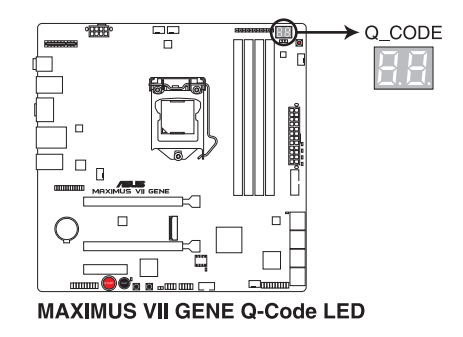

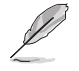

Die Q-Code-LED zeigt zudem das Sonic SoundStage-Profil, wenn die Sonic SoundStage-Taste gedrückt wird. Weitere Informationen zur Funktion Sonic SoundStage finden Sie im Abschnitt Integrierte Tasten.

### Q-Code-Tabelle

| Code    | Beschreibung                                                                                          |
|---------|----------------------------------------------------------------------------------------------------|
| 00      | Nicht verwendet                                                                                       |
| 01      | Eingeschaltet. Bestimmung des Reset-Typs(soft/hard).                                                  |
| 02      | AP-Initialisierung vor dem Laden des Microcode                                                        |
| 03      | System Agent-Initialisierung nach dem Laden des Microcode                                             |
| 04      | PCH-Initialisierung vor dem Laden des Microcode                                                       |
| 06      | Microcode lädt                                                                                        |
| 07      | AP Initialisierung nach dem Laden des Microcode                                                       |
| 08      | System Agent Initialisierung nach dem Laden des Microcode                                             |
| 09      | PCH Initialisierung nach dem Laden des Microcode                                                      |
| 0B      | Initialisierung der Cache                                                                             |
| 0C – 0D | Reserviert für zukünftige AMI SEC-Fehler-Codes                                                        |
| 0E      | Microcode nicht gefunden                                                                              |
| 0F      | Microcode nicht geladen                                                                               |
| 10      | PEI-Kern gestartet                                                                                    |
| 11 – 14 | Pre-memory CPU Initialisierung wurde gestartet                                                        |
| 15 – 18 | Pre-memory System Agent Initialisierung wurde gestartet                                               |
| 19 – 1C | Pre-memory PCH Initialisierung wurde gestartet                                                        |
| 2B – 2F | Speicherintialisierung                                                                                |
| 30      | Reserviert für ASL (siehe ASL-Statuscodes unten)                                                      |
| 31      | Speicher installiert                                                                                  |
| 32 - 36 | CPU post-memory Initialisierung                                                                       |
| 37 – 3A | Post-Memory System Agent Initialisierung wurde gestartet                                              |
| 3B – 3E | Post-Memory PCH Initialisierung wurde gestartet                                                       |
| 4F      | DXE IPL wurde gestartet                                                                               |
| 50 – 53 | Speicherintialisierungsfehler. Speichertyp ungültig oder nicht kompatibele<br>Speichergeschwindigkeit |

(Fortsetzung auf der nächsten Seite)

### Q-Code-Tabelle

| Code    | Beschreibung                                                                   |
|---------|--------------------------------------------------------------------------------|
| 54      | Unspezifizierter Speicherinitialisierungsfehler                                |
| 55      | Speicher nicht installiert                                                     |
| 56      | Ungültiger CPU Typ oder Geschwindigkeit                                        |
| 57      | CPU Mismatch                                                                   |
| 58      | CPU-Selbsttest fehlgeschlagen oder möglicher CPU-Cache-Fehler                  |
| 59      | CPU-Mikrocode wurde nicht gefunden oder Mikrocode-Update ist<br>fehlgeschlagen |
| 5A      | Interner CPU Fehler                                                            |
| 5B      | Reset PPI is ist nicht verfügbar                                               |
| 5C – 5F | Reserviert für zukünftige AMI Fehler-Codes                                     |
| E0      | S3 Resume gestarted (S3 Resume PPI wird von DXE IPL aufgerufen)                |
| E1      | S3 Boot Skript Ausführung                                                      |
| E2      | Video umbuchen                                                                 |
| E3      | OS S3 wake vector call                                                         |
| E4 – E7 | Reserviert für zukünftige AMI Fortschritt-Codes                                |
| E8      | S3 Resume Failed                                                               |
| E9      | S3 Resume PPI not Found                                                        |
| EA      | S3 Resume Boot Script Error                                                    |
| EB      | S3 OS Wake Error                                                               |
| EC – EF | Reserviert für zukünftige AMI Fehler-Codes                                     |
| F0      | Recovery-Zustand, durch Firmware ausgelöst (Auto-Wiederherstellung)            |
| F1      | Recovery-Zustand, durch Benutzer ausgelöst (erzwungene Wiederherstellung)      |
| F2      | Recovery-Prozess gestartet                                                     |
| F3      | Recovery Firmware Image wurde gefunden                                         |
| F4      | Recovery Firmware Image wurde geladen                                          |
| F5 – F7 | Reserviert für zukünftige AMI Fortschritt-Codes                                |
| F8      | Recovery PPI nicht verfügbar                                                   |

(Fortsetzung auf der nächsten Seite)

| Tabelle |                                                                 |
|---------|-----------------------------------------------------------------|
| Code    | Beschreibung                                                    |
| F9      | Recovery-Kapsel nicht gefunden                                  |
| FA      | Ungültige Recovery-Kapsel                                       |
| FB – FF | Reserviert für zukünftige AMI Fehler-Codes                      |
| 60      | DXE-Kern gestartet                                              |
| 61      | Initialisierung des NVRAM                                       |
| 62      | Installation des PCH Runtime Services                           |
| 63 – 67 | CPU DXE Initialisierung wurde gestartet                         |
| 68      | PCI Host Bridge Initialisierung                                 |
| 69      | System Agent DXE Initialisierung wurde gestartet                |
| 6A      | System Agent DXE SMM Initialisierung wurde gestartet            |
| 6B – 6F | System Agent DXE Initialisierung (System Agent Modulspezifisch) |
| 70      | PCH DXE Initialisierung wurde gestartet                         |
| 71      | PCH DXE SMM Initialisierung wurde gestartet                     |
| 72      | PCH Geräte Initialisierung                                      |
| 73 – 77 | PCH DXE Initialisierung (PCH Modulspezifisch)                   |
| 78      | ACPI Modul Initialisierung                                      |
| 79      | CSM Initialisierung                                             |
| 7A – 7F | Reserviert für zukünftige AMI DXE Codes                         |
| 90      | Boot Device Selection (BDS) Phase wurde gestartet               |
| 91      | Treiberverbingung wurde gestartet                               |
| 92      | PCI Bus Initialisierung wurde gestartet                         |
| 93      | PCI Bus Hot Plug Controller Initialisierung                     |
| 94      | PCI Bus Aufzählung                                              |
| 95      | PCI-Bus-Ressourcen anfragen                                     |
| 96      | PCI-Bus-Ressourcen zuordnen                                     |
| 97      | Konsolenausgabe-Geräte anschließen                              |
| 98      | Konsoleneingabe-Geräte anschließen                              |
| 99      | Super EA Initialisierung                                        |
| 9A      | USB Initialisierung wurde gestartet                             |
| 9B      | USB Reset                                                       |

Q-Code-

| Q-Code- |                                                     |
|---------|-----------------------------------------------------|
| Code    | Beschreibung                                        |
| 9C      | USB Erkennung                                       |
| 9D      | USB aktiviert                                       |
| 9E – 9F | Reserviert für zukünftige AMI Codes                 |
| A0      | IDE Initialisierung wurde gestartet                 |
| A1      | IDE Reset                                           |
| A2      | IDE Erkennung                                       |
| A3      | IDE aktiviert                                       |
| A4      | SCSI Initialisierung wurde gestartet                |
| A5      | SCSI Reset                                          |
| A6      | SCSI Erkennung                                      |
| A7      | SCSI aktiviert                                      |
| A8      | Setup-Bestätigungspasswort                          |
| A9      | Start des Setups                                    |
| AA      | Reserviert für ASL (siehe ASL-Statuscodes unten)    |
| AB      | Setup Eingabe warten                                |
| AC      | Reserviert für ASL (siehe ASL-Statuscodes unten)    |
| AD      | Bereit für Boot Event                               |
| AE      | Legacy Boot event                                   |
| AF      | Boot Services Event verlassen                       |
| B0      | Runtime Set Virtual Address MAP Begin               |
| B1      | Runtime Set Virtual Address MAP End                 |
| B2      | Legacy Option ROM Initialisierung                   |
| B3      | System Reset                                        |
| B4      | USB hot plug                                        |
| B5      | PCI bus hot plug                                    |
| B6      | Aufräumen von NVRAM                                 |
| B7      | Konfiguration Reset (reset der NVRAM Einstellungen) |
| B8– BF  | Reserviert für zukünftige AMI Codes                 |
| D0      | CPU Intialisierungsfehler                           |
| D1      | System Agent Intialisierungsfehler                  |

(Fortsetzung auf der nächsten Seite)

### Q-Code-Tabelle

| Code | Beschreibung                                               |
|------|------------------------------------------------------------|
| D2   | PCH Intialisierungsfehler                                  |
| D3   | Einige der Architektur-Protokolle sind nicht verfügbar     |
| D4   | PCI Ressourcenzuordnungsfehl. Keine Ressourcen             |
| D5   | Kein Platz für Legacy Option ROM                           |
| D6   | Keine Konsolenausgabe-Geräte gefunden                      |
| D7   | Keine Konsoleneingabe-Geräte gefunden                      |
| D8   | Ungültiges Kennwort                                        |
| D9   | Fehler beim Laden der Boot Option (LoadImage ergab Fehler) |
| DA   | Boot Option ist fehlgeschlagen (StartImage ergab Fehler)   |
| DB   | Flash-Update ist fehlgeschlagen                            |
| DC   | Reset-Protokoll ist nicht verfügbar                        |

### ACPI/ASL Kontrollpunkte

| Code | Beschreibung                                                                       |
|------|------------------------------------------------------------------------------------|
| 0x01 | System geht in S1 Schlafzustand                                                    |
| 0x02 | System geht in S2 Schlafzustand                                                    |
| 0x03 | System geht in S3 Schlafzustand                                                    |
| 0x04 | System geht in S4 Schlafzustand                                                    |
| 0x05 | System geht in S5 Schlafzustand                                                    |
| 0x10 | System wacht aus S1 Schlafzustand auf                                              |
| 0x20 | System wacht aus S2 Schlafzustand auf                                              |
| 0x30 | System wacht aus S3 Schlafzustand auf                                              |
| 0x40 | System wacht aus S4 Schlafzustand auf                                              |
| 0xAC | System ist in ACPI-Modus übergegangen. Interrupt-Controller ist im PIC-Modus.      |
| 0xAA | System ist in ACPI-Modus übergegangen. Interrupt-Controller ist im APIC-<br>Modus. |

## 1.2.8 Jumper

### 1. LN2-Mode Jumper (3-pol. LN2)

Wenn der LN2-Modus aktiviert ist, wird das ROG-Motherboard zur Lösung des Kaltstartfehlers während des POST bei extrem geringen Temperaturen und zur Unterstützung eines erfolgreichen Systemstarts optimiert.

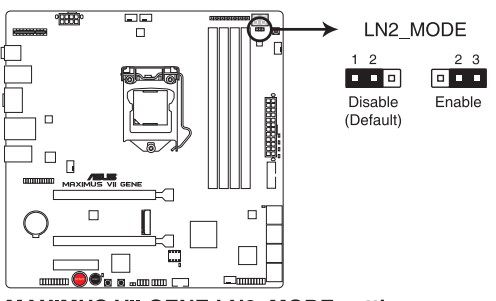

MAXIMUS VII GENE LN2\_MODE setting

### 1.2.9 Interne Anschlüsse

#### 1 Intel Z97 Serial ATA 6.0 Gb/s Anschlüsse (7-pol. SATA6G 1~6 [rot])

Diese Anschlüsse verbinden Serielle ATA 6.0 Gb/s-Festplattenlaufwerke über Serielle ATA 6.0 Gb/s Signalkabel.

Wenn Sie eine serielle ATA-Festplatte installiert haben, können Sie ein BAID 0, 1, 5, und 10-Konfiguration mit dem Intel Rapid Storage Technologie über den integrierten Intel Z97 Chipsatz, erstellen.

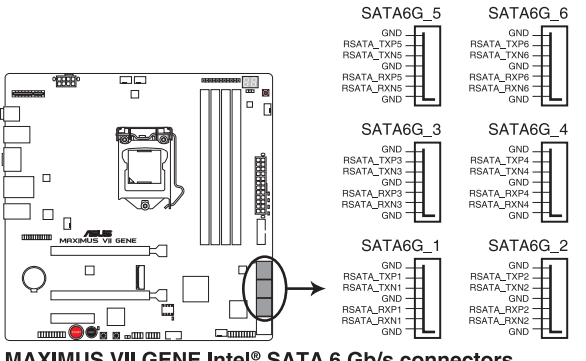

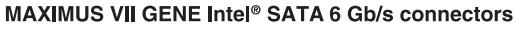

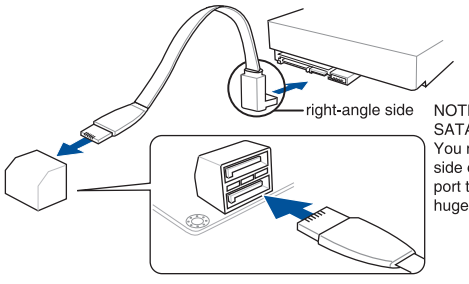

NOTE: Connect the right-angle side of SATA signal cable to SATA device. You may also connect the right-angle side of SATA cable to the onboard SATA port to avoid mechanical conflict with huge graphics cards.

- Diese Anschlüsse sind auf [AHCI] standardmäßig eingestellt. Wenn Sie beabsichtigen, einen Seriallen ATA RAID-Set mit diesen Anschlüssen zu erstellen, setzen Sie SATA Modus im BIOS auf [RAID Modus]. Siehe Abschnitt SATA Konfiguration für Details.
  - Bevor Sie ein RAID-Set erstellen, beziehen Sie sich auf den Abschnitt RAID-Konfigurationen oder das RAID-Handbuch auf der Support-DVD.
  - Bei der Verwendung von NCQ, setzen Sie SATA-Modus im BIOS auf [AHCI]. Siehe Abschnitt SATA Konfiguration für Details.

 ASMedia Serielle ATA 6 Gb/s Anschlüsse (7-polig SATA6G\_E1, SATA6G\_E2) Diese Anschlüsse verbinden Serielle ATA 6.0 Gb/s-Festplattenlaufwerke über Serielle ATA 6.0 Gb/s Signalkabel.

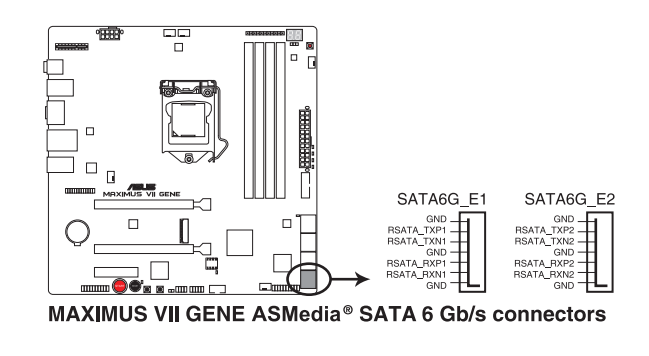

ASMedia Speichercontroller kann nur den AHCI Modus unterstützen.

Diese SATA Anschlüsse sind nur für Daten-Festplatten.

### 3. USB 2.0-Anschlüsse (10-1-Pin-USB13; USB1112)

Diese Stecker sind für USB 2.0 Anschlüsse. Verbinden Sie das USB-Modulkabel mit einem dieser Anschlüsse, und installieren Sie das Modul an einer Steckplatzaussparung an der Rückseite des Gehäuses. Diese USB-Anschlüsse erfüllen die USB-2.0-Spezifikation, die bis zu 480 Mbps Übertragungsgeschwindigkeit untersrützt.

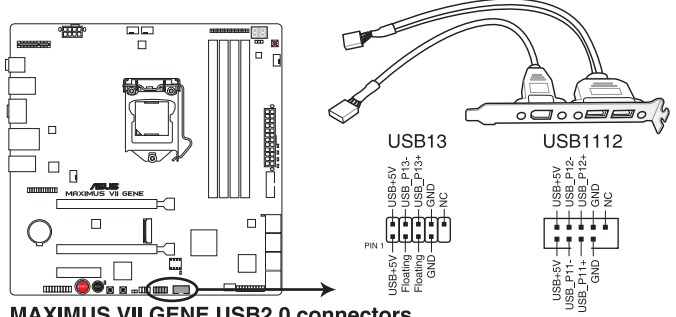

MAXIMUS VI GENE USB2.0 connectors

Verbinden Sie niemals ein 1394-Kabel mit den USB-Anschlüssen. Sonst wird das Motherboard beschädigt!

Verbinden Sie zuerst ein USB-Kabel mit dem ASUS Q-Connector (USB), und verbinden Sie dann den Q-Connector (USB) mit dem USB-Anschluss auf dem Motherboard, falls das Gehäuse Fronttafel USB-Anschlüsse vorsieht.

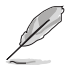

Ein (1) USB 2.0-Port (USB13) an Boardmitte, gemeinsame Nutzung mit ROG-Erweiterungsanschluss (ROG\_EXT).

### 4. USB 3.0 Anschluss (12-1 Pin USB3\_34)

Dieser Anschluss ermöglicht es Ihnen, ein zusätzliches USB 3.0-Modul für USB 3.0 Front- oder Rückseitenanschlüsse zu verbinden. Mit einem eingebauten USB 3.0 Modul, können Sie alle Vorteile von USB 3.0 nutzen, einschließlich schnellere Datenübertragungsgeschwindigkeiten von bis zu 5 Gbps, schnellere Ladezeit für aufladbare USB Geräte, optimierte Energieeffizienz und Rückwärtskompatibilität mit USB 2.0.

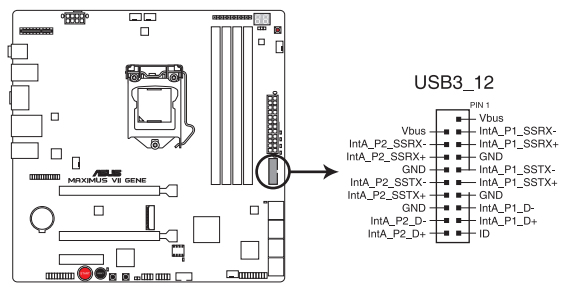

MAXIMUS VII GENE USB3.0 connector

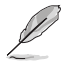

Dieses USB 3.0-Modul kann separat gekauft werden.

- Diese Anschlüsse basieren auf der xHCI-Spezifikation. Wir empfehlen Ihnen, die entsprechenden Treiber zu installieren, um die USB 3.0 Anschlüsse unter Windows 7, Windows 8 und Windows 8.1 in vollem Umfang zu nutzen.
- Das angeschlosse USB 3.0-Gerät kann im xHCI oder EHCI-Modus ausgeführt werden, je nach Einstellung des Betriebssystems.

# 5. CPU-, Gehäuse- und optionale Lüfteranschlüsse (4-poliger CPU\_FAN; 4-poliger CPU\_OPT; 4-poliger CHA\_FAN1-3)

Verbinden Sie die Lüfterkabel mit den Lüfteranschlüssen am Motherboard, wobei der schwarze Leiter jedes Kabels zum Erdungsstift des Anschlusses passen muss.

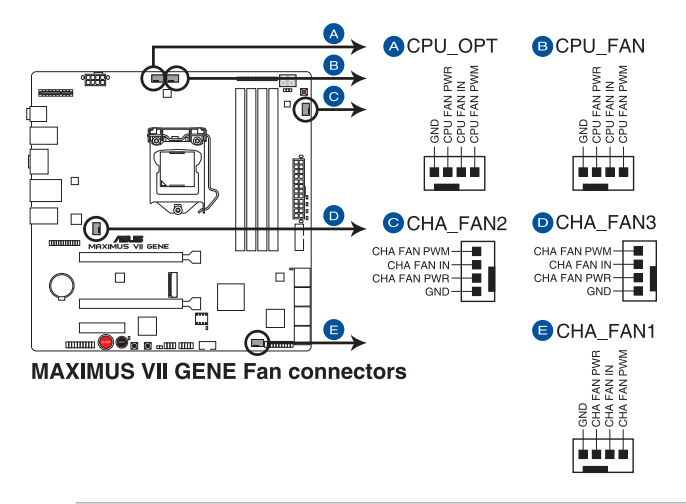

- Vergessen Sie nicht, die L
  üfterkabel mit den L
  üfteranschl
  üssen zu verbinden. Eine unzureichende Bel
  üftung innerhalb des Systems kann die Motherboard-Komponenten besch
  ädigen. Dies sind keine Jumper! Stecken Sie keine Jumper-Kappen auf die L
  üfteranschl
  üsse!
  - Stellen Sie sicher, dass das 4-polige CPU-Lüfterkabel vollständig am CPU-Lüfteranschluss eingesteckt ist.

Der Anschluss CPU\_FAN arbeitet mit einem CPU-Lüfter mit max. 1A (12W) Leistung.

### 6. ATX Stromanschlüsse (24-Pin EATXPWR, 8-Pin EATX12V)

Diese Anschlüsse sind für die ATX-Stromversorgungsstecker. Die Stromversorgungsstecker für diese Anschlüsse passen nur in eine Richtung. Finden Sie die korrekte Ausrichtung und drücken Sie fest nach unten, bis die Anschlüsse vollständig passt.

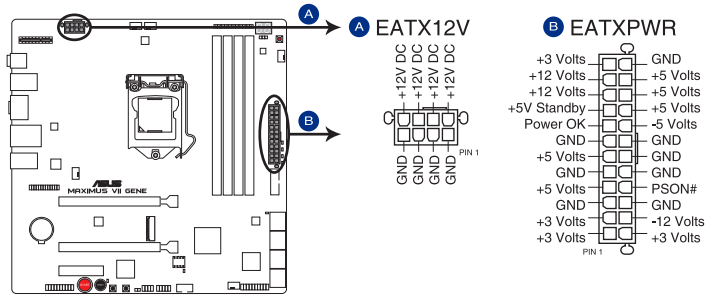

**MAXIMUS VII GENE ATX power connectors** 

- Für ein komplett konfiguriertes System empfehlen wir, dass Sie ein Netzteil (PSU), das ATX 12 V-Spezifikation 2.0 (oder neuere Version) unterstützt und mindestens eine Leistung von 350 W verwenden.
  - Vergessen Sie nicht, den 4-poligen/8-poligen EATX12-V-Netzstecker anzuschließen. Ansonst wird das System nicht booten.
- Wir empfehlen Ihnen, ein Netzteil mit höherer Ausgangsleistung zu verwenden, wenn Sie ein System mit vielen stromverbrauchenden Geräte konfigurieren. Das System wird möglicherweise instabil oder kann nicht booten, wenn die Stromversorgung nicht ausreicht.
- Wenn Sie zwei oder mehr Highend-PCle-x16-Karten nutzen möchten, verwenden Sie ein Netzteil mit 1000 W oder mehr zur Gewährleistung der Systemstabilität.

### 7. System Panel Connector (20-8 Pin PANEL)

Dieser Anschluss unterstützt mehrere am Gehäuse befestigte Funktionen.

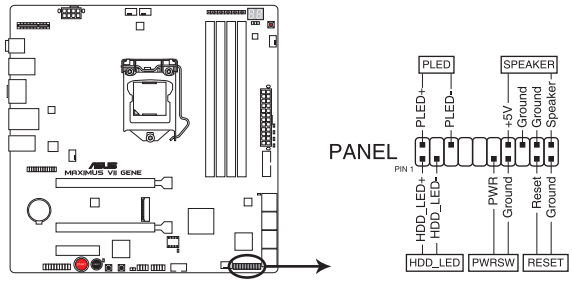

MAXIMUS VII GENE System panel connector

### System-Strom-LED (2-polig PLED)

Dieser 2-polige Stecker ist für die System-Strom-LED. Verbinden Sie das Gehäuse-Strom-LED-Kabel mit diesem Anschluss. Die System-Strom-LED leuchtet, wenn Sie das System einschalten, und blinkt, wenn sich das System im Schlafmodus befindet.

### Festplattenaktivitäts-LED (2-polig HDD\_LED)

Dieser 2-polige Anschluss ist für die HDD Aktivitäts-LED. Verbinden Sie das HDD Aktivitäts-LED-Kabel mit diesem Anschluss. Die HDD LED leuchtet auf oder blinkt, wenn Daten gelesen oder auf die Festplatte geschrieben werden.

### Systemlautsprecher (4-Pin-Lautsprecher)

Dieser 4-Pin-Anschluss ist für am Gehäuse befestigten Systemlautsprecher. Der Lautsprecher ermöglicht Ihnen Sie Systemsignale und Warntöne zu hören.

### ATX-Netzschalter / Soft-Aus-Schalter (2-polig PWRSW)

Dieser Anschluss ist für den Systemstromschalter. Durch Drücken des Netzschalters wird das System eingeschaltet oder wechselt das System in den Sparmodus oder Soft-Aus-Modus, je nach den Einstellungen des Betriebssystems. Wenn Sie die Ein-/Austaste bei eingeschaltetem System länger als vier Sekunden gedrückt halten, schaltet sich das System aus.

### Reset-Taste (2-polig RESET)

Verbinden Sie diesen 2-poligen Anschluss mit dem am Gehäuse befestigten Reset-Schalter, um das System ohne Ausschalten neu zu starten.

### 8. ROG-Erweiterungsanschluss ROG\_EXT (18-1-Pin-ROG\_EXT)

Dieser Anschluss dient dem OC-Panel, Vorderbasis und anderes ROG-Gerät.

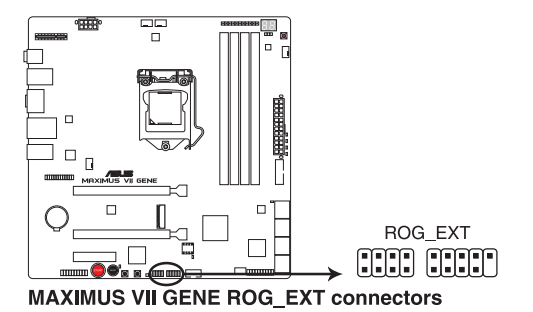

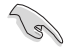

Ein (1) USB 2.0-Port (USB13) an Boardmitte, gemeinsame Nutzung mit ROG-Erweiterungsanschluss (ROG\_EXT).

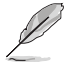

- OC Panel und Front Base werden separat verkauft.
- OC Panel-Firmware V0402 und Front Base-Firmware V306 oder aktueller werden zum Arbeiten mit diesem Motherboard benötigt.
- Weitere Informationen zu OC Panel und Front Base finden Sie unter <u>www.asus.com</u>.

### 9. TPM Anschluss (20-1 polig TPM)

Dieser Anschluss unterstützt ein Trusted Platform Module (TPM)-System, das Schlüssel, digitale Zertifikate, Passwörter und Daten sicher speichert. Ein TPM-System hilft außerdem die Netzwerksicherheit zu erhöhen, schützt digitale Identitäten und sichert die Plattformintegrität.

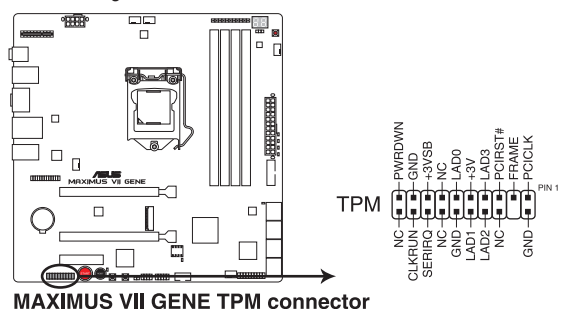

### 10. T\_Sensor Connector (2-polig T\_SENSOR1)

asDieser Anschluss ist für de Thermistor-Kabel, mit dem Sie die Temperatur der kritischen Komponenten der Motherboards und angeschlossenen Geräte überwachen können.

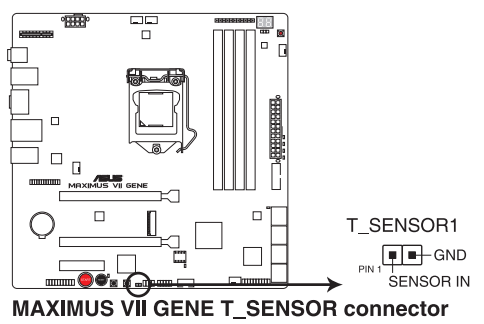

### 11. M.2 (Sockel 3)

Der M.2 Steckplatz 3 unterstützt M Key und Typ 2260 (22 mm x 60 mm) /2280 Speichergeräte.

(22 mm x 80 mm) PCIe-Schnittstellenspeichergeräte.

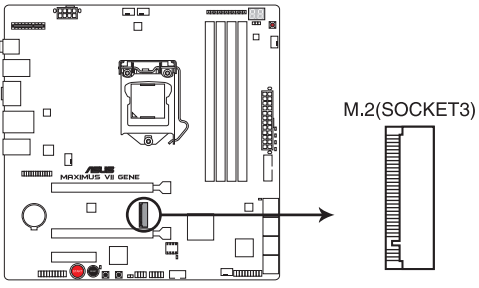

MAXIMUS VII GENE M.2(SOCKET3)

### 12. SupremeFX Impact II-Anschluss (26-1-Pin SFX\_IMPACT\_II)

Dieser Anschluss ist für die mitgelieferte SupremeFX Impact II-Soundkarte und ermöglicht Ihnen das Anschließen von Audiogeräten, wie Lautsprechern, Mikrofonen oder Headsets. Sie besitzt zudem den Frontblenden-Audioanschluss für ein Gehäusemontiertes Frontblenden-Audio-I/O-Modul. Verbinden Sie Ihre mitgelieferte SupremeFX Impact II-Soundkarte mit diesem Anschluss.

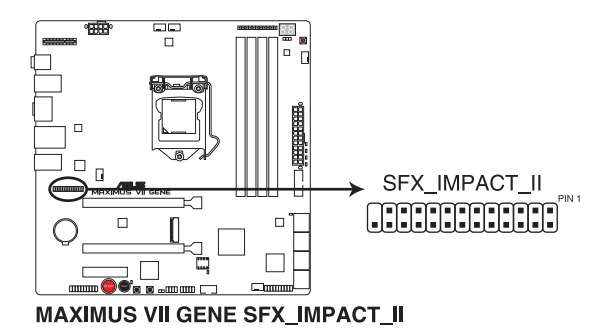

Der SupremeFX II-Anschluss ist mit der SupremeFX-Soundkarte, die mit der MAXIMUS VI Impact geliefert wurde, nicht kompatibel. Weitere Einzelheiten finden Sie im Abschnitt SupremeFX Impact II-Soundkarte.

### 13. mPCIe-Anschluss (MPCIE)

Der mini-PCIe-Anschluss unterstützt mPCIE-Module mit halber Größe. Dieser mini-PCIe-Anschluss teilt die Bandbreite mit dem M.2-Anschluss und PCIe-2.0-x4-Steckplatz. Weitere Informationen finden Sie im Abschnitt **Erweiterungssteckplätze** in **Kapitel 1** dieser Anleitung.

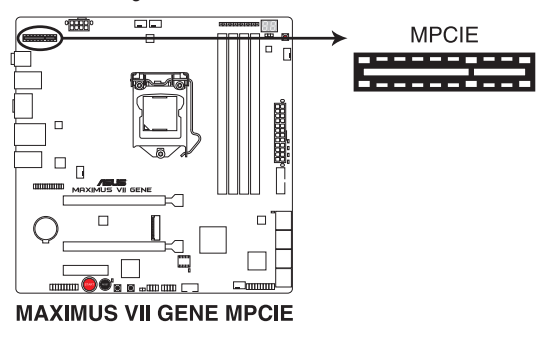

Kapitel 1

## 1.2.10 Probelt

Mit ROG Probelt können Sie die Spannungen und OC-Einstellungen Ihres Systems prüfen. Mit einem Multimeter können Sie die Probelt-Punkte auch beim Übertakten nachmessen.

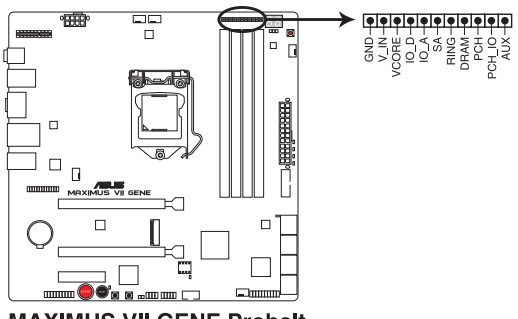

**MAXIMUS VII GENE Probelt** 

### Probelt verwenden

Sie können den Multimesser wie nachstehend abgebildet mit den Probelt-Punkten an Ihrem Motherboard verbinden.

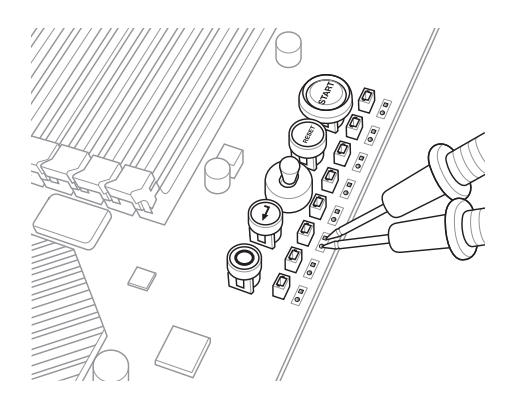

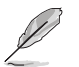

Die oberen Abbildungen sind zu Ihrer Referenz. Das Motherboard-Layout und die Probelt-Messpunkte können je nach Modell variieren.

## 1.2.11 SupremeFX Impact II-Soundkarte

Die mitgelieferte SupremeFX Impact II-Soundkarte integriert alle Audiofunktionen Ihres Motherboards. Sie beinhaltet 3 Audioports, an denen Sie Ihre Audiogeräte anschließen können, und einen Frontblenden-Audioanschluss (AAFP) für die Frontblenden-Audiolösung.

### 1. Frontblenden Audioanschluss (10-1 Pin AAFP)

Dieser Anschluss ist für ein, am Gehäuse befestigtes, Frontblenden Audio E/A-Modul, das entweder HD Audio oder den herkömmlichen AC`97 Audiostandard unterstützt. Verbinden Sie das eine Ende des Frontblenden Audio E/A-Modul-Kabels mit diesem Anschluss.

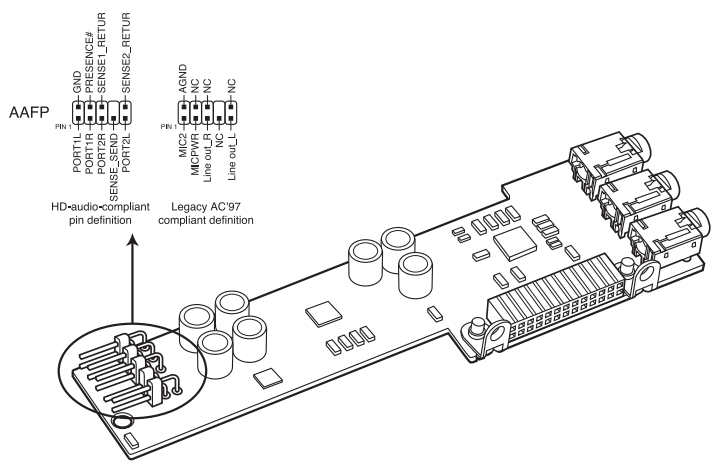

SupremeFX Impact II Analog front panel connector

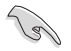

Wir empfehlen Ihnen, ein High-Definition Frontblenden-Audiomodul mit diesem Anschluss zu verbinden, um die High-Definition Audio-Funktionen dieses Motherboards zu nutzen.

### 2. Audio-Ports

Diese HD-Audioanschlüsse ermöglichen Ihnen die Verbindung Ihrer Audiogeräte, wie z. B. HD-Lautsprecher, Mikrofon oder Headset, für ein ausgezeichnetes Audioerlebnis.

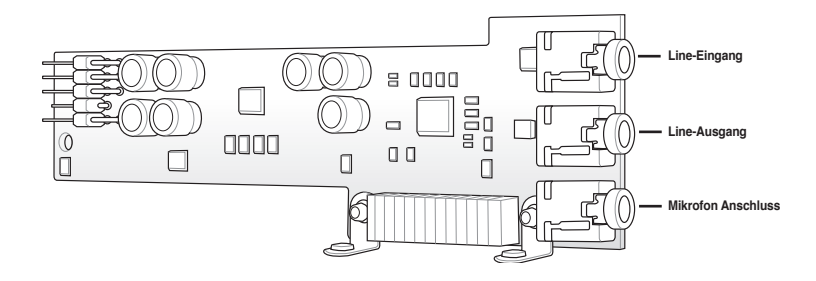

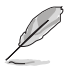

Weitere Informationen über Kanalkonfigurationen und Audiogeräteanschlüsse finden Sie im Abschnitt Rückseitige Motherboard- und Audioverbindungen.

- Wir empfehlen Ihnen, ein High-Definition Frontblenden-Audiomodul mit diesem Anschluss zu verbinden, um die High-Definition Audio-Funktionen dieses Motherboards zu nutzen.
- Wenn Sie ein hochauflösendes oder ein AC'97-Frontblenden-Audiomodul an diesem Anschluss anschließen möchten, setzen Sie das Element Fronttafeltyp im BIOS-Setup auf [HD Audio] oder [AC97]. Beachten Sie Abschnitt Systemagent-Konfiguration für weitere Einzelheiten.

# **Basisinstallation**

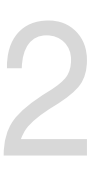

# 2.1 Ihr Computersystem aufbauen

## 2.1.1 Motherboard Installation

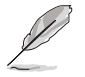

Die Abbildungen in diesem Abschnitt sind nur als Referenz gedacht. Das Motherboard-Layout kann je nach Modellen variieren, aber die Installationsschritte sind die gleichen.

1. ASUS Q-Shield (E/A-Blende) in die Gehäuserückwand einsetzen.

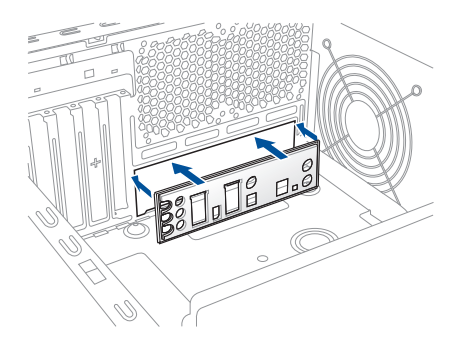

 Installieren Sie das Motherboard in das Gehäuse. Achten Sie hierbei darauf, dass die hinteren E/A-Anschlüsse genau auf die E/A-Blende in der Gehäuserückwand ausgerichtet sind.

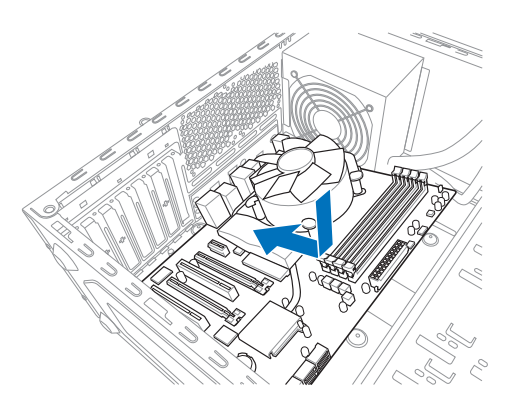

3. Setzen Sie acht Schrauben in die durch Kreise markierten Bohrlöcher ein, um das Motherboard im Gehäuse zu befestigen.

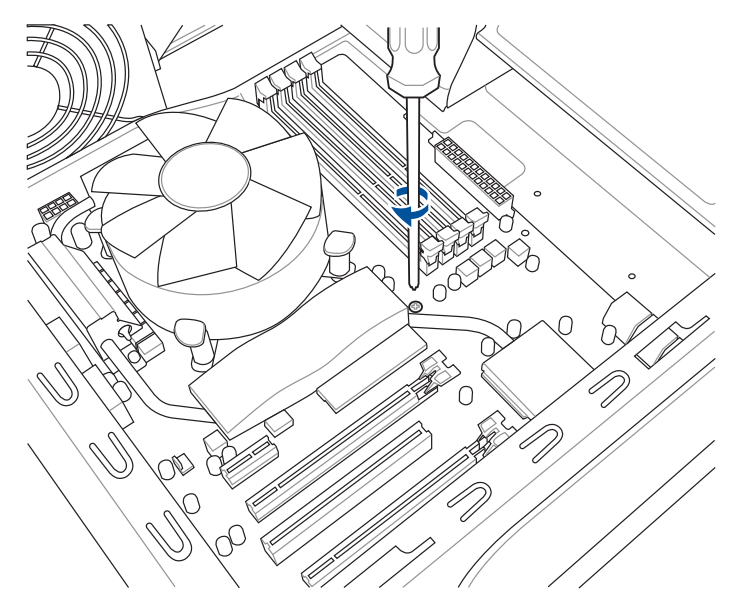

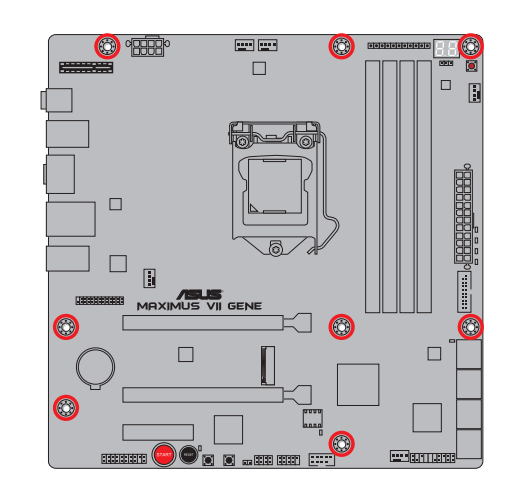

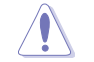

Ziehen Sie die Schrauben NICHT zu fest! Sonst wird das Motherboard beschädigt.

# 2.1.2 CPU Installation

Stellen Sie sicher, dass Sie nur die richtige CPU für LGA1150 Sockel installieren. Verwenden Sie niemals eine CPU für LGA1155 und LGA1156 Sockel auf dem LGA1150 Sockel.

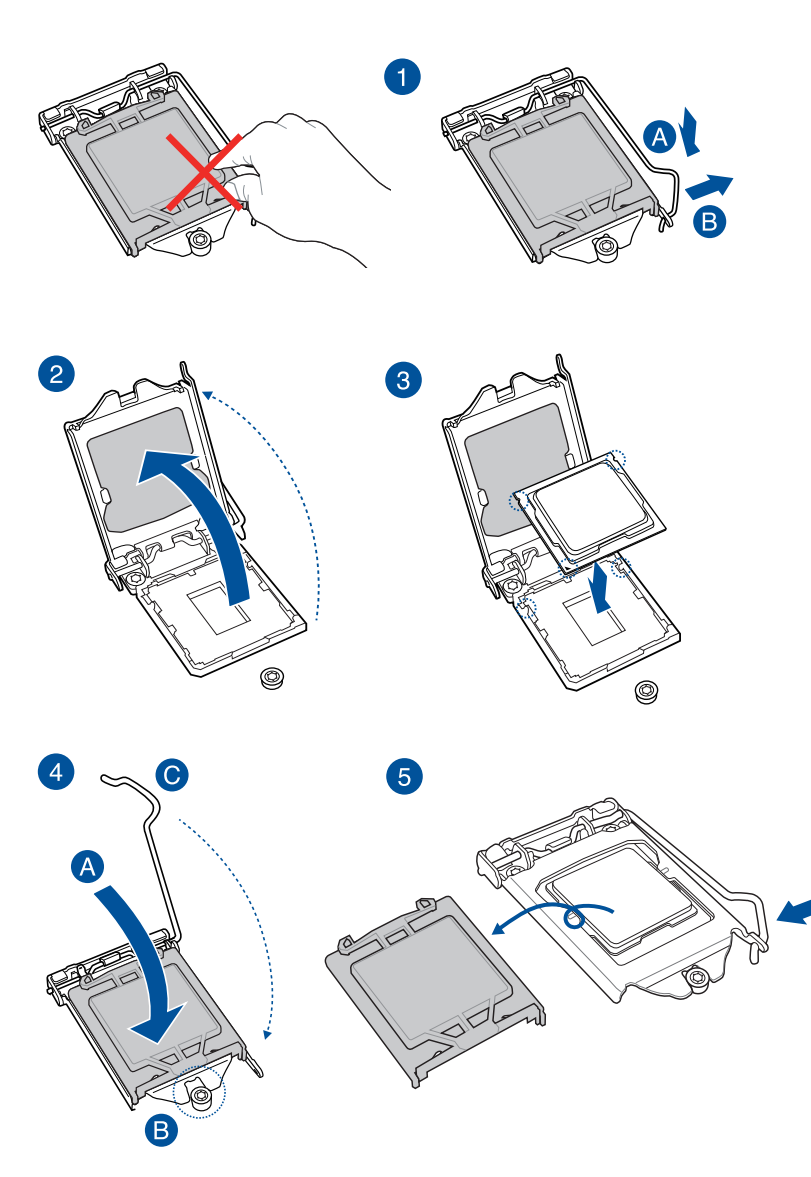

## 2.1.3 Installieren von CPU-Kühlkörper und Lüfter

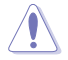

Falls erforderlich, bringen Sie die Wärmeleitpaste auf den CPU-Kühlkörper und die CPU an, bevor Sie den CPU-Kühlkörper und Lüfter montieren.

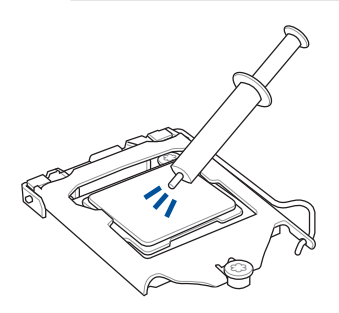

Installieren von CPU-Kühlkörper und Lüfter

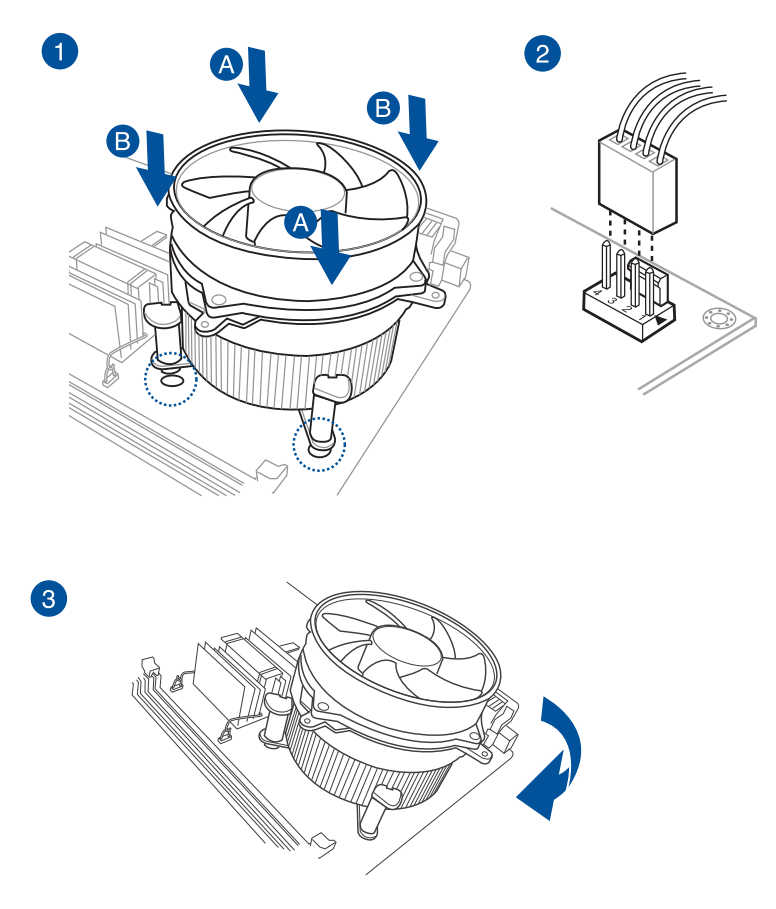
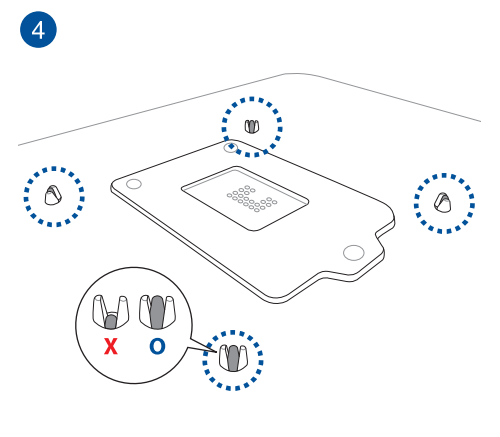

ODER

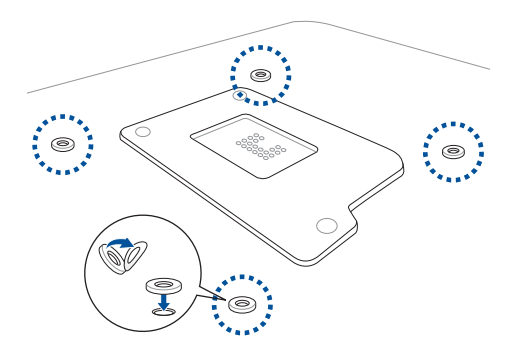

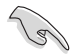

Falls Sie Schwierigkeiten bei der Installation eines CPU-Lüfters mit einer Kühlerrückplatte mit unterschiedlichem Design haben, sollten Sie mit Hilfe der mitgelieferten Kunststoffunterlegscheiben einen Abstand zwischen dem Motherboard und der Rückplatte schaffen. Lösen Sie die Schutzfolie und bringen Sie sie wie abgebildet an den Schraubenlöchern an der Rückseite des Motherboards an.

# Installieren von CPU-Kühlkörper und Lüfter

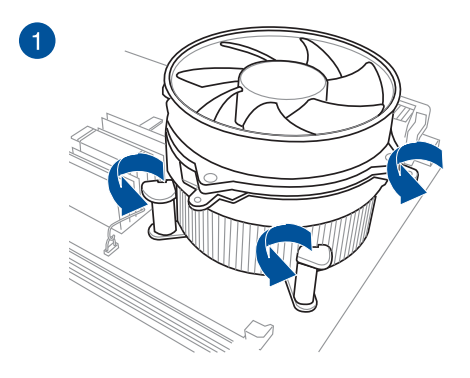

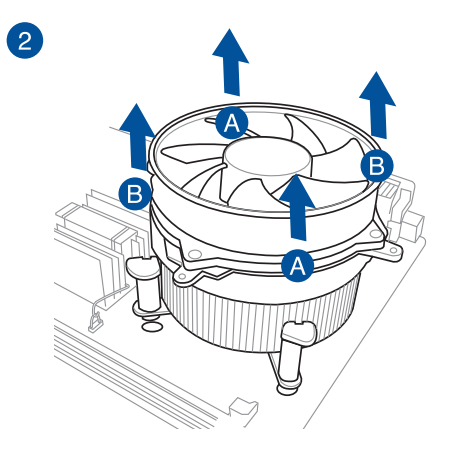

# 2.1.4 SupremeFX Impact II-Soundkarte installieren

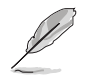

Die Abbildungen in diesem Abschnitt sind nur als Referenz gedacht. Das Motherboard-Layout kann je nach Modellen variieren.

• Die SupremeFX Impact II-Soundkarte befindet sich im Zubehörkarton.

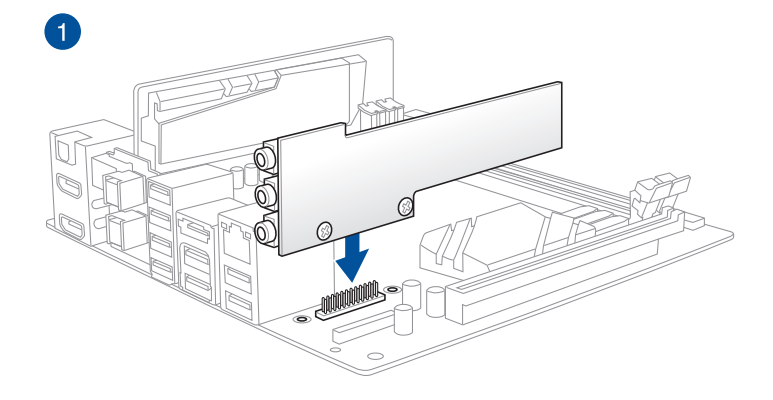

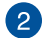

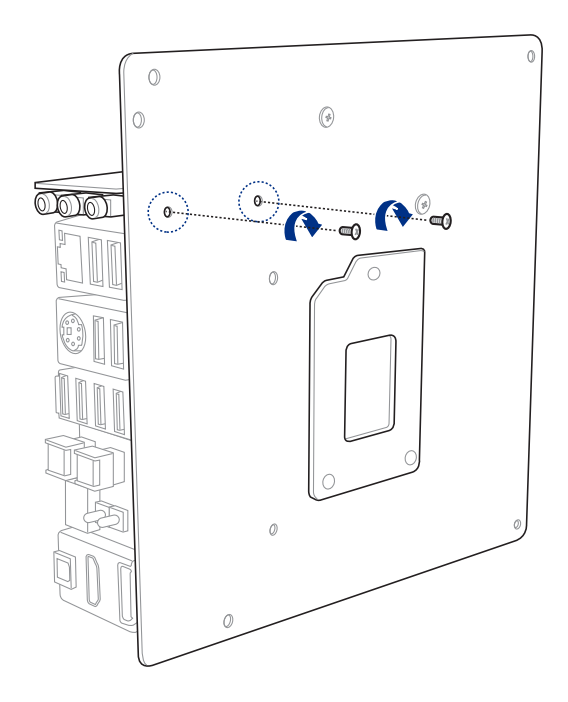

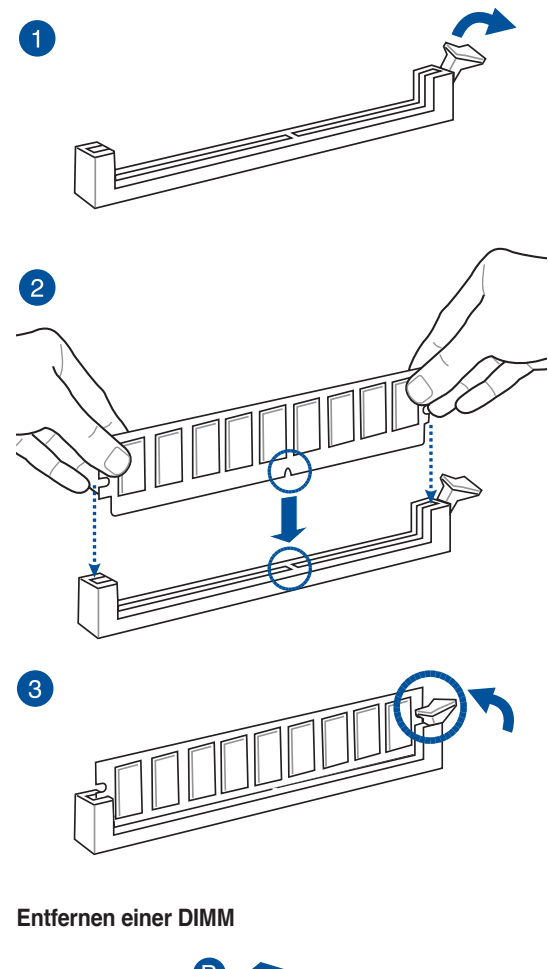

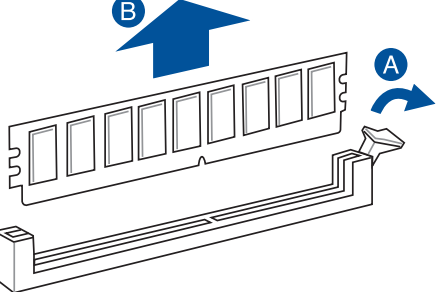

Kapitel 2

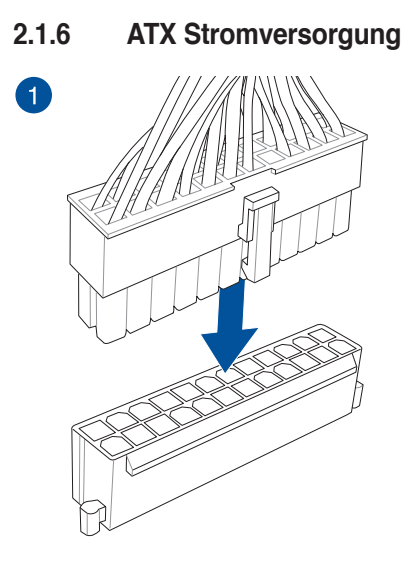

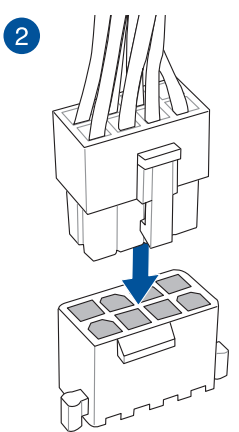

ODER

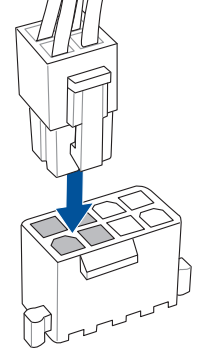

Kapitel 2

# 

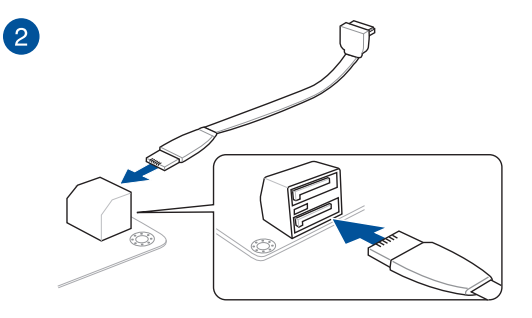

SATA-Gerätanschlüsse

2.1.7

# 2.1.8 Vorder E/A Anschluss So installieren Sie den ASUS Q-Connector

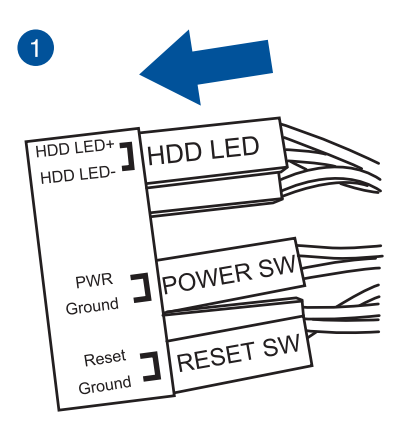

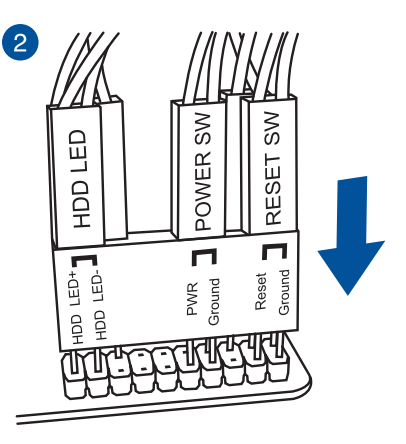

So installieren Sie den USB 2.0 Anschluss

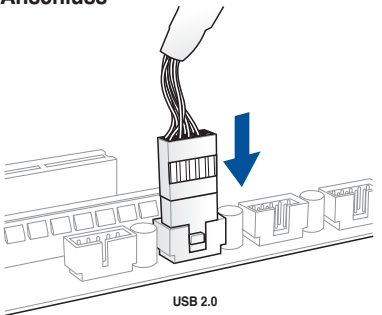

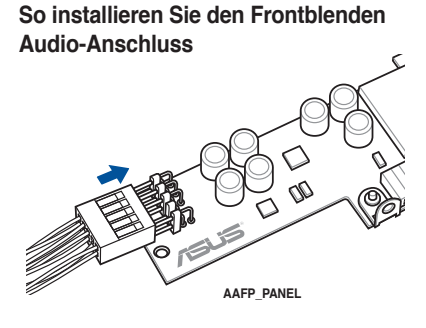

# So installieren Sie den USB 3.0 Anschluss

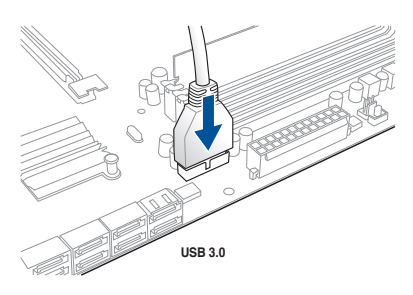

# 2.1.9 Erweiterungskarte installieren

PCIe-x16-Karten installieren

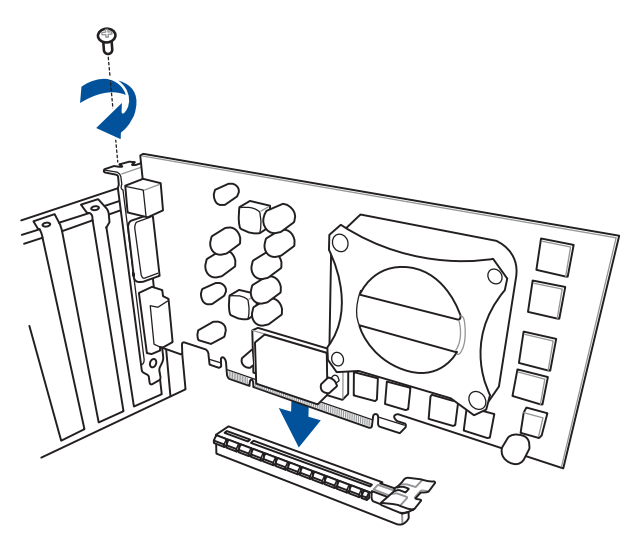

# 2.2 BIOS Update Utility

# **USB BIOS Flashback**

Mit USB BIOS Flashback können Sie das BIOS mühelos aktualisieren, ohne das vorhandene BIOS oder Betriebssystem aufzurufen. Stecken Sie einfach ein USB-Speichergerät in den USB- Anschluss und drücken Sie die ROG Connect-Taste drei Sekunden lang, um das BIOS automatisch zu aktualisieren.

# USB BIOS Flashback verwenden:

- 1. Laden Sie die neueste BIOS-Datei von der ASUS-Website .
- Entpacken Sie die BIOS-Image-Datei und benennen Sie diese anschließend in M7G. CAP um.
- 3. Kopieren Sie M7G.CAP in das Hauptverzeichnis des USB-Flashlaufwerks.
- Schalten Sie das System aus und verbinden Sie den USB-Datenträger mit dem USB-BIOS-Flashback-Anschluss.
- 5. Halten Sie die ROG Connect-Taste 3 Sekunden lang gedrückt, bis die FLBK\_LED blinkt.

(m)

Eine blinkende Leuchte zeigt an, dass die Funktion BIOS Flashback (BIOS-Flashback) aktiviert ist. Warten Sie bis das Licht ausgeht, was bedeutet, dass die Aktualisierung des BIOS beendet ist.

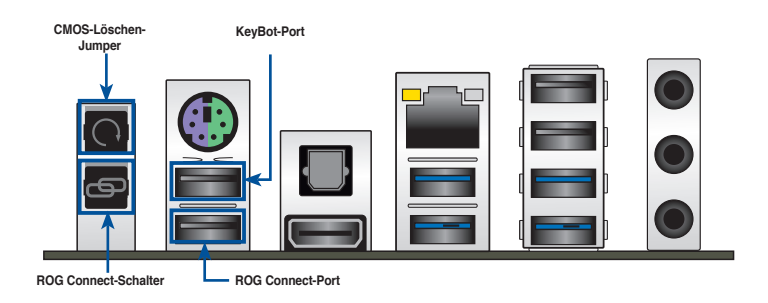

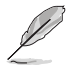

- Für wiete Aktualisierungsprogramme im BIOS-Setup beziehen Sie sich auf den Abschnitt BIOS Update im Kapitel 3.
- Verbinden Sie Ihre USB-Tastatur mit dem KeyBot-Port, falls Sie die KeyBot-Funktion nutzen möchten.

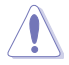

Die BIOS-Aktualisierung kann Risiken beinhalten. Wird das BIOS-Programm durch den Prozess beschädigt, so dass ein Systemstart nicht mehr möglich ist, nehmen Sie bitte Kontakt mit dem lokalen ASUS-Service-Zentrum auf.

# 2.3 Hinter- und Audio-Verbindungen vom Motherboard

2.3.1 Hintere E/A-Anschlüsse

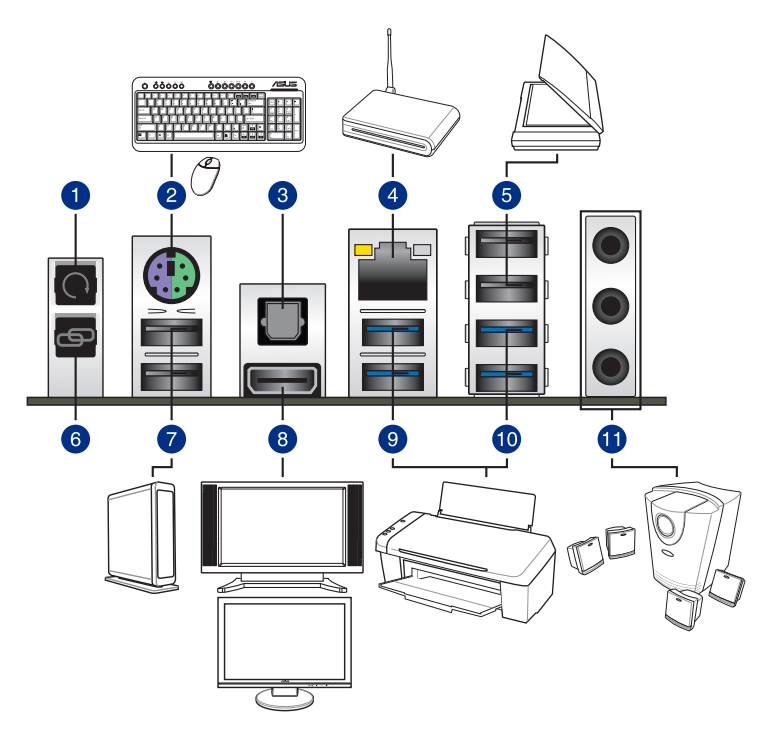

#### Rücktafelanschlüsse

- 1. CMOS-Löschen-Jumper
- 2. PS/2 Tastatur/Maus-Kombianschluss
- 3. Optischer S/PDIF-Ausgang
- 4. LAN (RJ-45) Anschluss\*
- 5. IntelUSB 2.0 Anschlüsse 7 und 8.
- 6. ROG Connect-Schalter

7. IntelUSB 2.0 Anschlüsse. Der obere Anschluss ist für den dedizierten KeyBot-Port. Der untere Anschluss unterstützt die Funktionen USB BIOS Flashback (USB-BIOS-Flashback), ROG Connect und USB Charger+.

8. HDMI-Anschluss

9. ASMediaUSB 3.0-Anschlüsse 1 und 2. Diese Anschlüsse unterstützten die Funktion Al Charger+.

10. Intel USB 3.0-Anschlüsse 9 und 10.

11. Audio E/A-Anschlüsse\*\*

\* und \*\*: Beziehen Sie sich für die Definitionen der LAN-Anschluss LED, und Audioanschlüsse auf die Tabellen.

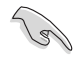

Der Beschränkungen des USB 3.0-Controllers wegen, können USB 3.0-Geräte nur unter Windows® und nur nach der Installation eines USB 3.0-Treibers verwendet werden.

- USB 3.0-Geräte können nur als Datenspeicher verwendet werden.
- Wir empfehlen Ihnen, f
  ür eine schnellere Daten
  übertragung und bessere Leistung alle USB 3.0-Ger
  äte mit den USB 3.0-Anschl
  üssen zu verbinden.

ACT/LINK SPEED

### \* LAN Anschlüsse LED Anzeigen

|                |                 |           |                    | LED    | LED     |
|----------------|-----------------|-----------|--------------------|--------|---------|
| Aktivitäts-/Ve | rbindungs-LED   | Speed LED |                    |        |         |
| Status         | Beschreibung    | Status    | Beschreibung       |        | ٦Ċ      |
| AUS            | Nicht verbunden | AUS       | 10 Mbps-Verbindung |        |         |
| ORANGE         | Vebunden        | ORANGE    | 10 Mbps-Verbindung | LAN    | -<br> - |
| BLINKEND       | Datenaktivität  | GRÜN      | 1 Gbps-Verbindung  | Alisch | 1055    |

# \*\* Audio 2.1, 4.1, 5.1 or 7.1-Kanalkonfiguration

| Anschlüssen               | Kopfhörer<br>2.1-Kanal | 4.1-Kanal         | 5.1-Kanal         | 7.1-Kanal          |
|---------------------------|------------------------|-------------------|-------------------|--------------------|
| LINEIN                    | Line In                | Rücklautsprecher  | Rücklautsprecher  | Rücklautsprecher   |
| LINEOUT                   | Line Out               | Frontlautsprecher | Frontlautsprecher | Frontlautsprecher  |
| MIC                       | Mic In                 | Mic In            | Bass/Mitte        | Bass/Mitte         |
| HEADPHONE<br>(Frontpanel) | _                      | _                 | _                 | Seitenlautsprecher |

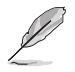

- Anschlussaufgabenumverteilung unterstützt 4.1-, 5.1- und 7.1-Kanal-Audioausgänge. Starten Sie den Realtek HD Audio Manager zur Konfiguration der Einstellungen von Anschlussaufgabenumverteilung.
- Stellen Sie zur Unterstützung der 7.1-Kanal-Audioausgabe sicher, dass Ihr Gehäuse über ein HD-Audiomodul an der Frontblende verfügt.

# 2.3.2 Audio E/A-Anschlüsse

Audio I/O-Anschlüsse

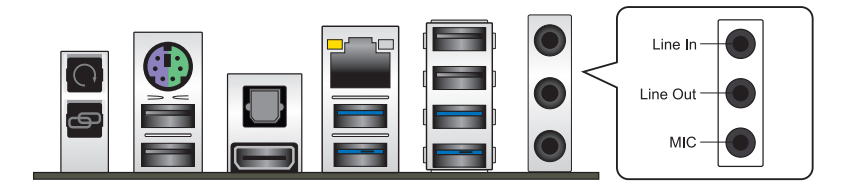

# Anschluss eines Kopfhörers und Mikrofons

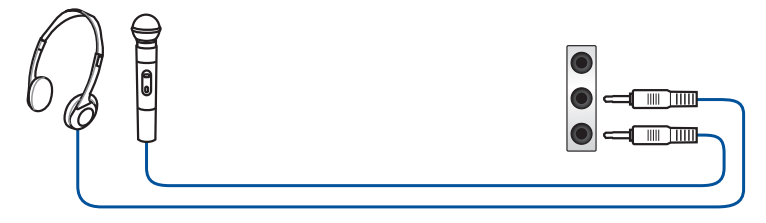

# Anschluss von Stereo Lautsprechern

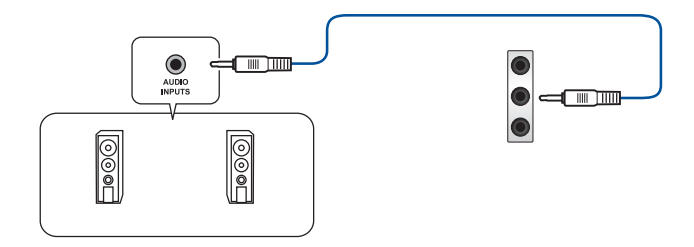

# Anschluss von 2.1-Kanal Lautsprechern

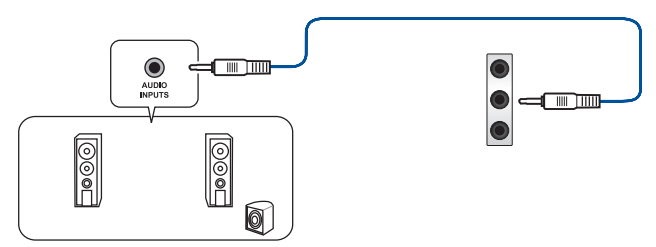

# Anschluss von 4.1-Kanal Lautsprechern

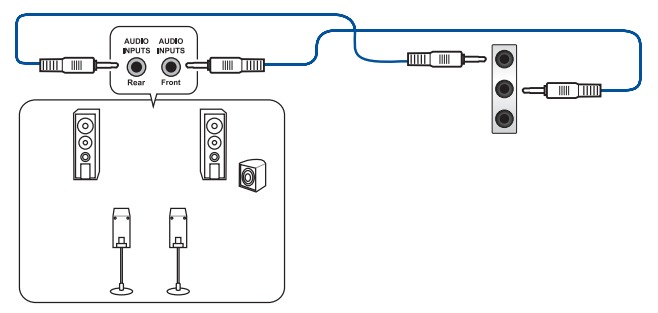

# Anschluss von 5.1-Kanal Lautsprechern

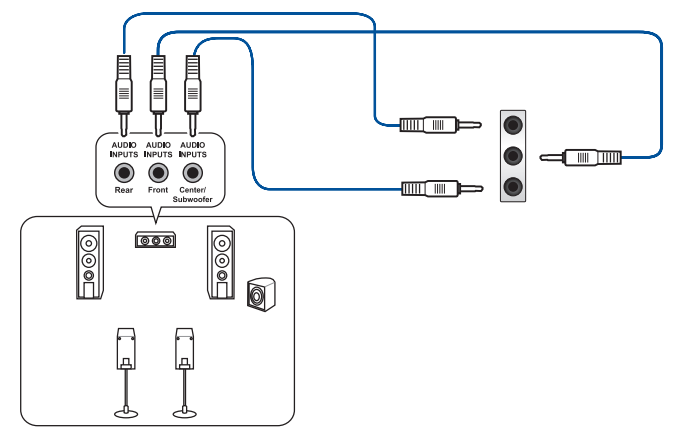

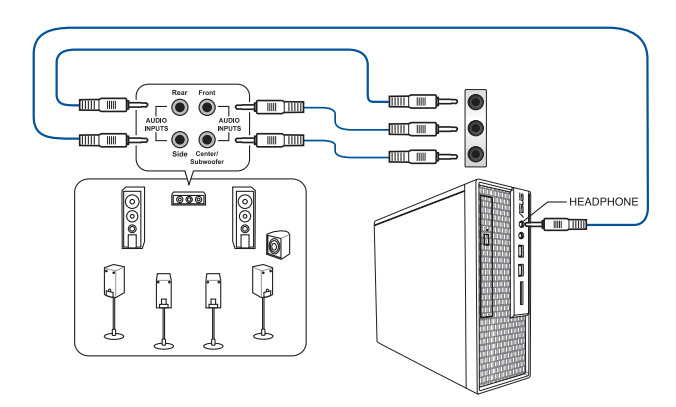

# Anschluss von 7.1-Kanal Lautsprechern

# 2.4 Erstmaliges Starten

- 1. Bringen Sie nach Vervollständigen aller Anschlüsse die Abdeckung des Systemgehäuses wieder an.
- 2. Stellen Sie sicher, dass alle Schalter im ausgeschalteten Zustand sind.
- Verbinden Sie das Netzkabel mit dem Netzanschluss an der Rückseite des Systemgehäuses.
- Verbinden Sie das Netzkabel mit einer Steckdose, die einen Überspannungsschutz besitzt.
- 5. Schalten Sie die Geräte in folgender Reihenfolge ein:
  - a. Überwachen
  - b. Externe SCSI-Geräte (fangen Sie mit dem letzten Gerät in der Kette an)
  - c. Systemstromversorgung
- 6. Nach dem Einschalten leuchtet die Systemstrom-LED auf dem vorderen Bedienfeld des Computers. Bei ATX-Stromversorgungen leuchtet die System-LED nach Betätigen des ATX-Stromschalters. Bei ATX-Stromversorgungen leuchtet die System-LED nach Betätigen des ATX-Stromschalters. Nachdem die System-LED aufleuchtet, leuchtet die Monitor-LED oder ändert sich die Farbe von Orange in Grün, wenn Ihr Monitor konform mit den "grünen" Standards ist oder eine "Strom-Standby"-Funktion besitzt.

Das System durchläuft jetzt Einschaltselbsttests (POST). Während des Tests gibt das BIOS Signaltöne (siehe BIOS-Signaltoncodes) ab, oder Meldungen erscheinen auf dem Bildschirm. Wird 30 Sekunden nach Einschalten des Systems nichts angezeigt, hat das System einen Einschaltselbsttest u.U. nicht bestanden. Prüfen Sie die Einstellungen und Anschlüsse der Jumper, oder bitten Sie Ihren Händler um Hilfe.

| BIOS-Signalton                                                             | Beschreibung                                                    |
|----------------------------------------------------------------------------|-----------------------------------------------------------------|
| Ein kurzer Piepton                                                         | VGA gefunden Quick Boot ist deaktiviert Keine Tastatur gefunden |
| Ein langer Piepton gefolgt von zwei<br>kurzen und einer Pause (wiederholt) | Kein Arbeitsspeicher erkannt                                    |
| Ein langer Piepton gefolgt von drei kurzen                                 | Keine Grafikkarte erkannt                                       |
| Ein langer Piepton gefolgt von vier kurzen                                 | Hardware-Komponentenfehler                                      |

7. Halten Sie kurz nach dem Einschalten die Taste <Entf> gedrückt, um das BIOS-Setupprogramm aufzurufen. Folgen Sie den Anweisungen in Kapitel 3.

# 2.5 Ausschalten des Computers

Das Drücken des Stromschalters für kürzer als vier Sekunden stellt das System, wenn es eingeschaltet ist, auf den Schlaf-Modus oder Soft-Aus-Modus je nach der BIOS-Einstellung. Das Drücken des Stromschalters für kürzer als vier Sekunden stellt das System, wenn es eingeschaltet ist, auf den Schlaf-Modus oder Soft-Aus-Modus je nach der BIOS-Einstellung.

# **BIOS Setup**

# 3.1 Kennenlernen des BIOS

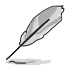

Das neue ASUS UEFI BIOS ist ein Unified Extensible Interface, das mit der UEFI-Architektur kompatibel ist und bietet eine benutzerfreundliche Oberfläche, die über das herkömmliche Tastatur-BIOS hinaus geht, um eine flexible und komfortable Mauseingabe zu ermöglichen. Benutzer können somit das UEFI BIOS genauso einfach und unkompliziert bedienen wie ihr Betriebssystem. Der Begriff "BIOS" in diesem Benutzerhandbuch bezieht sich auf "UEFI BIOS", soweit nicht anders vorgegeben.

Im BIOS (Basic Input und Output System) sind die Einstellungen der System-Hardware, z.B. Datenträgerkonfiguration, Übertaktungseinstellungen, erweiterte Energieverwaltung und Boot-Gerätekonfiguration, die zum Systemstart benötigt werden, im Motherboard-CMOS gespeichert. Unter normalen Umständen eignen sich die Standard-BIOS-Einstellungen zur Erzielung optimaler Leistung. Ändern Sie nicht die Standard BIOS Einstellungen ausgenommen unter folgenden Umständen:

- Eine Fehlermeldung auf dem Bildschirm während des Systemstarts, die Sie auffordert, die BIOS-Einstellungen aufzurufen.
- Sie haben eine neue Systemkomponente installiert, die weitere BIOS-Einstellungen oder Aktualisierungen erfordert.

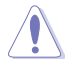

Ungeeignete BIOS-Einstellungen können Instabilität und Startfehler verursachen. Wir empfehlen Ihnen dringend, die BIOS-Einstellungen nur unter Anleitung eines trainierten Servicemitarbeiters zu ändern.

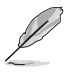

Wenn Sie die BIOS-Daten laden oder aktualisieren, benennen Sie die Datei für dieses Motherboard in M7G.CAPI

<sup>3</sup> 

# 3.2 BIOS-Setupprogramm

Verwenden Sie das BIOS-Setup, um das BIOS zu aktualisieren und die Parameter zu konfigurieren. Die BIOS-Oberfläche enthält Navigationstasten und eine kurze Bildschirmhilfe, um Sie durch die Verwendung des BIOS-Setups zu führen.

# BIOS-Ausführung beim Startup

Um das BIOS-Setup beim Start aufzurufen, drücken Sie <Entf> während des Power-On-Self-Test (POST). Wenn Sie nicht <Entf> drücken, werden die POST-Routinen fortgeführt.

# BIOS nach dem POST starten

BIOS nach dem POST starten

- Drücken Sie gleichzeitig <Strg> + <Alt> + <Entf>.
- Drücken Sie die Reset-Taste auf dem Gehäuse.
- Wenn Sie die dedizierte Keybot USB 2.0-Anschluss, können Sie <Entf>, um das System zu booten, um das BIOS zu drücken.
- Drücken Sie die Ein/Austaste zum Ausschalten des Systems und schalten Sie es dann erneut ein. Tuen Sie dies nur, wenn Ihnen der Start des BIOS mit den ersten zwei Optionen nicht gelungen ist.
- (a
- Die in diesem Abschnitt angezeigten BIOS-Setup-Bildschirme dienen nur als Referenz und können u.U. von dem, was Sie auf dem Bildschirm sehen, abweichen.
  - Falls Sie eine Maus f
    ür die Navigation im BIOS-Setupprogramm verwenden m
    öchten, sollten Sie eine USB-Maus an das Motherboard anschlie
    ßen.
  - Laden Sie bitte die Standardeinstellungen, wenn das System nach Änderung der BIOS-Einstellungen unstabil geworden ist. Wählen Sie hierzu Load Optimized Defaults (Optimierte Standardwerte laden) im Exit-Menü oder drücken Sie <F5>. Siehe Abschnitt Exit Menü für Details.
  - Wenn der Systemstart fehlschlägt, nachdem Sie eine BIOS-Einstellung geändert haben, versuchen Sie das CMOS zu löschen und das Motherboard auf seine Standardwerte zurückzusetzen. Siehe Abschnitt Onboard Tasten für Informationen, wie Sie das RTC RAM über den Clear CMOS Button löschen.
  - Das BIOS-Setup-Programm unterstüzt keine Bluethooth-Geräte.

# BIOS Menü

Das BIOS-Setupprogramm kann in zwei Modi ausgeführt werden: **EZ Mode** und **Advanced Mode (Erweiterter Modus)**. Sie können im **Exit**-Menü oder im **Exit/Advanced Mode** Fenster, zwischen den Modi schalten.

# 3.2.1 EZ Mode

EZ Mode bietet Ihnen einen Überblick über die Grundsysteminfos und ermöglicht die Auswahl der Sprache, Systembetriebsmodus und Bootpriorität der Geräte. Um in den Advanced Mode zu gelangen, klicken Sie auf **Exit/Advanced Mode** und wählen Sie **Advanced Mode**, oder drücken Sie <F7>.

Ø

Das Standardfester beim Aufrufen des BIOS-Setupprogramms kann geändert werden. Für Details beziehen Sie sich auf das Element **Setup Mode** in **Boot-Menü**.

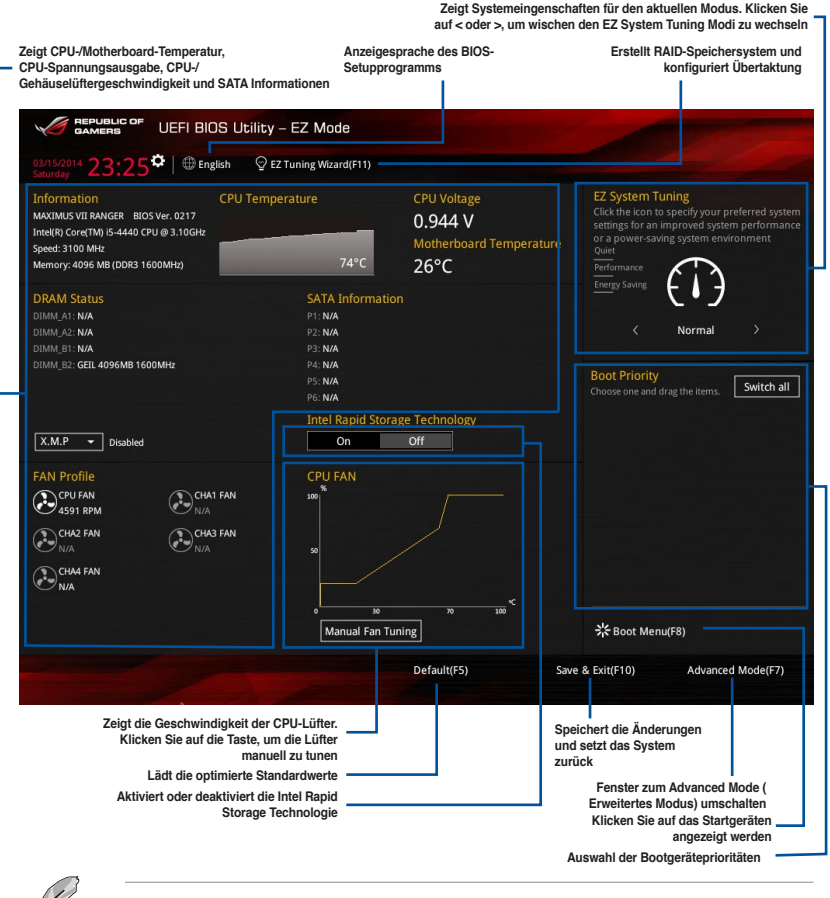

Die Auswahl der Boot-Geräte variiert je nach den Geräten, die installiert wurden.

# 3.2.2 Erweiterter Modus

Advanced Mode (Erweiterter Modus) bietet erfahrenen Benutzern fortgeschrittene Auswahlmöglichkeiten in den BIOS-Einstellungen. Ein Beispiel für den Advanced Mode wird in der nachfolgenden Abbildung dargestellt. Für genaue Konfigurationsmöglichkeiten beziehen Sie sich auf die folgenden Abschnitte.

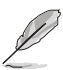

Um von EZ Mode in den Advanced Mode zu wechseln, klicken Sie auf Advanced Mode(F7) oder drücken Sie <F7>.

| - Konfigurationsfelder<br>- Popup-Menü<br>- Menüleiste Sprache<br>REPUBLIC OF UEF                                                          | MyFavorite(F3)<br>BIOS Utility - Advan                              | Qfan Kontrolle(Fe                               | 6) EZ Tuning Wi                                       | Quick<br>zard(F11)                     | k Note (F9)<br>Bildlaufleiste<br>Hot Keys                                                                                               |
|----------------------------------------------------------------------------------------------------|---------------------------------------------------------------------|-------------------------------------------------|-------------------------------------------------------|----------------------------------------|----------------------------------------------------------------------------------------------------|
| My Favorites Extre                                                                                                    | me Tweaker Main                                                     | Advanced                                        | Monitor Boot                                          | Tool Exit                              | Hor Keys                                                                                                    |
| Target CPU Turbo-Mode Fr<br>Target DRAM Frequency: 1<br>Target Cache Frequency: 3<br>Target DMI/PEG Frequency<br>Target CPU Graphics Frequ | equency: 3300MHz<br>600MHz<br>300MHz<br>r: 100MHz<br>iency: 1100MHz |                                                 |                                                       |                                        | CPU           Frequency         Temper           3100 MHz         82°C           BCLK         Vcore           100.0 MHz         0.944 V |
| Ai Overclock Tuner                                                                                                    |                                                                     |                                                 | Auto                                                  | , tr                                   | Ratio<br>31x                                                                                                    |
| ASUS MultiCore Enhancem CPU Core Ratio                                                                                                    | ent                                                                 |                                                 | Auto<br>Manual<br>XMP<br>Auto                         |                                        | Memory<br>Frequency Voltage<br>1600 MHz 1.501 V<br>Capacity<br>4096 MB                                                                  |
| 3-Core Ratio Limit<br>4-Core Ratio Limit                                                                                                   |                                                                     |                                                 |                                                       | _                                      | Voltage                                                                                                    |
| Min. CPU Cache Ratio<br>(Manual): When the manual n (MMP): When the XMP(extrem automatically.                                              | node is selected, the BCLK(bas<br>e memory profile) mode is sele    | e clock) frequency can<br>cted, the BCLK freque | Auto<br>be assigned manually.<br>hcy and memory param | neters will be optimized               | 12.288 V 5.080 V<br>+3.3V<br>3.344 V                                                                                                    |
|                                                                                                    | Version 2.16.1                                                      | 240. Copyright (C) 20                           | 14 American Megatre                                   | Last M                                 | Modified EzMode(F7) (                                                                                                    |
| Untermenüpunkt                                                                                                    | Allgemeine<br>Hilfe                                                 | Zeigt die CPU                                   | Zuletzt geände<br>Motherboard-Temp                    | ert Einstellungen<br>peratur, CPU- und | Geht zurück zu EZ M<br>Speicherspannungsausga                                                                                           |

# Menüleiste

Oben im Bildschirm gibt es eine Menüleiste mit folgenden Optionen:

| Favoriten       | Zum Speichern häufig genutzter Systemeinstellungen und                                              |
|-----------------|----------------------------------------------------------------------------------------------------|
| Extreme Tweaker | Hier können Sie die Einstellungen für die Übertaktung ändern                                        |
| Main (Basis)    | Hier können Sie die Systemhaupeinstellungen ändern                                                  |
| Erweitert       | Hier können Sie die erweiterten Systemeinstellungen ändern                                          |
| Überwachen      | Hier könnnen Sie die Systemtemperatur, Energieverbrauch anzeigen<br>und Lüftereinstellungen ändern. |
| Boot            | Hier können Sie die Systemstartkonfiguration ändern                                                 |
| Tool            | Hier können Sie die Einstellungen für Sonderfunktionen konfigurieren                                |
| Beenden         | Hier können Sie die Beenden-Optionen wählen und die<br>Standardeinstellungen laden                  |

#### Menüelemente

Wenn ein Element auf der Menüleiste markiert ist, werden die speziellen Elemente für dieses Menü angezeigt. Wenn Sie z.B. **Main** gewählt haben, werden die Elemente des Main-Menüs angezeigt.

Die anderen Elemente (My Favorites, Ai Tweaker, Advanced, Monitor, Boot, Tools und Exit) auf der Menüleiste haben ihre eigenen Menüelemente.

#### Untermenüelemente

Ein größer als-Zeichen (>) vor einem Element auf dem Menübildschirm bedeutet, dass dieses Element ein Untermenü enthält. Wählen Sie das gewünschte Element aus und drücken dann die <Eingabetaste>, um sein Untermenü anzeigen zu lassen.

#### Sprache

Diese Taste oberhalb der Menüleiste, enthält die Sprachen, die Sie für Ihr BIOS aus. Klicken Sie auf diese Taste, um die Sprache auszuwählen, die in Ihrem BIOS-Bildschirm angezeigt werden soll.

#### MyFavorite(F3)

Diese Schaltfläche oberhalb der Menüleiste, zeigt alle BIOS-Elemente in einem Tree-Map-Setup. Wählen Sie häufig verwendete BIOS-Einstellungen und speichern Sie es im MyFavorites Menü.

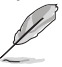

Siehe Abschnitt My Favorites für weitere Informationen.

# Qfan Kontrolle(F6)

Diese Schaltfläche oberhalb der Menüleiste zeigt die aktuellen Einstellungen Ihrer Lüfter. Verwenden Sie diese Taste, um die Lüfter manuell auf Ihre gewünschten Einstellungen zu ändern.

# EZ Tuning Wizard(F11)

Mit dieser Schaltfläche oberhalb der Menüleiste können Sie die Übertaktungseinstellungen Ihres . Es erlaubt Ihnen auch, den SATA-Modus des Motherboards von AHCI auf RAID-Modus zu ändern.

# Quick Note (F9)

Mit diese Schaltfläche oberhalb der Menüleiste können Sie in den Anmerkungen der Aktivitäten eingeben, die Sie im BIOS getan haben.

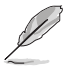

- Die Quick Note-Funktion unterstützt nicht die folgenden Tastenfunktionen: Löschen, Ausschneiden, Kopieren und Einfügen.

# Hot Keys

Diese Taste oberhalb der Menüleiste enthält die Navigationstasten für das BIOS-Setup-Programm. Verwenden Sie die Navigationstasten für die Auswahl der Menüelemente und für Änderungen der Einstellungen.

# Bildlaufleiste

Eine Bildlaufleiste befindet sich an der rechten Seite eines Menübildschirms, wenn es Elemente außerhalb des Bildschirms gibt. Drücken Sie die <Oben-/Unten-Pfeiltasten> oder <Bild auf-/Bild ab-Tasten>, um die weiteren Elemente auf dem Bildschirm anzeigen zu lassen.

# **Allgemeine Hilfe**

Oben rechts im Menübildschirm steht eine kurze Beschreibung des ausgewählten Elements. Benutzen Sie die F12-Taste, um ein BIOS-Bildschirmfoto aufzunehmen und es auf einen Wechseldatenträger zu speichern.

# Konfigurationsfelder

In diesen Feldern stehen die Werte der Menüelemente. Sie können den Wert in dem Feld neben einem Element ändern, wenn das Element benutzereinstellbar ist. Sie können kein Element, das nicht benutzereinstellbar ist, wählen.

Ein einstellbarer Wert wird hervorgehoben, wenn das entsprechende Element gewählt wird. Um den Wert innerhalb eines Feldes zu ändern, wählen Sie bitte das entsprechende Element und drücken dann die <Eingabetaste>, um eine Liste von Optionen anzeigen zu lassen.

# Letzte-Änderung-Schaltfläche

Diese Schaltfläche zeigt die Elemente, die zuletzt geändert und im BIOS-Setup gespeichert wurden.

# 3.2.3 QFan Control

Die QFan Control ermöglicht Ihnen, eine Lüfterprofil einzustellen oder manuell die Arbeitsgeschwindigkeit der CPU und Gehäuselüfter zu konfigurieren.

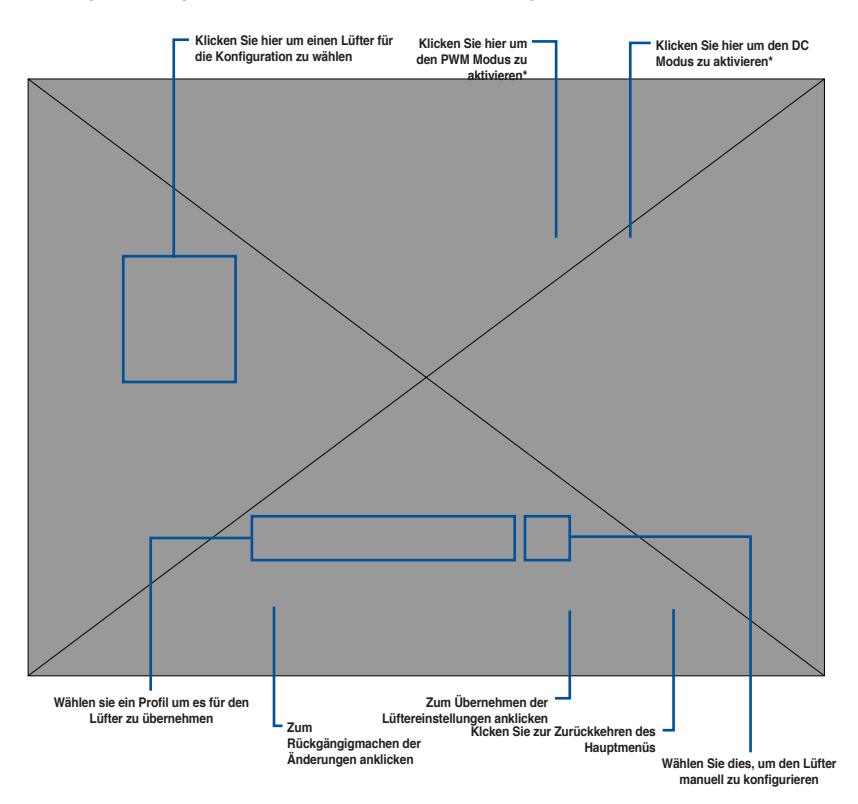

# Konfiguriere Lüfter manuell

Wählen Sie **Manuell** aus der Liste der Profile, um die Betriebsgeschwindigkeit Ihrer Lüfter manuell zu konfigurieren.

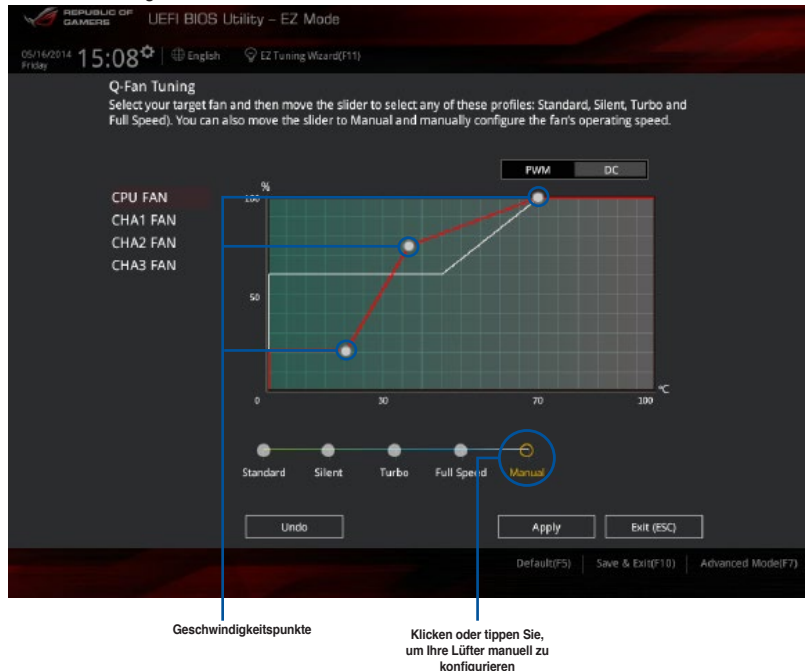

Kapitel 3

So konfigurieren Sie Ihre Lüfter:

- 1. Wählen Sie den Lüfter, den Sie konfigurieren möchten und um seinen aktuellen Status anzuzeigen.
- Klicken und ziehen Sie die Geschwindigkeitspunkte um die Arbeitsgeschwindigkeit der Lüfter anzupassen.
- 3. Klicken Sie auf Übernehmen, um die Änderungen zu speichern, klicken Sie dann auf Beenden (ESC).

# 3.2.4 Anleitung

EZ Tuning Wizard Erlaubt Ihnen die CPU und DRAM, Computernutzung und CPU-Lüfter, auf die besten Einstellungen zu übertakten. Sie können auch RAID einfach in Ihrem System setzen, indem Sie diese Funktion verwenden.

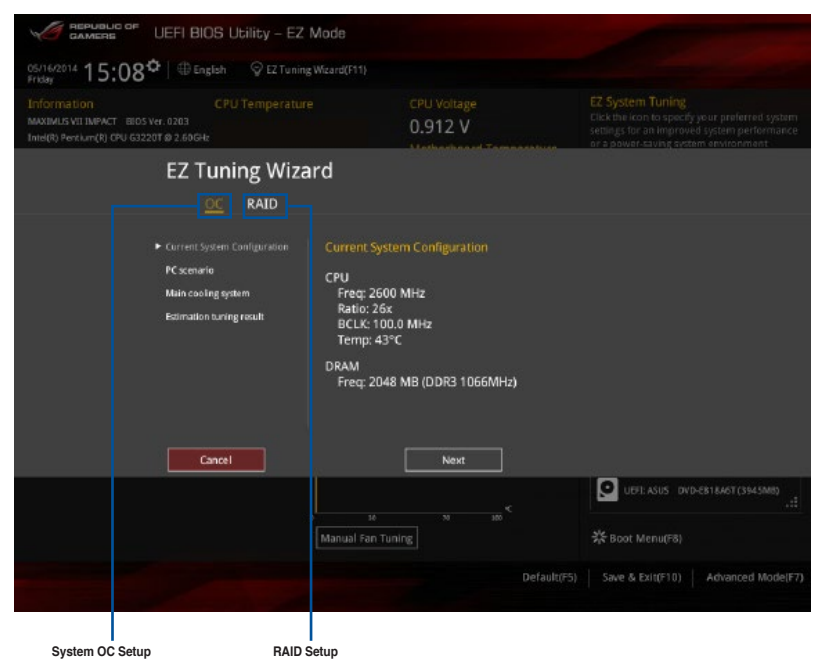

# Tuning der Systemeinstellungen

So optimierenSie Ihre Einstellungen:

- Zum Öffnen des Bildschirms EZ Tuning Wizard drücken Sie <F11> an Ihrer Tastatur oder klicken am BIOS-Bildschirm auf Q EZ Tuning Wizard(F11), klicken Sie dann auf Weiter.
- 2. Wählen Sie ein PC-Szenario Tägliches Computing oder Gaming / Medienbearbeitung, klicken Sie dann auf Weiter.
- Wählen Sie den CPU Lüftertyp (Box cooler, Tower cooler, oder Water cooler) den Sie installiert haben und klicken Sie auf Weiter.

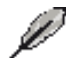

Wenn Sie sich nicht sicher sind, über den CPU-Lüftertyp, klicken Sie auf **Ich bin nicht** sicher. Das System erkennt automatisch den CPU Lüftertyp.

4. Klicken Sie auf Next klicken Sie dann auf Ja, um das Auto-Tuning zu bestätigen.

# **RAID** erstellen

So erstellen Sie ein RAID:

- Zum Öffnen des Bildschirms EZ Tuning Wizard drücken Sie <F11> an Ihrer Tastatur oder klicken am BIOS-Bildschirm auf Q EZ Tuning Wizard(F11)
- 2. Klicken Sie auf **RAID** und dann auf Weiter.
  - Stellen Sie sicher, dass Ihre Festplatten keine vorhandenen RAID-Volumen haben.
  - Stellen Sie sicher, dass Sie Ihre Festplatten an Intel SATA-Anschlüsse anschließen.
- Wählen Sie die Art der Speicherung f
  ür Ihr RAID Easy Backup oder Super Speed, dann klicken Sie auf Weiter.
  - Für Easy Backup, klicken Sie auf Weiter, dann wählen Sie Easy Backup (RAID1) oder Easy Backup (RAID10).

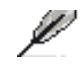

P

Sie können Easy Backup (RAID 10) nur verwenden, wenn Sie vier (4)-Festplatten verbinden.

- EZ Tuning Wizard CC 2010 • fusion NAD model • Storage Function Selection • Storage Function Selection • Storage Function Selection • Storage Function Selection • Storage Function Selection • Storage Function Selection • Storage Function • Storage Function
- Für Easy Backup, klicken Sie auf Weiter dann wählen Sie Super-Speed (RAID0) oder Super Speed (RAID5).

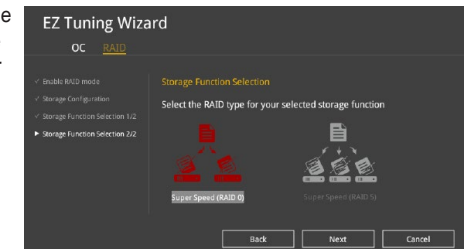

- 4. Nach der Auswahl des RAID-Typs, klicken Sie auf Weiter und dann auf Ja, um mit dem RAID Setup fortzufahren.
- 5. Nachdem der RAID-Setup abgeschlossen ist, klicken Sie auf **Ja**, um das Setup zu beenden klicken.

# 3.3 Favoriten

My Favorites (Meine Favoriten) ist Ihr persönlicher Bereich, zum einfachen Speichern Ihrer beliebtesten BIOS Elemente.

|                  | UEFI BIOS L   | Jtility – Advanc | ed Mode             |             |                  |                |                       |                    |
|------------------|---------------|------------------|---------------------|-------------|------------------|----------------|-----------------------|--------------------|
| 03/16/2014 09:49 | 🗘   🌐 English | 🗐 MyFavorite(F3) | P Qfan Control(F    | 6) 😳 EZ Tu  | ning Wizard(F11) | Quick Note(F9) | ? Hot Ke              | ys                 |
| My Favorites     | Extreme Twe   | aker Main        | Advanced            | Monitor     | Boot To          | ol Exit        | 🔄 Hardw               | are Monitor        |
|                  |               |                  |                     |             |                  |                | CPU                   |                    |
|                  |               |                  |                     |             |                  |                | Frequency<br>3100 MHz |                    |
|                  |               |                  |                     |             |                  |                | BCLK<br>100.0 MHz     | Vcore<br>0.928 V   |
|                  |               |                  |                     |             |                  |                | Ratio<br>31x          |                    |
|                  |               |                  |                     |             |                  |                | Memory                |                    |
|                  |               |                  |                     |             |                  |                | Frequency<br>1600 MHz | Voltage<br>1.498 V |
|                  |               |                  |                     |             |                  |                | Capacity<br>4096 MB   |                    |
|                  |               |                  |                     |             |                  |                | Voltage               |                    |
|                  |               |                  |                     |             |                  |                | +12V<br>12.192 V      | +5V<br>5.080 V     |
| (j)              |               |                  |                     |             |                  |                | +3.3V<br>3.344 V      |                    |
|                  |               |                  |                     |             |                  |                |                       |                    |
|                  |               |                  |                     |             |                  | Last Modified  | EzMode                | !(F7) →            |
|                  |               | Version 2.16.124 | 0. Copyright (C) 20 | 14 American | Megatrends, Inc  |                |                       |                    |

# Hinzufügen von Elementen zu Meine Favoriten

So fügen Sie häufig verwendete BIOS-Elemente zu Meine Favoriten hinzu:

- Zum Öffnen des Bildschirms Einrichtungsbaumkarte drücken Sie <F3> an Ihrer Tastatur oder klicken am BIOS-Bildschirm auf (F3)MyFavorite.
- Auf dem Setup Tree Map-Bildschirm, wählen Sie die BIOS-Elemente, den Sie im MyFavorites Bildschirm speichern möchten.
- Wählen Sie ein Element aus dem Hauptmenü, klicken Sie dann auf das Untermenü, das Sie als Favorit speichern möchten; tippen oder klicken Sie auf + oder drücken die <Enter>-Taste an Ihrer Tastatur.

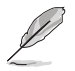

Folgende Elemente können Sie nicht zu MyFavorites hinzufügen:

- Elemente mit Untermenüs
- Benutzer-verwaltbare Optionen wie die Sprache und die Bootreihenfolge
- Konfigurationselemente wie Memory SPD Informationen, Systemzeit und Datum.
- 4. KlickenSie Beenden oder drücken Sie <esc> um den Setup Tree Map Bildschirm zu schließen.
- 5. Gehen Sie zum MyFavorites Menü, um die gespeicherten BIOS Elemente anzusehen.

# 3.4 Extreme Tweaker-Menü

Im Extreme Tweaker-Menü können Sie die Übertaktungs-bezogenen Einstellungen konfigurieren.

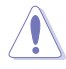

Beim Einstellen der Extreme Tweaker-Menüelemente ist Vorsicht geboten. Falsche Werte können Systemfehler hervorrufen.

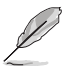

Die Konfigurationsoptionen in diesem Abschnitt sind von den im System installierten DIMMs und des CPU-Modells abhängig.

Scrollen Sie nach unten, um auch die anderen BIOS Elemente anzuzeigen.

| REPUBLIC OF UEFI BIOS Utility - Advanced Mode                                                               |                                        |
|----------------------------------------------------------------------------------------------------|----------------------------------------|
| 03/15/2014 23:29 🌣   🌐 English 🖆 MyFavorite(F3) 🗞 Qfan Control(F6) 🖓 EZ Tuning Wizard(F11) 🕞 Quick Note(F9) | ? Hot Keys                             |
| My Favorites Extreme Tweaker Main Advanced Monitor Boot Tool Exit                                           | 🔄 Hardware Monitor                     |
| Min. CPU Cache Ratio Auto                                                                                   | СРИ                                    |
| Max. CPU Cache Ratio Auto                                                                                   | Frequency Temperature<br>3100 MHz 83°C |
| Internal PLL Overvoltage                                                                                    |                                        |
| CPU Ratio Tuner Auto 🗸                                                                                      | 100.0 MHz 0.928 V                      |
| BCLK Frequency : DRAM Frequency Ratio                                                                       | Ratio<br>31x                           |
| DRAM Frequency                                                                                              | Memory                                 |
| Xtreme Tweaking Disabled -                                                                                  | Frequency Voltage                      |
| Max. CPU Graphics Ratio                                                                                     | 1600 MHz 1.504 V                       |
|                                                                                                    | Capacity                               |
| CPU Level up                                                                                                | 4096 MB                                |
| EPU Power Saving Mode Disabled                                                                              | Voltage                                |
| DRAM Timing Control                                                                                         |                                        |
| ► COLL DIMM Doct                                                                                            | 12.192 V 5.080 V                       |

# **Overclocking Presets**

Hier können Sie die verschiedenen Standardtaktung Voreinstellungen abhängig von der installierten CPU und Systemspeicher zu laden.

Laden Gamer OC Profile Konfigurationsoptionen: [OK] [Cancel] Last 82 BCLK Profil Konfigurationsoptionen: [OK] [Cancel] Last 190 BCLK Profil Konfigurationsoptionen: [OK] [Cancel] Last 195 BCLK Profile Konfigurationsoptionen: [OK] [Cancel] Laden 200 BLCK Profile Konfigurationsoptionen: [OK] [Cancel] Load 3700 DRAM Freq. mit 4GB in CHA Konfigurationsoptionen: [OK] [Cancel] Load 3800 DRAM Freq. mit 4GB in CHA Konfigurationsoptionen: [OK] [Cancel] Load 3842 DRAM Freq. mit 4GB in CHA Konfigurationsoptionen: [OK] [Cancel] Load 3900 DRAM Freq. mit 4GB in CHA Konfigurationsoptionen: [OK] [Cancel] Load 3930 DRAM Freq. mit 4GB in CHA Konfigurationsoptionen: [OK] [Cancel]

# Ai Overclock Tuner [Auto]

Hier können Sie die übersperrende Optionen der CPU wählen um die erwünschte interne Frequenz der CPU zu erreichen. Konfigurationsoptionen:

[Auto] Lädt die optimalen Einstellungen für das System.

[Manual] Erlaubt Ihnen individuell übersperrte Parameter einzustellen.

[X.M.P.] Wenn Sie Speichermodule installieren, welche die eXtreme Memory Profile (XMP) Technologie unterstützen, wählen Sie dieses Element, um die Profile zu setzen, die von Ihrem Speichermodule unterstützt werden, für die Optimierung der Systemleistung.

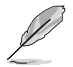

Die [X.M.P.]-Konfigurationsoption erscheint nur, wenn Sie Speichermodule installieren, die eXtreme Memory Profile- (X.M.P.) Technologie unterstützen.

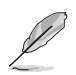

Das folgende Element erscheint nur, wenn Sie Ai Overclocking Tuner auf [Manual] oder [XMP] festgelegt haben

### CPU Strap [Auto]

Hier können Sie ein Band für eine extreme Übertaktung in der Nähe Ihres Ziel BCLK (Base Clock) wählen, oder lassen Sie es auf **[Auto]**, um das BIOS zu aktualisieren. Konfigurationsoptionen: [Auto] [167MHz] [125MHz] [166MHz] [250MHz]

#### PLL Auswahl [Auto]

Dieses Element ist standardmäßig auf LC PLL eingestellt, für eine bessere Stabilität. Wählen Sie SB PLL, wenn der BCLK (Basistakt)-Frequenz weit weg ist von 100 MHz. Dies kann die Funktion andere Geräte beeinflussen, die präzise Taktschwankungen benötigen.

Konfigurationoptionen: [Auto] [LC PLL] [SB PLL]

#### Filter PLL [Auto]

Stellen Sie dieses Element auf hohen BCLK (Basistakt)-Modus bei Verwendung einer sehr hohen BCLK, um die Übertaktungsfähigkeit zu verbessern. Konfigurationsoptionen: [Auto] [Low BCLK mode] [High BCLK mode]

#### BCLK Frequenz [100]

Hier können Sie die BCLK (Basistakt)-Frequenz eingestellt, um die Systemleistung zu verbessern. Benutzen Sie die Tasten <+> und <->, um die Werte einzustellen. Diese Werte rangiert sich von 80.0MHz bis 300.0 MHz.

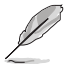

Wenn **Ai Overclock Tuner (Ai-Übertaktungstuner)** auf [XMP] eingestellt ist, wird der vom installierten Speichermodul unterstützte XMP-Modus angezeigt.

# ASUS MultiCore-Erweiterung [Auto]

| [Auto]     | Dieses Element erlaubt Ihnen die Übertaktungsleistung zu maximieren, |
|------------|----------------------------------------------------------------------|
|            | optimiert durch die ASUS Kernverhältniseinstellung.                  |
| Dealdinard | Hier kännen Cie die Standard Kern Verhältnie Finstellung estren      |

[Deaktivert] Hier können Sie die Standard Kern-Verhältnis-Einstellung setzen.

# CPU Kernverhältnis [Sync Alle Kerne]

Hier können Sie die CPU-Kern-Verhältnisgrenze pro Kern einstellen oder automatisch synchronisieren, für alle Kerne.

Konfigurationsoptionen: [Auto] [Sync Alle Kerne] [Pro Kern]

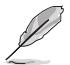

Wenn das CPU-Kernverhältnis [Synch All Cores] eingestellt haben, werden die folgenden Elemente angezeigt:

#### 1-Kern Verhältnisbeschränkung

Wählen Sie [Auto], um die CPU-Standard-Tzurbo-Ratio-Einstellungen zu übernehmen oder weisen Sie einen Wert für die 1-Kernverhältnisgrenze.

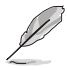

Wenn das CPU-Kernverhältnis [pro Kern] eingestellt haben, werden die folgenden Elemente angezeigt:

#### 1-Kern Verhältnisbeschränkung

Konfigurieren Sie die 1-Kern-Verhältnisgrenze, die höher als oder gleich de 2-Kern-Verhältnisgrenze sein muss.

#### 2-Kern Verhältnisbeschränkung

Konfigurieren Sie die 2-Kern-Verhältnisgrenze, die höher als oder gleich de 3-Kern-Verhältnisgrenze sein muss. 1-Kern Verhältnislimit darf nicht auf [Auto] gesetzt sein.

#### 3-Kern Verhältnisbeschränkung

Konfigurieren Sie die 3-Kern-Verhältnisgrenze, die höher als oder gleich de 4-Kern-Verhältnisgrenze sein muss. Die Grenze von 1-Kern- und 2-Kern-Verhältnis darf nicht auf Automatik eingestellt sein.

#### 4-Kern Verhältnisbeschränkung

Konfigurieren Sie die 4-Kern-Verhältnisgrenze, die höher als oder gleich de 3-Kern-Verhältnisgrenze sein muss. Die Grenze von 1-Kern-, 2-Kern- und 3-Kern-Verhältnis darf nicht auf Automatik eingestellt sein.

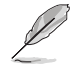

Wenn Sie einen Wert für mehr Kern-Verhältnislimit zuweisen, stellen Sie das weniger Kern-Verhältnislimit nicht auf [Auto] ein.

# Min. CPU-Cache-Verhältnis [Auto]

Hier können Sie das minimal mögliche Verhältnis für den Uncore Teil des Prozessors einstellen. Benutzen Sie die Tasten <+> und <->, um die Werte einzustellen. Die Werte hängen von der installierten CPU ab.

# Max. CPU-Cache-Verhältnis [Auto]

Hier können Sie das minimal mögliche Verhältnis für den Uncore Teil des Prozessors einstellen. Benutzen Sie die Tasten <+> und <->, um die Werte einzustellen. Die Werte hängen von der installierten CPU ab.

# Interne PLL-Überspannung [Auto]

Mit diesem Element können Sie die interne PLL Überspannungs für K-SKU-CPUs ermöglichen, die extreme Übertaktungsmöglichkeit zu bekommen.

Konfigurationsoptionen: [Auto] [Enabled] [Disabled]

# **CPU Verhältnis Tuner [Auto]**

Aktivierung dieses Elements kann die Übertaktungsmöglichkeiten von Nicht-K-Serie-CPUs verbessern. Konfigurationsoptionen: [Auto] [Enabled] [Disabled]

# CPU-Bus-Geschwindigkeit: DRAM-Geschwindigkeitsverhältnis-Modus [Auto]

Erlaubt Ihnen die BCLK Frequenz auf DRAM Frequenzverhältnis zu setzen.

[Auto] Die BCLK Frequenz zum DRAM Frequenz-Verhältnis wird auf die optimierte Einstellung gesetzt.

[100:133]: Die BCLK Frequenz zur DRAM-Frequenz wird im Verhältnis 100:133 eingestellt.

[100:100]: Die BCLK Frequenz zur DRAM-Frequenz wird im Verhältnis 100:133 eingestellt.

### DRAM-Frequenz [Auto]

Hier können Sie die Speicherbetriebsfrequenz einstellen. Die konfigurierbaren Optionen variieren mit der BCLK (Base Clock) Frequenzeinstellung. Wählen Sie den Auto-Modus, um die optimierte Einstellung anzuwenden.

Konfigurationsoptionen: [DDR3-800MHz] [DDR3-1066MHz] [DDR3-1333MHz] [DDR3-1400MHz] [DDR3-1600MHz] [DDR3-1800MHz] [DDR3-1866MHz] [DDR3-2000MHz] [DDR3-2133MHz] [DDR3-2200MHz] [DDR3-2400MHz] [DDR3-2600MHz] [DDR3-2666MHz] [DDR3-2800MHz] [DDR3-2933MHz] [DDR3-3000MHz] [DDR3-3200MHz] [DDR3-3400MHz]

### Xtreme Tweaking [Disabled]

Dieses Element kann die Leistung einiger Benchmarks steigern. Konfigurationsoptionen: [Enabled] [Disabled]

### CPU Level Up [Auto]

Ermöglicht Ihnen die Auswahl einer CPU-Ebene und die relevanten Parameter werden automatisch entsprechend der ausgewählten CPU-Ebene angepasst. Die Werte der CPU-Ebene sind von der in Ihrem System installierten CPU abhängig.

### EPU Energiesparmodus [Deaktiviert]

Erlaubt die Aktivierung/Deaktivierung der EPU-Energiesparfunktion. Konfigurationsoptionen:[Disabled] [Enabled]

#### DRAM-Timing-Steuerung

Mit den Unterelementen in diesem Menü können Sie die DRAM-Timing-Steuerung-Eigenschaften einstellen. Verwenden Sie die Tasten <+> und <->, um den Wert einzustellen. Zum Speichern der Standardeinstellung tippen Sie [auto] bei der Verwendung des Keyboards und drücken Sie die Taste <Enter>.

#### Speichervoreinstellungen

Dieses Element ermöglicht Ihnen das Wählen und Laden einer Speichervoreinstellung oder eines Timingprofils aus einer neu definierten Liste. Die Konfigurationen werden vom ROG OC-Expertenteam bereitgestellt. Nutzer können die Profile vor dem Übertakten oder DRAM-Tweaking laden.

#### Maximus Tweak [Auto]

Dieses Element ermöglicht Ihnen die Auswahl des Modus, der von Maximus Tweak unterstützt wird, wenn

Sie das DRAM des Systems anpassen möchten. Modus 1 hilft Ihnen mit der DRAM-Leistung, Modus 2 hilft Ihnen bei Übertaktung und Systemleistung.

[Auto] Ermöglicht dem System die Einstellung von Speicherkompatibilität, Übertaktung und Systemleistung.

[Mode 1 (Modus 1)] Unterstützt die Speicherkompatibilität in Ihrem System. [Mode 2 (Modus 2)] Unterstützt die Übertaktung und stabilisiert die Systemleistung.

# **DRAM-Timing-Steuerung**

Mit den Unterelementen in diesem Menü können Sie die DRAM-Timing-Steuerung-Eigenschaften einstellen. Verwenden Sie die Tasten <+> und <->, um den Wert einzustellen. Zum Speichern der Standardeinstellung tippen Sie [auto] bei der Verwendung des Keyboards und drücken Sie die Taste <Enter> .

#### Speichervoreinstellungen

Dieses Element ermöglicht Ihnen das Wählen und Laden einer Speichervoreinstellung oder eines Timingprofils aus einer neu definierten Liste. Die Konfigurationen werden vom ROG OC-Expertenteam bereitgestellt. Nutzer können die Profile vor dem Übertakten oder DRAM-Tweaking laden.

### Maximus Tweak [Auto]

Dieses Element ermöglicht Ihnen die Auswahl des Modus, der von Maximus Tweak unterstützt wird, wenn

Sie das DRAM des Systems anpassen möchten. Modus 1 hilft Ihnen mit der DRAM-Leistung, Modus 2 hilft Ihnen bei Übertaktung und Systemleistung.

[Auto] Ermöglicht dem System die Einstellung von Speicherkompatibilität, Übertaktung und Systemleistung.

[Mode 1 (Modus 1)] Unterstützt die Speicherkompatibilität in Ihrem System.

[Mode 2 (Modus 2)] Unterstützt die Übertaktung und stabilisiert die Systemleistung.

# Primäre Taktwerte

# DRAM CAS# Latency [Auto]

Konfigurationsoptionen: [Auto] [1] - [31]

# DRAM RAS# zu CAS# Delay [Auto]

Konfigurationsoptionen: [Auto] [1] - [31]

DRAM RAS# PRE Time [Auto]

Konfigurationsoptionen: [Auto] [1] - [31]

# DRAM RAS# PRE Time [Auto]

Konfigurationsoptionen: [Auto] [1] - [63]

# DRAM Command Rate [Auto]

Konfigurationsoptionen: [Auto] [1] – [2]

# Latency Boundary A [Auto]

Konfigurationsoptionen: [Auto] [1] - [28]

# Latency Boundary B [Auto]

Konfigurationsoptionen: [Auto] [1] - [14]

# Latency Compensator [Auto]

Stellen Sie dieses Element zur Steigerung von Leistung und Übertaktung auf [Enabled (Aktiviert)] ein.

Konfigurationsoptionen: [Auto] [Enabled] [Disabled]

# Sekundäre Taktwerte

# DRAM RAS# zu RAS# Delay [Auto]

Konfigurationsoptionen: [Auto] [1] – [15]

# DRAM REF Cycle Time [Auto]

Konfigurationsoptionen: [Auto] [1] - [511]

# **DRAM Refresh Interval [Auto]**

Konfigurationsoptionen: [Auto] [1] - [65535]

DRAM WRITE Recovery Time [Auto] Konfigurationsoptionen: [Auto] [1] - [16] DRAM READ to PRE Time [Auto] Konfigurationsoptionen: [Auto] [1] - [15] DRAM FOUR ACT WIN Time [Auto] Konfigurationsoptionen: [Auto] [1] - [255] DRAM WRITE to READ Delay [Auto] Konfigurationsoptionen: [Auto] [1] - [15] DRAM CKE Minimum pulse Width [Auto] Konfigurationsoptionen: [Auto] [1] - [15] DRAM CAS# Write Latency [Auto] Konfigurationsoptionen: [Auto] [1] - [31] **RTL IOL Steuerung** DRAM RTL Anfangswert [Auto] Konfigurationsoptionen: [Auto] [1] - [63] DRAM RTL(CHA R0D0) [Auto] Konfigurationsoptionen: [Auto] [1] - [63] DRAM RTL(CHA R1D1) [Auto] Konfigurationsoptionen: [Auto] [1] - [63] DRAM RTL(CHA R1D0) [Auto] Konfigurationsoptionen: [Auto] [1] - [63] DRAM RTL(CHA\_R1D1) [Auto] Konfigurationsoptionen: [Auto] [1] - [63] DRAM RTL(CHB R0D0) [Auto] Konfigurationsoptionen: [Auto] [1] - [63] DRAM RTL(CHB R1D1) [Auto] Konfigurationsoptionen: [Auto] [1] - [63] DRAM RTL(CHB R1D0) [Auto] Konfigurationsoptionen: [Auto] [1] - [63] DRAM RTL(CHB R1D1) [Auto] Konfigurationsoptionen: [Auto] [1] - [63] DRAM IO-L(CHA R0D0) [Auto] Konfigurationsoptionen: [Auto] [1] - [15] DRAM IO-L(CHA\_R1D1) [Auto] Konfigurationsoptionen: [Auto] [1] - [15] DRAM IO-L(CHA R1D0) [Auto]

| Konfigurationsoptionen: [Auto] [1] – [15] |
|-------------------------------------------|
| DRAM IO-L(CHA_R1D1) [Auto]                |
| Konfigurationsoptionen: [Auto] [1] – [15] |
| DRAM IO-L(CHB_R0D0) [Auto]                |
| Konfigurationsoptionen: [Auto] [1] – [15] |
| DRAM IO-L(CHB_R0D1) [Auto]                |
| Konfigurationsoptionen: [Auto] [1] – [15] |
| DRAM IO-L(CHB_R1D0) [Auto]                |
| Konfigurationsoptionen: [Auto] [1] – [15] |
| DRAM IO-L(CHB_R1D1) [Auto]                |
| Konfigurationsoptionen: [Auto] [1] – [15] |
|                                           |

#### Tertiäre Taktwerte

tRDRD [Auto]

Konfigurationsoptionen: [Auto] [1] – [7]

# tRDRD\_dr [Auto]

Konfigurationsoptionen: [Auto] [1] - [15]

### tRDRD\_dd [Auto]

Konfigurationsoptionen: [Auto] [1] - [15]

# tWRRD [Auto]

Konfigurationsoptionen: [Auto] [1] - [63]

# tWRRD\_dr [Auto]

Konfigurationsoptionen: [Auto] [1] – [15]

# tWRRD\_dd [Auto]

Konfigurationsoptionen: [Auto] [1] – [15] tWRWR [Auto]

# Konfigurationsoptionen: [Auto] [1] – [7]

# tWRWR\_dr [Auto]

Konfigurationsoptionen: [Auto] [1] – [15]

# tWRWR\_dd [Auto]

Konfigurationsoptionen: [Auto] [1] – [15]

#### Dec\_WRD [Auto]

Konfigurationsoptionen: [Auto] [0] [1]

### tRDWR [Auto]

Konfigurationsoptionen: [Auto] [1] - [31]

#### tRDWR\_dr [Auto]

Konfigurationsoptionen: [Auto] [1] - [31]

#### tRDWR\_dd [Auto]

Konfigurationsoptionen: [Auto] [1] – [31] **Misc.** 

### Eventual DRAM Voltage [Auto]

Dieses Element ermöglicht Ihnen die Einstellung der DRAM-Leistung, die vor Aufrufen des Betriebssystems neu angewandt werden soll. Verwenden Sie <+> und <-> zur Einstellung des Wertes. Die Werte hängen von der installierten CPU ab.

#### MRC Fast Boot [Auto]

Ermöglicht das Aktivieren, Deaktivieren oder automatische Festlegen der MRC-Systemschnellstart-Option.

Konfigurationsoptionen: [Auto] [Enabled] [Disabled]

#### DRAM CLK Period [Auto]

Konfigurationsoptionen: [Auto] [1] – [14]

#### Channel A DIMM Control [Enable Both DIMMS]

Ermöglicht Ihnen das Aktivieren oder Deaktivieren der Kanal-A-DIMM-Steckplätze mit folgenden Konfigurationsoptionen: [Enable Both DIMMS (Beide DIMMs aktivieren)] [Disable DIMM0 (DIMM0 deaktivieren)] [Disable DIMM1 (DIMM1 deaktivieren)] [Disable Both DIMMS (Beide DIMMs aktivieren)]

#### Channel B DIMM Control [Enable Both DIMMS]

Ermöglicht Ihnen das Aktivieren oder Deaktivieren der Kanal-B-DIMM-Steckplätze mit folgenden Konfigurationsoptionen: [Enable Both DIMMS (Beide DIMMs aktivieren)] [Disable DIMM0 (DIMM0 deaktivieren)] [Disable DIMM1 (DIMM1 deaktivieren)] [Disable Both DIMMS (Beide DIMMs aktivieren)]

#### Scrambler Einstellung [Optimiert (ASUS)]

Setzen Sie dieses Element zum Steigern der Systemstabilität auf [Optimized (ASUS) (Optimiert (ASUS))].

Konfigurationsoptionen: [Optimized (ASUS] [Default (MRC)]

#### MCH Vollständige Prüfung [Auto]

Aktivieren Sie diese Option, um die Systemstabilität zu erhöhen. Deaktivieren Sie diese Option, um die DRAM-Übertaktungsfähigkeiten zu verbessern. Konfigurationsoptionen: [Auto] [Enabled] [Disabled]

#### DQ Sense Amplifier [Auto]

Reduzierung hilft üblicherweise bei Übertaktung und Überspannung. Konfigurationsoptionen: [Auto] [+16] – [-29]

#### DQS Sense Amplifier [Auto]

Reduzierung hilft üblicherweise bei Übertaktung und Überspannung.

Konfigurationsoptionen: [Auto] [+16] – [-29]

#### CMD Sense Amplifier [Auto]

Reduzierung hilft üblicherweise bei Übertaktung und Überspannung. Konfigurationsoptionen: [Auto] [+16] – [-29]

#### DRAM Swizzling Bit 0-4 [Auto]

Stellen Sie diese Elemente zum Steigern der Übertaktungsfähigkeit auf [Enabled (Aktiviert)] ein.

Konfigurationsoptionen: [Auto] [Enabled] [Disabled]

#### RAW MHz Aid [Auto]

Stellen Sie dieses Element zum Unterstützen der Übertaktung auf Kosten der Systemleistung auf [Enabled (Aktiviert)] ein

Konfigurationsoptionen: [Auto] [Enabled] [Disabled]

### IC Optimizer [Auto]

Stellen Sie dieses Element zur Unterstützung der Übertaktung auf [Enabled (Aktiviert)] ein, wenn Sie bestimmte IC-Speichermodule nutzen.

Konfigurationsoptionen: [Auto] [4GB Samsung (4 GB Samsung)] [4GB New Hynix (4 GB Hynix, neu)] [4GB Old Hynix (4 GB Hynix, alt)]

[Samsung 1T] [PSC 1T]

# DRAM Additional Training [Auto]

Reduzierung hilft üblicherweise bei Übertaktung und Überspannung. Konfigurationsoptionen: [Auto] [Enabled] [Disabled]

#### Bitversatzsteueurung

Die Elemente in diesem Untermenü ermöglichen Ihnen die Erzielung besserer DRAM-Übertaktungsleistung und -stabilität.

Transmitter ansteigende Flanke [Auto]

Konfigurationsoptionen: [Auto] [0]-[31]

Transmitter abfallende Flanke [Auto]

Konfigurationsoptionen: [Auto] [0]-[31]

Transmitter Kontrollzeit [Auto]

Konfigurationsoptionen: [Auto] [0]-[31] Receiver ansteigende Flanke [Auto]

Konfigurationsoptionen: [Auto] [0]-[31]

Receiver abfallende Flanke [Auto]

Konfigurationsoptionen: [Auto] [0]-[31]

# Receiver Kontrollzeit [Auto]

Konfigurationsoptionen: [Auto] [0]-[31]

# ODT RTT WR (CHA) [Auto]

Konfigurationoptionen: [Auto] [0 DRAM Clock] [60 DRAM Clock] [120 DRAM Clock] ODT RTT NOM (CHA) [Auto]

Konfigurationoptionen: [Auto] [0 DRAM Clock] [60 DRAM Clock] [120 DRAM Clock] ODT RTT WR (CHB) [Auto]

Konfigurationoptionen: [Auto] [0 DRAM Clock] [60 DRAM Clock] [120 DRAM Clock] ODT RTT NOM (CHB) [Auto]

Konfigurationoptionen: [Auto] [0 DRAM Clock] [60 DRAM Clock] [120 DRAM Clock]
# **GPU.DIMM Post**

Erkennt und zeigt automatisch Informationen zu den in den PCIe- und DIMM-Steckplätzen installierten Geräten und Speichermodulen. Das Feld zeigt /, falls keine Geräte in den Steckplätzen installiert sind.

## External DIGI+ Power Control

# CPU Load-line Calibration [Auto]

Last-Linie wird durch Intel-Spezifikation definiert und beeinflusst CPU-Leistungsspannung. Die CPU-Betriebsspannung sinkt proportional zur CPU-Belastung. Höhere Kalibrierung von Load-Line könnte die Spannung erhöhen und gute Übertaktungsleistungen liefern, gleichzeitig aber auch die Wärmeerzeugung der CPU und VRM beschleunigen. Wählen Sie aus den Ebenen 1 bis 9, um die CPU-Leistungsspannung zwischen 0% und 125% einzustellen. Konfigurationoptionen: [Auto] [Level 1] ~ [Level 9]

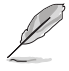

Die tatsächliche Leistungssteigerung kann ja nach installierten CPU-Modell unterschiedlich ausfallen.

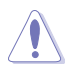

Entfernen Sie NICHT das Thermalmodul. Die thermischen Bedingungen müssen überwacht werden.

# CPU VRM Schaltfrequenz [Auto]

Dieses Element beeinflusst die VRM-Reaktionsgeschwindigkeit und die Wärmeproduktion der Komponente. Wählen Sie [Manuell], um eine höhere Frequenz ein schnelleres Einschwingverhalten zu konfigurieren. Konfigurationsoptionen: [Auto] [Manual]

Entfernen Sie NICHT das Thermalmodul. Die thermischen Bedingungen müssen überwacht werden.

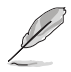

Das folgende Element erscheint nur, wenn Sie die CPU VRM Schaltfrequenz auf [Manual] setzen.

#### Feste CPU VRM Schaltfrequenz (KHz) [300]

Dieses Element ermöglicht es Ihnen, eine höhere Frequenz zu setzen, für ein schnellere Einschwingverhaltengeschwindigkeit. Benutzen Sie die Tasten <+> und <->, um die Werte einzustellen. Die Werte reichen von 300k Hz bis 1000k Hz in 50k Hz Schritten.

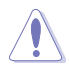

Entfernen Sie NICHT das Thermalmodul wenn Sie in den manuellen Modus umschalten. Die thermischen Bedingungen müssen überwacht werden.

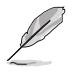

Das folgende Element erscheint nur, wenn Sie die CPU VRM Schaltfrequenz auf  $\left[ \textbf{Auto} \right]$  setzen.

### VRM Spread Spectrum [Disabled]

Aktivieren Sie diese Option, um die Systemstabilität zu erhöhen. Konfigurationsoptionen:[Disabled] [Enabled]

## CPU Power Phase Control [Auto]

Hier können Sie die Stromphasensteuerung der CPU einstellen.

[Auto] Stellt die Phasensteuerung auf die Standardeinstellung ein.

[Standard] Stellt die Phasensteuerung basiert auf dem CPU-Befehl ein.

[Optimized (Optimiert)] Stellt das ASUS-optimierte Phaseneinstellprofil ein.

[Extrem] Setzt in den Vollphasen-Modus

[Power Phase (Leistungsphase)] Legen Sie manuell eine schnellere Phasenreaktion zur Erhöhung der Systemleistung

oder eine langsamere Phasenreaktion zur Verringerung der DRAM-Leistungseffizienz fest.

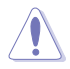

Entfernen Sie das Thermomodul NICHT, wenn dieses Element auf [Extreme (Extrem)] und [Manual Adjustment (Manuelle Anpassung)] eingestellt wird. Die thermischen Bedingungen müssen überwacht werden.

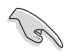

 Das Element VRM Spread Spectrum (VRM-Streuspektrum) verschwindet, wenn Sie CPU Power Phase Control ( CPU-Leistungsphasensteuerung) auf [Extreme (Extrem)] einstellen.

Das folgende Element erscheint nur, wenn Sie die CPU-Stromphasenverwaltung auf [Stromphasenrückmeldung] setzen.

#### Stromphasenrückmeldung [Schnell]

Dieses Element ermöglicht Ihnen die Einstellung einer Reaktion für die CPU-Leistungsphasenreaktion.

Die Reaktionszeiten sind bei Auswahl des regulären Modus länger. Konfigurationsoptionen: [Ultra Schnell] [Schnell] [Mittel] [Regulär]

### CPU Power Duty Control [T-Probe]

DIGI + VRM Duty Control passt die Stromzufuhr jeder VRM-Phase sowie die Thermale Leistung jeder Phasenkomponente an.

[T. [Probe (Fühler)] Zum Einstellen des VRM-Thermobalancemodus wählen. [Extreme (Extrem)] Zum Einstellen des VRM-Leistungsbalancemodus wählen.

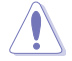

Entfernen Sie NICHT das Thermalmodul. Die thermischen Bedingungen müssen überwacht werden.

### CPU Current Capability [Auto]

Dieses Element stellt einen breiteren Gesamtleistungsbereich für Übertaktungen zur Verfügung. Eine höhere Werteinstellung bietet höheren Stromverbrauch und erweitert gleichzeitig den Übertaktungsfrequenzbereich.

Konfigurationsoptionen: [Auto] [100%] [110%] [120%] [130%] [140%]

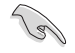

Wählen Sie beim Übertakten oder unter hoher CPU-Belastung für einen zusätzlichen Leistungsschub einen höheren Wert.

### CPU Power Thermal Control [130]

Eine höhere Temperatur führt zu einen breiteren thermischen CPU-Leistungsbereich und erweitert gleichzeitig die Übertaktungstoleranz, um das Übertaktungspotential zu vergrößern.

Verwenden Sie die Tasten <+> und <->, um den Wert einzustellen. Die Werte reichen von 120 bis 141.

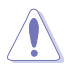

Entfernen Sie NICHT das Thermalmodul. Die thermischen Bedingungen müssen überwacht werden.

#### CPU-Eingangsstartspannung [Auto]

Stellen Sie ein VCCIN für die CPU direkt beim Systemstart ein. Verwenden Sie die Tasten <+> und <->, um den Wert einzustellen.

Die Werte reichen von 0.800V bis 2.440V in 0.010V-Schritten.

### DRAM Current Capability [100%]

Diese Option regelt die Gesamtleistungsbereich für DRAM-Übertaktung.

Ein höherer Wert bewirkt einen breiteren Leistungsbereich und erweitert gleichzeitig den Übertaktungsfrequenzbereich.

ändern sich gleichzeitig.

Ein höherer Wert resultiert in einen breiteren Leistungsbereich und erweitert gleichzeitig den Übertaktungsfrequenzbereich

## DRAM-Schaltfrequenz [Auto]

Diese Option beeinflusst den Übertaktungsbereich und Stabilität des Systems. Konfigurieren Sie eine höhere

Frequenz zur Steigerung des Übertaktungsbereichs oder eine geringere Frequenz zur Verbesserung der

Systemstabilität.

Konfigurationsoptionen: [Auto] [Manual]

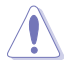

Entfernen Sie NICHT das Thermalmodul. Die thermischen Bedingungen müssen überwacht werden.

# **Tweakers' Paradise**

Mit den Unterelementen in diesem Menü können Sie das CPU-Verhältnis und Eigenschaften einstellen.

# **BCLK Tuning**

# Anfängliche BCLK Frequenz [Auto]

Dieses Element ermöglicht Ihnen die Einstellung der BCLK-Frequenz. Verwenden Sie die Tasten <+> und <->, um den Wert einzustellen.

Diese Werte reichen von 0.00 bis 100.0.

### VCCIN Shadow Voltage [Auto]

Dieses Element ermöglicht Ihnen die Einstellung einer Pseudospannung für VCCIN. Verwenden Sie die Tasten <+> und <->, um den Wert einzustellen.

Wert anpassen. Die Werte reichen von 2.440V bis 1.440V in 0.010V-Schritten.

### Termination Anti-Aliasing [Auto]

Stellen Sie dieses Element auf [Enabled (Aktiviert)] ein, damit die Änderung der PLL-Schlussspannung reibungsloser erfolgt,

was bei der Erzielung eines besseren Übertaktungsergebnisses hilft.

Konfigurationsoptionen: [Auto] [Enabled] [Disabled]

### Initial PLL Termination Voltage [Auto]

Ausgangsspannung, bei der CPU-BCLKs beendet werden. Die Wahrung einer Stufe nahe der

CPU-Eingangsspannung hilft bei der Basistakt-Übertaktung. Benutzen Sie die Tasten <+> und <->, um den Wert einzustellen.

Die Werte reichen von 0.00V bis 3.00V in 0.00625V-Schritten.

### PLL Termination Reset Voltage [Auto]

Stellen Sie eine Phasenregelschleifen-Schlussrücksetzspannung ein. Benutzen Sie die Tasten <+> und <->, um den Wert einzustellen.

Wert. Die Werte reichen von 0.00V bis 3.00V in 0.00625V-Schritten.

#### Eventual PLL Termination Voltage [Auto]

Stellen Sie eine eventuelle Phasenregelschleifen-Schlussspannung ein. Benutzen Sie die Tasten <+> und <->, um den Wert einzustellen. Die Werte reichen von 0.00V bis 3.00V in 0.00625V-Schritten.

### PCH ICC Voltage [Auto]

Stromversorgung für den integrierten Taktcontroller. Geringere Werte können zu besseren Ergebnissen führen.

### Taktkreuzung-VBoot [Auto]

Hier können Sie den Wert der Taktkreuzspannung Boot erhöhen, wenn die steigende Flanke des BCLK DN gleich der fallenden Flanke des BCLK DP ist.

die BCLK DN-Anstiegsflanke mit der BCLK DP-Abfallflanke übereinstimmt.

Verwenden Sie die Tasten <+> und <->, um den Wert einzustellen. Die Werte reichen von 0.1V bis 1.9V in 0.00625V-Schritten.

Zunahme.

# Taktkreuzung-Rücksetzspannung [Auto]

Dieses Element ermöglicht eine Steigerung der Taktübergangrücksetzspannung, wenn die BCLK DN-Anstiegsflanke mit der BCLK DP-Abfallflanke übereinstimmt.

Verwenden Sie die Tasten <+> und <->, um den Wert einzustellen. Die Werte reichen von 0.1V bis 1.9V in 0.00625V-Schritten.

Konfigurationsoptionen: [Auto] [1.9000] - [3.9000]511 DRAM Clock]

#### Taktkreuzspannung [Auto]

Hier können Sie den Wert der Taktkreuzspannung Boot erhöhen, wenn die steigende Flanke des BCLK DN gleich der fallenden Flanke des BCLK DP ist.

Verwenden Sie die Tasten <+> und <->, um den Wert einzustellen.

Die Werte reichen von 0.1V bis 1.9V in 0.00625V-Schritten.

## Interne CPU Energieverwaltung

Mit den Unterelementen in diesem Menü können Sie das CPU-Verhältnis und Eigenschaften einstellen.

#### Verbesserte Intel-SpeedStep-Technologie

Dieses Element ermöglicht dem Betriebssystem die dynamische Anpassung von Prozessorspannung und Kernfrequenz, was den durchschnittlichen Energieverbrauch und die durchschnittliche Wärmeproduktion verringert.\_

Konfigurationsoptionen: [Enabled] [Disabled]

### Turbo Mode [Enabled]

Hier können Sie die Geschwindigkeit Ihres Kernprozessor schneller als das Basisbetriebsfrequenz zu laufen lassen, wenn sie unterhalb der Betriebsleistung, Strom und Temperatur Spezifikationsgrenze ausführen.

Konfigurationsoptionen:[Disabled] [Enabled]

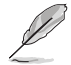

Die folgenden Elemente werden nur angezeigt, wenn Sie den Turbo-Modus auf **[Enabled]** gesetzt haben.

#### Turbo Modus-Parameter Langzeit-Paket-Leistungslimit

Damit können Sie die Turbo Verhältnis Zeitdauer begrenzen, die die TDP (Thermal Design Power) für maximale Leistung übersteigt. Verwenden Sie die Tasten <+> und <->, um den Wert einzustellen. Die Werte reichen von 1 W bis 4096 W.

### Paket-Leistungszeitfenster

Auch bekannt als Power Limit 1, dieses Element erlaubt Ihnen das Zeitfenster für Turbo Verhältnis über TDP (Thermal Design Power) zu halten. Verwenden Sie die Tasten <+> und <->, um den Wert einzustellen. Die Werte reichen von 1 bis 127 Sekunden.

#### Kurzzeit-Paket-Leistungslimit

Auch bekannt als Power Limit 2, mit dieser Option können Sie schnellen Schutz bieten, wenn die Paketleistung das Power Limit 1 überschreitet. Verwenden Sie die Tasten <+> und <->, um den Wert einzustellen. Die Werte reichen von 1 W bis 4096 W.

### **CPU-internes VR-Stromlimit**

Hier können Sie eine höheren Strombegrenzung einstellen, um Frequenzund Leistungsdrosselung beim Übertakten zu verhindern. Verwenden Sie die Tasten <+> und <->, um den Wert einzustellen. Diese Werte reichen von 0.125 bis 1023.875 in 0.125 Schritten.

CPU Interne Stromschaltfrequenz Frequenz Optimierungsmodus [Auto] Dieser Artikel ermöglicht es Ihnen, die Schaltfrequenz des interne Reglern zu erhöhen oder zu verringern. Geringere Werte vermindern den Energieverbrauch, höhere Werte verbessern die Spannungsstabilität. Wenn dieses Element auf [+] oder [-] gesetzt wird, wird das Frequenz Tuning Offset angezeigt, und erlaubt Ihnen den Wert von 0% bis 6% zu setzen.

#### CPU-interne Leistungsfehler-Steuerung Thermische Rückmeldung [Auto]

Ermöglicht der CPU, Vorsichtsmaßnahmen zu ergreifen, wenn die Temperaturbedingungen des externen Reglers den Schwellwert übersteigen. Konfigurationsoptionen: [Auto] [Enabled] [Disabled]

### CPU-internes VR-Fehlermanagement [Auto]

Ermöglicht Ihnen die Verhinderung einer Auslösung des integrierten Spannungsreglers bei überhöhter Spannung.

Konfigurationsoptionen: [Auto] [Enabled] [Disabled]

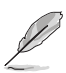

Wir empfehlen Ihnen, dieses Element zu deaktivieren, wenn Sie übertakten.

## CPU-interne Leistungskonfiguration

## CPU-internes VR-Effizienzmanagement [Auto]

Ermöglicht eine verbesserte Energieersparnis bei geringer Prozessorauslastung. Deaktivieren Sie dieses Element, damit der interne Spannungsregler grundsätzlich mit Hochleistung arbeitet. Konfigurationsoptionen: [Auto] [High Performance] [Balanced]

#### Power Decay Mode [Auto]

Ermöglicht Ihnen die Aktivierung dieses Element zur Verbesserung des Energiesparens des integrierten Spannungsreglers, wenn der Prozessor mit geringem Strom arbeitet.

Konfigurationsoptionen: [Auto] [Enabled] [Disabled]

### Idle Power-in Response [Auto]

Mit diesem Element können Sie die Anstiegsgeschwindigkeit für den voll integrierten Spannungsregler einstellen, wenn es in den manuellen Übersteuerungsmodus wechselt.

Konfigurationsoptionen: [Auto] [Regular] [Fast]

#### Idle Power-out Response [Auto]

Legt die Flankensteilheit des integrierten Spannungsreglers beim Beenden des Manuell-übergehen-Modus fest.

Konfigurationsoptionen: [Auto] [Regular] [Fast]

Leistungsstrom Abfall [Auto]

Ermöglicht das Festlegen des Gradienten des Hochgeschwindigkeits-Aktivphasenstromausgleichs bei Lastübergängen zur Beseitigung von Stromdifferenzen, die bei Stromoszillationen nahe der Schaltfrequenz entstehen.

Konfigurationsoptionen: [Auto] [LEVEL -4] - [LEVEL 4]

#### Stromstärkenausgleich

Hier können Sie den Ausgangsstrom der von der CPU erfasst wird, erhöhen oder verringern. Er findet die Balance zwischen optimaler Regulierungs, während Sie unter dem aktuellen Grenzwert bleiben.

Konfigurationoptionen: [Auto] [100%] [87.5%] [75.0%] [62.5%] [50.0%] [37.5%] [25.0%] [12.5%] [0%] [-12.5%] [-25.0%] [-37.5%] [-50.0%] [-62.5%] [-75.0%] [-87.5%] [-100%]

#### Strom Schnellanstieg Reaktion

ermöglicht es Ihnen, die Reaktion der CPU-Spannungsreglers während der Lastübergängen zu verbessern.

Konfigurationoptionen: [Auto] [0.00] - [1.50]

#### CPU-interne Energiesparregelung

#### Energiesparstufe 1 - Schwellenwert [Auto]

Ein niedrigerer Wert bietet ausreichend Übertaktungstoleranz, um das Übertaktungspotenzial zu vergrößern. Ein höherer Wert bietet einen besseren Energiespar-Zustand. Verwenden Sie <+> und <-> zur Einstellung des Wertes. Die Werte reichen von 0 A bis 80 A in 1 Amp Schritten.

#### Energiesparstufe 2 - Schwellenwert [Auto]

Ein niedrigerer Wert bietet ausreichend Übertaktungstoleranz, um das Übertaktungspotenzial zu vergrößern. Ein höherer Wert bietet einen besseren Energiespar-Zustand. Verwenden Sie <+> und <-> zur Einstellung des Wertes. Die Werte reichen von 0 A bis 50 A in 1 Amp Schritten.

#### Energiesparstufe 3 - Schwellenwert [Auto]

Ein niedrigerer Wert bietet ausreichend Übertaktungstoleranz, um das Übertaktungspotenzial zu vergrößern. Ein höherer Wert bietet einen besseren Energiespar-Zustand. Verwenden Sie <+> und <-> zur Einstellung des Wertes. Die Werte reichen von 0 A bis 30 A in 1 Amp Schritten.

# CPU Kernspannung [Auto]

Legt die Versorgungsspannung der Prozessorkerne fest. Beim Erhöhen der Kernfrequenz ebenfalls erhöhen. Verwenden Sie <+> und <-> zur Einstellung des Wertes. Die Werte reichen von 1.050000V bis 2.200000V in 0.003125V-Schritten. Konfigurationsoptionen: [Auto] [Manual Mode] [Offset Mode]

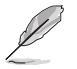

Das folgende Element erscheint nur, wenn Sie die CPU-Kernspannung auf [Manuellen Modus] setzen.

### CPU-Kernspannungsübergehung

Hier können Sie die CPU-Kernspannungsübergehung setzen.

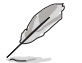

Das folgende Element erscheint nur, wenn Sie die CPU-Kernspannung auf [Offset Mode] setzen.

# Offset Modus Zeichen [+]

- [+] Offset der Spannung durch einen positive.
- [-] Offset der Spannung durch einen negativen Wert.

# CPU-Kernspannungsoffset [Auto]

Dieses Element ermöglicht Ihnen die Konfiguration des CPU-

Kernspannungsversatzwertes.

# CPU Cache Spannung [Auto]

Verwenden Sie die Tasten <+> und <->, um den Wert einzustellen. Die Werte reichen von 0.001V bis 1.920V in 0.001V-Schritten. Konfigurationsoptionen: [Auto] [Manual Mode] [Offset Mode]

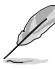

Das folgende Element erscheint nur, wenn Sie die CPU-Cache-Spannung auf [Manual Mode] setzen.

# CPU-Cache-Spannungs-Override

Konfigurieren Sie die Menge der zugeführten Spannung auf die CPU einschließlich des Caches.

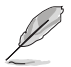

Das folgende Element erscheint nur, wenn Sie die CPU-Kernspannung auf [Offset Mode] setzen.

# Offset Modus Zeichen [+]

[+] Offset der Spannung durch einen positive.

[-] Offset der Spannung durch einen negativen Wert.

# CPU-Cache-Spannungsoffset [Auto]

Dieses Element ermöglicht Ihnen die Konfiguration des CPU-Cache-

Spannungsversatzwertes.

# CPU-Grafikspannung [Auto]

Legt die Versorgungsspannung der integrierten Grafikeinheit im Prozessor fest. Bei Erhöhung der iGPU-Frequenz erhöhen. Konfigurationsoptionen: [Auto] [Manual Mode] [Offset Mode [Adaptive Mode]

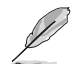

Das folgende Element erscheint nur, wenn Sie die CPU-Grafikspannung auf [Manuellen Modus] setzen.

# CPU-Grafikspannungs-Override [Auto]

Konfigurieren Sie die Menge der zugeführten Spannung auf die CPU einschließlich des Caches.

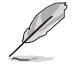

Das folgende Element erscheint nur, wenn Sie die CPU-Grafik-Spannung auf [Offset Mode] setzen.

# Offset Modus Zeichen [+]

[+] Offset der Spannung durch einen positive.

[-] Offset der Spannung durch einen negativen Wert.

#### CPU-Grafikspannungsoffset [Auto]

Dieses Element ermöglicht Ihnen die Konfiguration des CPU-Kernspannungsversatzwertes.

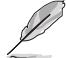

Das folgende Element erscheint nur, wenn Sie die CPU-Kernspannung auf [Adaptive Mode] setzen.

### CPU-Grafikspannungsoffset [Auto]

Dieses Element ermöglicht Ihnen die Konfiguration des CPU-Kernspannungsversatzwertes.

## Zusatz-Turbomodus-CPU-Kernspannung

Hier können Sie die Höhe der Spannung auf die CPU-Kerne setzen, wenn im Turbo-Modus. Erhöhen Sie die Spannung bei der Konfiguration einer hohen CPU-Kernfrequenz. Die Spannung, die Sie setzen wird durch den Offset-Wert beeinflusst. Benutzen Sie die Tasten <+> und <->, um die Werte einzustellen. Die Werte reichen von 0.001V bis 1.920V in 0.001V-Schritten.

### CPU-Systemagent-Spannungsoffsetmoduszeichen [+]

- [+] Offset der Spannung durch einen positive.
- [-] Offset der Spannung durch einen negativen Wert.

#### CPU System Agent Voltage Offset [Auto]

Hier können Sie die Menge der zugeführten Spannung an den System Agent der CPU, einschließlich dem PCIE-Controller und der PCU (Power Control Unit), setzten. Erhöhen Sie die Spannung um die Übertaktungsfähigkeiten verbessern.

Verwenden Sie die Tasten <+> und <->, um den Wert einzustellen. Die Werte reichen von 0.001V bis 0.999V in 0.001V-Schritten.

# CPU Analoge E/A Spannungsoffset Moduszeichen [+]

- [+] Offset der Spannung durch einen positive.
- [-] Offset der Spannung durch einen negativen Wert.

# CPU Analog I/O Voltage Offset [Auto]

Hier können Sie die Höhe der Spannung setzen, die zum analogen Teil des E/A auf der CPU zugeführt wird. Standardgemäß übernimmt dieses Element den Standardwert der CPU. Erhöhen Sie die Spannung, um die Übertaktungsfähigkeiten verbessern. Verwenden Sie die Tasten <+> und <->, um den Wert einzustellen. Die Werte reichen von 0.001V bis 0.999V in 0.001V-Schritten.

# CPU Digitaler E/A-SpannungsOffset Moduszeichen [+]

[+] Offset der Spannung durch einen positive.

[-] Offset der Spannung durch einen negativen Wert.

# CPU Digital I/O Voltage Offset [Auto]

Hier können Sie die Höhe der Spannung setzen, die an den digitalen Teil der E/A zum Prozessor zugeführt wird. Standardgemäß übernimmt dieses Element den Standardwert der CPU. Erhöhen Sie die Spannung, um die Übertaktungsfähigkeiten verbessern. Verwenden Sie die Tasten <+> und <->, um den Wert einzustellen. Die Werte reichen von 0.001V bis 0.999V in 0.001V-Schritten.

# SVID Unterstützung [Auto]

Setzen Sie dieses Element auf **[Aktiviert]** wenn Sie Ihr System übertakten. Deaktivieren Sie dieses Elements stoppt die CPU von der Kommunikation mit dem externen Spannungsregler. Konfigurationsoptionen: [Auto] [Enabled] [Disabled]

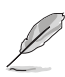

Die folgenden Elemente erscheinen, wenn SVID-Unterstützung auf [Auto] oder [Disabled (Deaktiviert)] gesetzt ist.

# Initial CPU Input Voltage [Auto]

Dies ist der VCCIN für die CPU während des ersten POST-Teils. Benutzen Sie die Tasten <+> und <->, um die Werte einzustellen. Die Werte reichen von 2.440V bis 0.440V in 0.010V-Schritten.

# Eventual CPU Input Voltage [Auto]

Dies ist der VCCIN für die CPU, direkt bevor die CPU lädt. Benutzen Sie die Tasten <+> und <->, um die Werte einzustellen. Die Werte reichen von 2.440V bis 0.440V in 0.010V-Schritten.

# DRAM Voltage [Auto]

Hier können Sie die DRAM Spannung festlegen. Verwenden Sie die Tasten <+> und <->, um den Wert einzustellen. Die Werte reichen von 1.20 V bis 1.92V in 0.005V-Schritten.

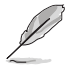

Entsprechend der Intel CPU-Spezifikationen können DIMMs mit Spannungsanforderungen über 1,65 V die CPU beschädigen. Wir empfehlen, dass Sie die DIMMs mit der Spannungsanforderung unter 1,65 V installieren.

# PCH Kernspannung [Auto]

Hier können Sie die Kernspannung für den PCH (Platform Controller Hub) einstellen. Verwenden Sie die Tasten <+> und <->, um den Wert einzustellen. Die Werte reichen von 0.070 V bis 1.80 V in 0.0125 V Schritten.

- Die Werte von CPU PLL Voltage, CPU Manual Voltage, CPU Offset Voltage, iGPU Manual Voltage, iGPU Offset Voltage, DRAM Voltage, VCCSA Voltage, VCCIO Voltage und PCH Voltage sind in verschiedenen Farben markiert, welche die unterschiedlichen Level der Hochspannungseinstellungen anzeigen.

# PCH VLX Spannung [Auto]

Hier können Sie die E/A-Spannung für den PCH (Platform Controller Hub) einstellen. Verwenden Sie die Tasten <+> und <->, um den Wert einzustellen. Die Werte reichen von 2.0000 V bis 1.0000 V mit einem 0.00625 V Interval.

# VTTDDR Spannung [Auto]

Mit diesem Element können Sie die Abschlussspannung für den Speicher festlegen. Verwenden Sie die Tasten <+> und <->, um den Wert einzustellen. Die Werte reichen von 0.6000 V bis 1.0000 V mit einem 0.00625 V Interval.

# DRAM CTRL REF Spannung [Auto]

Mit diesem Element können Sie die DRAM-Referenzspannung in die Steuerleitungen des Speicherbus setzten. Verwenden Sie die Tasten <+> und <->, um den Wert einzustellen. Diese Werte reichen von 0.39500x to 0.63000x mit einem 0.00500x Interval.

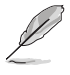

Um einen Wert für die DRAM-Referenzspannung festzulegen, empfehlen wir Ihnen, einen Wert in der Nähe des Standardwert, 0.500000x, zu wählen.

# DRAM DATA REF Spannung auf CHA/CHB [Auto]

Hier können Sie die DRAM-Referenzspannung auf den Datenleitungen auf Kanal A und B festlegen. Verwenden Sie die Tasten <+> und <->, um den Wert einzustellen. Diese Werte reichen von 0.39500x to 0.63000x mit einem 0.00500x Interval.

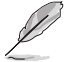

Um einen Wert für die DRAM-Referenzspannung festzulegen, empfehlen wir Ihnen, einen Wert in der Nähe des Standardwert, 0.500000x, zu wählen.

# **CPU-Betriebsbandbreite** [Auto]

Mit diesem Element können Sie die BCLK-Übertaktungsfunktion verbessern oder die, durch die BCLK generierte, EMI (Elektromagnetische Störung) reduzieren. Setzen Sie dieses Element auf [Aktiviert] für EMI-Reduzierung, oder legen Sie dieses Element auf [Deaktiviert] für die Verbesserung der BCLK-Übertaktung.

Konfigurationsoptionen: [Auto] [Enabled] [Disabled]

# BCLK Recovery [Enabled]

Dieses Element ermöglicht Ihnen das Aktivieren der BCLK-Wiederherstellungsfunktion. Konfigurationsoptionen: [Disabled] [Enabled] [Ignore]

# 3.5 Main-Menü (Hauptmenü)

Beim öffnen des Advanced Mode im BIOS-Setupprogramms erscheint das Hauptmenü. Das Hauptmenü verschafft Ihnen einen Überblick über die grundlegenden Systeminfos und ermöglicht die Einstellung des Systemdatums, der Zeit, der Menüsprache und der Sicherheitseinstellungen.

| GAMERS UEFI BIOS Utility - Adva          | nced Mode                                                      | Concerning and        |
|------------------------------------------|----------------------------------------------------------------|-----------------------|
| 03/15/2014 23:31 C Binglish MyFavorite(  | 3) 🕹 Qfan Control(F6) 🔮 EZ Tuning Wizard(F11) 🕞 Quick Note(F9) | ? Hot Keys            |
| My Favorites Extreme Tweaker <u>Main</u> | Advanced Monitor Boot Tool Exit                                | 🚰 Hardware Monitor    |
|                                          |                                                                | CPU                   |
|                                          | 0217 x64                                                       | Frequency Temperature |
| Build Date                               | 03/17/2014                                                     | 3100 MHz 87°C         |
|                                          | RGE1-Z97-0114                                                  |                       |
| iROG3 Version                            | MKEY-Z97-0120                                                  | 100.0 MHz 0.928 V     |
| ME Version                               | 9.1.0.1120                                                     |                       |
| PCH Stepping                             | 00/A0                                                          |                       |
|                                          |                                                                |                       |
|                                          |                                                                | Memory                |
| Speed                                    | 3100 MHz                                                       |                       |
|                                          |                                                                | 1600 MHz 1.504 V      |
| Total Memory                             | 4096 MB (DDR3)                                                 |                       |
| Memory Frequency                         | 1600 MHz                                                       | 4096 MB               |
| Language                                 | English                                                        | Voltage               |
| System Date                              | 03/15/2014                                                     |                       |
|                                          | 23-31-37                                                       | 12.192 V 5.080 V      |
| Choose the default language.             |                                                                |                       |
|                                          |                                                                | 3.344 V               |
|                                          |                                                                |                       |
|                                          |                                                                |                       |
|                                          | Last Modified                                                  | EzMode(F7) →          |
| Version 2.16                             | 240. Copyright (C) 2014 American Megatrends, Inc.              |                       |

# Sicherheit

Die Sicherheit-Menüelemente erlauben Ihnen die Systemsicherheitseinstellungen zu ändern.

|                                                                            | JEFI BIOS Utilit                                              | y – Advano                 | ced Mode             |             |                |       |                |                       |                  |
|----------------------------------------------------------------------------|---------------------------------------------------------------|----------------------------|----------------------|-------------|----------------|-------|----------------|-----------------------|------------------|
| 03/16/2014 01:33°                                                          | English 🗐                                                     | /lyFavorite(F3)            | 🖉 Qfan Control(F     | 6) 😳 EZ Tu  | uning Wizard(F | 11) [ | Quick Note(F9) | ? Hot Ke              | ys               |
| My Favorites E                                                             | Extreme Tweaker                                               | Main                       | Advanced             | Monitor     | Boot           | Tool  | Exit           | 🚰 Hardw               | are Monitor      |
| ⊟< Main\Security                                                           |                                                               |                            |                      |             |                |       |                | CPU                   |                  |
| Password Description<br>If ONLY the Administr                              | rator's password is se                                        |                            |                      |             |                |       |                | Frequency<br>3100 MHz |                  |
| If ONLY the User's part<br>entered to boot or en<br>In Setup the User will | ssword is set, then th<br>nter Setup.<br>I have Administrator | is is a power o<br>rights. |                      |             |                |       |                | BCLK<br>100.0 MHz     | Vcore<br>0.928 V |
|                                                                            |                                                               |                            |                      |             |                |       |                | Ratio                 |                  |
| Administrator Passwo                                                       | ord                                                           |                            |                      | Not Instal  | led            |       |                | 31X                   |                  |
| User Password                                                              |                                                               |                            |                      | Not Instal  | led            |       |                |                       |                  |
| Administrator Passwo                                                       | ord                                                           |                            |                      |             |                |       |                | wiemory               |                  |
| User Descuord                                                              |                                                               |                            |                      |             |                |       |                | Frequency             | Voltage          |
| User Password                                                              |                                                               |                            |                      |             |                |       |                | 1600 MHz              | 1.501 V          |
|                                                                            |                                                               |                            |                      |             |                |       |                |                       |                  |
|                                                                            |                                                               |                            |                      |             |                |       |                | 4096 MB               |                  |
|                                                                            |                                                               |                            |                      |             |                |       |                | Voltage               |                  |
|                                                                            |                                                               |                            |                      |             |                |       |                |                       |                  |
|                                                                            |                                                               |                            |                      |             |                |       |                | 12.288 V              | 5.080 V          |
|                                                                            |                                                               |                            |                      |             |                |       |                |                       |                  |
| (i)                                                                        |                                                               |                            |                      |             |                |       |                | 3.360 V               |                  |
|                                                                            |                                                               |                            |                      |             |                |       |                |                       |                  |
|                                                                            |                                                               |                            |                      |             |                |       | Last Modified  | EzMode                | ±(F7) →          |
|                                                                            | Ve                                                            | rsion 2.16.124             | 40. Copyright (C) 20 | 14 American | Megatrends.    | Inc.  |                |                       |                  |

- Ø
- Falls Sie das BIOS-Kennwort vergessen haben, können Sie das CMOS Real Time Clock (RTC) RAM löschen und das BIOS Passwort zu löschen. Siehe Abschnitt **1.2.6 Onboard Tasten und Schalter** für Informationen, wie Sie das RTC RAM über den Clear CMOS Button löschen.
- Die Elemente Administrator oder User Password oben im Fenster zeigen Standardmäßig Not Installed an. Die Elemente zeigen Installed an, nachdem Sie ein Kennwort eingerichtet haben.

# **Administrator Password**

Falls Sie ein Administrator-Kennwort eingerichtet haben, sollten Sie für den vollen Systemzugriff das Kennwort eingeben. Andernfalls lässt Sie das BIOS-Setupprogramm nur bestimmte Elemente einsehen bzw. ändern.

### So richten Sie ein Administrator-Kennwort ein:

- 1. Wählen Sie das Element **Administrator Password** und drücken Sie die <Eingabetaste>.
- Geben Sie im Feld Create New Password ein Kennwort ein und drücken Sie die <Eingabetaste>.
- 3. Bestätigen Sie bei der Aufforderung das Kennwort.

### So ändern Sie das Administrator-Kennwort:

- 1. Wählen Sie das Element **Administrator Password** und drücken Sie die <Eingabetaste>.
- Geben Sie im Feld Enter Current Password das aktuelle Kennwort ein und drücken Sie die <Eingabetaste>.
- Geben Sie im Feld Create New Password das neue Kennwort ein und drücken Sie die <Eingabetaste>.
- 4. Bestätigen Sie bei der Aufforderung das Kennwort.

Um das Administrator-Kennwort zu entfernen, folgen Sie den Schritten zur Änderung des Administrator- Kennworts, drücken Sie aber bei der Aufforderung zur Passworteingabe/bestätigung die <Eingabetaste>, damit das Feld leer bleibt. Nachdem Sie das Kennwort entfernt haben, zeigt das Element **Administrator Password** oben im Fenster **Not Installed** an.

### User Password

Falls Sie ein User-Kennwort eingerichtet haben, müssen Sie das User-Kennwort eingeben, um auf das System zugreifen zu können. Das Element **User Password** oben im Bildschirm zeigt die Werkseinstellung **Not Installed** an. Das Element zeigt **Installed** an, nachdem Sie ein Kennwort eingerichtet haben.

### So richten Sie ein Benutzer-Kennwort ein:

- 1. Wählen Sie das Element User Password und drücken Sie die < Eingabetaste>.
- Geben Sie im Feld Create New Password ein Kennwort ein und drücken Sie die <Eingabetaste>.
- 3. Bestätigen Sie bei der Aufforderung das Kennwort.

### So ändern Sie das Benutzer-Kennwort:

- 1. Wählen Sie das Element User Password und drücken Sie die < Eingabetaste>.
- Geben Sie im Feld Enter Current Password das aktuelle Kennwort ein und drücken Sie die <Eingabetaste>.
- Geben Sie im Feld Create New Password das neue Kennwort ein und drücken Sie die <Eingabetaste>.
- 4. Bestätigen Sie bei der Aufforderung das Kennwort.

Um das Benutzer-Kennwort zu entfernen, folgen Sie den Schritten zur Änderung des Benutzer-Kennworts, drücken Sie aber bei der Aufforderung zur Passworteingabe/-bestätigung die <Eingabetaste>, damit das Feld leer bleibt. Nachdem Sie das Kennwort entfernt haben, zeigt das Element **User Password** oben im Fenster **Not Installed** an.

# 3.6 Advanced-Menü

Die Elemente im Advanced-Menü gestatten Ihnen, die Einstellung für den Prozessor und andere Systemgeräte zu ändern.

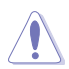

Beim Einstellen der Elemente im Advanced-Menü ist Vorsicht geboten. Falsche Werte können Systemfehler hervorrufen.

| GAMERS UEFI BIOS Utility                        | - Advanced Mode                     |                             |                |                     |            |
|-------------------------------------------------|-------------------------------------|-----------------------------|----------------|---------------------|------------|
| 03/15/2014 23:32 <sup>♥</sup> ⊕ English ■ M     | lyFavorite(F3) 🏾 🏷 Qfan Control(F6) | EZ Tuning Wizard(F11)       | Quick Note(F9) | ? Hot Keys          |            |
| My Favorites Extreme Tweaker                    | Main <u>Advanced</u> M              | Aonitor Boot Too            | l Exit         | 🔁 Hardwa            | re Monitor |
| ➤ CPU Configuration                             |                                     |                             |                | PU                  |            |
| > PCH Configuration                             |                                     |                             | F<br>3         | requency<br>100 MHz |            |
| ➤ PCH Storage Configuration                     |                                     |                             |                |                     |            |
| <ul> <li>System Agent Configuration</li> </ul>  |                                     |                             |                | 00.0 MHz            | 0.928 V    |
| ➤ USB Configuration                             |                                     |                             | R              | atio                |            |
| Platform Misc Configuration                     |                                     |                             |                | 1X                  |            |
| Onhoard Devices Configuration                   |                                     |                             |                | Memory              |            |
|                                                 |                                     |                             |                |                     |            |
| > APM Configuration                             |                                     |                             |                | 600 MHz             | 1.501 V    |
| <ul> <li>Network Stack Configuration</li> </ul> |                                     |                             | c              | apacity             |            |
| ➤ ROG Effects                                   |                                     |                             |                | 030 80              |            |
|                                                 |                                     |                             |                | /oltage             |            |
|                                                 |                                     |                             |                | 12V                 | +5V        |
|                                                 |                                     |                             |                | 2.288 V             | 5.080 V    |
| (i) CPU Configuration                           |                                     |                             | +              | 3.3V<br>.344 V      |            |
|                                                 |                                     |                             |                |                     |            |
|                                                 |                                     |                             |                |                     |            |
|                                                 |                                     |                             | Last Modified  | EzMode(             | F7) →]     |
| Ver                                             | sion 2.16.1240. Copyright (C) 2014  | 4 American Megatrends, Inc. |                |                     |            |

# 3.6.1 CPU-Konfiguration

Die Elemente in diesem Menü zeigen die CPU-bezogenen Informationen an, die das BIOS automatisch erkennt.

B

Die Elemente in diesem Menü können je nach der installierten CPU variieren.

| GAMERS UEFI BIOS Utility - Advan        | nced Mode              |              |             |          |                |           |             |
|-----------------------------------------|------------------------|--------------|-------------|----------|----------------|-----------|-------------|
| 03/16/2014 01:34 <sup>✿</sup> │⊕English | ) 🔑 Qfan Control(F6)   | ) 😳 EZ Tu    | ning Wizard | i(F11)   | Quick Note(F9) | ? Hot Ke  | eys         |
| My Favorites Extreme Tweaker Main       | <u>Advanced</u>        | Monitor      | Boot        | Tool     | Exit           | 😭 Hardw   | are Monitor |
| =< Advanced\CPU Configuration           |                        |              |             |          |                | CPU       |             |
|                                         |                        |              |             |          |                |           |             |
| Intel(R) Core(TM) i5-4440 CPU @ 3.10GHz |                        |              |             |          |                | 3100 MHz  |             |
| CPU Signature                           |                        | 306c3        |             |          |                |           |             |
| Microcode Patch                         |                        |              |             |          |                | 100.0 MHz | 0.928 V     |
| Max CPU Speed                           |                        | 3100 MHz     |             |          |                |           |             |
| Min CPU Speed                           |                        | 800 MHz      |             |          |                | 31x       |             |
| CPU Speed                               |                        | 3100 MHz     |             |          |                |           |             |
| Processor Cores                         |                        |              |             |          |                | Memory    |             |
| Intel HT Technology                     |                        | Not Suppo    | rted        |          |                | Frequency | Voltage     |
| Intel VT-x Technology                   |                        | Supported    |             |          |                | 1600 MHz  | 1.501 V     |
| Intel SMX Technology                    |                        | Not Suppo    | rted        |          |                | Capacity  |             |
| 64-bit                                  |                        | Supported    |             |          |                | 4096 MB   |             |
| EIST Technology                         |                        | Supported    |             |          |                |           |             |
| CPU C3 state                            |                        | Supported    |             |          |                | voitage   |             |
| CPU C6 state                            |                        | Supported    |             |          |                | +12V      | +5V         |
|                                         |                        |              |             |          |                | 12.192 4  | 5.080 ¥     |
|                                         |                        |              |             |          |                | +3.3V     |             |
|                                         |                        |              |             |          |                | 3.300 V   |             |
|                                         |                        |              |             |          |                |           |             |
|                                         |                        |              |             |          |                |           |             |
|                                         |                        |              |             |          | Last Modified  | EzMod     | e(F7)  →]   |
| Version 2.16.1                          | 240. Copyright (C) 201 | 4 American I | Megatrend   | ls, Inc. |                |           |             |

# Intel Adaptiver Thermalmonitor

Mit diesem Element können Sie zum Schutz der CPU, seine Frequenz verringern, wenn es den thermalen Drosselpunkt erreicht. Der thermale Monitor beinhaltet TM1 (Thermal monitor 1), TM2 (Thermal monitor 2) und EMTTM (Enhanced Multi-threaded Thermal Monitoring).

Konfigurationsoptionen:[Disabled] [Enabled]

# Aktive Prozessorkerne [All]

Mit diesem Element können Sie die Anzahl der aktivierten CPU-Kerne, in jedem Prozessorpaket, auswählen.

Konfigurationsoptionen: [All] [1] [2] [3]

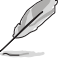

Die Konfigurationsoptionen hängen von der installierten CPU ab.

# Limit CPUID Maximum [Disabled]

Wenn auf [Aktiviert] festgelegt, können Sie mit diesem Element die älteren OS booten, auch ohne Unterstützung für CPUs, mit erweiterten CPUID Funktionen.

Konfigurationsoptionen:[Disabled] [Enabled]

Execute Disable Bit [Enabled]

XD (Execute Disable) kann in Kombination mit unterstützten Betriebssystemen (SuSE Linux 9.2, RedHat Enterprise 3 Update 3) bestimmte Klassen bösartiger Pufferüberlauf-Attacken verhindern.

Konfigurationsoptionen: [Disabled] [Enabled]

# Intel Virtualisierungstechnologie [Disabled]

Wenn aktiviert, kann ein VMM zusätzliche, von Vanderpool Technology zur Verfügung gestellte Hardwarefähigkeiten nutzen.

Konfigurationsoptionen:[Disabled] [Enabled]

## Hardware Prefetcher (L2 Cache)

Mit diesem Element erlauben Sie der CPU Befehle und Daten in der L2-Cache vorabzurufen, reduziert die Ladezeit der DRAM und verbessert die Systemleistung.

Konfigurationsoptionen: [Disabled] [Enabled]

### Adjacent Cache Line Prefetch [Aktiviert]

Dieses Produkt ermöglicht den Mitte Level Cache (L2) Cachezeilen abzurufen, die DRAM Ladezeit zu reduzieren und verbessert außerdem die Performance.

Konfigurationsoptionen: [Disabled] [Enabled]

### Boot-Performance-Modus [Max ohne Turbo Performance]

Mit diesem Element können Sie den CPU-Performance-Status beim Systemstart auswählen, bevor das Betriebssystem die Kontrolle übernimmt. Die CPU läuft bei einem ausgewählten Leistungsverhältnis basierend auf CPU-Konfiguration.

Konfigurationsoptionen: [Max Non-Turbo Performance] [Max Battery] [Turbo Performance]

### Dynamischer Speicherbeschleuniger [Deaktiviert]

Mit diesem Element können Sie die Performance der SSDs (Solid-State-Laufwerke) durch dynamische Anpassung der Energieverwaltung, während schwerem Multitasking, beschleunigen.

Konfigurationsoptionen: [Enabled] [Disabled]

### **CPU-Energieverwaltung**

Hier können Sie die Leistung der CPU verwalten und konfigurieren.

#### Verbesserte Intel-SpeedStep-Technologie

Mit diesem Element kann Ihr System die CPU Spannung und Kernfrequenz anpassen, was zu verringertem Energieverbrauch und Hitzeentwicklung führt.

[Disabled] Die CPU läuft mit der Standardgeschwindigkeit.

[Aktiviert] Das System steuert die CPU-Geschwindigkeit.

#### Turbo Mode [Enabled]

Mit diesem Element können Sie die CPU-Kerne schneller als die Basis Betriebsfrequenz laufen lassen, wenn es unterhalb des betrieblichen Leistungs-, Strom- und Temperatur-Grenzwertes liegt.

Konfigurationsoptionen: [Enabled] [Disabled] CPU states [Auto]

### CPU C-Zustände [Auto]

Mit diesem Element können Sie die Energiesparfunktion der CPU-Stati festlegen. Konfigurationsoptionen: [Auto] [Enabled] [Disabled]

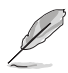

Diese folgenden Elemente erscheinen nur, wenn Sie CPU Status auf [Aktiviert] setzen.

#### Enhanced C1 State [Enabled]

Mit diesem Element kann Ihre CPU den Stromverbrauch reduzieren, wenn das System im Leerlauf-Modus ist.

Konfigurationsoptionen: [Enabled] [Disabled]

#### CPU C3 Report [Disabled]

Mit diesem Element erlauben Sie der CPU C3 an das Betriebssystem zu berichten.

Konfigurationsoptionen: [Enabled] [Disabled]

#### CPU C6 Report [Disabled]

Mit diesem Element erlauben Sie der CPU C6 an das Betriebssystem zu berichten.

Konfigurationsoptionen: [Enabled] [Disabled]

#### C6 Latency [Short]

Mit diesem Element können Sie die Dauer der C6 Latenz für den C6-Zustand festlegen.

Konfigurationsoptionen: [Short] [Long]

#### CPU C7 Report [CPU C7s]

Mit diesem Element erlauben Sie der CPU C7 an das Betriebssystem zu berichten.

Konfigurationsoptionen: [Disabled] [CPU C7] [CPU C7s]

#### C7 Latency [Long]

Mit diesem Element können Sie die Dauer der C7 Latenz für den C7-Zustand festlegen.

Konfigurationsoptionen: [Short] [Long]

#### CFG lock [Disabled]

Dieses Element ermöglicht Ihnen das Aktivieren oder Deaktivieren des MSR 0xE2 [15] CFG-Sperrbit. Konfigurationsoptionen: [Enabled (Aktiviert)] [Disabled (Deaktiviert)]

#### Package C-States Support [Auto]

Mit diesem Element können Sie die C-Status-Unterstützung für das CPU-Paket festlegen. Konfigurationsoptionen: [Auto] [Enabled] [C0/C1] [C2] [C3] [C6] [CPU C7] [CPU C7s]

# 3.6.2 PCH-Konfiguration

| GAMERS UEFI BIOS Utility - Advance               | ed Mode                                            |                                 |
|--------------------------------------------------|----------------------------------------------------|---------------------------------|
| 03/16/2014 01:42 <sup>¢</sup> ⊕ English          | み Qfan Control(F6) ♀ EZ Tuning Wizard(F11) ♥ Quict | x Note(F9) ? Hot Keys           |
| My Favorites Extreme Tweaker Main                | Advanced Monitor Boot Tool Exi                     | Hardware Monitor                |
| =< Advanced\PCH Configuration                    |                                                    | СРО                             |
| Intel PCH SKU Name                               |                                                    | Frequency Temperature           |
| PCI Express Configuration                        |                                                    | 3100 MHZ 877C                   |
| <ul> <li>Intel Rapid Start Technology</li> </ul> |                                                    | BCLK Vcore<br>100.0 MHz 0.928 V |
| Intel Smart Connect Technology                   |                                                    |                                 |
| High Precision Event Timer Configuration         |                                                    | 31x                             |
| High Precision Timer                             | Enabled                                            | Memory                          |
|                                                  |                                                    | Frequency Voltage               |

# **PCI Express-Konfiguration**

Mit diesem Element können Sie die PCI Express-Steckplätze konfigurieren.

## PCI-E Geschwindigkeit [Auto]

Mit diesem Element kann Ihr System die PCI-Express-Port-Geschwindigkeit automatisch auswählen. Auf [Gen1] festgelegt, wird der PCI-E Port auf PCI-E 1.0 Geschwindigkeit ausgeführt. Auf [Gen2] festgelegt, wird der PCI-E Port auf PCI-E 2.0 Geschwindigkeit ausgeführt.

Konfigurationsoptionen: [Auto] [Gen1] [Gen2]

### Intel Rapid Start Technology [Disabled]

Mit diesem Element können Sie die Intel Rapid-Start-Technologie aktivieren oder deaktivieren. Konfigurationsoptionen: [Enabled] [Disabled]

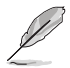

Die folgenden Elemente werden nur angezeigt, wenn Sie die Intel Rapid Start Technology auf **[Enabled]** gesetzt haben.

### Entry on S3 RTC Wake [Enabled]

Das System wacht automatisch auf und wird in den Rapid Start Technologie S3-Modus gesetzt.

Konfigurationsoptionen: [Enabled] [Disabled]

#### Entry After [0]

Dieses Element erscheint nur, wenn Sie Entry on S3 RTC Wake auf [Enabled] setzen. Mit diesem Element können Sie den RTC Wake Up Timer auf den S3-Eintrag festlegen. Die Zeit reicht von 0 Minuten (sofort) bis 120 Minuten.

#### Active Page Threshold Support [Enabled]

Das System wird automatisch in den Ruhezustand versetzt, wenn die Größe der Partition nicht genug für die Intel Rapid-Start-Technologie ist, um zu arbeiten. Konfigurationsoptionen: [Enabled] [Disabled]

#### Active Memory Threshold [0]

Dieses Element erscheint nur, wenn Active Page Threshold Support (Aktive-Seite-Schwellwertunterstützung) auf [Enabled (Aktiviert)] gesetzt ist. Dieses Element unterstützt die Intel Rapid Storage-Technologie, wenn die Größe der Partition die aktive Seite Schwellenwert Größe übersteigt. Auf 0 (null) festgelegt, wird es in den Auto-Modus und und Prüfungen ob die Partitionsgröße im S3 Eintrag reicht.

## Hybrid-Festplattenunterstützung [Disabled]

Mit diesem Element können Sie die Hybrid-Festplatte-Unterstützung für eine schnellere Fortsetzungszeit aktivieren oder deaktivieren. Konfigurationsoptionen: [Enabled] [Disabled]

# Intel Smart Connect Technology-Unterstützung [Deaktiviert]

Mit diesem Element erlauben Sie dem System die Intel Smart Connect-Technologie zu unterstützen, die in regelmäßigen Abständen ausgewählte Anwendungen aktualisiert, wenn sich das System im Energiesparmodus befindet.

Konfigurationsoptionen: [Enabled] [Disabled]

# High Precision Time [Enabled]

Dieses Element aktiviert oder deaktiviert den High Precision Event Timer. Konfigurationsoptionen: [Enabled] [Disabled]

# 3.6.3 PCH Speicherkonfiguration

SATA-Konfiguration. Die SATA-Anschlüsse zeigen Leer an, wenn in dem entsprechenden Anschluss kein SATA-Gerät installiert ist.

Scrollen Sie nach unten, um auch die anderen BIOS Elemente anzuzeigen.

|                      | UEFI BIOS Utility  | - Advance    | ed Mode             |              |                  |                |                       |                    |
|----------------------|--------------------|--------------|---------------------|--------------|------------------|----------------|-----------------------|--------------------|
| 03/16/2014 09:53     | 🗘   🌐 English 🛛 My | Favorite(F3) | ∂ Qfan Control(I    | F6) 😳 EZ Tu  | ning Wizard(F11) | Quick Note(F9) | ? Hot Ke              | ys                 |
| My Favorites         | Extreme Tweaker    | Main         | Advanced            | Monitor      | Boot Too         | l Exit         | 🔄 Hardwa              | are Monitor        |
| ∃< Advanced\PCH Stor | rage Configuration |              |                     |              |                  |                | CPU                   |                    |
| SATA Mode Selecti    | on                 |              |                     | AHCI         |                  | •              | Frequency<br>3100 MHz |                    |
| Aggressive LPM Su    | pport              |              |                     | Disabled     |                  | •              |                       |                    |
| S.M.A.R.T. Status Cl | heck               |              |                     | On           | Off              |                | 100.0 MHz             | 0.928 V            |
| SATA6G_1 (Red)       |                    |              |                     | Empty        |                  |                | Ratio<br>31x          |                    |
| ► SATA6G_1 (Red)     |                    |              |                     |              |                  |                |                       |                    |
| SATA6G_1 (Red)       |                    |              |                     | Enabled      |                  | -              | Memory                |                    |
| Hot Plug             |                    |              |                     | Disabled     |                  | -              | Frequency<br>1600 MHz | Voltage<br>1.501 V |
| SATA6G_2 (Red)       |                    |              |                     | Empty        |                  |                |                       |                    |
| ► SATA6G_2 (Red)     |                    |              |                     |              |                  |                | 4096 MB               |                    |
| SATA6G_2 (Red)       |                    |              |                     | Enabled      |                  | •              | Voltage               |                    |
| Hot Plug             |                    |              |                     | Disabled     |                  | -              |                       |                    |
|                      |                    |              |                     |              |                  |                | 12.288 V              | 5.080 V            |
| (i)                  |                    |              |                     |              |                  |                | +3.3V<br>3.344 V      |                    |
|                      |                    |              |                     |              |                  |                |                       |                    |
|                      |                    |              |                     |              |                  |                |                       |                    |
|                      |                    |              |                     |              |                  | Last Modified  | EzMode                | (F7) →]            |
|                      | Vers               | on 2.16.1240 | ). Copyright (C) 20 | )14 American | Megatrends, Inc. |                |                       |                    |

# SATA Modusauswahl [AHCI]

Dieses Element ermöglicht Ihnen die SATA-Konfiguration.

[Disabled] Deaktiviert die SATA-Funktion.

[IDE] Stellen Sie [IDE Mode] ein, wenn Sie die Serial ATA-Festplatten als parallele, physische ATA-Datenträger benutzen wollen.

- [AHCI] Stellen Sie [AHCI Mode] ein, wenn Sie wollen, dass die SATA-Festplatten AHCI (Advanced Host Controller Interface) benutzen sollen. AHCI ermöglicht dem integrierten Datenträgertreiber die erweiterten Serial ATA-Funktionen zu aktivieren, welche die Speicherleistung bei zufälliger Arbeitslast erhöhen, indem sie dem Laufwerk gestatten, die interne Befehlsreihenfolge zu optimieren.
- [RAID] Stellen Sie [RAID Mode] ein, wenn Sie mit den SATA-Festplatten eine RAID-Konfiguration erstellen wollen.

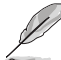

Das folgende Element erscheint nur, wenn Sie die SATA-Modus-Auswahl auf **[RAID]** festgelegt haben.

# Alternative ID [Deaktiviert]

Dieses Element ermöglicht Ihnen das Aktivieren oder Deaktivieren von Report alternate ID (Alternierende ID melden).

Konfigurationsoptionen:[Disabled] [Enabled]

# Aggressive LPM Unterstützung [Disabled]

Dieses Produkt ist für LPM (Link Powermanagement) Unterstützung mit einer besseren energiesparenden Bedingungen konzipiert. Bei Einstellung auf [Enabled (Aktiviert)] wird die Hot-Plug-Funktion der SATA-Ports deaktiviert.

Konfigurationsoptionen: [Disabled] [Enabled]

# S.M.A.R.T. Status Check [Ein]

S.M.A.R.T. (Self-Monitoring, Analysis and Reporting Technology) ist ein

Überwachungssystem, das eine Warnmeldung während des POST (Power on Self Test) zeigt bei den Festplatten, wenn ein Fehler auftritt. (Self-Monitoring, Analysis and Reporting Technology) ist ein Überwachungssystem, das eine Warnmeldung während des POST (Power on Self Test) zeigt bei den Festplatten, wenn ein Fehler auftritt. Drücken Sie zum Einstellen dieses Elements auf On (Ein) oder Off (Aus) <Enter>.

Konfigurationsoptionen: [On] [Off]

# SATA6G\_1 (Red) - SATA6G\_6 (Rot)

Drücken Sie zum Umbenennen der Intel SATA-Ports < Enter>.

### SATA6G\_1 (Red) - SATA6G\_6 (Red) [Enabled]

Dieses Element ermöglicht Ihnen das Aktivieren oder Deaktivieren des ausgewählten SATA-Ports.

Konfigurationsoptionen: [Disabled] [Enabled]

### Hot Plug [Disabled]

Diese Elemente werden nur angezeigt, wenn Sie den Artikel SATA Mode Selection auf [AHCI] einstellen und Sie können die SATA Hot-Plug-Unterstützung aktivieren/ deaktivieren.

Konfigurationsoptionen:[Disabled] [Enabled]

# 3.6.4 Systemagent-Konfiguration

| GAMERS UEFI BIOS Utility - Advance                                    | ed Mode            |             |             |                |                       |                    |
|-----------------------------------------------------------------------|--------------------|-------------|-------------|----------------|-----------------------|--------------------|
| 11/21/2014 09:13 C English MyFavorite(F3)                             | み Qfan Control(F6) | 💬 EZ Tuning | Wizard(F11) | Quick Note(F9) | ? Hot Ke              | ys                 |
| My Favorites Extreme Tweaker Main                                     | Advanced N         | Aonitor Bo  | oot Tool    | Exit           | 🔄 Hardw               | are Monitor        |
| ← Advanced\System Agent Configuration                                 |                    |             |             |                | CPU                   |                    |
| System Agent Bridge Name                                              |                    | Haswell     |             |                | Frequency<br>3400 MHz |                    |
| <ul> <li>Graphics Configuration</li> <li>DMI Configuration</li> </ul> |                    |             |             |                | BCLK<br>100.0 MHz     | Vcore<br>0.624 V   |
| ➤ NB PCI-E Configuration ➤ Memory Configuration                       |                    |             |             |                | Ratio<br>34x          |                    |
|                                                                       |                    |             |             |                | Memory                |                    |
|                                                                       |                    |             |             |                | Frequency<br>1066 MHz | Voltage<br>1.520 V |
|                                                                       |                    |             |             |                | Capacity<br>2048 MB   |                    |
|                                                                       |                    |             |             |                | Voltage               |                    |
|                                                                       |                    |             |             |                | +12V<br>12.096 V      | +5V<br>5.040 V     |
| (i)                                                                   |                    |             |             |                | +3.3V<br>3.360 V      |                    |
| Last Modified EzMode(F7)                                              |                    |             |             |                |                       |                    |

# CPU Display Audio [Aktiviert]

Aktivieren Sie dieses Element für die CPU-Audioanzeige-Unterstützung. Konfigurationsoptionen: [Enabled] [Disabled]

### Grafikkartenkonfiguration

Hier können Sie eine primäre Anzeige der iGPU und PCIe-Grafikkarte auswählen.

### Hauptanzeige [Auto]

| [Auto]                    | Die Primäranzeige zeigt den PCI-E, wenn eine PCI-E-Grafikkarte |  |  |  |  |
|---------------------------|----------------------------------------------------------------|--|--|--|--|
| erkannt wird.             |                                                                |  |  |  |  |
| [CPU Grafik]              | Erzwingen der primären Anzeige von den CPU-Grafiken.           |  |  |  |  |
| [PCI-E]                   | zwingen Sie die primäre Anzeige von der PCI-E-Grafikkarte.     |  |  |  |  |
| CPU Grafikspeicher [Auto] |                                                                |  |  |  |  |

### Ermöglicht Ihnen die Auswahl des per DVMT 5.0 zugewiesenen, von der CPU-Grafikkarte genutzten Systemspeichers.

Konfigurationsoptionen: [Auto] [32M] [64M] [96M] [128M] [160M] [192M] [224M] [256M] [288M] [320M] [352M] [384M] [416M] [448M] [480M] [512M]

## Render Standby [Auto]

Hier können Sie die Unterstützung für Intel Graphics Render Standby aktivieren, um die iGPU-Leistung zu reduzieren, wenn das System im Leerlauf läuft. Konfigurationsoptionen: [Auto] [Enabled] [Disabled]

## CPU Grafik Multi-Monitor [Deaktiviert]

Aktivieren Sie diese Option für die Intel Grafik-Render-Standby-Unterstützung, um den iGPU Stromverbrauch zu reduzieren, wenn das System im Leerlauf ist. Konfigurationsoptionen:[Disabled] [Enabled]

#### **DMI-Konfiguration**

Aktivieren Sie dieses Element, sodass die DMI (Direct Media Interface), mit PCI-E 2.0 Geschwindigkeit laufen kann.

#### DMI Gen 2 [Aktiviert]

Konfigurationsoptionen: [Enabled] [Disabled]

### **NB PCI-E-Konfiguration**

Hier können Sie die NB-PCI-Express-Einstellungen konfigurieren.

### PCIEx16 Link Speed [Auto]

Ermöglicht Ihnen die Auswahl der Betriebsgeschwindigkeit von PCI-EX16. Konfigurationsoptionen:

[Auto] Da System wählt automatisch die PCI-E-x16-Anschlussgeschwindigkeit.

[Gen1] Der PCI-EX16-Port arbeitet bei PCI-E 1.0-Geschwindigkeit.

[Gen2] Der PCI-EX12-Port arbeitet bei PCI-E 1.0-Geschwindigkeit.

[Gen3] Der PCI-EX13-Port arbeitet bei PCI-E 1.0-Geschwindigkeit.

### Speicherkonfiguration

Erlaubt Ihnen die Speicherkonfigurationsparameter zu konfigurieren.

### Memory Scrambler [Enabled]

Ermöglicht Ihnen die Aktivierung/Deaktivierung der Memory Scrambler Unterstützung. Konfigurationsoptionen: [Enabled] [Disabled]

#### Memory Remap [Enabled]

Ermöglicht das Aktivieren der Speicherneuzuordnung über 4 GB. Konfigurationsoptionen: [Enabled] [Disabled]

# 3.6.5 USB Konfiguration

Die Elemente in diesem Menü ermöglichen Ihnen die Einstellung von USB-Funktionen.

| GAMERS UEFI BIOS Utility - Advance                                   | ced Mode                                                  |                                        |
|----------------------------------------------------------------------|-----------------------------------------------------------|----------------------------------------|
| 03/16/2014 09:55 <sup>¢</sup>   ⊕ English ☐ MyFavorite(F3)<br>Sunday | & Qfan Control(F6) ♀ EZ Tuning Wizard(F11) 🕞 Quick Note(F | 9) ? Hot Keys                          |
| My Favorites Extreme Tweaker Main                                    | Advanced Monitor Boot Tool Exit                           | Hardware Monitor                       |
| =< Advanced\USB Configuration                                        |                                                           | СРИ                                    |
| USB Configuration                                                    |                                                           | Frequency Temperature<br>3100 MHz 88°C |
|                                                                      |                                                           | BCLK Vcore                             |
| Legacy USB Support                                                   | Enabled 👻                                                 | 100.0 MHz 0.928 V                      |
| Intel xHCI Mode                                                      | Smart Auto                                                | Ratio<br>31x                           |
| EHCI Hand-off                                                        | Disabled 👻                                                | Memory                                 |
| ➤ USB Single Port Control                                            |                                                           | Frequency Voltage<br>1600 MHz 1.501 V  |

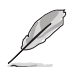

Die Elemente in diesem Menü ermöglichen Ihnen die Einstellung von USB-Funktionen. Wenn kein USB-Gerät erkannt wird, zeigt das Element**None** an.

# Legacy USB Support [Aktiviert]

USB-Geräte können nur im BIOS-Setupprogramm verwendet werden. Es wird nicht in die Liste mit Systemstartgeräten aufgenommen.

Aktiviert die Unterstützung für USB-Geräte bei älteren Betriebssystemen.

Ermöglicht dem System, die Präsenz von USB-Geräten beim Systemstart zu erkennen. Wenn erkannt, wird der USB Controller Legacy-Modus aktiviert. Wenn kein USB-Gerät erkannt wurde, bleibt die USB Legacy-Unterstützung deaktiviert.

# Intel xHCI Mode [Smart Auto]

[Smart Auto] Sobald der xHCI-Treiber erkannt wurde, wird der USB 3.0-Modus während POST und Betriebssystem unterstützt.

[Auto] xHCI wird automatisch aktiviert und läuft im USB-3.0-Modus, wenn der xHCI-Treiber im Betriebssystem installiert ist.

[Aktiviert] Aktiviert den xHCI-Controller.

[Deaktiviert] Deaktiviert den xHCI-Controller.

# EHCI Hand-off [Disabled]

Dies ist eine Umgehung für Betriebssysteme ohne EHCI Hand-Off-Unterstützung.

[Disabled (Deaktiviert)] Unterstützt EHCI über EHCI-Treiber bei Betriebssystemen mit EHCI-Unterstützung.

[Enabled (Aktiviert)] Unterstützt EHCI über BIOS bei Betriebssystemen ohne EHCI-Unterstützung.

# **USB-Singel-Port-Control**

Dieses Element ermöglicht es Ihnen, einzelne USB-Anschlüsse zu de-/aktivieren.

Im Abschnitt Motherboard-Layout finden Sie die Lage der USB-Ports.

# 3.6.6 Weitere Plattformkonfiguration

Die Elemente in diesem Menü erlaubt Ihnen die Plattform-Funktionen zu konfigurieren.

| BEPUBLI                       | UEFI BIOS Ut                           | ility – Advanc   | ed Mode              |               |                |                |                                             |                    |
|-------------------------------|----------------------------------------|------------------|----------------------|---------------|----------------|----------------|---------------------------------------------|--------------------|
| 03/16/2014 06:<br>Sunday      | 06 <sup>✿</sup>   ⊕ <sub>English</sub> | 🗐 MyFavorite(F3) | み Qfan Control(F€    | ) 😌 EZ Tunin  | ng Wizard(F11) | Quick Note(F9) | ? Hot Ke                                    | ys                 |
| My Favorit                    | es Extreme Twea                        | ker Main         | Advanced             | Monitor E     | Boot Tool      | Exit           | 🔄 Hardwa                                    | are Monitor        |
| '⊒< Advanced\Pla              | tform Misc Configuration               |                  |                      |               |                |                | CPU                                         |                    |
|                               |                                        |                  |                      |               |                |                | Frequency<br>3100 MHz                       |                    |
| PCI-E Native                  | Power Management                       |                  |                      | Disabled      |                | <u> </u>       | BCLK<br>100.0 MHz                           | Vcore<br>0.928 V   |
| DMI Link ASI                  | M Control                              |                  |                      | Disabled      |                | •              | Ratio                                       |                    |
| ASPM Suppo                    | t                                      |                  |                      | Disabled      |                | •              |                                             |                    |
| SA - PCI Expr<br>DMI Link ASI | ess<br>M Control                       |                  |                      | Disabled      |                | · ·            | Memory<br>Frequency<br>1600 MHz<br>Capacity | Voltage<br>1.501 V |
| PEG ASPM SI                   | pport                                  |                  |                      | Disabled      |                | · ·            | 4096 MB<br>Voltage                          |                    |
|                               |                                        |                  |                      |               |                |                | 12.288 V                                    | 5.120 V            |
| i                             |                                        |                  |                      |               |                |                | +3.3V<br>3.344 V                            |                    |
|                               |                                        |                  |                      |               |                | Last Modified  | EzMode                                      | (F7) →             |
|                               |                                        | Version 2.16.124 | 0. Copyright (C) 201 | 4 American Me | gatrends, Inc. |                |                                             |                    |

# PCI-E Natives Power Management [Deaktiviert]

Dieses BIOS-Element steigert die PCI-Express-Energiesparfunktion. Zum Durchführen von Active State Power Management- (ASPM) Operationen im System auf [Aktivieren] einstellen. Konfigurationsoptionen:[Disabled] [Enabled]

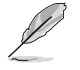

Das folgende Element erscheint nur, wenn Sie die PCI Express systemeigene Energieverwaltung auf [aktiviert] festlegen.

## Native ASPM [Disabled]

Aktivieren Sie dieses Element für das Windows Vista Betriebssystem, um die ASPM (aktiver Zustand Leistungs-Management) Unterstützung für Geräte zu steuern. [Enabled (Aktiviert)] Vista steuert die ASPM-Unterstützung des Gerätes. [Deaktiviert] BIOS steuert die ASPM-Unterstützung für das Gerät.

# **PCH - PCI Express**

# DMI Link ASPM Control [Deaktiviert]

Dieses Element dient der Steuerung des Active State Power Management auf NB- sowie SB-Seite der DMI-Verbindung. Konfigurationsoptionen: [Enabled] [Disabled]

# ASPM Unterstützung [Disabled]

Wählen Sie die ASPM-Zustände für Energiesparzustände. Konfigurationsoptionen: [Disabled] [L0s] [L1s] [L0sL1] [Auto]

# **SA - PCI Express**

# DMI Link ASPM Control [Deaktiviert]

Aktiviert das PCH-seitige ASPM zur Energiesparunterstützung. Konfigurationsoptionen: [Deaktiviert] [L0s] [L1] [L0sL1]

# PEG ASPM Unterstützung [Deaktiviert]

Wählen Sie die ASPM-Zustände für Energiesparzustände. Konfigurationsoptionen: [Deaktiviert] [Auto] [ASPM L0s] [L1] [L0sL1]

# 3.6.7 Onboard Devices Configuration

Scrollen Sie nach unten, um auch die anderen BIOS Elemente anzuzeigen.

| REPUBLIC OF LEFI BIOS Utility - Advanced Mode                                                               |                                     |
|----------------------------------------------------------------------------------------------------|-------------------------------------|
| 03/16/2014 09:58 🌣 🛙 🌐 English 🖆 MyFavorite(F3) 🖉 Qfan Control(F6) 🖓 EZ Tuning Wizard(F11) 🗾 Quick Note(F9) | ? Hot Keys                          |
| My Favorites Extreme Tweaker Main <u>Advanced</u> Monitor Boot Tool Exit                                    | 🚰 Hardware Monitor                  |
|                                                                                                    | CPU                                 |
| HD Audio Controller Enabled                                                                                 | Frequency Temperature 3100 MHz 87°C |
| Front Panel Type                                                                                            | BCLK Vcore<br>100.0 MHz 0.928 V     |
| PCI Express X4_3 Slot (Black) Bandwidth Auto Mode                                                           | Ratio                               |
| Intel LAN Controller                                                                                        |                                     |
| Intel LAN PXE Option ROM                                                                                    | Memory<br>Frequency Voltage         |
|                                                                                                    | 1600 MHz 1.501 V                    |

# HD Audio Controller [Enabled]

[Enabled] Aktiviert den High-Definition Audio Controller. [Disabled] Deaktiviert den Kontroller.

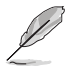

Die folgenden Elemente werden nur angezeigt, wenn Sie die HD Audio-Controller auf [aktiviert] festlegen.

# Front Panel Type [HD Audio]

[HD Audio] Setzt den Fronttafelaudioanschluss-Modus (AAFP) auf High-Definition-Audio.

[AC97] Setzt den Fronttafelaudioanschluss-Modus (AAFP) auf das ältere AC'97

# PCI Express X4 Steckplatz (Schwarz) Bandbreite [Auto Mode]

[Auto Mode (Auto-Modus)] Standardmäßig läuft der PCIeX4\_1-Steckplatz im x2-Modus und der M.2-Steckplatz im x1-Modus

mPCIe-Steckplatz läuft im x1-Modus.

Wenn der PCIeX4-Steckplatz ein X4-Gerät erkennt, wechselt die

Bandbreite für bessere Leistung zum PCIeX4-Steckplatz, M.2- und mPCIe-Steckplatz werden deaktiviert.

[mPCle X1 Mode (mPCle-X1-Modus)] PCIEX4\_1-Steckplatz läuft im x2-Modus. M.2-Steckplatz und mPCle-Steckplatz

laufen beide im x1-Modus.

[M.2 Mode (M.2-Modus)] PCIEX4\_1- und M.2-Steckplatz laufen beide im x2-Modus. mPCIe ist deaktiviert.

[PCIe X4 Mode (PCIe-X4-Modus)] PCIEX4\_1-Steckplatz läuft im x4-Modus. M.2- und mPCIe-Steckplatz sind beide deaktiviert.

# ASMedia USB 3.0 Controller [Aktiviert]

Mit diesem Element können Sie den ASMedia USB 3.0 Controller des Systems aktivieren. Konfigurationsoptionen:[Disabled] [Enabled]

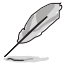

Das folgende Element erscheint nur, wenn Sie den ASMedia USB 3.0 Controller auf [aktiviert] festlegen.

#### Asmedia USB 3.0-Akkuladeunterstützung [Deaktiviert]

Mit diesem Element können Sie die ASMedia USB 3.0 Akkuladeunterstützung Ihres Systems aktivieren.

Konfigurationsoptionen:[Disabled] [Enabled]

### ASMedia Speicher Controller (SATA6G\_E12) [Aktiviert]

Mit diesem Element können Sie den ASM1061 Speicher Controllers aktivieren oder deaktivieren.

Konfigurationsoptionen: [Disabled] [Enabled]

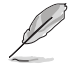

Die folgenden Elemente werden nur angezeigt, wenn Sie den ASM1061 Speicher Controller auf [aktiviert] festlegen.

#### Windows Hot-plug Benachrichtigung [Aktiviert]

Mit diesem Element können Sie die Hot-Plug-Unterstützung für SATA6G\_E12 aktivieren oder deaktivieren.

Konfigurationsoptionen: [Disabled] [Enabled]

### ASPM Unterstützung [Aktiviert]

Mit diesem Element können Sie den ASPM-Controller aktivieren oder deaktivieren, um Energie zu sparen, wenn Sie den ASM1060 Speicher Controller für SATA6G\_E12 verwenden.

Konfigurationsoptionen: [Disabled] [Enabled]

### Intel LAN Controller [Enabled]

Dieses Element ermöglicht Ihnen das Aktivieren oder Deaktivieren des Intel-LAN-Controllers. Konfigurationsoptionen:[Disabled] [Enabled]

#### Intel PXE Option ROM [Deaktiviert]

Dieses Element erscheint nur, wenn Intel LAN Controller (Intel-LAN-Controller) auf [Enabled (Aktiviert)] eingestellt ist. Dieses Element ermöglicht Ihnen das Aktivieren oder Deaktivieren des Intel-LAN-PXE- (Preboot Execution Environment) Option-ROM. Konfigurationsoptionen:[Disabled] [Enabled]

# 3.6.8 APM Konfiguration

| GAMERS UEFI BIOS Utility - Advance        | ed Mode                                                         |                                        |
|-------------------------------------------|-----------------------------------------------------------------|----------------------------------------|
| 03/16/2014 08:07 <sup>¢</sup>   ⊕ English | ↔ Qfan Control(F6) 🛛 🖓 EZ Tuning Wizard(F11) 🛛 🖗 Quick Note(F9) | ? Hot Keys                             |
| My Favorites Extreme Tweaker Main         | Advanced Monitor Boot Tool Exit                                 | 🚰 Hardware Monitor                     |
| =< Advanced\APM Configuration             |                                                                 | CPU                                    |
| ErP Ready                                 | Disabled 🗸                                                      | Frequency Temperature<br>3100 MHz 86°C |
| Restore AC Power Loss                     | Power Off 🔹                                                     |                                        |
| Power On By PCI-E                         | Disabled -                                                      | 100.0 MHz 0.928 V<br>Ratio             |
| Power On By RTC                           | Disabled 🔹                                                      | 31x                                    |
|                                           |                                                                 | <br>Memory                             |

# ErP Ready [Disabled]

Ermöglicht das Abschalten der Energie bei S4 + S5 oder S5, um das System für ErP-Anforderungen vorzubereiten. Wenn **[Enabled]**, werden alle anderen PME Optionen abgeschaltet.

Konfigurationsoptionen: [Disabled] [Enabled(S4+S5] [Enabled(S5)]

# Restore AC Power Loss [Power Off]

| [Power Off] | Das System geht in den ausgeschalteten Zustand nach einem Stromausfall. |
|-------------|-------------------------------------------------------------------------|
| [Power On]  | Das System geht in den angeschalteten Zustand nach einem Stromausfall.  |
|             |                                                                         |

[Last State] Das System begibt sich nach einem Stromausfall in den Status in dem es sich zuletzt befunden hat.

# Einschalten durch die PS/2 Tastatur [Disabled]

Ermöglicht Ihnen das Deaktivieren oder Festlegen der Tasten an der PS/2-Tastatur, mit denen Sie Power On (Einschalten) aktivieren können.

Konfigurationsoptionen: [Disabled] [Space Bar] [Ctrl-Esc] [Power Key]

# Power On By PCI-E [Deaktiviert]

| [Disabled] | Deaktiviert die PCI-E/PCI Geräte um eine Wake-on-LAN-Funktion für Intel/ |
|------------|--------------------------------------------------------------------------|
|            | Realtek LAN-Gerät zu generieren                                          |
|            | Intel/Realtek LAN-Gerät oder andere installierte PCIE-LAN-Geräte.        |
| [Enabled]  | Aktiviert die PCI-E/PCI Geräte um eine Wake-on-LAN-Funktion für PCIE     |
|            | LAN-Gerät zu generieren.                                                 |
|            |                                                                          |

# Power On By RTC [Disabled]

[Disabled] Deaktiviert RTC, um ein Weckereignis zu erzeugen.

[Enabled (Aktiviert)] Generiert ein Weckereignis und konfiguriert das Echtzeituhr- (RTC) Alarmdatum.

# 3.6.9 Netzwerk-Stack

|                            | UEFI BIOS L         | Jtility – Advanc | ced Mode          |            |                  |                |                       |                  |
|----------------------------|---------------------|------------------|-------------------|------------|------------------|----------------|-----------------------|------------------|
| 03/16/2014 08:09<br>Sunday | 🗘 🛛 🌐 English       | MyFavorite(F3)   | み Qfan Control(Fe | 6) 🖓 EZ Tu | ning Wizard(F11) | Quick Note(F9) | ? Hot Ke              | ys               |
| My Favorites               | Extreme Twe         | aker Main        | Advanced          | Monitor    | Boot Too         | l Exit         | 🔄 Hardw               | are Monitor      |
| ∃ < Advanced\Network       | Stack Configuration | on               |                   |            |                  |                | CPU                   |                  |
| Network Stack              |                     |                  |                   | Disabled   |                  | •              | Frequency<br>3100 MHz |                  |
|                            |                     |                  |                   |            |                  |                | BCLK<br>100.0 MHz     | Vcore<br>0.928 V |
|                            |                     |                  |                   |            |                  |                |                       |                  |
|                            |                     |                  |                   |            |                  |                | 31x                   |                  |
|                            |                     |                  |                   |            |                  |                | Memory                |                  |

### Network Stack [Disabled]

Dieser Artikel erlaubt Ihnen, den UEFI-Netzwerkstack zu deaktivieren oder aktivieren. Konfigurationsoptionen:[Disabled] [Enabled]

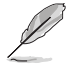

Die folgenden Elemente werden nur angezeigt, wenn Sie den Network Stack auf [Aktiviert] gesetzt haben.

### Ipv4/Ipv6 PXE Unterstützung [Aktiviert]

Ermöglicht Ihnen das Aktivieren oder Deaktivieren der IPv4/IPv6-PXE-Systemstartoption. Konfigurationsoptionen:[Disabled] [Enabled]

# 3.6.10 ROG-Effekte

|                    | UEFI BIOS L   | Jtility – Advanc | ced Mode         |            |                  |                |                           |                     |
|--------------------|---------------|------------------|------------------|------------|------------------|----------------|---------------------------|---------------------|
| 07/24/2014 20:26   | 🗘   🌐 English | MyFavorite(F3)   | 🖉 Qfan Control(F | 6) 😳 EZ TU | ining Wizard(F11 | Quick Note(F9) | ? Hot Ke                  | eys                 |
| My Favorites       | Extreme Twe   | aker Main        | Advanced         | Monitor    | Boot To          | ol Exit        | 🔄 Hardw                   | are Monitor         |
| ← Advanced\ROG Eff | ects          |                  |                  |            |                  |                | CPU                       |                     |
|                    |               |                  |                  |            |                  |                | Frequency<br>2800 MHz     | Temperature<br>33°C |
| Onboard LED        |               |                  |                  | Enabled    |                  | -              |                           |                     |
| ROG logo LED       |               |                  |                  | Enabled    |                  | -              | 100.0 MHz<br>Ratio<br>28x | 1.024 V             |
|                    |               |                  |                  |            |                  |                |                           |                     |

# Onboard LED [Enabled]

Dieses Element ermöglicht Ihnen das Aktivieren aller integrierten LEDs. Konfigurationsoptionen: [Enabled] [Disabled]

# ROG logo LED [Enabled]

Hier können Sie die PCH LED aktivieren. Konfigurationsoptionen: [Enabled] [Disabled]

# 3.7 Monitor-Menü

Das Monitor-Menü zeigt die Systemtemperatur/den Energiestatus an und erlaubt die Anpassung der Lüftereinstellungen.

| REPUBLIC OF<br>GAMERS UEFI BIOS Utility - Advanced Mode                                                     |                                        |
|----------------------------------------------------------------------------------------------------|----------------------------------------|
| 03/15/2014 23:32 🌣   🌐 English 🖆 MyFavorite(F3) 🗞 Qfan Control(F6) 🖓 EZ Tuning Wizard(F11) 🕞 Quick Note(F9) | ? Hot Keys                             |
| My Favorites Extreme Tweaker Main Advanced <u>Monitor</u> Boot Tool Exit                                    | 🗗 Hardware Monitor                     |
| ≻ Qfan Tuning                                                                                               | СРИ                                    |
| Anti-Surge Support Enabled -                                                                                | Frequency Temperature<br>3100 MHz 88°C |
| > Voltage Monitor                                                                                           |                                        |
| ► Temperature Monitor                                                                                       | 100.0 MHz 0.928 V                      |
| ➤ Fan Speed Monitor                                                                                         | Ratio<br>31x                           |
| ► Fan Speed Control                                                                                         |                                        |
|                                                                                                    | Memory                                 |

# Qfan Tuning

Klicken Sie, um die niedrigste Geschwindigkeit automatisch zu erkennen und konfigurieren Sie die minimalen Arbeitskreis für jeden Lüfter.

# Anti Surge Support [Enabled]

Aktivieren Sie dieses Element für Überspannungsschutz (OVP) und Unterspannungsschutz (UVP).

Konfigurationsoptionen:[Disabled] [Enabled]

# Spannungsüberwachung

CPU-Kernspannung 0 – 3; CPU-Cache-Spannung; CPU-Systemagent-Spannung; CPU-Analog-I/O-Spannung; CPU-Digital-I/O-Spannung; CPU-Eingangsspannung; DRAM-Spannung; PCH-Spannung; 3,3-V-Spannung; 5-V-Spannung; 12-V-Spannung

Die integrierte Hardware-Überwachung erkennt automatisch die Ausgangsspannung über den integrierten Spannungsregler. Drücken Sie die Eingabetaste und wählen Sie [Ignore] aus, wenn Sie die erkannten Temperaturen nicht anzeigen möchten.

### Temperaturüberwachung

### CPU-Temperatur; MB-Temperatur; VRM-Temperatur; SENSOR1-Temperatur [xxx°C/ xxx°F (xxx °C/xxx °F)]

Die integrierte Hardware-Überwachung erkennt automatisch die Motherboard- und CPU-Temperaturen und zeigt sie an. Drücken Sie die Eingabetaste und wählen Sie [Ignore] aus, wenn Sie die erkannten Temperaturen nicht anzeigen möchten.

# Lüftergeschwindigkeitsüberwachung

# CPU-Lüftergeschwindigkeit; Geschwindigkeit optionaler CPU-Lüfter, Geschwindigkeit Gehäuselüfter 1 – 3

Der integrierte Hardwareüberwachung erkennt und zeigt automatisch die Geschwindigkeit von CPU-Lüfter, Gehäuselüfter und optionalem Lüfter in Umdrehungen pro Minute (U/min). Wenn der Lüfter nicht mit dem Motherboard verbunden ist, zeigt das Feld N / A. Diese Elemente können nicht vom Nutzer konfiguriert werden. Drücken Sie die Eingabetaste und wählen Sie [Ignore] aus, wenn Sie die erkannten Temperaturen nicht anzeigen möchten.

# Lüftergeschwindigkeitssteuerung CPU Q-Fan Steuerung [Auto]

[Auto]Erkennt den Typ des installierten CPU-Lüfters und schaltet die<br/>Modussteuerung automatisch um. Wählen Sie diesen Modus für die DC-<br/>Modus Q-Fan-Steuerung, wenn ein 3-Pin-CPU-Lüfter installiert ist.[DC Modus]Aktiviert die CPU Q-Fan Control-Funktion im PWM-Modus für einen 3-pol.<br/>CPU-Lüfter.

[PWM Modus] Aktiviert die CPU Q-Fan Control-Funktion im PWM-Modus für einen 4-pol. CPU-Lüfter.

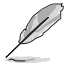

Die folgenden Elemente erscheinen nur, wenn die CPU-Q-Fan-Steuerung auf [Auto] eingestellt wurde.

### Unterer Grenzwert der CPU-Lüftergeschwindigkeit [300RPM]

Mit diesem Element können Sie die Untergrenze Warnung für CPU-Lüfter Geschwindigkeit festlegen.

Konfigurationsoptionen: [Ignore] [200 RPM] [300 RPM] [400 RPM] [500 RPM] [600 RPM] CPU Lüfterprofil [Standard]

Mit diesem Element können Sie um die entsprechende Leistung des CPU-Lüfters einstellen.

[Standard] Setzen, um den CPU-Lüfter automatisch anzupassen, abhängig von der CPU-Temperatur.

[Silent] Setzen, um für einen leisen Betrieb die Lüftergeschwindigkeit zu minimieren. [Turbo] Setzen, um maximale CPU-Lüfter-Geschwindigkeit zu erreichen.

[Manual] Setzen, um detaillierte CPU-Lüftergeschwindigkeits-Kontrollparameter festzulegen.

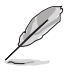

Die folgenden Elemente werden nur angezeigt, wenn Sie das CPU Lüfter-Profil, auf [Manual] festgelegt haben.

#### Oberer Grenzwert für die CPU-Temperatur [70]

Verwenden Sie die Tasten <+> und <->, um die Höchstgrenze der CPU-Temperatur festzulegen. Die Werte liegen zwischen 20°C und 90°C.

#### CPU Fan Max. Duty Cycle (%) [100]

Verwenden Sie die Tasten <+> and <->, um den maximalen CPU-Lüfterarbeitszyklus festzulegen. Die Werte liegen zwischen 20% und 100%. Wenn die CPU-Temperatur die Höchstgrenze erreicht, wird der CPU-Lüfter im maximalen Arbeitszyklus betrieben.

#### CPU Middle Temperature [45]

Zeigt die Untergrenze der CPU-Temperatur.

#### CPU-Lüfter Mitte. Duty Cycle (%) [60]

Verwenden Sie die Tasten <+> and <->, um den maximalen CPU-Lüfterarbeitszyklus festzulegen. Die Werte liegen zwischen 20% und 100%. Wenn die CPU-Temperatur die Höchstgrenze erreicht, wird der CPU-Lüfter im maximalen Arbeitszyklus betrieben.

#### CPU Lower Temperature [40]

Zeigt die Untergrenze der CPU-Temperatur.

# CPU Fan Min. Duty Cycle(%) [60]

Verwenden Sie die Tasten <+> and <->, um den minimalen CPU-Lüfterarbeitszyklus festzulegen. Die Werte liegen zwischen 0% und 100%. Wenn die CPU-Temperatur 40°C unterschreitet, wird der CPU-Lüfter im minimalen Arbeitszyklus betrieben.

# Gehäuselüfter 1/2/3 Q-Fan Control [DC Modus]

[Disabled] Deaktiviert die Gehäuse Q-Fan-Kontrollfunktion.

[DC mode (DC-Modus)] Aktiviert die Gehäuse-Q-Fan-Steuerung im DC-Modus bei 3-poligen Gehäuselüftern.

[PWM mode (PWM-Modus)] Aktiviert die Gehäuse-Q-Fan-Steuerung im PWM-Modus bei 4-poligen Gehäuselüftern.

### Gehäuselüfter 1/2/3 Q-Fan Quelle [CPU]

Dieses Element steuert den zugewiesenen Lüfter entsprechend der gewählten Temperatur-Quelle.

Konfigurationsoptionen: [CPU] [MB] [T\_SENSOR1]

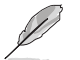

Verbinden Sie bei T\_SENSOR1 ein Thermistorkabel mit der T\_SENSOR1-Steckleiste, verbinden Sie dann zum Beziehen der Temperatur das andere Ende mit der Komponente.

### Chassis Fan 1/2/3 Fan Speed Low Limit [300 RPM]

Dieses Element erscheint nur, wenn Sie die Funktion Chassis Q-Fan Control (Gehäuse-Q-Fan-Steuerung) aktivieren; es ermöglicht das Deaktivieren oder Einstellen der Gehäuselüfter-Warngeschwindigkeit.

Konfigurationsoptionen: [Ignore] [200 RPM] [300 RPM] [400 RPM] [500 RPM] [600 RPM]

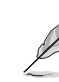

Die folgenden Elemente erscheinen nur, wenn Sie die Q-Fan-Steuerfunktion von Gehäuse1/ Gehäuse2/Gehäuse3 auf [Enabled (Aktiviert)] einstellen.

### Chassis1/Chassis2/Chassis3 Fan Profile [Standard]

Mit diesem Element können Sie um die entsprechende Leistung des Gehäuselüfters einstellen.

[Standard] Auf [Standard] setzen, um den Gehäuselüfter automatisch entsprechend der Gehäusetemperatur zu regeln.

[Silent] Auf [Silent] setzen, um für einen leisen Betrieb die Lüftergeschwindigkeit zu minimieren.

Auf [Turbo] setzen, um die maximale Gehäuselüftergeschwindigkeit zu erzielen.

[Manual] Auf [Manual] setzen, um detaillierte CPU-Lüftergeschwindigkeits-

Kontrollparameter festzulegen.

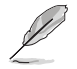

Die folgenden vier Elemente erscheinen nur, wenn Sie das Lüfterprofil Chassis1/Chassis2/ Chassis3 (Gehäuse1/Gehäuse2/Gehäuse3) auf [Manual (Manuell)] einstellen.

Chassis Fan 1/2/3 Upper Temperature [70]

Verwenden Sie die Tasten <+> und <->, um die Höchstgrenze der CPU-Temperatur festzulegen. Die Werte liegen zwischen 20°C und 90°C. Chassis Fan 1/2/3 Max. Duty Cycle (%) [100] Verwenden Sie die Tasten <+> and <->, um den maximalen CPU-Lüfterarbeitszyklus festzulegen. Die Werte liegen zwischen 20% und 100%. Wenn die CPU-Temperatur die Höchstgrenze erreicht, wird der CPU-Lüfter im maximalen Arbeitszyklus betrieben.

Gehäuselüfter 1/2/3 Niedrigere Temperatur [40] Zeigt die Untergrenze der CPU-Temperatur.

Gehäuselüfter 1/2/3 Lüfter Mitte. Duty Cycle (%) [60]

Verwenden Sie die Tasten <+> and <->, um den maximalen CPU-Lüfterarbeitszyklus festzulegen. Die Werte liegen zwischen 20% und 100%. Wenn die CPU-Temperatur die Höchstgrenze erreicht, wird der CPU-Lüfter im maximalen Arbeitszyklus betrieben.

Chassis Fan 1/2/3 Lower Temperature [40]

Zeigt die Untergrenze der CPU-Temperatur.

Gehäuselüfter 1/2/3 Min. Duty Cycle(%) [60]

Verwenden Sie die Tasten <+> and <->, um den minimalen CPU-Lüfterarbeitszyklus festzulegen. Die Werte liegen zwischen 0% und 100%. Wenn die CPU-Temperatur 40°C unterschreitet, wird der CPU-Lüfter im minimalen Arbeitszyklus betrieben.

Verwenden Sie die Tasten <+> and <->, um den minimalen Gehäuselüfterarbeitszyklus festzulegen. Die Werte liegen zwischen 60% und 100%. Wenn die Gehäusetemperatur 40°C unterschreitet, wird der Gehäuselüfter im minimalen Arbeitszyklus betrieben.

# Ermöglichen Sie Lüfterstop [Deaktiviert]

Diese Funktion ermöglicht den Betrieb des Lüfters bei 0 % Arbeitszyklus, wenn die Temperatur der Quelle unter die Mindesttemperatur abgefallen ist. Konfigurationsoptionen. [Disabled] [Enabled]

# 3.8 Boot Menü

Die Elemente im Boot-Menü gestatten Ihnen, die Systemstartoptionen zu ändern. Scrollen Sie nach unten, um auch die anderen BIOS Elemente anzuzeigen.

| 1               | GAMERS                          | UEFI BIOS Uti              | ility – Advanc      | ed Mode               |                    |                   |                  |                       |                |
|-----------------|---------------------------------|----------------------------|---------------------|-----------------------|--------------------|-------------------|------------------|-----------------------|----------------|
| 03/15<br>Saturo | 6/2014 23:33<br>day             | 🗘 🕀 English 🛛              | MyFavorite(F3)      | ∂⊖ Qfan Control(      | F6) 🛛 🖓 EZ Tunin   | g Wizard(F11)     | Quick Note(F9)   | ? Hot Ke              | /5             |
| 1               | My Favorites                    | Extreme Tweak              | er Main             | Advanced              | Monitor            | <u>Boot</u> Tool  | Exit             | 덫 Hardwa              | are Monitor    |
|                 | Fast Boot                       |                            |                     |                       | Enabled            |                   | -                | CPU                   |                |
|                 | SATA Support                    |                            |                     |                       | All Devices        |                   | -                | Frequency<br>3100 MHz |                |
|                 | USB Support                     |                            |                     |                       | Partial Initia     | alization         | -                |                       |                |
|                 | P5/2 Keyboard an                | nd Mouse Support           |                     |                       | Auto               |                   | •                | 100.0 MHz<br>Ratio    | 0.928 V        |
|                 | Network Stack Dr                | iver Support               |                     |                       | Disabled           |                   | -                | 31x                   |                |
|                 | Next Boot after A               | AC Power Loss              |                     |                       | Normal Boo         | ot                | -                | Memory                |                |
|                 | DirectKey (DRCT)                |                            |                     |                       | Enabled            |                   | •                | Frequency             | Voltage        |
|                 | Boot Logo Display               |                            |                     |                       | Auto               |                   | •                | Capacity<br>4096 MB   | 1.501 V        |
|                 | POST Delay Time                 |                            |                     |                       | 3 sec              |                   | <u> </u>         |                       |                |
|                 | Boot up NumLock                 | State                      |                     |                       | Enabled            |                   | -                | Voltage               |                |
|                 | Wait For 'F1' If Erro           | or                         |                     |                       | Enabled            |                   | -                | +12V<br>12.288 V      | +5V<br>5.080 V |
| i               | Enabled/Disabled bo<br>options. | oot with initialization of | fa minimal set of d | evices required to la | unch active boot o | ption. Has no eff | ect for BBS boot | +3.3V<br>3.344 V      |                |

# Fast Boot [Enabled]

[Disabled (Deaktiviert)] Ermöglicht Ihrem System die Rückkehr zu seiner normalen Systemstartgeschwindigkeit.

[Enabled (Aktiviert)] Ermöglicht Ihrem System die Beschleunigung des Systemstarts.

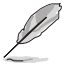

Die folgenden Elemente werden nur angezeigt, wenn Sie den Fast Boot auf **[Enabled]** gesetzt haben.

# SATA Support [All Devices]

| [All Devices]     | Alle, an SATA-Ports angeschlossenen Geräte, sind während des POST verfügbar. Dieser Prozess wird die POST-Zeit verlängern. |
|-------------------|----------------------------------------------------------------------------------------------------|
| [Hard Drive Only] | Nur an SATA-Ports angeschlosse Festplatten werden während des POST erkannt.                                                |
| [Boot Drive Only] | Nur an SATA-Ports angeschlosse Boot-Laufwerke werden<br>während des POST erkannt.                                          |

# USB Support [Partial Initial]

| [Disabled]            | Für eine schnellstmögliche POST-Zeit sind alle USB-Geräte bis<br>zum Start des Betriebssystems nicht verfügbar. |
|-----------------------|----------------------------------------------------------------------------------------------------|
| [Full Initialization] | Alle USB-Geräte sind während des POST verfügbar. Dieser<br>Prozess wird die POST-Zeit verlängern.               |
| [Partial              | Für eine schnellere Startzeit, werden nur USB-Anschlüsse mit                                                    |

#### Initialization] Tastatur- und Maus-Verbindung erkannt.

# PS/2-Tastatur und -Mausunterstützung

Ermöglicht Ihnen die Deaktivierung oder Erlangung voller Systemkontrolle der Verfügbarkeit von PS/2-Geräten während des POST. Konfigurationsoptionen: [Auto] [Disabled] [Full Initialization]

### Network Stack Driver Support [Disabled]

[Disabled] Wählen Sie diese Option, um den Netzwerk-Stack-Treiber nicht während des POST zu laden.

[Enabled] Wählen Sie diese Option, um den Netzwerk-Stack-Treiber während des POST zu laden.

Next Boot after AC Power Loss [Normal Boot]

[Normal Boot] Kehrt nach einem Stromausfall zu Normal-Boot zurück.

[Fast Boot] Beschleunigt die Boot-Geschwindigkeit beim nächsten Systemstart nach einem Stromausfall.

# Boot Logo Display [Auto]

[Auto] Automatische Anpassungen für Windows-Anforderungen.

[Full Screen] Maximieren der Boot-Logo Größe.

[Disabled (Deaktiviert)] Blendet das Logo während des POST aus.

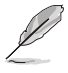

Die folgenden Elemente werden nur angezeigt, wenn Sie die Bootlogo-Anzeige auf [deaktiviert] gesetzt wird.

### POST-Bericht [5 sec]

Mit diesem Element können Sie eine gewünschte Wartezeit der POST-Meldung von 0 bis 10 Sekunden wählen bzw. diese bis zur Bestätigung von <ESC> anzeigen lassen.

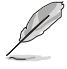

Das folgende Element erscheint nur, wenn Sie die Bootlogo-Anzeige auf [Auto] und [Vollbild] festgelegt wird.

# POST Verzögerungszeit [3 Sek]

Dieses Element lässt Sie die zusätzliche POST Wartezeit einstellen, um das BIOS-Setup leicht zu öffnen. Sie können die POST-Verzögerungszeit nur während eines normalen Boot-Vorgangs ausführen. Die Werte reichen von 0 bis 10 Sekunden.

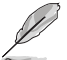

Diese Funktion kann nur bei einem normalen Boot-Vorgang verwendet werden.

# Boot up NumLock State [Enabled]

 [Enabled]
 Setzt den Startstatus von NumLock auf [On]

 [Disabled]
 Setzt den Startstatus von NumLock auf [Off]

### Wait For 'F1' If Error [Enabled]

Aktivieren Sie dieses Element, sodas das System wartet bis die F1-Taste gedrückt wird, wenn ein Fehler auftritt. Konfigurationsoptionen:[Disabled] [Enabled]

### Option ROM Nachrichten [Aktiviert]

[Enabled (Aktiviert)] Die Option-ROM-Mitteilungen werden während des POST angezeigt. [Disabled] Only the ASUS logo will be shown during the POST.

### Interrupt 19 Capture [Disabled]

Aktivieren Sie dieses Element, um das Abfangen von Interrupt 19 durch Options-ROMs zu ermöglichen. Konfigurationsoptionen: [Enabled] [Disabled]

## Above 4G Decoding [Deaktiviert]

Aktiviert oder deaktiviert, dass 64-Bit-fähige Geräte in 4G Adressraum decodiert werden (nur wenn System 64-Bit-PCI-Decodierung unterstützt). Konfigurationsoptionen: [Enabled] [Disabled]

#### Setup Mode [Advanced Mode]

[Advanced Mode] Setzt Advanced Mode als die Standardanzeige fest, wenn auf das BIOSzugegriffen wird.

[EZ Mode] Setzt EZ Mode als die Standardanzeige fest, wenn auf das BIOS-zugegriffen wird.

# CSM (Compatibility Support Module)

Hier können Sie die Parameter für CSM (Compatibility Support Module) konfigurieren, um für eine bessere Kompatibilität die volle Unterstützung für die verschiedenen VGA-Geräte, bootfähigen Geräte und Peripheriegeräte zu erhalten.

# Starte CSM [Enabled]

|   |         | -                             | -                                                                                                    |
|---|---------|-------------------------------|----------------------------------------------------------------------------------------------------|
|   | [Auto]  |                               | Das System erkennt automatisch die bootfähigen Geräte und die Add-<br>on-Geräte.                                                                                                    |
|   | [Aktivi | ert]                          | Für eine bessere Kompatibilität, aktivieren Sie die CSM, um die nicht-<br>UEFI-Treiber Zusatzgeräte oder den Windows-UEFI-Modus voll zu<br>unterstützen.                                                       |
|   | [Deakt  | tiviert]                      | Deaktiviert die CSM, um die nicht-UEFI-Treiber Zusatzgeräte oder den<br>Windows-UEFI-Modus voll zu unterstützen.                                                                                               |
| Ľ |         | Die folge                     | nden Elemente werden nur angezeigt, wenn Sie Launch CSM auf [aktiviert] setzen.                                                                                                    |
|   |         | Bo<br>Mit<br>boo<br>Co<br>[UE | ot-Gerät Kontrolle [UEFI und Legacy OpROM]<br>diesem Element können Sie die Art der Geräte auswählen, die Sie<br>oten möchten.<br>nfiguration option: [UEFI and Legacy OpROM] [Legacy OpROM only]<br>EFI only] |

Boot von Netzwerkgeräten [Legacy OpROM first]

Mit diesem Element können Sie den Typ der Netzwerkgeräte auswählen, die Sie booten möchten.

Konfigurationsoptionen: [Legacy OpROM first] [UEFI driver first] [Ignore]

Boot von Speichergeräten [Legacy OpROM first]

Mit diesem Element können Sie den Typ des Speichergeräts auswählen, die Sie booten möchten.

Konfigurationsoptionen: [Both, Legacy OpRom first] [Both, UEFI driver first] [Legacy OpROM first] [UEFI driver first] [Ignore]

Boot von PCI-E/PCI Erweiterungsgeräten [Legacy OpROM first] Hier können Sie die Art der PCI-E/PCI Erweiterungsgeräte auswählen, die Sie starten möchten.

Konfigurationsoptionen: [Legacy OPROM first] [UEFI driver first]

# Secure Boot

Hier können Sie die Secure Boot-Einstellungen konfigurieren und seine Tasten verwalten, um das System vor unbefugtem Zugriff und Malware während des POST zu schützen.

# OS Type [Windows UEFI mode]

| [Windows UEFI<br>Modus] | Mit diesem Element können Sie Ihr installiertes Betriebssystem<br>auswählen. Führt die Microsoft Secure Boot Check aus. Wählen<br>Sie diese Option nur beim Booten im Windows UEFI-Modus oder<br>anderen Microsoft Secure Boot kompatiblen BS. |
|-------------------------|----------------------------------------------------------------------------------------------------|
| [Other OS]              | Holen Sie sich die optimierte Funktion beim Booten unter<br>Windows Non-UEFI-Modus. Microsoft Secure Boot unterstützt<br>nur Windows UEFI-Modus.                                                                                               |
#### Schlüsselverwaltung

#### Secure\_Boot-Schlüssel löschen

Secure\_Boot-Schlüssel löschen. Dieses Element ermöglicht es Ihnen, alle Secure Boot Standardschlüssel zu löschen.

#### Secure Boot-Schlüssel speichern

Ermöglicht die PK (Plattform Keys) auf einem USB-Speichergerät zu speichern.

### **PK-Verwaltung**

### PK löschen

Mit diesem Element können Sie die PK von Ihrem System löschen. Sobald der PK gelöscht ist, wird Secure Boot deaktiviert.

Konfigurationsoptionen: [Yes] [No]

#### Lade Standard PK

Mit diesem Element können Sie die heruntergeladenen PK von einem USB-Speichergerät laden.

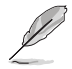

Der PK-Datei muss als UEFI variable Struktur mit zeitbasierte authentifizierter Variable formatiert werden.

#### **KEK-Verwaltung**

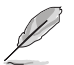

Key-exchange Key (KEK) bezieht sich auf Microsoft Secure Boot Key-Enrollment Key (KEK).

### KEK löschen

KEK löschen.

Konfigurationsoptionen: [Yes] [No]

#### KEK aus Datei laden

KEK aus Datei laden.

#### Standard KEK anhängen

Ermöglicht zum Management einer zusätzlich geladenen db oder dbx das Laden des zusätzlichen KEK von einem Speichergerät.

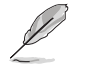

Der KEK-Datei muss als UEFI variable Struktur mit zeitbasierte authentifizierter Variable formatiert werden.

#### **DB-Verwaltung**

#### db löschen

Hier können Sie den db-Datei von Ihrem System löschen. Konfigurationsoptionen: [Yes] [No]

#### Lade Standard db

Hier können Sie die heruntergeladene db von einem USB-Speichergerät laden.

#### Standard db anhängen

Sie können die zusätzliche db von einem Speichergerät laden, so dass weitere Images sicher geladen werden können.

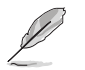

Der DB-Datei muss als UEFI variable Struktur mit zeitbasierte authentifizierter Variable formatiert werden. DBX-Verwaltung

#### **DBX-Verwaltung**

#### dbx löschen

Hier können Sie den dbx-Datei von Ihrem System löschen.

#### Lade Standard dbx

Ermöglicht Ihnen das Laden des heruntergeladenen dbx von einem USB-Speichergerät. Konfigurationsoptionen: [Yes] [No]

#### Standard dbx anhängen

Hier können Sie die zusätzliche DBX von einem Speichergerät laden, so dass weitere DB Images nicht geladen werden können.

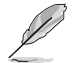

Der DBX-Datei muss als UEFI variable Struktur mit zeitbasierte authentifizierter Variable formatiert werden.

# Boot Option Priorities (Startoption-Prioritäten)

Hiern können Sie die Reihenfolge der Startgeräte unter den verfügbaren Geräten festlegen. Die am Bildschirm angezeigte Anzahl der Geräteoptionen hängt von der Anzahl der im System installierten Geräte ab.

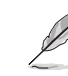

- Um Windows-Betriebssystem im abgesicherten Modus zu gelangen, drücken Sie < F8</li>
   > nach POST (Windows 8 nicht unterstützt).
  - Die am Bildschirm angezeigte Anzahl der Geräteoptionen hängt von der Anzahl der im System installierten Geräte ab.

### Boot-Aussetzung

Diese Elemente zeigen die verfügbaren Geräte. Die am Bildschirm angezeigte Anzahl der Geräteoptionen hängt von der Anzahl der im System installierten Geräte ab. Die am Bildschirm angezeigte Anzahl der Geräteoptionen hängt von der Anzahl der im System installierten Geräte ab.

# 3.9 Tools-Menü

Die Elemente im Tools-Menü gestatten Ihnen, die Einstellungen für besondere Funktionen zu verändern. Wählen Sie ein Element aus und drücken dann die <Eingabetaste>, um das Untermenü anzeigen zu lassen.

| GAMERS UEFI BIOS Utility - Advan         | ced Mode                                                    |                                     |
|------------------------------------------|-------------------------------------------------------------|-------------------------------------|
| 03/15/2014 23:33 English MyFavorite(F3)  | & Qfan Control(F6) ♀ EZ Tuning Wizard(F11) 🐺 Quick Note(F9) | ? Hot Keys                          |
| My Favorites Extreme Tweaker Main        | Advanced Monitor Boot <u>Tool</u> Exit                      | 🚰 Hardware Monitor                  |
| ► ASUS EZ Flash 2 Utility                |                                                             | CPU                                 |
| ➤ Secure Erase                           |                                                             | Frequency Temperature 3100 MHz 88°C |
| Setup Animator                           | Disabled 👻                                                  |                                     |
| ➤ Graphics Card Information              |                                                             | 100.0 MHz 0.928 V                   |
| ➤ ASUS Overclocking Profile              |                                                             | Ratio<br>31x                        |
| <ul> <li>ASUS SPD Information</li> </ul> |                                                             |                                     |
| > ROG OC Panel H-Key Configure           |                                                             | Memory                              |
|                                          |                                                             |                                     |

# 3.9.1 ASUS EZ Flash 2 Utility

Ermöglicht den Betrieb von ASUS EZ Flash 2. Wenn Sie <Enter>drücken, wird eine Bestätigungsmeldung angezeigt. Verwenden Sie die Links/rechts-Taste, um [Ja] oder [Nein] zu wählen, drücken Sie die <Enter> zum Bestätigen.

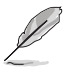

Für weitere Details beziehen Sie sich auf den Abschnitt 3.10.2 ASUS EZ Flash 2 utility.

# 3.9.2 ROG SSD Secure Erase

SSD-Geschwindigkeiten können sich wie bei jedem Speichermedium aufgrund von Datenverarbeitung mit der Zeit verlangsamen. Secure Erase löscht Ihre SSD vollständig und sicher, setzt sie auf das werkseitige Leistungsniveau zurück.

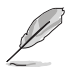

Secure Erase ist nur im AHCI-Modus verfügbar. Achten Sie darauf, den SATA-Modus auf AHCI einzustellen. Klicken Sie auf Advanced (Erweitert) > SATA Configuration (SATA-Konfiguration) > AHCI.

Klicken Sie zum Starten des ROG SSD Secure Erase im Menü des Advanced(Erweitert)-Modus auf **Tool (Werkzeug) > ROG SSD Secure Erase**.

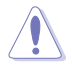

Eine vollständige Liste der mit Secure Erase getesteten SSDs finden Sie auf der ASUS-Support-Seite. Das Laufwerk kann instabil werden, wenn Sie Secure Erase bei einer inkompatiblen SSD anwenden.

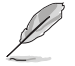

- Je nach Größe kann die Löschung der Inhalte Ihrer SSD eine Weile dauern. Schalten Sie das System während des Vorgangs nicht ab.
- Secure Erase wird nur am Intel-SATA-Port unterstützt. Weitere Informationen über Intel-SATA-Ports finden Sie im Abschnitt 1.2.2 dieser Anleitung.

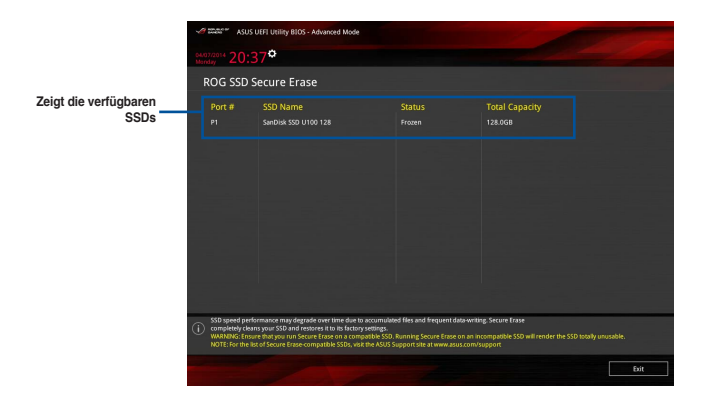

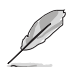

#### Statusdefinition:

- Frozen (Eingefroren). Der eingefrorene Zustand ist das Ergebnis einer BIOS-Schutzmaßnahme. Das BIOS schützt Laufwerke ohne Kennwortschutz, indem es sie vor dem Hochfahren einfriert. Wenn das Laufwerk eingefroren ist, muss Ihr PC zum Fortfahren des Secure Erase-Vorgangs abgeschaltet oder mittels Hard Reset zurückgesetzt werden.
- Locked (Gesperrt). SSDs werden möglicherweise gesperrt, falls der Secure Erase-Vorgang nicht abgeschlossen oder gestoppt wurde. Dies kann daran liegen, dass eine Drittanbietersoftware ein anderes als das von ASUS festgelegte Kennwort verwendet. Sie müssen die SSD in der Software freigeben, bevor Sie mit Secure Erase fortfahren.

# 3.9.3 Setup Animator (Setup-Animator)

#### Setup Animator (Setup-Animator) [Disabled (Deaktiviert)]

Dieses Element ermöglicht Ihnen die Aktivierung oder Deaktivierung des Setup-Animators.

Konfigurationsoptionen: [Disabled] [Enabled]

# 3.9.4 Grafikkarteninformationen

Dieses Element zeigt Informationen über die in Ihrem System installierte Grafikkarte.

|                        | UEFI BIOS Utility - | - Advanc    | ed Mode         |              |                |       |                |                       |                    |
|------------------------|---------------------|-------------|-----------------|--------------|----------------|-------|----------------|-----------------------|--------------------|
| 03/16/2014 09:41       | 🗘 🛛 🌐 English 👘 MyF | avorite(F3) | Po Qfan Control | (F6) 😳 EZ Tu | ining Wizard(F | 11) 🗔 | Quick Note(F9) | ? Hot Key             | ys                 |
| My Favorites           | Extreme Tweaker     | Main        | Advanced        | Monitor      | Boot           | Tool  | Exit           | 😭 Hardwa              | are Monitor        |
| च < Tool\Graphics Card | Information         |             |                 |              |                |       |                | CPU                   |                    |
|                        |                     |             |                 |              |                |       |                | Frequency<br>3100 MHz |                    |
|                        |                     |             |                 |              |                |       |                | BCLK<br>100.0 MHz     | Vcore<br>0.928 V   |
|                        |                     |             |                 |              |                |       |                | Ratio<br>31x          |                    |
|                        |                     |             |                 |              |                |       |                | Memory                |                    |
|                        |                     |             |                 |              |                |       |                | Frequency<br>1600 MHz | Voltage<br>1.501 V |
|                        |                     |             |                 |              |                |       |                |                       |                    |

# 3.9.5 ASUS-Übertaktungsprofil

Mit diesem Element können Sie mehrere BIOS-Einstellungen speichern oder laden.

| ` | GAMERS UEFI BI                     | OS Utility | – Advanc      | ed Mode         |            |             |        |                |                       |             |
|---|------------------------------------|------------|---------------|-----------------|------------|-------------|--------|----------------|-----------------------|-------------|
| 0 | 3/16/014 08:50 <sup>¢</sup>   ⊕ En | ıglish 🗐 M | yFavorite(F3) | 🖉 Qfan Control( | F6) 😳 EZ T | uning Wizar | d(F11) | Quick Note(F9) | ? Hot Ke              | eys         |
|   | My Favorites Extreme               | Tweaker    | Main          | Advanced        | Monitor    | Boot        | Tool   | Exit           | 🚰 Hardw               | are Monitor |
|   | ■< Tool\ASUS Overclocking Profile  |            |               |                 |            |             |        |                | CPU                   |             |
|   | Overclocking Profile               |            |               |                 |            |             |        |                | Frequency<br>3100 MHz |             |
|   | Profile 1 status:                  |            |               |                 | Not assig  | ned         |        |                |                       |             |
|   |                                    |            |               |                 | Not assig  |             |        |                | 100.0 MHz             | 0.928 V     |
|   | Profile 3 status:                  |            |               |                 | Not assig  |             |        |                |                       |             |
|   | Profile 4 status:                  |            |               |                 | Not assig  | ned         |        |                | 31x                   |             |
|   | Profile 5 status:                  |            |               |                 | Not assig  | ned         |        |                |                       |             |
|   |                                    |            |               |                 | Not assig  |             |        |                | Memory                |             |
|   |                                    |            |               |                 | Not assig  |             |        |                | Frequency             | Voltage     |
|   | Profile 8 status:                  |            |               |                 | Not assig  | ned         |        |                | 1600 MHz              | 1.504 V     |
|   | Load Profile                       |            |               |                 |            |             |        |                |                       |             |
|   | The last loaded profile:           |            |               |                 |            |             |        |                | 4096 MB               |             |
|   |                                    |            |               |                 |            |             |        |                | Voltage               |             |
|   | Profile Setting                    |            |               |                 |            |             |        |                | voltage               |             |
|   | Profile Name                       |            |               |                 |            |             |        |                | 12.288 V              | 5.080 V     |
|   |                                    |            |               |                 |            |             |        |                |                       |             |

### Profilname

Geben Sie den Profilnamen zum Speichern der aktuellen BIOS-Einstellungen im Profil 1 bis 8 ein.

## Save to Profile

Laden Sie die gespeicherten BIOS-Einstellungen von Profil-Nummer 1-8.

# 3.9.6 ASUS SPD-Information

Dieses Element ermöglicht Ihnen, DRAM SPD-Information zu sehen.

| GAMERS UEFI BIOS Utility - Advance                | ed Mode                                                     | a starting and the                     |
|---------------------------------------------------|-------------------------------------------------------------|----------------------------------------|
| 03/16/2014 08:50 ♀   ⊕ English   ा MyFavorite(F3) | & Qfan Control(F6) Q EZ Tuning Wizard(F11) 🐺 Quick Note(F9) | ? Hot Keys                             |
| My Favorites Extreme Tweaker Main                 | Advanced Monitor Boot <u>Tool</u> Exit                      | 🚰 Hardware Monitor                     |
| =< Tool\ASUS SPD Information                      |                                                             | CPU                                    |
| DIMM Slot Number                                  | D1MM_B2 -                                                   | Frequency Temperature<br>3100 MHz 83°C |
|                                                   | GEIL                                                        |                                        |
|                                                   | 4096MB                                                      | BCLK VCORE                             |
|                                                   | 1600MHz                                                     | 100.0 WHZ 0.928 V                      |
|                                                   | CL10-11-11 D3-2133                                          |                                        |
|                                                   |                                                             | 31x                                    |
|                                                   | 20/2012                                                     |                                        |
|                                                   | ХМР                                                         | Memory                                 |
|                                                   | 1.2                                                         | wiemory                                |

## **DIMM-Steckplatzanzahl**

Ermöglicht Ihnen die Auswahl der DIMM-Steckplatznummer zur Anzeige der DRAM-SPD-(Serial Presence Detect) Informationen.

Konfigurationsoptionen: [DIMM\_A1] [DIMM\_A2] [DIMM\_B1] [DIMM\_B2]

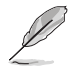

Einige DRAM-Hersteller werden möglicherweise nicht erkannt.

# 3.9.7 ROG OC Panel H-Key Configure (ROG-OC-Panel-H-Key konfigurieren)

ROG OC Panel H-Key Configure (ROG-OC-Panel-H-Key konfigurieren) ermöglicht Ihnen das Eingeben und Speichern von Werten zu CPU-Kernspannung, CPU-Eingangsspannung, BLCK-Frequenz und CPU-Verhältnis im UEFI-BIOS. Die gespeicherten Werte können mit einem kompatiblen OC Panel-Gerät synchronisiert und ohne Aufrufen des BIOS-Menüs über das OC Panel optimiert oder konfiguriert werden.

| GAMERS UEFI BIOS Utility - AC               | lvanced Mode               |                       |                |                       |             |
|---------------------------------------------|----------------------------|-----------------------|----------------|-----------------------|-------------|
| 03/16/2014 08:51 🌣 🛙 🌐 English 🛛 🖾 MyFavori | te(F3) Dqfan Control(F6) 😳 | EZ Tuning Wizard(F11) | Quick Note(F9) | ? Hot Ke              | ys          |
| My Favorites Extreme Tweaker M              | ain Advanced Monite        | or Boot <u>Tool</u>   | Exit           | 🔄 Hardwa              | are Monitor |
| =< Tool\ROG OC Panel H-Key Configure        |                            |                       |                | CPU                   |             |
| BCLK Frequency                              | Aut                        |                       |                | Frequency<br>3100 MHz |             |
| CPU Ratio                                   | Aut                        |                       |                |                       |             |
| ➤ Load Default                              |                            |                       |                | 100.0 MHz             | 0.928 V     |
|                                             |                            |                       |                |                       |             |
| <ul> <li>Save Above Settings</li> </ul>     |                            |                       |                | 31x                   |             |
| Load from profile                           |                            |                       |                |                       |             |
|                                             |                            |                       |                | Memory                |             |
|                                             |                            |                       |                |                       |             |
|                                             |                            |                       |                | 1600 MHz              | 1.501 V     |
|                                             |                            |                       |                | Capacity              |             |
|                                             |                            |                       |                | 4096 MB               |             |
|                                             |                            |                       |                |                       |             |
|                                             |                            |                       |                | Voltage               |             |
|                                             |                            |                       |                |                       |             |
|                                             |                            |                       |                | 12.288 V              | 5.080 V     |
|                                             |                            |                       |                |                       |             |

# **BCLK Frequenz [Auto]**

Mit diesem Element können Sie die Werte der Basistaktfrequenz (BCLK-Frequenz) auf 80 MHz bis 300 MHz einstellen.

# CPU Ratio [Auto]

Dieses Element ermöglicht Ihnen die Anpassung des CPU-Verhältnisses. Das CPU-Verhältnis kann je nach Prozessormodell variieren.

### Load Default (Standard laden)

Über dieses Element können Sie die Standardwerte zu CPU-Kernspannung, CPU-Eingangsspannung, BCLK-Frequenz und CPU-Verhältnis laden.

### Save Above Settings (Obige Einstellungen speichern)

Über dieses Element können Sie neue Werte zu CPU-Kernspannung, CPU-Eingangsspannung, BCLK-Frequenz und CPU-Verhältnis speichern.

### Vom Profil laden

Über dieses Element können Sie vorherige Werte zu CPU-Kernspannung, CPU-Eingangsspannung, BCLK-Frequenz und CPU-Verhältnis laden.

# 3.10 Exit Menü

Die Elemente im Exit-Menü gestatten Ihnen, die optimalen Standardwerte für die BIOS-Elemente zu laden, sowie Ihre Einstellungsänderungen zu speichern oder zu verwerfen. Im Exit-Menü können Sie auch **EZ Mode** aufrufen.

|                                                                                                    | UEFI BIOS Utility     | – Advanc     | ed Mode          |             |                  |                |                       |             |
|----------------------------------------------------------------------------------------------------|-----------------------|--------------|------------------|-------------|------------------|----------------|-----------------------|-------------|
| 03/15/2014 23:33<br>Saturday                                                                                                    | 🗘 🗍 🌐 English 🛛 🗐 Myf | Favorite(F3) | 🖉 Qfan Control(F | F6) 😳 EZ Tu | ning Wizard(F11) | Quick Note(F9) | ? Hot Ke              | ys          |
| My Favorites                                                                                                    | Extreme Tweaker       | Main         | Advanced         | Monitor     | Boot Too         | <u>Exit</u>    | 🔄 Hardw               | are Monitor |
| ➤ Load Optimized De                                                                                                    | faults                |              |                  |             |                  |                | CPU                   |             |
| ➤ Save Changes & Res                                                                                                    | set                   |              |                  |             |                  |                | Frequency<br>3100 MHz |             |
| <ul> <li>Discard Changes &amp;</li> </ul>                                                                                                    | Exit                  |              |                  |             |                  |                |                       |             |
| Launch EFI Shell from the second second s | om USB drives         |              |                  |             |                  |                | 100.0 MHz             | 0.928 V     |
|                                                                                                    |                       |              |                  |             |                  |                |                       |             |
|                                                                                                    |                       |              |                  |             |                  |                | 31x                   |             |
|                                                                                                    |                       |              |                  |             |                  |                | Memory                |             |
|                                                                                                    |                       |              |                  |             |                  |                |                       |             |
|                                                                                                    |                       |              |                  |             |                  |                | 1600 MHz              | 1.501 V     |
|                                                                                                    |                       |              |                  |             |                  |                |                       |             |
|                                                                                                    |                       |              |                  |             |                  |                | 4096 MB               |             |
|                                                                                                    |                       |              |                  |             |                  |                |                       |             |
|                                                                                                    |                       |              |                  |             |                  |                | Voltage               |             |
|                                                                                                    |                       |              |                  |             |                  |                |                       |             |
|                                                                                                    |                       |              |                  |             |                  |                | 12.192 V              | 5.080 V     |
|                                                                                                    | default settings      |              |                  |             |                  |                |                       |             |
| (i) Load Asos optimized                                                                                                    | r deladit settings.   |              |                  |             |                  |                | 3.344 V               |             |
|                                                                                                    |                       |              |                  |             |                  |                |                       |             |
|                                                                                                    |                       |              |                  |             |                  |                |                       |             |

# Load Optimized Defaults

Diese Option belegt jeden einzelnen Parameter in den Setup-Menüs mit den Standardwerten. Bei Wahl dieser Option oder Drücken der Taste <F5> erscheint ein Bestätigungsfenster. Wählen Sie **Yes**, um die Standardwerte zu laden.

### Save Changes & Reset

Sobald Sie mit dem Auswählen fertig sind, wählen Sie diese Option aus dem Exit-Menü, damit die ausgewählten Werte gespeichert werden. Bei Wahl dieser Option oder Drücken der Taste <F10> erscheint ein Bestätigungsfenster. Wählen Sie Yes, um Änderungen zu speichern und das Setup zu beenden.

### **Discard Changes & Exit**

Diese Option lässt Sie das Setupprogramm beenden, ohne die Änderungen zu speichern. Bei Wahl dieser Option oder Drücken der Taste <Esc> erscheint ein Bestätigungsfenster. Wählen Sie Yes, um die Änderungen zu verwerfen und das Setup zu beenden.

### Launch EFI Shell from filesystem device

Mit dieser Option können Sie versuchen, die EFI Shell-Anwendung (shellx64.efi) von einem der verfügbaren Dateisystemgeräte zu laden.

# 3.11 Updating BIOS

Die ASUS-Webseite veröffentlicht die neusten BIOS-Versionen, um Verbesserungen der Systemstabilität, Kompatibilität und Leistung zu bieten. Allerdings sind BIOS Updates potenziell riskant. Wenn es kein Problem mit der aktuellen Version des BIOS gib, aktualisieren Sie das BIOS NICHT manuell. Ungeeignete BIOS-Aktualisierungen können Startfehler verursachen. Befolgen Sie die Anweisungen in diesem Kapitel, um Ihr BIOS zu aktualisieren, wenn nötig.

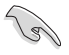

Besuchen Sie die ASUS-Webseite <u>www.asus.com</u>, um die neueste BIOS-Datei für dieses Motherboard zu laden.

Die folgenden Dienstprogramme helfen Ihnen, das Motherboard BIOS-Setup-Programm zu verwalten und zu aktualisieren.

- 1. EZ Update: Aktualisiert das BIOS in einer Windows-Umgebung.
- 2. ASUS EZ Flash 2: Aktualisiert das BIOS über ein USB-Flash-Laufwerk.
- ASUS Crashfree BIOS 3: Stellt das BIOS über die Support-DVD oder einen USB-Stick wieder her, wenn die BIOS-Datei fehlerhaft ist.
- ASUS BIOS Updater: Aktualisiert das BIOS in einer DOS-Umgebung über die Motherboard Support-DVD oder ein USB-Flash-Laufwerk.

# 3.11.1 EZ Update

EZ-Update ist ein Dienstprogramm, das Ihnen erlaubt, das Motherboard-BIOS in einer Windows-Umgebung zu aktualisieren.

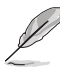

- EZ Update benötigt eine Internetverbindung über ein Netzwerk oder einen ISP (Internet Service Provider)
- Dieses Dienstprogramm ist erhältlich auf der Support-DVD, die mit dem Motherboard-Paket kommt.
- Weitere Informationen finden Sie im Abschnitt EZ-Aktualisierung.

# 3.11.2 ASUS EZ Flash 2

Mit ASUS EZ Flash 2 können Sie das BIOS aktualisieren, ohne eine bootfähige Diskette oder ein OS-basiertes Dienstprogramm.

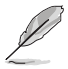

Bevor Sie dieses Programm benutzen, besuchen Sie bitte die ASUS-Webseite unter <u>www.</u> <u>asus.com</u>, um die neueste BIOS-Datei herunterzuladen.

### So aktualisieren Sie das BIOS über EZ Flash 2:

- 1. Stecken Sie ein USB-Flashlaufwerk mit der neusten BIOS-Datei in einen USB-Anschluss.
- Gehen Sie im BIOS-Setupprogramm zu Advanced Mode. Gehen Sie zum Menü Tool, wählen Sie ASUS EZ Flash Utility und drücken Sie die <Eingabetaste>, um es zu aktivieren.

| Flash                            | D Version: 0317                   |                 | Date: 02/17/2014                    |
|----------------------------------|-----------------------------------|-----------------|-------------------------------------|
| MODEL MAAIMUS VII KANGE          | k version. 0217                   |                 | Date: 05/17/2014                    |
| le Path: fs0:\                   |                                   |                 |                                     |
| Drive                            | Folder                            |                 |                                     |
| fs0:\ [16GB USB 1598             | 01/27/2014 11:32                  | <dir></dir>     | CS6 Fonts                           |
| 4 MB]                            | 01/15/2014 11:13                  | <dir></dir>     | Temp Repository                     |
|                                  | 01/27/2014 11:55                  | <dir></dir>     | Server Manual cover template (2014) |
|                                  | 02/12/2014 08:29                  | <dir></dir>     | System Volume Information           |
|                                  | 01/06/2014 13:52                  | <dir></dir>     | .Trashes                            |
|                                  | 02/14/2014 11:17                  | <dir></dir>     | Movies                              |
|                                  | 01/06/2014 13:53                  | <dir></dir>     | _Temp                               |
|                                  | 01/06/2014 14:23                  | <dir></dir>     | _Blitzkrej                          |
|                                  | 03/21/2014 10:37                  | <dir></dir>     | Zen                                 |
|                                  | 01/18/2014 21:00                  | <dir></dir>     | GPU Drivers                         |
| File                             |                                   |                 |                                     |
| Model:                           | Version:                          |                 | Date:                               |
| Help                             |                                   |                 |                                     |
| [Enter] Select or Load [Up/Down/ | PageUp/PageDown/Home/End1 N       | love [ESC] Exit |                                     |
|                                  | age opin age of an interesting in |                 |                                     |

- 3. Drücken Sie auf <Tab>, um zum Feld Drive zu navigieren.
- 4. Drücken sie die Auf/Ab-Pfeiltasten, um das USB-Flashlaufwerk mit der neuesten BIOS-Datei zu finden und drücken Sie die <Eingabetaste>.
- 5. 5. Drücken Sie auf <Tab>, um zum Feld Ordner-Info zu navigieren.
- Drücken sie die Auf/Ab-Pfeiltasten, um die BIOS-Datei zu finden und drücken Sie die <Eingabetaste>, um den Aktualisierungsprozess durchzuführen. Wenn abgeschlossen, starten Sie das System neu.

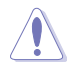

- Diese Funktion kann Geräte wie USB-Flash-Disk mit FAT 32/16 Format und einzelne Partition unterstützen.
- Schalten Sie das System NICHT aus oder setzen Sie es zurück, während der Aktualisierung des BIOS, um Systemstartfehler zu vermeiden!

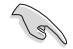

Stellen Sie sicher, dass Sie die BIOS-Standardeinstellungen laden, um Systemkompatibilität und Stabilität zu gewährleisten. Wählen Sie hierzu Load Optimized Defaults im Exit-Menü. Siehe Abschnitt 3.10 Exit-Menü für weitere Details.

# 3.11.3 ASUS CrashFree BIOS 3

ASUS CrashFree BIOS 3 ist ein Auto-Wiederherstellungs-Programm, das Ihnen erlaubt, die BIOS-Datei wiederherzustellen, falls sie versagt oder während der Aktualisierung beschädigt wurde. Sie können eine beschädigte BIOS-Datei über die Motherboard Support-DVD oder einen USB-Flashlaufwerk mit der aktuellen BIOS-Datei aktualisieren.

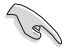

Die BIOS-Datei auf der Motherboard Support-DVD kann älter als die ASUS BIOS-Datei auf der offiziellen Webseite sein. Wenn Sie die aktuelle BIOS-Datei verwenden möchten, laden Sie die Datei unter <u>http://support.asus.com</u> runter und speichern Sie es auf einem USB-Flash-Laufwerk.

# Wiederherstellen

### So stellen Sie das BIOS wieder her:

- 1. Schalten Sie das System ein.
- 2. Legen Sie die Support-DVD in das optische Laufwerk ein oder stecken Sie ein USB-Flashlaufwerk mit der BIOS-Datei in einen USB-Anschluss.
- Die Anwendung durchsucht die Geräte automatisch nach der BIOS-Datei. Wenn gefunden, liest die Anwendung die BIOS-Datei und ladet automatisch die ASUS EZ Flash 2-Anwendung.
- Sie müssen im BIOS-Setupprogramm die BIOS-Einstellungen wiederherstellen. Um die Systemstabilität und -Kompatibilität zu gewährleisten, empfehlen wir Ihnen, dass Sie <F5> drücken, um die BIOS-Standardwerte zu laden.

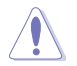

Schalten Sie das System NICHT aus oder setzen Sie es zurück, während der Aktualisierung des BIOS! Ein Systemstartfehler kann die Folge sein!

# 3.11.4 ASUS BIOS Updater

Der ASUS BIOS-Updater erlaubt Ihnen das BIOS in der DOS-Umgebung zu aktualisieren.

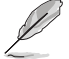

Die Screenshots in diesem Abschnitt sind nur als Referenz und möglicherweise nicht die Gleichen, wie auf Ihrem Computerbildschirm.

### Bevor Sie das BIOS aktualisieren

- Bereiten Sie die Support-DVD und ein USB-Flashlaufwerk vor.
- Laden Sie die neueste BIOS-Datei und den BIOS-Updater von <u>http://support.asus.com</u> runter und speichern Sie sie auf Ihrem USB-Flash-Laufwerk.

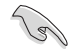

NTFS wird in der DOS-Umgebung nicht unterstützt. Stellen Sie sicher, dass Ihr USB-Flash-Laufwerk eine einzelne Partition und im FAT32 / FAT16 Format ist.

- Schalten Sie den Computer aus.
- Stellen Sie sicher, dass Ihr Computer über ein DVD-Laufwerk verfügt.

### Das System im DOS-Modus hochfahren

Um das System im DOS zu starten:

- 1. Stecken Sie das USB-Flashlaufwerk zusammen mit der neusten BIOS-Datei und BIOS-Updater in einen USB-Anschluss.
- Starten Sie Ihren Computer, drücken Sie dann <F8>, um den Wähle BIOS Boot Gerät-Bildschirm zu starten.
- Wenn der Wähle BIOS Boot Gerät-Bildschirm erscheint, legen Sie die Support-DVD in das optische Laufwerk und wählen Sie dann das optische Laufwerk als Boot-Laufwerk aus.

## Please select boot device:

```
E1: ASUS DVD-E818A6T (4069MB)
USB DISK 2.0 (3824MB)
UEFI: (FAT) USB DISK 2.0 (3824MB)
Enter Setup
```

 $\uparrow$  and  $\downarrow$  to move selection ENTER to select boot device ESC to boot using defaults

 Wenn die Bootnachricht erscheint, drücken Sie die Eingabetaste innerhalb von fünf (5) Sekunden, um FreeDOS-Eingabeaufforderung zu öffnen.

ISOLINUX 3.20 2006-08-26 Copyright (C) 1994-2005 H. Peter Anvin A Bootable DVD/CD is detected. Press ENTER to boot from the DVD/CD. If no key is pressed within 5 seconds, the system will boot next priority device automatically. boot:

 Tippen Sie in FreeDOS-Eingabeaufforderung d: und drücken Sie dann die Eingabetaste, um das Laufwerk von Festplatte C (optisches Laufwerk) zu Festplatte D (USB-Stick) zu wechslen.

```
Welcome to FreeDOS (http://www.freedos.org)!
C:/> d:
D:/>
```

### Aktualisieren der BIOS-Datei

Aktualisieren der BIOS-Datei:

 In der FreeDOS-Eingabeaufforderung, geben Sie bupdater /pc /g ein und drücken die <Eingabetaste>.

D:/> bupdater /pc /g

2. Auf dem BIOS-Updater Bildschirm, drücken Sie die Tabulatortaste, um vom Dateien Panel auf das Festplatten Panel zu wechseln und wählen Sie dann **D**:.

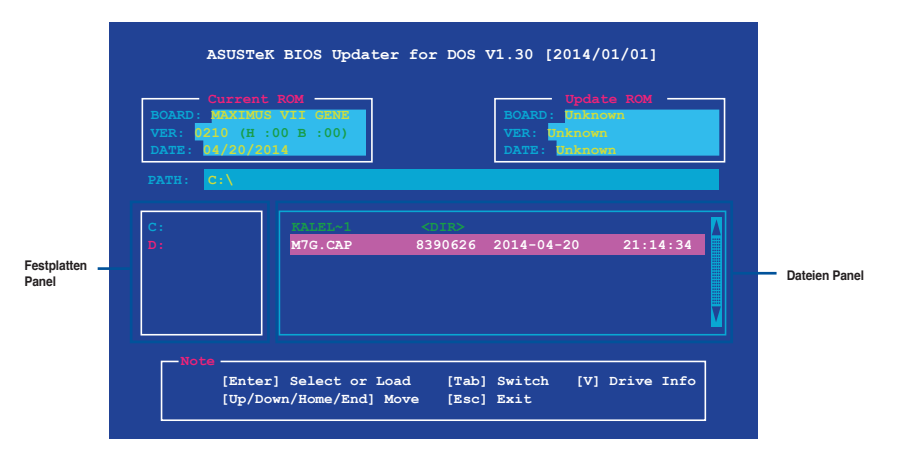

 Drücken Sie die Taste <Tab>, um zwischen den Feldern zu wechseln und wählen Sie die BIOS-Datei mit den <Bild auf/Bild ab/Pos 1/Ende>-Tasten; anschließend drücken Sie die <Eingabetaste>. 4. Nachdem der BIOS Updater die gewählte BIOS-Datei geprüft hat, bestätigen Sie das BIOS-Update mit **Yes**.

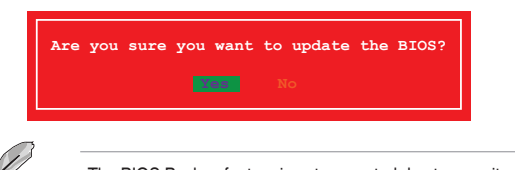

- The BIOS Backup feature is not supported due to security regulations.
- 5. Wählen Sie **Yes** und drücken die <Eingabetaste>. Wenn die BIOS-Aktualisierung abgeschlossen ist, drücken Sie <ESC>, um den BIOS-Updater zu verlassen.
- 6. Starten Sie ihren Computer neu.

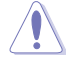

Schalten Sie das System NICHT aus oder setzen Sie es zurück, während der Aktualisierung des BIOS, um Systemstartfehler zu vermeiden.

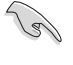

Stellen Sie sicher, dass Sie die BIOS-Standardeinstellungen laden, um Systemkompatibilität und Stabilität zu gewährleisten. Wählen Sie hierzu Load Optimized Defaults im Exit-Menü. Siehe Abschnitt Exit Menü für Details.

# **Software Support**

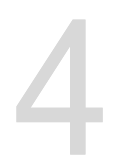

# 4.1 Installieren eines Betriebssystems

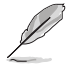

- Dieses Motherboard unterstützt die Betriebssysteme (OS) Windows 7, Windows 8, Windows 8.1 (32/64 Bit).
- Motherboard-Einstellungen und Hardware-Optionen variieren. Benutzen Sie die hier beschriebenen Einstellungsprozeduren nur als eine Referenz. Beziehen Sie sich auf die Dokumentation Ihres Betriebssystems für detaillierte Informationen.

# 4.2 Support-DVD-Informationen

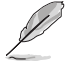

Der Inhalt der Support-DVD kann jederzeit und ohne Ankündigung geändert werden. Besuchen Sie <u>www.asus.com</u> für Updates.

# 4.2.1 Ausführen der Support-DVD

Vergewissern Sie sich vor der Ausführung der Support-DVD, dass Sie ein Administrator-Konto bei Windows 7, Windows 8, oder Windows 8.1 Betriebssystemen haben.

So starten Sie die Support-DVD::

- 1. Legen Sie die Support-DVD in das optische Laufwerk.
- 2. Klicken Sie auf dem AutoPlay -Dialogfeld auf Run ASSETUP.exe.

| 🛷 AutoPlay                                            | X |
|-------------------------------------------------------|---|
| VD Drive (D:) MB Support CD                           | ) |
| Always do this for software and games:                |   |
| Install or run program from your media                |   |
| Run ASSETUP.exe<br>Published by ASUSTeK Computer Inc. |   |
| General options                                       |   |
| Open folder to view files<br>using Windows Explorer   |   |
| View more AutoPlay options in Control Panel           |   |

(re)

Wenn das Dialogfeld Autoplay nicht erscheint, durchsuchen Sie den Inhalt der Support-DVD und Doppel-Klicken oder tippen Sie \\bin\ASSETUP.EXE, um das ASUS Motherboard Support-DV.

#### Support-DVD Hauptmenü

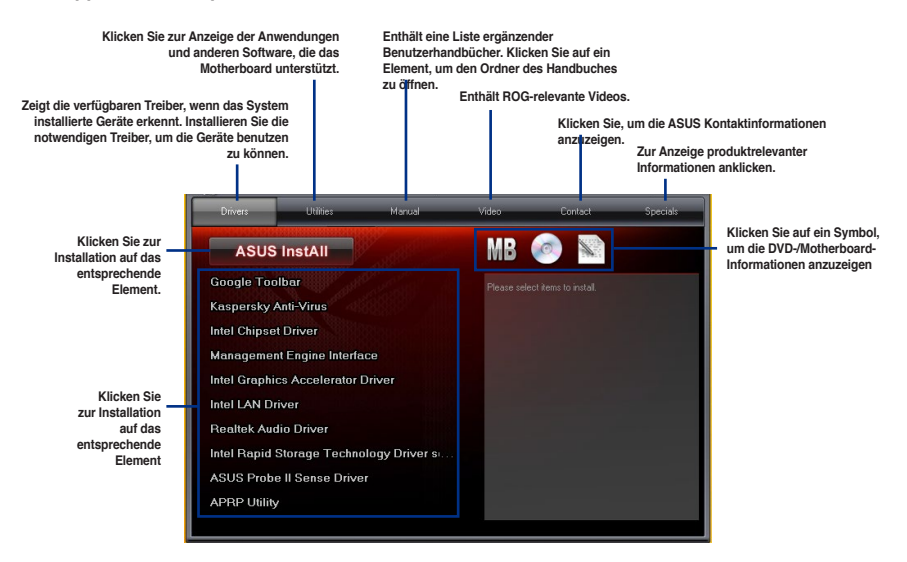

# 4.2.2 Beschaffung der Software-Handbücher

Die Software-Handbücher sind auf der Support-DVD enthalten. Folgen Sie den Anweisungen, um die nötigen Handbücher zu erhalten.

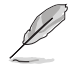

Die Dateien der Software-Handbücher liegen im PDF-Format vor. Installieren Sie Adobe Acrobat Reader vom **Utilities**-Tab, bevor Sie versuchen diese Dateien zu öffnen.

Um über Ihr Motherboard-Dienstprogramm zu lesen:

- 1. Klicken Sie auf Handbuch > ASUS Motherboard Utility Handbuch.
- ASUS Machines VII RAVIELEs entrelatered expert CD for Windows 81 d4 E1 1990 2000 Corres Utilizes Heaves Vize Contact Specials NB Contact Specials ASUS Mathematicanal Utility Grade Realek HD Audio User's Manual Disk Valuekser User Minaual ASUS WebStorage User's Manual Intel 2013 Desktop Responsiveness Tect . ASUS Mathematicanal Intel 2013 Desktop Responsiveness Tect .
- Im Handbuch Ordner, öffnen Sie den Ordner, der die Software-Handbücher, die Sie lesen möchten.

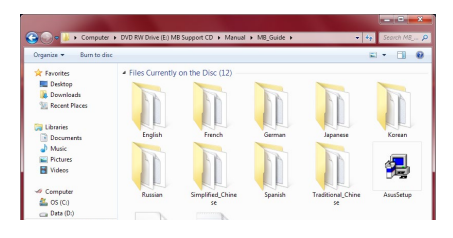

 Einige Software-Handbücher werden in verschiedenen Sprachen angeboten. Öffnen Sie den Ordner der Sprache, um die Software-Handbuch anzuzeigen.

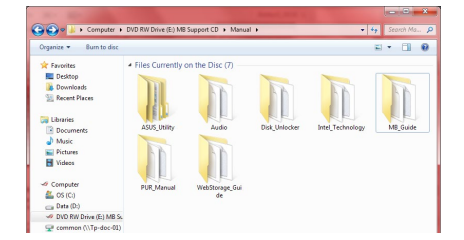

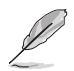

Die Abbildungen in diesem Abschnitt sind nur als Referenz gedacht. Die aktuellen Software-Handbücher, enthalten in der Support-DVD, variieren je nach Modell.

# 4.3 Software Information

Die meisten Anwendungen auf der Support-DVD besitzen Assistenten, die Sie durch die Installation führen. Weitere Informationen finden Sie in der Online-Hilfe oder den Readme-Dateien, die bei der Software enthalten sind.

# 4.4 Al Suite 3

Al Suite 3 ist eine komplett integrierte Oberfläche, die mehrere ASUS-Anwendungen vereint und dem Benutzer erlaubt, diese Anwendungen gleichzeitig zu starten und laufen zu lassen.

# Ai Suite 3 installieren

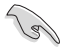

Vergewissern Sie sich vor der Installation von Al Suite 3, dass Sie ein Administrator-Konto bei Windows 7, Windows 8, oder Windows 8.1 Betriebssystemen haben.

So installieren Sie Al Suite 3 auf Ihrem Computer:

#### Unter Windows®7

- 1. Legen Sie die Support-DVD in das optische Laufwerk.
- 2. Klicken Sie auf dem AutoPlay -Dialogfeld auf Run ASSETUP.exe, dann wählen Sie Utilities ( Dienstprogramme )

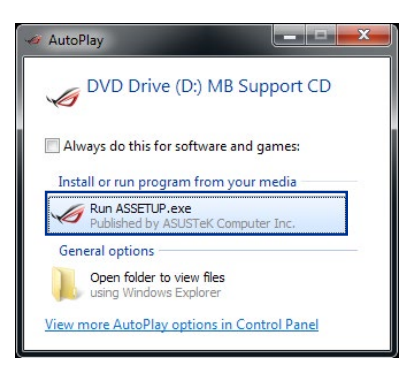

3. Klicken Sie auf **AI Suite 3** auf der **Utilities**-Leiste und folgen Sie den nachfolgenden Abbildungen auf dem Bildschirm.

#### Windows 8/ Windows 8.1-Betriebssystem

- 1. Legen Sie die Support-DVD in das optische Laufwerk. Dann befolgen Sie die Bildschirmanweisungen.
- Wählen Sie Utilities und klicken Sie auf Al Suite 3 im ASUS motherboard support DVD-Hauptmenü.
- 3. Folgen Sie den Bildschirmanweisungen.

Wenn das **ASUS motherboard support DVD**-Hauptmenü nicht erscheint, versuchen Sie die folgenden Schritte:

- a. Klicken Sie auf den Startbildschirm, dann auf Desktop.
- Klicken oder tippen Sie in der unteren linken Desktop-Ecke auf File Explorer (Datei-Explorer) , wählen Sie dann Ihr DVD-Laufwerk, tippen oder doppelklicken Sie auf die Setup-Applikation.

#### Al Suite 3 starten

#### Unter Windows® 7

Klicken Sie auf dem Bildschirm auf Start > All Programs > ASUS > Al Suite 3 > Al Suite 3.

Unter Windows 7 können Sie die Al Suite 3 auch starten, indem Sie auf das Symbol wim Benachrichtigungsbereich klicken.

#### Windows 8/ Windows 8.1-Betriebssystem

Klicken Sie Al Suite 3 im Startbildschirm, um **Al Suite 3** unter Windows<sup>®</sup> 8 zu starten ( oder wenn Sie eine Maus benutzen, klicken Sie auf **Al Suite 3** im Startbildschirm).

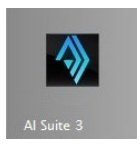

# Al Suite 3-Hauptmenü

Das Al Suite 3 Hauptmenü bietet Ihnen übersichtliche Einblicke auf das, was in Ihrem Computer vor sich geht, so dass Sie die Leistungen optimieren können und Ihr System stabiler läuft.

Im AI Suite 3-Hauptmenü gibt es eine Zugangsmenüleiste, die Ihnen ermöglicht, schnell und unkompliziert Zugriff auf integrierte ASUS Hilfsprogramme zuzugreifen. Zum Starten der Menüleiste klicken oder tippen Sie an der oben rechts im Menü auf

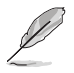

Die Al Suite 3-Screenshots in diesem Abschnitt sind nur als Referenz gedacht und können je nach Modell variieren.

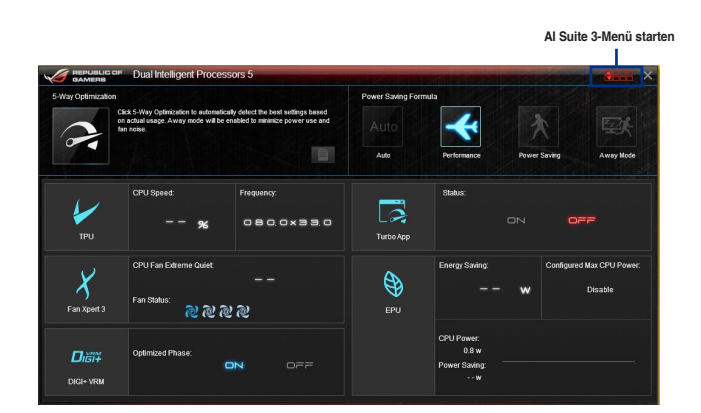

# Al-Suite-3-Hauptmenüleiste

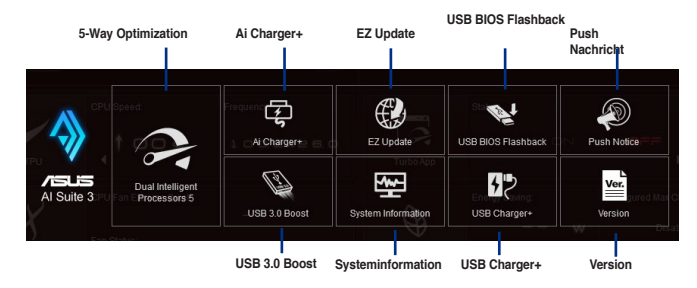

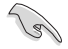

- Einige Funktionen auf dem Al Suite 3-Hauptmenü in dieser Anleitung können je nach Motherboard-Modell variieren.
- Für detaillierte Software-Konfigurationen beziehen Sie sich bitte auf die Software-Handbücher auf der Support-DVD oder auf der ASUS-Webseite <u>www.asus.com</u>.

# 4.5 Dual Intelligent Processors 5

ASUS Dual Intelligent Prozessoren 5 vereint TPU EPU, DIGI+ Power Control, Fan Xpert 3 und Turbo App Funktionen, um die Leistung des Systems optimal ausschöpfen. Es gleicht automatisch die System-Performance, Energieeinsparung, Ebenen und Lüftereinstellungen, über das benutzerfreundliche AI Suite 3 Dienstprogramm, aus.

# 4.5.1 5-Way Optimization

Die 5-Way Optimization Funktion optimiert dynamisch Ihren PC, basierend auf der Echtzeit-Nutzung, um den besten Systemstatus zu bieten. Es umfasst die wesentlichen Bereiche, wie CPU-Leistung, Energieeinsparung, stabile digitale Power, kühle und ruhige Lüftersteuerung und umfasst maßgeschneiderte Einstellungen für Ihre Anwendungen, um sicherzustellen, dass Ihr PC bereit für Spiele, Unterhaltung, Produktivität oder einfach alles, ist.

Auf die 5-Way Optimization-Taste klicken, um die besten Einstellungen automatisch zu erkennen und abzustimmen

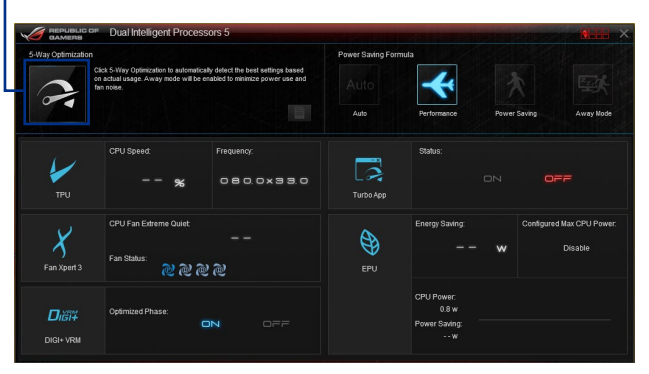

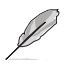

Während der Einstellungen NICHT den Lüfter entfernen.

# 4.5.2 Turbo Processing Unit (TPU)

TPU ermöglicht Ihnen, die CPU-Frequenz, CPU-Cache, Kernfrequenzen, DRAM-Frequenz und betreffende Spannungen für eine verbesserte Systemstäbiliät und Leistungserhöhung einzustellen.

Ø

Lesen Sie die CPU-Dokumentation bevor Sie die Einstellungen der CPU-Spannung ändern. Das Einstellen einer zu hohen Spannung kann den Prozessor dauerhaft beschädigen und eine zu niedrige Spannung zu einem unstabilen Systembetrieb führen.

Für die Systemstabilität werden die in TurboV vorgenommenen Änderungen nicht in den BIOS-Einstellungen gespeichert und sind beim nächsten Systemstart nicht mehr vorhanden. Speichern Sie Ihre Übertaktungseinstellungen als TPU-Profil und laden Sie manuell das Profil nach dem Systemstart.

### TPU verwenden CPU-Frequenz

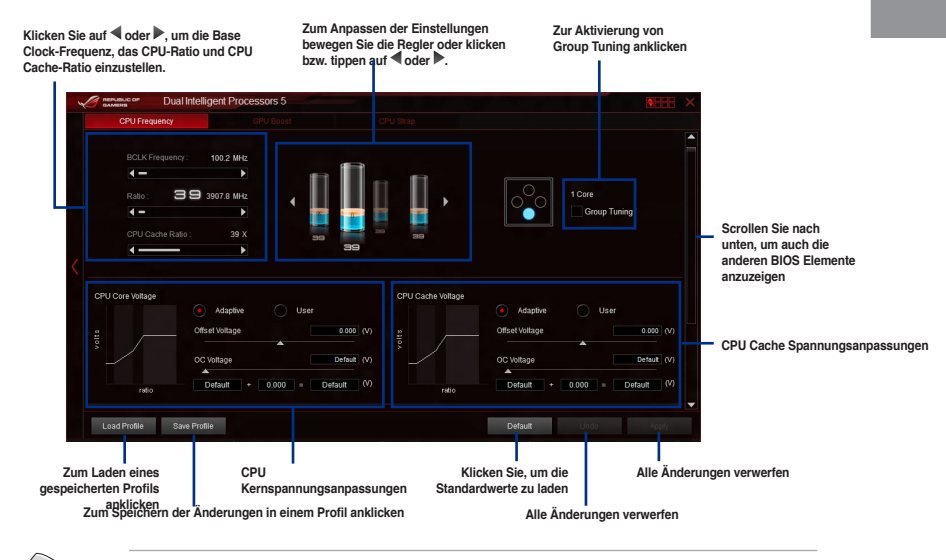

 Stellen Sie die Option CPU-Verhältniseinstellung im BIOS auf [Auto] ein, bevor Sie CPU-Frequenz in TPU nutzen. Für weitere Informationen, schauen Sie in den Abschnitt BIOS Setup des Benutzerhandbuches Ihres Motherboards.

 Die CPU-Frequenz-Leisten zeigen den Status der CPU-Kerne, die je nach CPU-Modell variieren.

#### **GPU Boost**

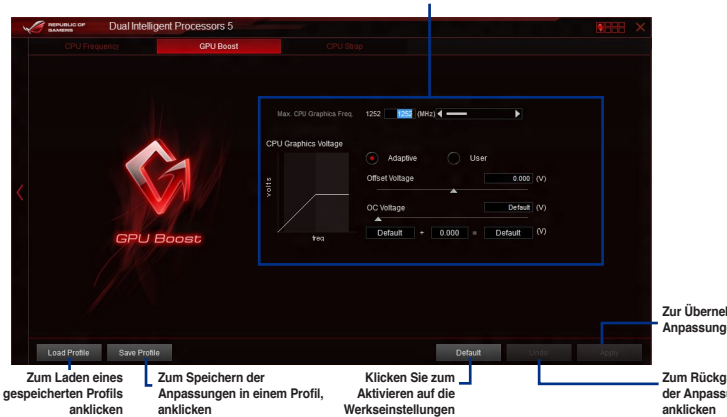

CPU-Grafikspannungseinstellungen

Zur Übernehmen der Anpassungen anklicken

Zum Rückgängigmachen der Anpassungen anklicken

#### **CPU Strap**

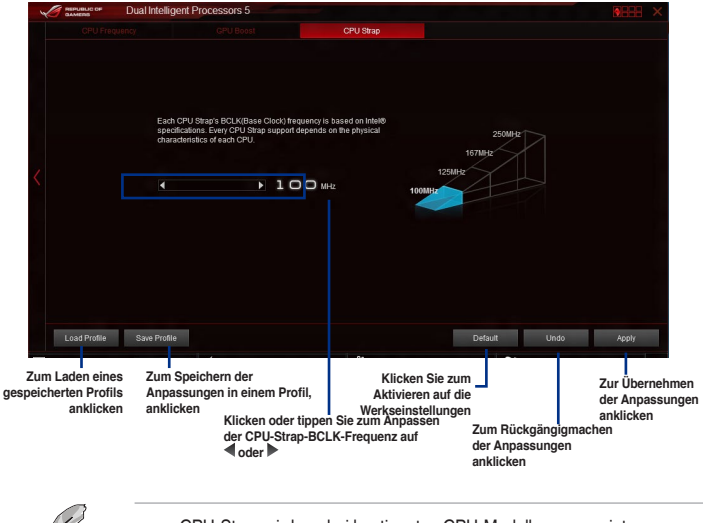

CPU-Strap wird nur bei bestimmten CPU-Modellen angezeigt.

Das Übertaktungsergebnis hängt vom CPU-Modell und der Systemkonfiguration ab.

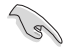

Es wird empfohlen, eine bessere thermische Umgebung einzurichten, um Beschädigungen am Motherboard durch Überhitzung zu vermeiden.

# 4.5.3 Energy Processing Unit (EPU)

EPU ist eine Energieverwaltungsanwendung, mit der Sie das Energiesparen durch die Konfiguration der Einstellungen wie CPU-, GPU-Frequenz, vCore-Spannung und Lüfterkontrolle auch selbst anpassen.

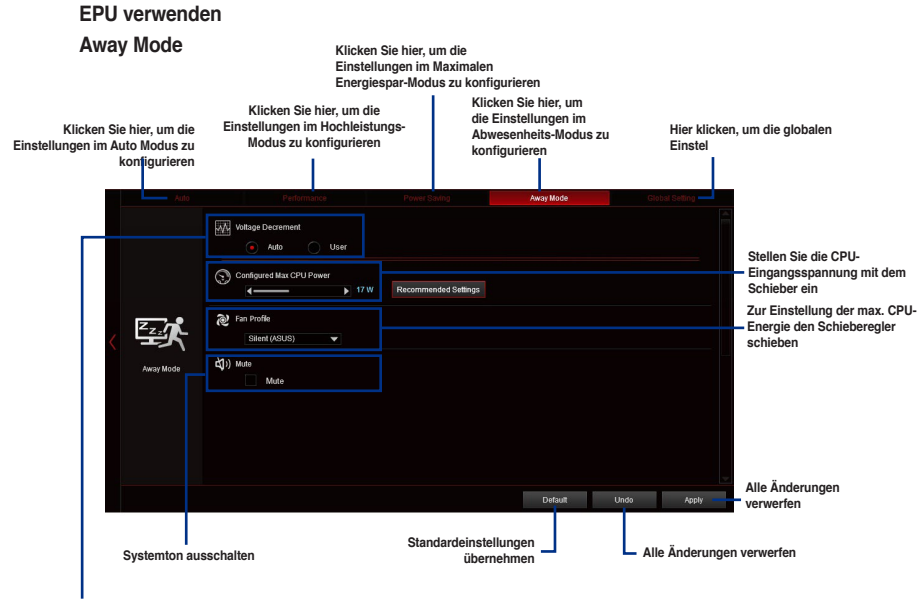

Spannungsabnahmesinstellung auswählen

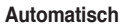

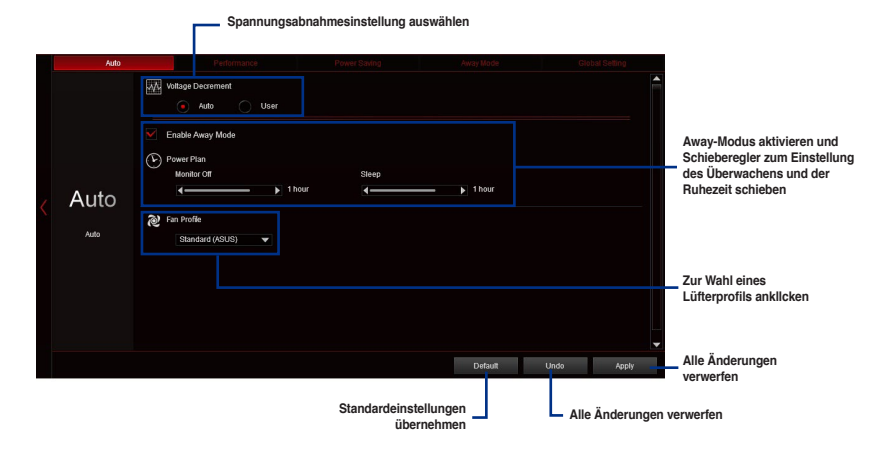

#### Leistung

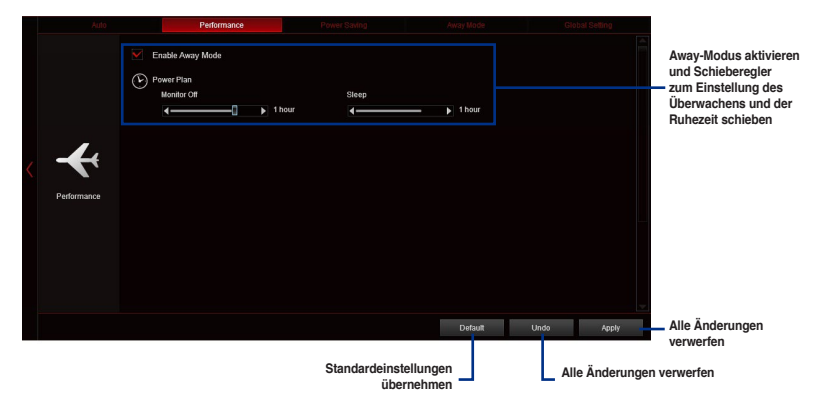

#### Strom sparen

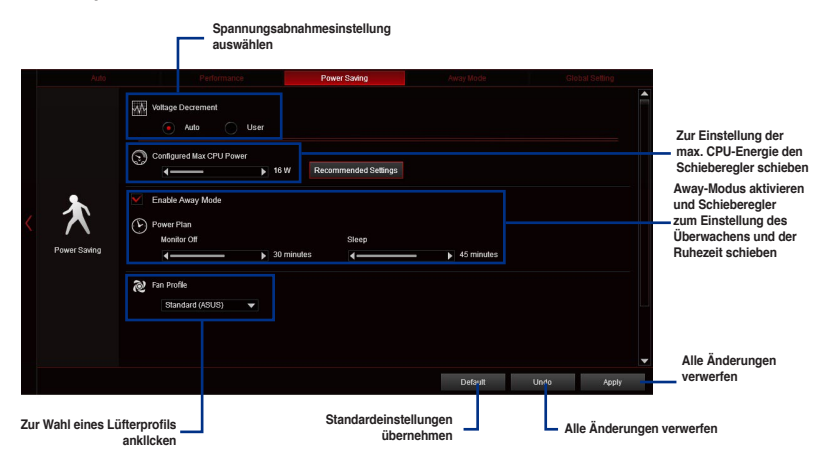

(

- Wenn Sie die konfigurierte max. CPU-Energie zum Starten des Energiesparens aktivieren,wird die CPU-Frequez mit 800MHz in der Windows®-Betriebssystemsinformation des Computers angezeigt. Aber die tatsächliche CPU-Frequenz variiert je nach Spannung, die Sie manuell einstellen. Sie können die CPU-Spannung vom niedrigsten Punkt auf Ihren bevorzugten Wert einstellen.
- Die konfigurierte max. CPU-Energie kann die Leistungsabgabe zur CPU reduzieren und die CPU-Leistungsfähigkeit unter einem schweren System beeinflussen. Starten Sie Ihren Computer neu, um Ihr System auf die Standardeinstellungen zurückzusetzen.

#### 4.5.4 **DIGI+ Power Control**

DIGI+ Power Control ermöglicht die Anpassung der CPU- und VRM-Spannung, um die Leistungsfähigkeit sowie Stabilität des Systems zu gewährleisten.

| na                                                                                                    | ch Motherb                                                                  | oard-Modell.                                                                                                    |                                                                                                    |                                                                                                    |                      |
|----------------------------------------------------------------------------------------------------|-----------------------------------------------------------------------------|----------------------------------------------------------------------------------------------------|----------------------------------------------------------------------------------------------------|----------------------------------------------------------------------------------------------------|----------------------|
|                                                                                                    | Jual Intelligent Process                                                    | 3<br>xs 5                                                                                                    | 4                                                                                                    |                                                                                                    | CD11                 |
| CPU Pawer Phase<br>Standard<br>Optimized<br>Externe<br>Manual Age<br>CPU VBM Smitchin<br>Auto<br>Spread Spe<br>Freed CPU V | r Control<br>stment<br>g Frequency<br>drum ON OFF<br>RN Switching Frequency | CPU Power Thermal Control  CPU Current Capability  CPU Current Capability  CPU Load-line Calibration  CPU Load-line Calibration  CPU Power Duty Control                                                                                                    | CPU Load ins Calabration<br>The wide may derive city of<br>the wide wide wide wide wide wide wide<br>in the wide wide wide wide wide wide wide wid | ading can be calibrated to<br>or during<br>immest<br>the durant calcidians durind<br>have depending on your CRU | Addie Frequency Mode |
|                                                                                                    | Bildschir                                                                   | Dress     Dress     D | Alle Änderungen<br>verwerfen                                                                                                    | Zur Anwendung der<br>Änderungen anklick                                                                         | en                   |
| CPU-L<br>Erhöht                                                                                                    | <b>eistungs</b><br>die Phase                                                | hasensteuerur<br>nanzahl bei hoh                                                                                                    | <b>ig</b><br>er Systembelasti                                                                                                    | ıng, um beschle                                                                                                 | unigte sowie         |

thermale Leistungen zu erzielen. Verringern Sie niedriger Systembelastung, um die VRM-Effizienz zu steigern.

\* Bei der Verwendung von Intel® iGPU setzt das System das Standard automatisch auf [Extreme].

#### **CPU VRM Schaltfrequenz**

Aktiviert Frequenzspreizung, um die Systemstabilität zu verbessern.

#### Thermische CPU-Leistungssteuerung

Eine höhere Temperatur führt zu einen breiteren thermischen CPU-Leistungsbereich und erweitert gleichzeitig die Übertaktungstoleranz, um das Übertaktungspotential zu vergrößern.

# 4

2

3

#### **CPU-Stromfähigkeit**

CPU Current Capability (CPU-Leistungsbereich) ermöglicht einen breiteren Gesamtleistungsbereich für die Übertaktung. Ein höherer Wert resultiert in einen breiteren Leistungsbereich und erweitert gleichzeitig den Übertaktungsfrequenzbereich.

#### **CPU-Belastungslinie-Kalibrierung**

Ermöglicht die Anpassung des Spannungsbereiches zur Steuerung der CPU-Lastkennlinie. Ein hoher Wert verbessert die Systemleistung, ein geringerer Wert vermindert den Energiebedarf.

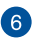

5

### CPU-Leistungszyklusregelung

CPU Power Duty Control passt die Stromzufuhr ieder VRM-Phase sowie die Thermale Leistung jeder Phasenkomponente an.

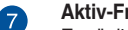

#### Aktiv-Frequenzmodus

Ermöglicht die Verbesserung des Energiesparbedienungen der CPU. Markieren Sie ON um ein schnelleres Einschwingverhalten zu erhalten.

#### **DRAM Power einstellen**

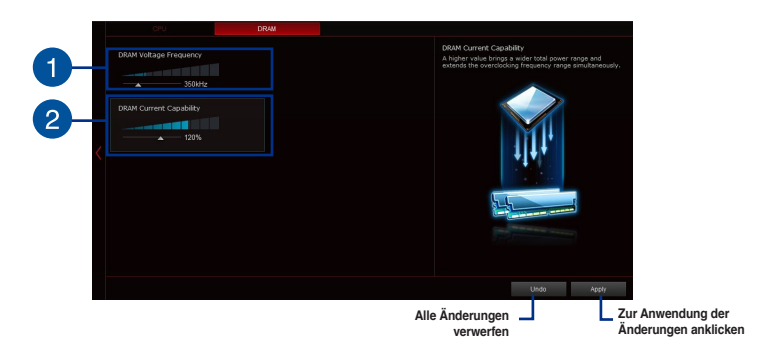

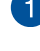

#### DRAM-Spannungsfrequenz

Hier können Sie für die Systemstabilität oder den Übertaktungsbereich die DRAM-Umschaltfrequenz einstellen.

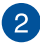

### DRAM-Stromfähigkeit

Ein höherer Wert resultiert in einen breiteren Leistungsbereich und erweitert gleichzeitig den Übertaktungsfrequenzbereich.

# 4.5.5 Fan Xpert 3

ASUS Fan Xpert 3 bietet anpassbare Einstellungen Ihrer Lüfter für eine kühlere und leisere Computing-Umgebung. Mit seiner Lüfter Auto Tuning Funktion, kann ASUS Fan Xpert 3 automatisch die Einstellungen der CPU und Gehäuselüfter einstellen, um die Beste Kühlleistung zu erreichen. ASUS Fan Xpert 3 unterstützt auch den Hardware PWM/DC Kombi-Modus für die CPU und Gehäuselüfter. Sie können auch die CPU-Lüftergeschwindigkeit unter den minimalen Standard reduzieren, für einen geräuschlosen Betrieb, während leichter Systemlasten.

# Fan Xpert 3 verwenden

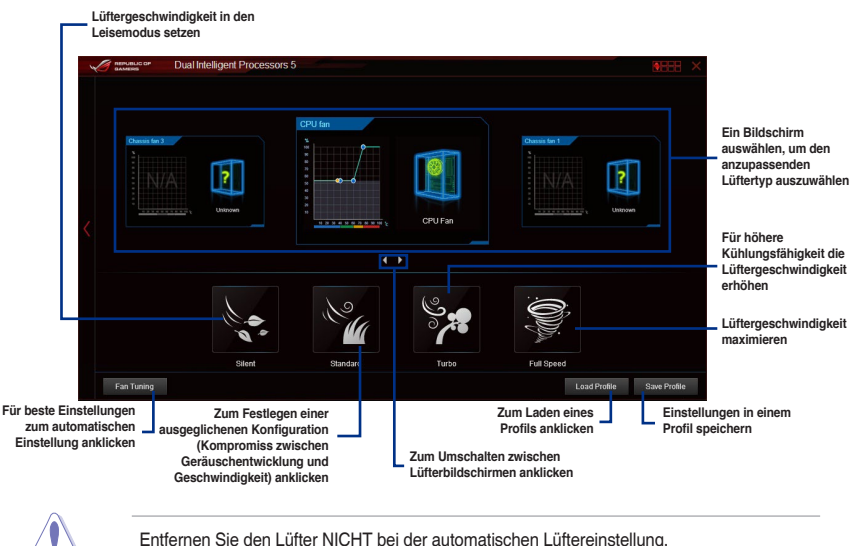

#### Lüftereinstellungen anpassen

### Smart Mode

Der Smart-Modus ermöglicht Ihnen die Einstellung der Reaktionsgeschwindigkeit basierend auf der Systemtemperatur einzustellen.

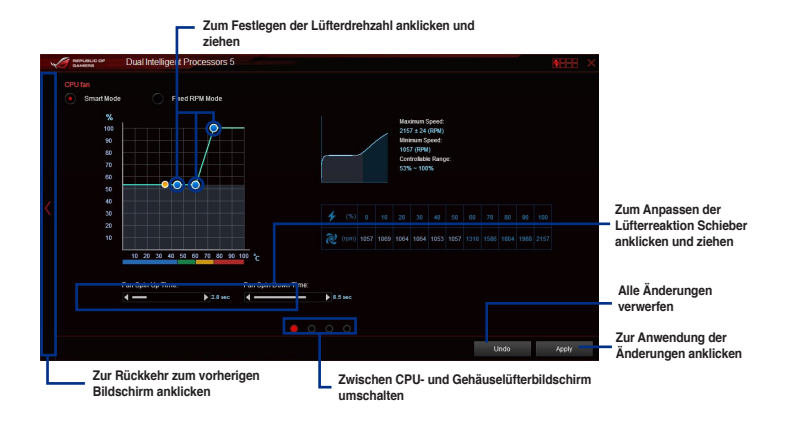

#### **RPM Mode**

Wenn die CPU-Temperatur 75 °C erreicht, läuft der Lüfter zum Schutz der CPU automatisch mit voller Drehzahl.

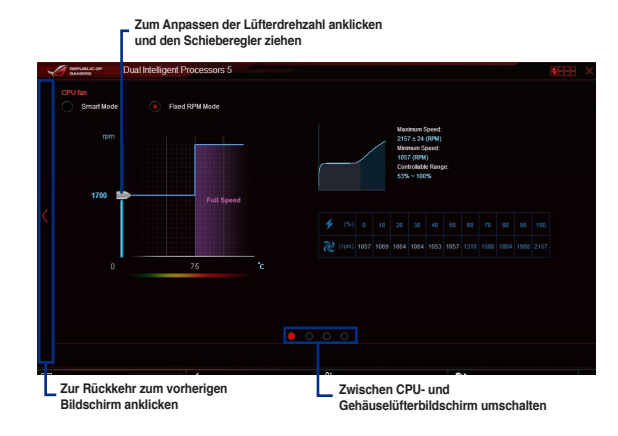

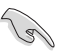

- Wenn die CPU-Temperatur 75 °C erreicht, läuft der Lüfter zum Schutz der CPU automatisch mit voller Drehzahl.
- Falls die Drehzahl Ihres Lüfters über ein externes Steuergerät geregelt wird, erkennt Fan Xpert 3 die Lüfterdrehzahl eventuell nicht.
- Fan Xpert 3 unterstützt nur vier- und dreipoligen Anschlüsse. Falls Sie einen zweipoligen Lüfter installieren, ist lediglich der Betrieb mit voller Drehzahl möglich.
- Nach einem Wechsel von CPU- oder Gehäuselüftern sollte die automatische Lüftereinstellung wiederholt werden.

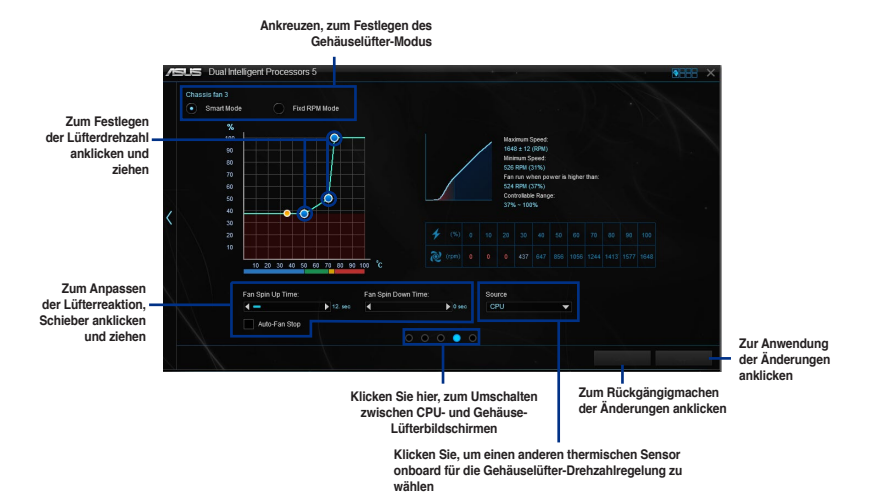

.

Kapitel <sup>2</sup>

# 4.5.6 Turbo App

Turbo-App erlaubt Ihnen die Systemleistung, Netzwerkpriorität und Audio-Einstellung einer Anwendung anzupassen.

Wenn eine Anwendung auf der Turbo-App-Liste ist, können Sie die CPU-Frequenz und eine Netzwerkpriorität zuweisen und die Audio-Einstellung der ausgewählten Anwendung definieren.

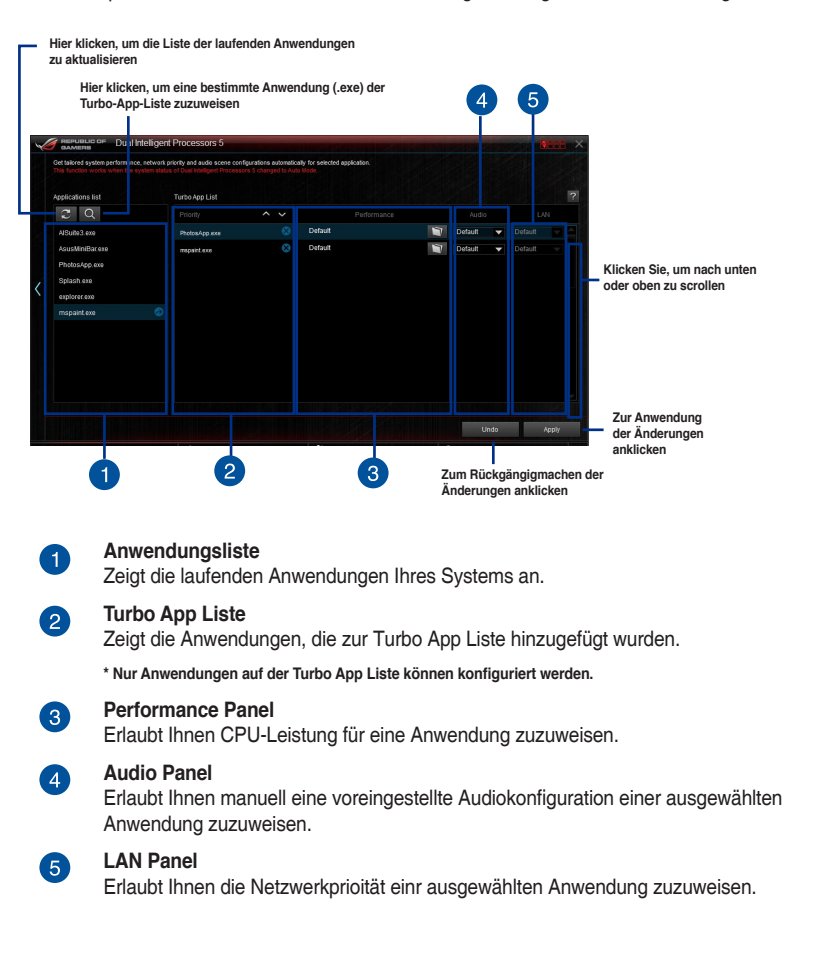

#### 4.5.7 USB 3.0 Boost

Die USB 3.0 Boost-Technologie unterstützt das UASP (USB Attached SCSI Protocol), welches die Datentransfergeschwindigkeit Ihrer USB-Speichergeräte automatisch beschleunigt.

# USB 3.0 Boost Starten

Zum Starten von USB 3.0 Boost klicken oder tippen Sie oben rechts im Al Suite 3-Hauptmenü auf dann USB 3.0 Boost.

### USB 3.0 Boost verwenden

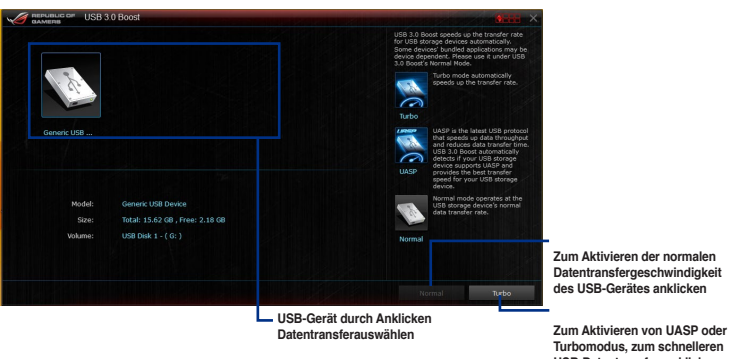

USB-Datentransfer, anklicken

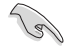

Vergewissern Sie sich, dass Sie das USB 3.0-Gerät mit den USB 3.0-Anschlüssen verbinden, die USB 3.0 Boost unterstützen. Weitere Details finden Sie im Abschnitt des Benutzerhandbuches Hintere E/A-Verbindung.

- USB 3.0 Boost entdeckt automatisch USB 3.0-Geräte, die UASP unterstützen. Besuchen Sie die ASUS-Webseite unter www.asus.com für mehr Details über die Software-Konfiguration.
- Die Datenübertragungsgeschwindigkeit variiert je nach USB-Gerät. Benutzen Sie USB 3.0-Geräte für höhere Leistung.

# 4.5.8 EZ Update

EZ Update ist eine Software, mit der Sie Software, Treiber und BIOS Ihres Motherboards automatisch aktualisieren können.

Mit dieser Software können Sie das BIOS auch manuell aktualisieren und das Systemstartlogo auswählen, das beim Selbsttest angezeigt wird.

### EZ Update starten

Zum Starten von EZ Update (EZ-Aktualisierung) klicken oder tippen Sie oben rechts im Al Suite 3-Hauptmenü auf und wählen dann EZ Update (EZ-Aktualisierung) in der Al Suite 3-Hauptmenüleiste.

# **EZ Update-Bildschirm**

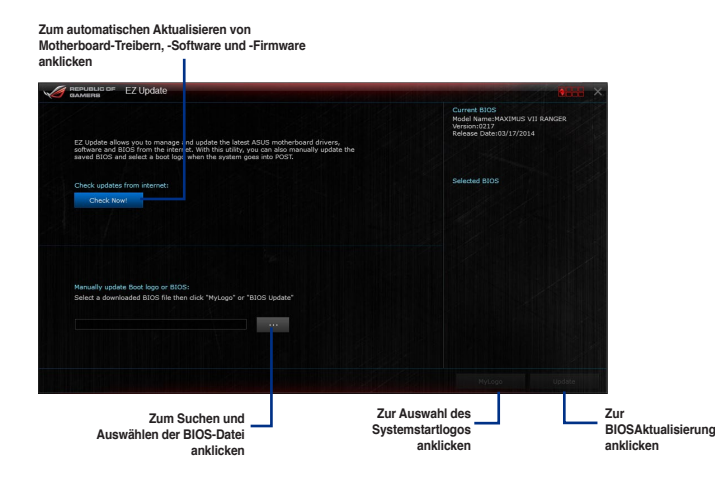

# 4.5.9 Systeminformation

Diese Software zeigt detaillierte Informationen und Einstellungen zur installierten Motherboard, CPU und zum Speicher.

### Systeminformation starten

Zum Starten von System Information (Systeminformationen) klicken oder tippen Sie oben rechts im Al Suite 3-Hauptmenü auf **System Information** (Systeminformationen).

### Motherboard-Information ansehen

Klicken Sie im Systeminfo-Bildschirm auf das MB, um Motherboard-Informationen anzusehen.

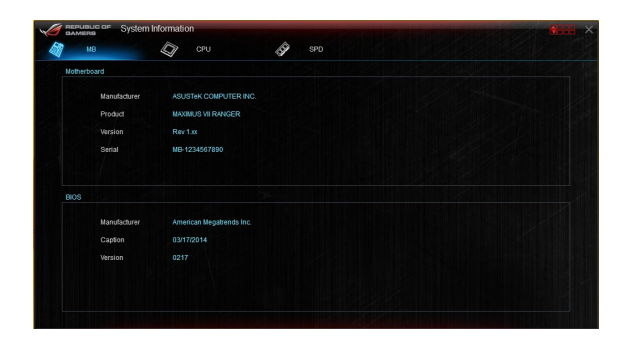

### **CPU-Information ansehen**

Klicken Sie auf die CPU-Leiste, um die Information zur CPU anzusehen.

| un           | A 000                                                             |  |
|--------------|-------------------------------------------------------------------|--|
| HB           |                                                                   |  |
| Processor    |                                                                   |  |
| Manufacturer | Intel                                                             |  |
| Caption      | Intel64 Family 6 Model 60 Stepping 3                              |  |
| Name         | Intel(R) Core(TM) I5-4440 CPU (2) 3.10GHz                         |  |
| Socket       | SOCKET 1150                                                       |  |
| Family       |                                                                   |  |
| Model        |                                                                   |  |
| Stepping     |                                                                   |  |
| Ext. Family  |                                                                   |  |
| Ext. Model   |                                                                   |  |
| Instructions | MMX, SSE, SSE2, SSE3, SSSE3, VT+r, SSE4.2, AES, AVX, EM64T, SSE4A |  |
| Cache        |                                                                   |  |
| L1 data      | 4 x 32 KB                                                         |  |
|              | 4 x 32 KB                                                         |  |
| Level 2      | 4 x 256 KB                                                        |  |
|              | 1 x 6144 KB                                                       |  |
|              |                                                                   |  |

# SPD-Information ansehen

Klicken Sie auf die SPD-Leiste, um die Information zum Speicher anzusehen.

| GAMER   | system inc       | mation        |         |          |         |  |
|---------|------------------|---------------|---------|----------|---------|--|
| м       | в 4              | CPU CPU       | SP      | SPD      |         |  |
| DIMM    |                  |               |         |          |         |  |
| Memory  | information      |               |         |          |         |  |
|         | Type             | DOR3          |         |          |         |  |
|         | Module Size      | 4096 MB       |         |          |         |  |
|         | MaxBandwidth     | 800 MHz       |         |          |         |  |
|         | Manufacturer     | Golden Empire |         |          |         |  |
|         | Part Number      |               |         |          |         |  |
|         | Serial Number    |               |         |          |         |  |
|         | Week/Year        |               |         |          |         |  |
| Timings | Table            |               |         |          |         |  |
|         |                  | JEDEC #1      |         | JEDEC #3 |         |  |
|         | Frequency        | 444 MHz       | 533 MHz | 622 MHz  | 800 MHz |  |
|         | CAS#Latency      |               |         |          |         |  |
|         | RASitto CAS      |               |         |          |         |  |
|         | RAS#to Precharge |               |         |          |         |  |
|         |                  |               |         |          |         |  |
|         |                  |               |         |          |         |  |
|         | Voltage          |               |         |          |         |  |

# 4.5.10 USB BIOS Flashback

Der USB BIOS Flashback ermöglicht das Überprüfen und Speichern der aktuellsten BIOS-Version auf einem USB-Datenträger. Mit dieser Software können Sie im Handumdrehen nach dem neuesten verfügbaren BIOS suchen und einen Plan zum BIOS-Download festlegen.

### **USB BIOS Flashback starten**

Zum Starten von USB-BIOS-Flashback klicken oder tippen Sie oben rechts im Al Suite 3-Hauptmenü auf **Operati** und wählen dann **USB-BIOS-Flashback**.

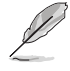

USB BIOS Flashback ist nur bei bestimmten Modellen Motherboard-Modellen verfügbar.

# **USB BIOS Flashback verwenden**

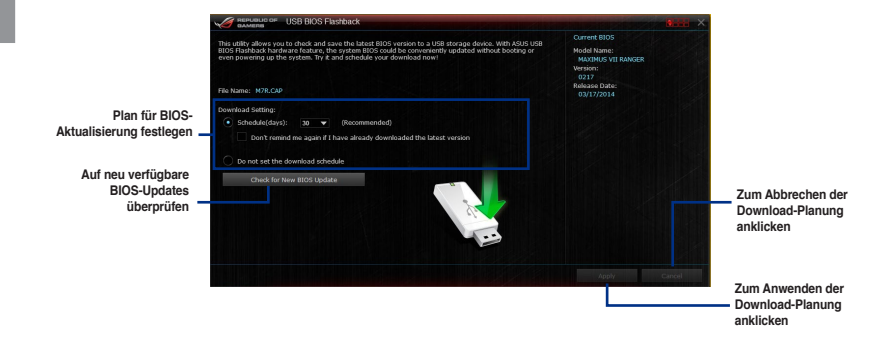

#### **BIOS-Download planen**

- 1. Markieren Sie in Download Setting die Option **Schedule (Tage)** und wählen Sie die Anzahl der Tage für den nächsten verfügbaren Download der Aktualisierung.
- Klicken Sie auf Apply, um den BIOS-Download-Plan zu speichern oder klicken Sie auf Cancel, um die Änderungen zu verwerfen. Klicken Sie auf Cancel, um die Änderungen zu verwerfen.

# 4.5.11 USB Charger+

USB Charger+ ermöglicht ein schnelles Aufladen Ihrer tragbaren USB-Geräte, auch wenn der Computer abgeschaltet ist, sich im Energiesparmodus oder Ruhezustand befindet.

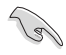

Bevor Sie USB Charger+ nutzen, vergewissern Sie sich, dass ErP Ready deaktiviert ist . Dazu klicken Sie auf **Advanced > APM > ErP Ready** im Erweiterten Modus, dann setzen Sie das Element auf [Disabled].

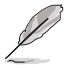

USB Charger+ ist nur bei bestimmten Modellen Motherboard-Modellen verfügbar.

### **USB Charger+ starten**

Zum Starten von USB Charger+ klicken oder tippen Sie oben rechts im Al Suite 3-Hauptmenü auf oder und wählen dann USB Charger+.

### USB Charger+ verwenden

| GAMERS USB Charger+                                |                                                                                                    |                                           |                                                                                                    |                                                                  |
|----------------------------------------------------|----------------------------------------------------------------------------------------------------|-------------------------------------------|----------------------------------------------------------------------------------------------------|------------------------------------------------------------------|
|                                                    |                                                                                                    | Simply<br>such as<br>Tablet P<br>rear por | connect your USB-charging devices<br>smartphones, johone, ipad, or<br>C to the ROG Connect port at the<br>rt to quickly charge your device. |                                                                  |
| The Free Free Free Free Free Free Free Fr          | illustration is for reference only.<br>te the RGG Connect/USB 8005<br>hoark port on the rear panel or<br>r to the user manual for details. | Ð                                         | Click this button to enjoy the<br>fast-charging power now!                                                                                  |                                                                  |
|                                                    |                                                                                                    | Đ                                         | Click this button to stop<br>fast-charging.                                                                                                 |                                                                  |
|                                                    | Refresh                                                                                                    | 2                                         | Click this button to rescan the<br>correct charging mode of your<br>currently connected device.                                             | Hier klicken, um die<br>Liste zu aktualisieren.                  |
| Fast charging under system sleep, hibernate or shu | tdown mode:                                                                                                    |                                           |                                                                                                    | Zum Übernehmen                                                   |
| Disable                                            | Andy Cancel                                                                                                    |                                           |                                                                                                    | der Einstellungen<br>anklicken                                   |
| Zur Aus<br>ausges                                  | swahl des USB-Gerätetyps auchatetem System aufgelade                                                                                       | nklicken,<br>n werder                     | der bei<br>n soll                                                                                                    | Klicken oder tippen Sie,<br>um die Einstellungen zu<br>verwerfen |

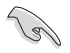

Achten Sie darauf, das USB-Gerät an einen USB-Port anzuschließen, der von dieser Software unterstützt wird. Weitere Details finden Sie im Abschnitt des Benutzerhandbuches 2.3.1 Hintere E/A-Verbindung.

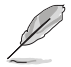

- USB Charger+ funktioniert nicht mit USB-Hubs, USB-Verlängerungskabeln und nicht standardisierten USB-Kabeln.
- Es kann vorkommen, dass USB Charger+ einige ASUS-Geräte aufgrund spezieller technischer Eigenarten nicht erkennt.

# 4.5.12 Push-Benachrichtigung

Dieses Dienstprogramm ermöglicht Ihnen den ausführlichen Status Ihres Systems, auf Ihrem Smart Gerät zu bekommen. Sie können auch Nachrichten, an Ihre Smart Geräte mit Hilfe dieses Programms senden.

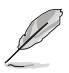

Bevor Sie das Programm verwenden, stellen Sie sicher, dass Sie Ihren Computer mit Ihrem Smart Gerät koppeln. Für Kopplungsinformationen beziehen Sie sich auf den Abschnitt Ihren Computer und Smart Geräte koppeln.

# Push-Mitteilungen auf Ihrem Computer starten

Zum Starten von Push Notice (Push-Benachrichtigung) klicken oder tippen Sie oben rechts im Al Suite 3-Hauptmenü auf **Benefi** und wählen dann **Push Notice (Push-Benachrichtigung)**.

### Push-Mitteilungen Fenster

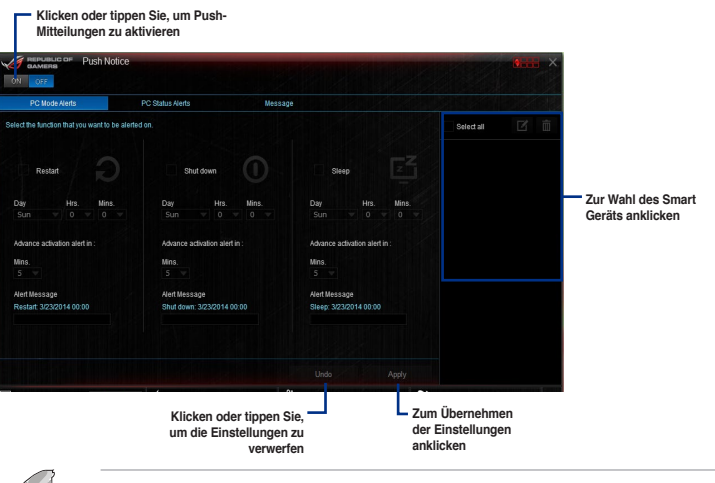

Ø

Sie können die Push-Mitteilung auch über die Push-Mitteilung-Verknüpfung, auf der unteren rechten Ecke des Bildschirms, aktivieren. Dazu klicken oder tippen Sie auf <<, klicken oder tippen dann auf 📢 und wählen schließlich 🧐.

# Ihren Computer und Ihr Smart Gerät koppeln

Um Ihren Computer und Ihr Smart Gerät zu koppeln:

- Klicken Sie auf
- Tippen Sie auf Push-Scan tippen Sie dann auf den Namen des Computers, mit dem Sie koppeln möchten.

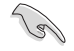

1.

Um Ihren Computer und Smart-Gerät zu koppeln, stellen Sie sicher, dass beide mit dem gleichen WLA.
### Einrichten von PC-Modus Alarm auf Ihrem Computer

Mit dieser Funktion können Sie Ihren Computer neu starten, herunterfahren, oder in den Ruhemodus setzen und eine Warnung an Ihr Mobilgerät senden.

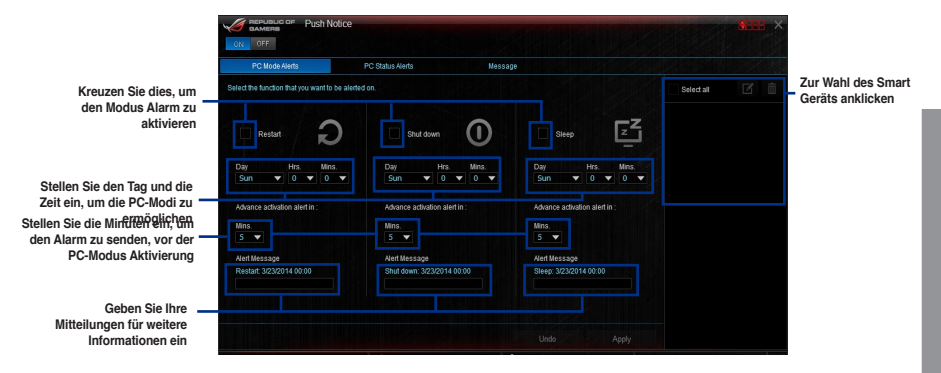

### Einrichten von PC-Status-Benachrichtigungen

Mit dieser Funktion können Sie Warnungen der ungewöhnlichen Aktivitäten der Spannung. Temperatur und Lüftereinstellungen Ihres Computers, an Ih.

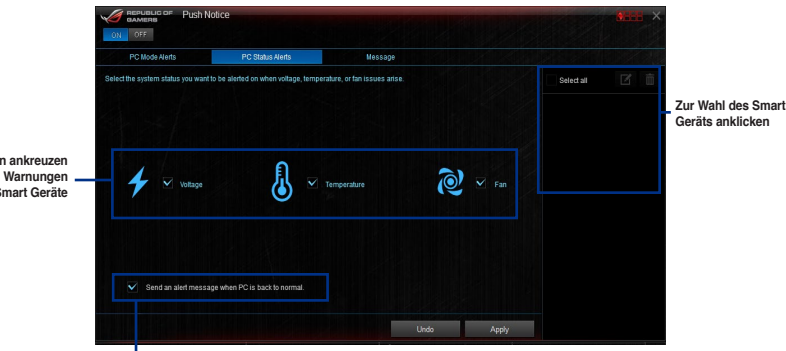

Zum Senden eines Alarms bei Rückkehr der ausgewählten Elemente in ihren normalen Zustand Häkchen setzen

Zum auswählen ankreuzen

und senden von Warnungen an Ihre Smart Geräte

### Nachrichten zu Ihrem Smart Gerät senden

Mit dieser Funktion können Sie Nachrichten an Ihr Mobilgerät senden.

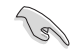

Sie können auch Nachrichten über die Push-Messaging Verknüpfung, auf der unteren rechten Ecke des Bildschirms, senden. Dazu klicken oder tippen Sie auf <<, klicken oder tippen dann auf 💭 und wählen schließlich 💬

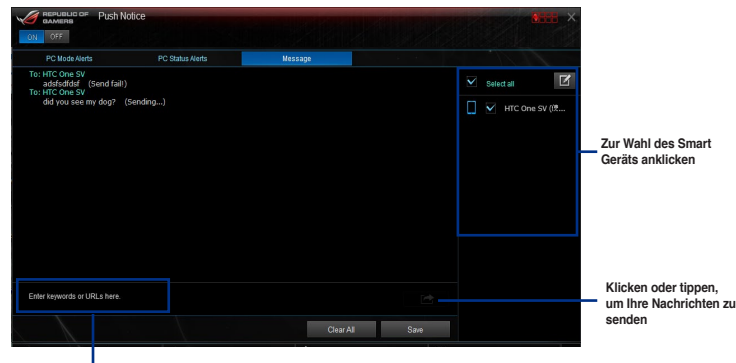

Klicken oder Tippen Sie, um Ihre Nachrichten einzugeben

### Anschauen Ihres Computerstatus auf Ihrem Smart Gerät

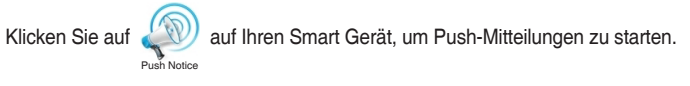

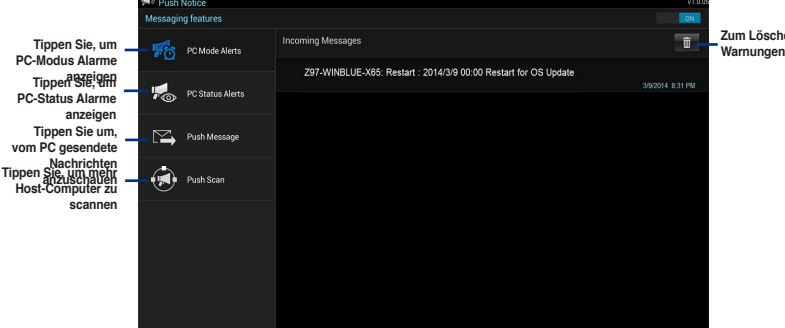

Zum Löschen der PC Warnungen antippen

## 4.5.13 Ai Charger+

Mit diesem Programm können Sie Ihre mobilen BC 1.1\*-Geräte an den USB-Anschlüssen Ihres Computers 3x schneller laden als Standard-USB-Geräte\*\*.

### Ai Charger+ starten

Zum Starten von Ai Charger+ klicken oder tippen Sie oben rechts im Al Suite 3-Hauptmenü auf Wirter und wählen dann Ai Charger+.

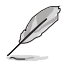

Ai Charger+ ist nur bei bestimmten Modellen verfügbar.

### Ai Charger+-Bildschirm

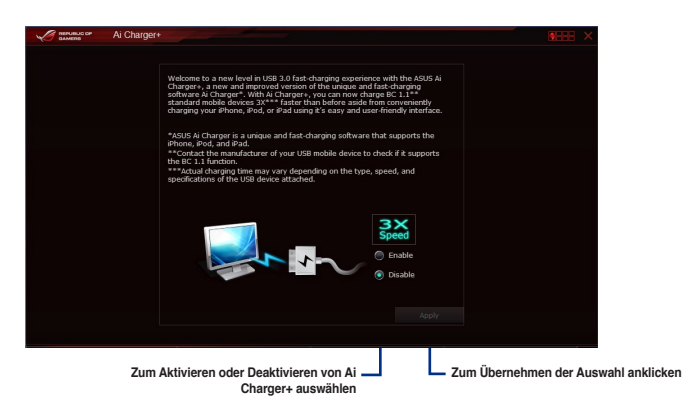

S

\* Überprüfen Sie, ob der Hersteller Ihres USB-Gerätes die BC 1.1-Funktion vollständig unterstützt.

- \*\* Die tatsächliche Ladegeschwindigkeit hängt von den Eigenschaften Ihres USB-Gerätes ab.
- Vergewissern Sie sich, dass Sie Ihr USB-Gerät trennen und neu verbinden, nachdem Sie Ai Charger+ aktiviert oder deaktiviert haben, um die korrekte Ladefunktion zu gewährleisten.
- Ai Charger+ funktioniert nicht mit USB-Hubs, USB-Verlängerungskabeln und nicht standardisierten USB-Kabeln.

## 4.6 ROG Audio-Funktionen

### Installieren der Software

Der Installationsassistent hilft Ihnen, den Realtek Audio Manager-Treiber von der Support-DVD des Motherboards zu installieren.

Wenn die Realtek Audiosoftware korrekt installiert wurde, sehen Sie das Symbol des Realtek HD Audio Manager in der Taskleiste. Doppelklicken oder tippen Sie auf dieses Symbol, um den Realtek HD Audio Manager anzuzeigen.

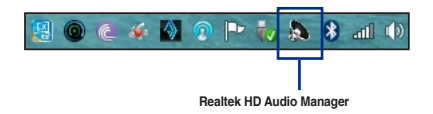

## 4.6.1 Sonic Studio

Sonic Studio ist ein Audiosoftwarepaket, das sechs Audioregler bietet: Reverb (Nachhall), Bass Boost (Bassverstärkung), Equalizer, Voice Clarity (Stimmklarheit), Smart EQ (Smart Volume) ((Smart-EQ) (intelligente Lautstärke)) und Virtual Surround (Virtueller Raumklang). Virtual Surround ist für 2-Kanal-Headsets vorgesehen und bietet eine der besten Technologien für virtuellen Raumklang beim Spielen.

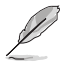

Die Sonic-Studio-Applikation benötigt kein eigenes Installationsprogramm. Die Applikation wird bei der Installation der Realtek-Audiotreiber automatisch im System installiert.

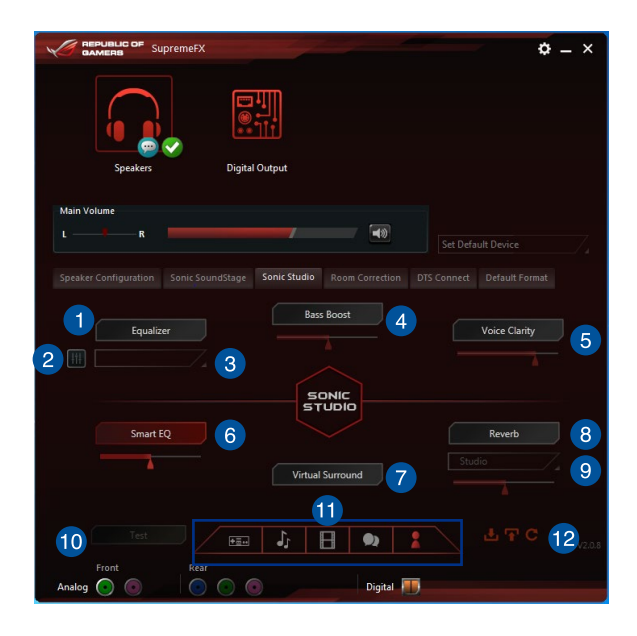

### Equalizer-Schalter

Zum Aktivieren anklicken. Mit diesem Element passen Sie die grafischen EQ-Einstellungen an Ihren persönlichen Geschmack an.

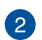

### Erweiterte Equalizer-Einstellungen

Dieses Element ist nur verfügbar, wenn der Equalizer-Schalter aktiviert ist. Dieses Element ermöglicht Ihnen die Konfiguration der Equalizer-Einstellungen. Sie können Ihre Einstellung manuell festlegen oder anpassen oder aus verfügbaren Equalizer-Voreinstellungen wählen.

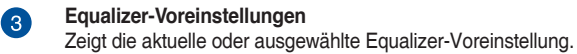

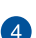

#### Bass Boost-Schalter

Zum Steigern der Basseffekte anklicken. Passen Sie den Klang des Basseffekts mit dem Schieber an.

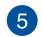

#### Voice Clarity(Stimmklarheit)-Schalter

Zum Aktivieren dieses Elements anklicken. Voice clarity (Stimmklarheit) extrahiert die menschliche Stimme für bessere Dialoge/Audiokommunikation oder zur klareren Ausgabe des Gesangs beim Musikhören.

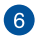

## können.

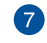

### Virtual Surround(Virtueller Raumklang)-Schalter

Dieses Element ermöglicht Ihnen bei Aktivierung das Erleben von virtuellem 7.1-Kanal-Raumklang von Ihrem Headset.

Smart EQ (Smart Volume)((Smart-EQ) (intelligente Lautstärke))-Schalter

Zum automatischen Anpassen des EQ, damit Sie Details besser heraushören

### Reverb(Nachhall)-Schalter

Der Reverb(Nachhall)-Effekt ist Teil der Virtual Sound Stage(Virtuelle Sound Stage)-Effekte, mit dem Sie andere Nachhallvoreinstellungen wählen können.

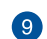

8

#### Reverb presets (Nachhallvoreinstellungen)

Klicken Sie zum Wählen eines Nachhalleffekts von verschiedenen Umgebungen für Nachhalleffekte.

Dieses Element ist nur verfügbar, wenn der Reverb(Nachhall)-Schalter aktiviert ist.

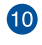

### Test tone (Testton)

Klicken Sie zum Starten des Tests für das ausgewählte voreingestellte Profil auf diese Schaltfläche.

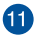

### Preset profiles (Voreingestellte Profile)

Klicken Sie auf eines der voreingestellten Profile. Wählen Sie aus Spiel, Musik, Film oder Kommunikation.

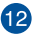

#### Profile import/export (Profil importieren/exportieren)

Ermöglicht Ihnen das Importieren, Exportieren oder Rücksetzen auf die Standardeinstellungen eines Profils.

## 4.6.2 Sonic SenseAmp

Sonic SenseAmp ist eine exklusive ROG-Erfindung, bei der es sich um einen integrierten Kopfhörerverstärker am Onboard-Audio mit drei einstellbaren Verstärkungsstufen handelt. Sie erkennt die Impedanz Ihres Kopfhörers und passt die integrierte Verstärkung entsprechend an.

- Sonic SenseAmp arbeitet nur auf der Vorderseite.
  - Optimiert die Kopfhörer-Lautstärkeregelung zur exakten Impedanzanpassung.

Wenn Sie einen Kopfhörer am frontseitigen Kopfhöreranschluss anschließen, blendet Sonic SenseAmp ein eingeblendetes Fenster ein, das "Detecting headphone impedance (Kopfhörerimpedanz wird erkannt)" anzeigt.

|            | High Definition Audio         | ¢ _ × |
|------------|-------------------------------|-------|
|            |                               |       |
|            |                               |       |
|            |                               |       |
|            | Reloading audio devices       |       |
|            |                               |       |
|            |                               |       |
|            | Conservation from the         |       |
|            | Connector Sensing             |       |
|            | Detecting headphone impedance |       |
|            |                               |       |
|            |                               |       |
|            |                               |       |
|            |                               |       |
|            |                               |       |
|            |                               |       |
|            |                               |       |
|            |                               |       |
|            |                               |       |
| Analog 💿 💿 | 💌 💿 🔿 💿 🔕 💿 Digital 🞹         |       |

Nach Erkennung der Kopfhörerimpedanz zeigt Sonic SenseAmp ein weiteres eingeblendetes Fenster, das der nachstehenden Abbildung ähnelt.

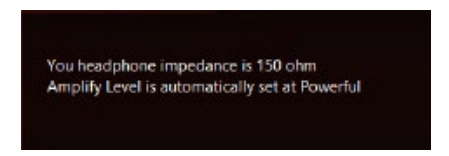

Beachten Sie die nachstehende Tabelle zum Verhalten von Sonic SenseAmp bei Anpassung der Impedanz des erkannten Kopfhörers:

| 65 Ohm oder weniger | Amplify Level (Verstärkungsstufe) ist automatisch auf<br>Performance eingestellt            |
|---------------------|---------------------------------------------------------------------------------------------|
| 65 Ohm bis 150 Ohm  | Amplify Level (Verstärkungsstufe) ist automatisch auf Powerful (Leistungsstark) eingestellt |
| > 150 Ohm           | Amplify Level (Verstärkungsstufe) ist automatisch auf Extreme (Extrem) eingestellt          |
| Anderes Gerät       | Das eingesteckte Gerät wird als anderes Gerät erkannt                                       |

Nach Schließen des eingeblendeten Fensters ruft Sonic SenseAmp die Lautsprecherkonfiguration auf und zeigt die eingestellten Kopfhörerimpedanz.

|                                                         | PREPUBLIC OF SupremerX                                                                                               |
|---------------------------------------------------------|----------------------------------------------------------------------------------------------------|
|                                                         | Souker: Dioted Output                                                                                                |
|                                                         | Main Volume L R Toto Data Data Data Angel                                                                            |
|                                                         | Speaker Configuration Sonic SoundStage Sonic Studio Room Correction DTS Connect Default Format Speaker Configuration |
| Zum manuellen Anpassen der<br>Verstärkerstufe anklicken | Storeo                                                                                                    |
| Zeigt die Impedanz Ihres<br>Kopfhörers                  | You headphone impedance is between 65 to 150 of                                                                      |
|                                                         | Full range Speakers                                                                                                  |
|                                                         | Yront Rear      Front Rear                                                                                           |
|                                                         | Analog 💿 💿 💿 Digital 🎹                                                                                               |

#### 4.6.3 Sonic SoundStage

Sonic SoundStage ist eine Hardware-basierte Audiolösung für die virtuelle Sound Stage, die vier voreingestellte Gaming-Profile bietet: FPS (Egoshooter), Racing (Rennspiel), Fighting (Prügelspiel) und Sports (Sportspiel).

- Diese Funktion ist nur bei Ausgabe beim frontseitigen Kopfhörerausgang verfügbar.
  - Sie können diese Funktion durch Aktivierung der speziellen SoundStage-Taste an Ihrem Motherboard aktivieren. Weitere Informationen finden Sie im Abschnitt Integrierte Tasten dieser Bedienungsanleitung.

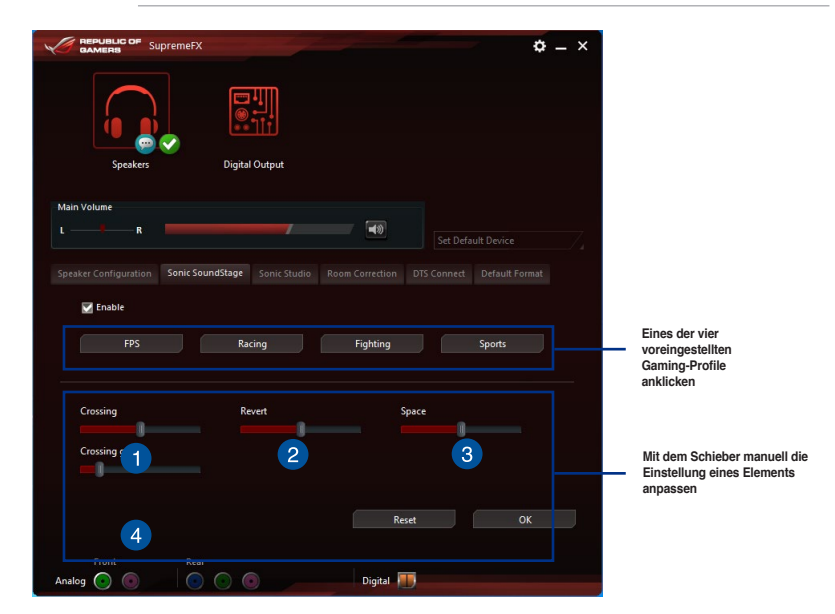

### Crossing (Überkreuzen)

Bewegen Sie den Schieber zur Anpassung der Menge des überkreuzten Kanalmixes.

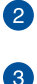

### Revert (Umkehren)

Bewegen Sie den Schieber zum Umkehren zur Hauptaudioquelle.

### Space (Raum)

Bewegen Sie den Schieber zum Anpassen und Virtualisieren von Raumklang.

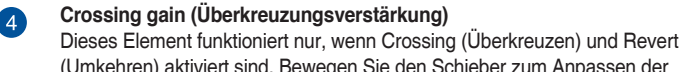

(Umkehren) aktiviert sind. Bewegen Sie den Schieber zum Anpassen der Wandhärte.

## 4.6.4 DTS Connect

DTS Connect liefert ausgezeichnete Audiounterhaltung bei allen Formaten und arbeitet mit beeindruckendem 4-, 5.1- und 7.1-Kanal-Surround-Sound. Es ermöglicht Ihnen außerdem die Verbindung Ihres PCs mit einer Heimkinoanlage.

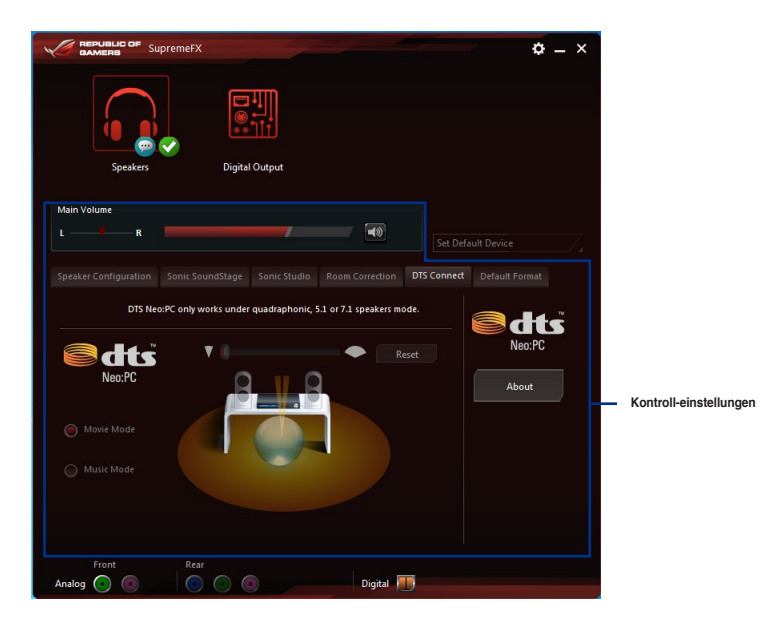

## 4.7 Sonic Radar II

Sonic Radar II wurde für Egoshooter entwickelt und zeigt die präzise Richtung und Intensität einer Geräuschquelle an. Es verfügt über eine einfache und nutzerfreundliche Schnittstelle sowie Klangoptimierer zur Verstärkung der gewünschten Klangeffekte.

- Die Sonic-Radar-II-Applikation benötigt kein eigenes Installationsprogramm. Die Applikation wird bei der Installation der Realtek-Audiotreiber automatisch im System installiert.
  - Sonic Radar II wird nach der Installation nicht automatisch gestartet. Starten Sie die Applikation über den Desktop oder über das Alle-Programme-Menü.

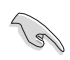

Sie können Sonic Radar II auch nach dem Systemstart aktivieren oder starten. Dazu klicken Sie in der Taskleiste auf . anschließend klicken Sie mit der rechten Maustaste auf . danach auf Sonic Radar aktivieren oder Ausführung beim Systemstart aktivieren.

### Display Menu (Anzeigemenü)

Passen Sie die Einstellungen für das jeweilige Spiel an, einschließlich Transparency (Transparenz), Signal, Size (Größe) und Remanency (Remanenz).

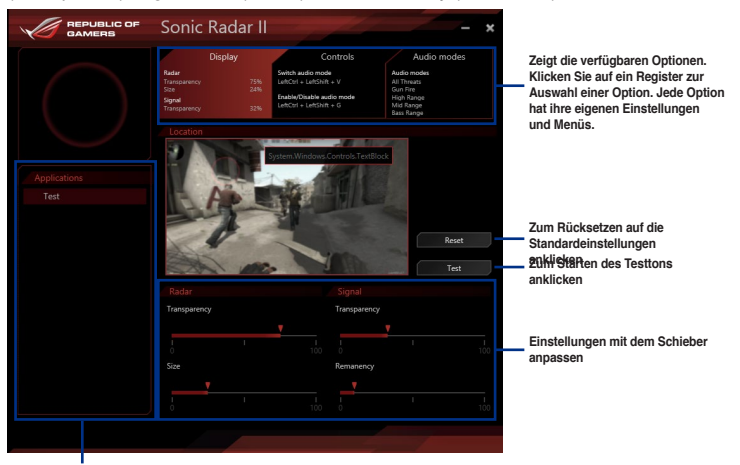

Zeigt die Liste der Spiele

### Control Menu (Steuerungsmenü)

Ermöglicht Ihnen die Konfiguration der Schnelltasten.

|                  | Sonic Radar II - 🗙                                                                                                    |
|------------------|----------------------------------------------------------------------------------------------------|
| $\left[ \right]$ | Display         Controls         Audio modes           Tournamery         This include in solid<br>static of a solid static of a solid static of a solid static of a solid static of a solid static of a solid state of a solid state of a soli |
| Applications     | Hide/Unhide Hide Unhide the Sonic Radar in game                                                                                                    |
| Test             | LeftCtrl + LeftShift + C Reset                                                                                                    |
|                  | Switch audio mode Switch between the selected audio modes. Only one audio mode can be engaged at the time                                                                                                    |
|                  | LeftCtrl + LeftShift + V Reset                                                                                                    |
|                  | Enable/Disable audio mode<br>Activate the audio mode to ear a given type of sound                                                                                                    |
|                  | LeftCtrl + LeftShift + G Reset                                                                                                    |
|                  |                                                                                                    |

Audio Mode/Radar Selection(Audiomodus/Radarauswahl)-Menü

Ermöglicht Ihnen die Konfiguration der Klangoptimierer.

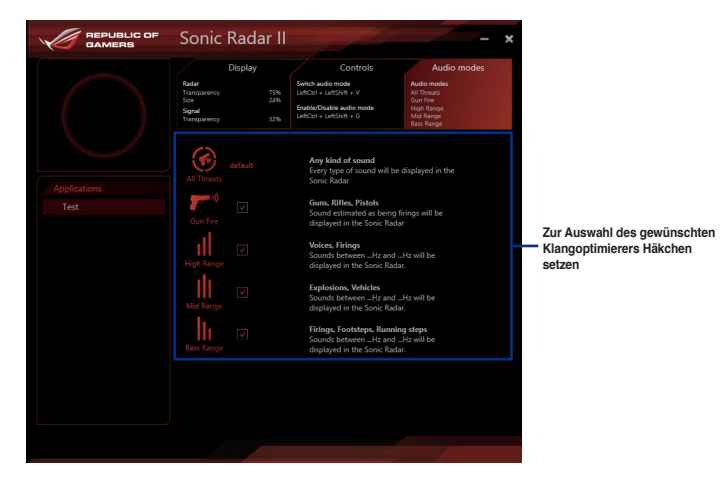

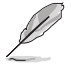

Audio Mode/Radar Selection(Audiomodus/Radarauswahl) werden mittels Schnelltasten im Spiel aktiviert. Weitere Informationen zu Schnelltasteneinstellungen finden Sie im Register **Controls (Regler)**.

## 4.8 GameFirst III

GameFirst III ist eine Netzwerkverwaltungssoftware, die zur Vereinfachung verschiedener Nutzerszenarien über vier voreingestellte Paket-priorisierte Profile (Optimization (Optimierung), Game (Spiel), Media Streaming (Medienstreaming) und File Sharing (Dateifreigabe)) verfügt. Zudem können Nutzer Bandbreite manuell zuweisen und Prioritätseinstellungen einzelner Applikationen zur schnelleren oder reibungsloseren Ausführung anpassen. Doppelklicken Sie zur Nutzung von GameFirst III auf

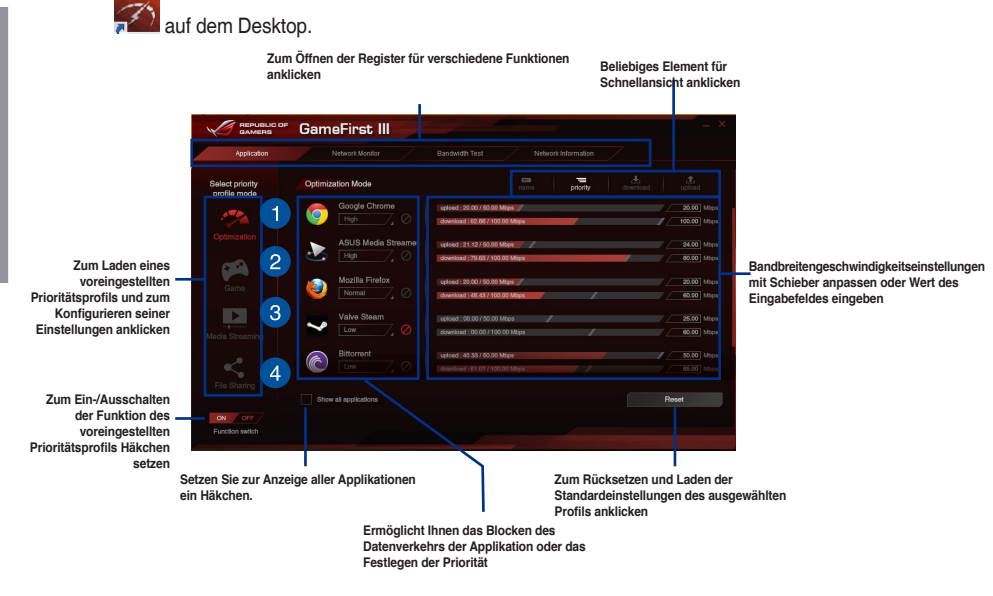

### Optimierungsmodus

Spielpakete werden priorisiert und andere Pakete zudem optimiert.

### Spielmodus

Spielpakete erhalten oberste Priorität.

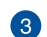

4

1

2

### Medienstreaming-Modus

Medienstreaming-Pakete erhalten oberste Priorität.

### Dateifreigabe-Modus

Dateifreigabe-Pakete erhalten oberste Priorität.

### Netzwerkmonitor

### Top-5-Applikationen

Zeigt die 5 aktuell verwendeten Applikationen mit der höchsten Bandbreitenauslastung.

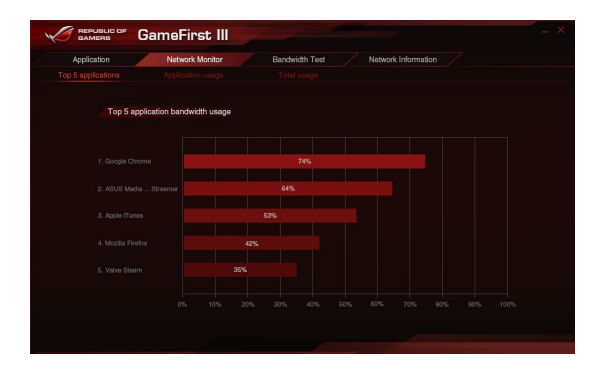

### Applikationsnutzung

Zeigt die individuelle Download- und Upload-Bandbreite der aktuell verwendeten Applikationen.

| Application         | Network Monitor | Bandwidth Test | Network Is | formation |  |
|---------------------|-----------------|----------------|------------|-----------|--|
|                     |                 |                |            |           |  |
| lect application    | Download - Go   | ogle Chrome    |            | downicad  |  |
| Google Chrome       |                 |                |            |           |  |
| ASUS Media Streamer |                 |                |            |           |  |
| 🥑 Mozilia Firefox   |                 |                |            |           |  |
| Valve Steam         |                 |                |            |           |  |
| Bittorrent          |                 |                |            |           |  |
| Apple iTunes        |                 |                |            |           |  |
|                     |                 |                |            |           |  |

### Gesamtnutzung

Zeigt die gesamte Download- und Upload-Bandbreite der aktuell verwendeten Applikationen.

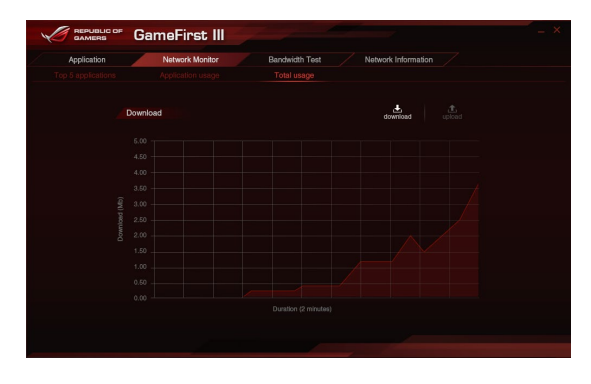

### Bandbreitentest

Sie können diese Funktion zum Testen der Internetanbieter-Geschwindigkeit nutzen oder die gewünschte Upload/Download-Geschwindigkeit manuell eingeben und die Geschwindigkeit bei Bedarf anwenden.

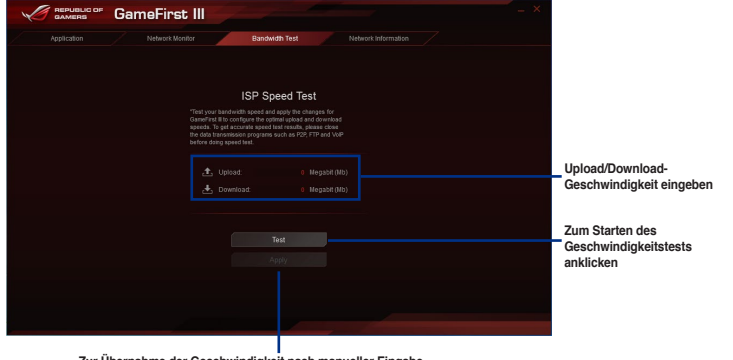

Zur Übernahme der Geschwindigkeit nach manueller Eingabe der gewünschten Geschwindigkeit oder nach Ausführung des Geschwindigkeitstests anklicken

### Netzwerkinformation

Zeigt Informationen zur physikalischen Netzwerkkarte, wie Geschwindigkeit, physikalische Adresse, IP-Adresse, Subnetzmaske und Standard-Gateway.

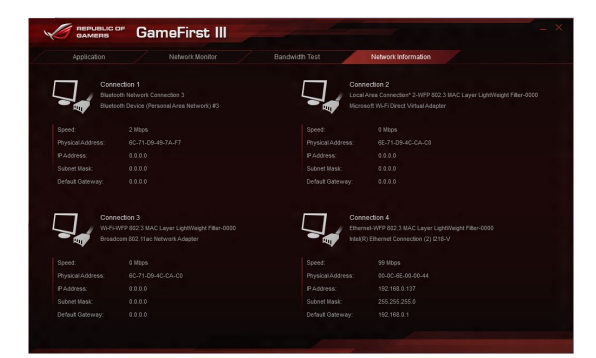

## 4.9 KeyBot

KeyBot ist ein integrierter Mikroprozessor, der sofortige Aufrüstung Ihrer Tastatur bietet. Sie können Makros konfigurieren und zur Durchführung bestimmter oder mehrerer Aufgaben gleichzeitig spezifischen Tasten an Ihrer Tastatur zuweisen. Zudem können Sie Ihren PC so konfigurieren, dass er in CPU Level Up, XMP oder direkt im BIOS-Modus aufwacht.

So nutzen Sie KeyBot:

1. Drücken Sie die KeyBot-Taste am Motherboard.

Die KeyBot-Funktion ist aktiviert, wenn die KEYBOT LED-Leuchte eingeschaltet ist.

2. Verbinden Sie die USB-Tastatur mit dem zugewiesenen KeyBot-USB-Port.

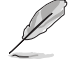

Weitere Informationen zur Lage des KeyBot-USB-Ports finden Sie im Abschnitt Rückwärtige I/O-Anschlüsse oder USB-BIOS-Flashback.

Zum Ein-/Ausschalten der

Doppelklicken Sie zum Ausführen der KeyBot-Applikation an Ihrem PC auf paid auf dem Desktop.

Zum Importieren oder Exportieren von Konfigurationsdateien anklicken

|                             | Klic<br>Tas                | cken Sie,<br>ten und | um M<br>Verkn | lacro-Ta<br>üpfung | asten, S<br>en einz | Smart logii<br>ustellen. | n, Funktior | ŀ | KeyBo<br>setzen | t-Funkti | on Häkcher    |
|-----------------------------|----------------------------|----------------------|---------------|--------------------|---------------------|--------------------------|-------------|---|-----------------|----------|---------------|
|                             | E Koy Pot                  |                      |               | -p3                |                     |                          |             |   |                 |          | ×             |
|                             | Depert                     | Macro                | keys          |                    |                     |                          |             |   |                 |          |               |
| F1 E1                       |                            |                      |               |                    |                     |                          |             |   |                 |          |               |
| F2 F3                       |                            |                      |               |                    |                     |                          |             |   |                 |          |               |
| F3 F3                       |                            |                      |               |                    |                     |                          |             |   |                 |          | e Num<br>Lock |
| F4                          |                            |                      |               |                    |                     |                          |             |   |                 |          | Page          |
| F5 P1                       |                            |                      |               |                    |                     |                          |             |   |                 |          | Up            |
| F6 F6                       |                            |                      |               |                    |                     |                          |             |   |                 |          | Page<br>Down  |
| F7 F7                       |                            |                      |               |                    |                     |                          |             |   |                 |          |               |
| F8 F6                       |                            |                      |               |                    |                     |                          |             |   |                 |          |               |
| F9 F5                       |                            |                      | 4             |                    |                     |                          |             |   |                 |          | -             |
| F10 P1                      |                            |                      |               |                    |                     |                          |             |   |                 |          |               |
| F11 CPU<br>Lovel up F12 XMP | Del Direct to<br>UEFI Blos |                      |               |                    |                     |                          |             |   |                 |          |               |

Zum Durchführen einer spezifischen Aufgabe auf eines der Elemente klicken oder ihre entsprechenden Tasten an der Tastatur anklicken

### Intelligente Anmeldung

| V | REPUBLIC OF KE |
|---|----------------|
|   |                |
|   |                |
|   |                |
|   |                |
|   |                |
|   |                |
|   |                |
|   |                |
|   |                |
|   |                |
|   |                |
|   |                |

### Function Keys (Funktionstasten)

| 1                   | вамена КеуВс | ot              |          |                   | P             |                |               |                 |      |        |                 | • ON          | × |
|---------------------|--------------|-----------------|----------|-------------------|---------------|----------------|---------------|-----------------|------|--------|-----------------|---------------|---|
| Import              |              |                 |          |                   |               | /              | Function keys |                 |      |        |                 |               |   |
| F1                  |              |                 |          |                   |               |                |               |                 |      |        |                 |               |   |
| F2                  |              | ▶ 11            | -        |                   |               | ÷              | <b>◄</b> ≫)   |                 |      |        |                 |               |   |
| F3                  |              | Piay /<br>Pause |          | Previous<br>Track | Next<br>Track | Volume<br>Down | Volume<br>Up  | Close<br>Window |      |        | Show<br>Desktop |               |   |
| F4                  |              |                 |          |                   |               |                |               | С               | ×    | ١<br>أ | ¢               | •             |   |
| F5                  |              |                 | ٢        | 0                 | 88            |                |               |                 |      |        |                 |               |   |
| F6                  |              |                 |          | Media<br>Player   |               | My<br>Computer |               | ۳,              | ۰.   | 20     | Ē               | ÷             |   |
| F7                  |              |                 |          |                   |               |                |               | Zoom            | Zoom |        | Tab<br>(Last)   | Tab<br>(Next) |   |
| F8                  |              |                 |          |                   |               |                |               |                 |      |        |                 |               |   |
| F9                  |              | 7               | <i>X</i> |                   |               |                |               |                 |      |        |                 |               |   |
| F10                 |              | (un)mute        | Mode     |                   |               |                |               |                 |      |        |                 |               |   |
| F11 CPU<br>Level up |              |                 |          |                   |               |                |               |                 |      |        |                 |               |   |

### Shortcut (Verknüpfung)

| 1 | GAMERS KeyB | ot                                            |  |
|---|-------------|-----------------------------------------------|--|
|   |             | Macro keys Smart login Function keys Shortcut |  |
|   |             |                                               |  |
|   |             |                                               |  |
|   |             |                                               |  |
|   |             | Launch                                        |  |
|   |             |                                               |  |
|   |             |                                               |  |
|   |             |                                               |  |
|   |             |                                               |  |
|   |             |                                               |  |
|   |             |                                               |  |
|   |             |                                               |  |

## 4.10 ASUS Media Streamer (ASUS-Medienstreamer)

Mit ASUS Media Streamer (ASUS-Medienstreamer) können Sie die Multimediainhalte Ihres PCs überall genießen. Sie können Musik von Ihrem PC abspielen, oder Ihre Lieblingsfilme zu einem Smart TV streamen, indem Sie Ihren PC oder Smart Gerät verwenden.

- Stellen Sie sicher, dass Sie die DLNA-Einstellung Ihrer Geräte zunächst aktivieren.
- ASUS Media Streamer unterstützt NFC-Funktion.
  - Denken Sie daran, ASUS HomeCloud auf Ihrem PC zu installieren.
    - Zur vollständigen Nutzung dieser Funktion ist eine Internetverbindung erforderlich.

### So benutzen Sie den ASUS Media Streamer:

Klicken Sie an Ihrem Computer auf **ASUS HomeCloud** und wählen dann **Media Streamer** (Medienstreamer). Tippen oder klicken Sie auf Ihrem Gerät auf Media Streamer.

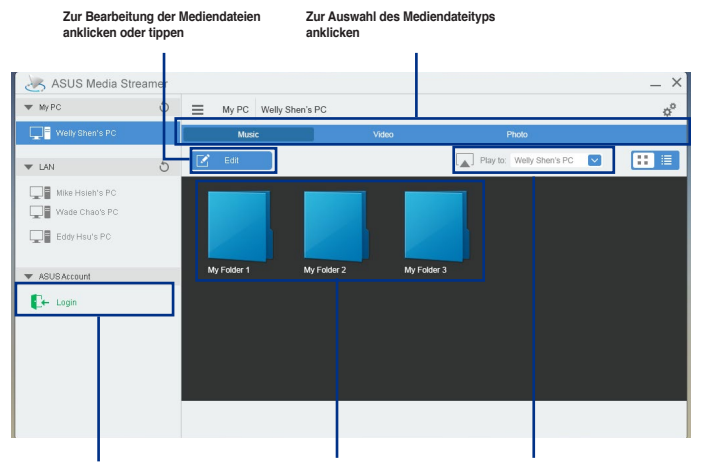

Melden Sie sich an Ihrem ASUS Konto an, um in verschiedenen Netzwerken zu streamen Zum Wiedergeben der Mediendateien anklicken Wählen Sie das Gerät, zu dem Sie streamen möchten

### Hinzufügen und Löschen von Mediendateien

Datein ziehen oder ankreuzen, um diese hinzuzufügen oder zu löschen.

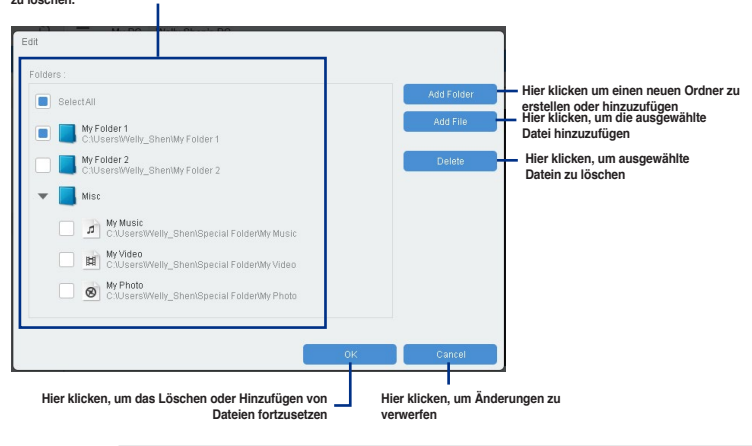

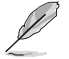

Die folgenden Medienformate werden unterstützt: .3gp, .mp4, .m4a, .aac, .ts, flac, .mp3, .mid, .xmf, .mxmf, .rtttl, .rtx, .ota, .imy, .ogg, .mkv, .wav, .jpg, .gif, .png, .bmp, .webp, .webm

## 4.11 ASUS Disk Unlocker (ASUS-Datenträgerfreigabe)

Dieses exklusive ASUS-Dienstprogramm bietet eine nutzerfreundliche Schnittstelle zum Identifizieren und Nutzen des gesamten Speicherplatzes in Festplatten.

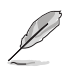

ASUS Disk Unlocker (ASUS-Datenträgerfreigabe) wird nur unter Windows 7 und Windows 8 unterstützt.

Klicken Sie zum Starten von ASUS Disk Unlocker (ASUS-Datenträgerfreigabe) auf

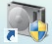

Zum Öffnen der Hilfe-Datei anklicken, die detaillierte Informationen zur Nutzung von ASUS Disk Unlocker (ASUS-Datenträgerfreigabe) anzeigt

| Disk Unlocker                    | - | ? - >   |
|----------------------------------|---|---------|
| Physical Drive(>2048GB)          |   |         |
| Drive :                          |   | ÷       |
| Total Size(GB):                  |   |         |
| Physical Drive                   |   | Recover |
| Drive :<br>Max. Usable Size(GB): |   |         |
| Virtual Drive                    |   |         |
| Drive :                          |   |         |
| Max. Usable Size(GB):            |   |         |
|                                  |   |         |

### Hilfe-Datei zu ASUS Disk Unlocker (ASUS-Datenträgerfreigabe)

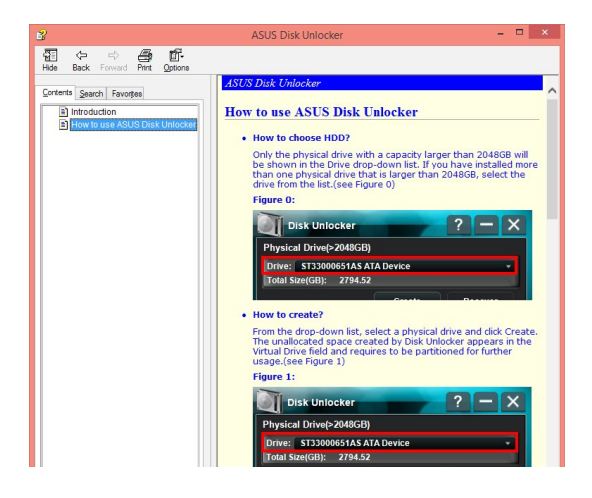

## 4.12 RAMDisk

RAMDisk ist eine Datenspeichersoftware, die einen Teil Ihres Systemspeichers reserviert und in ein virtuelles High-Speed-Laufwerk verwandelt, in dem Sie Cache-Dateien und Spiel-Apps für sofortigen Zugriff ablegen können. Die Funktion Dynamic Memory Allocation (Sofortige Speicherzuweisung) kann nicht verwendeten Speicher von RAMDisk bei Bedarf für das System freigeben und hilft bei der Verlängerung der Betriebslebenszeit Ihrer SSD oder Festplatte.

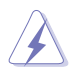

Die folgenden Ordner eignen sich nicht zur RAMDisk-Optimierung. Werden sie in RAMDisk verschoben, kann sich dies negativ auf die Leistung Ihres Systems auswirken.

- Swap file/Page file (Auslagerungsdatei): Die Auslagerungsdatei ist ein permanenter Speicherplatz, der als virtuelle Speichererweiterung des Systemspeichers genutzt wird. Durch Verschieben der Auslagerungsdatei in RAMDisk wird ihr gesamter Zweck außer Kraft gesetzt; dies kann die Leistung Ihres Systems beeinträchtigen.
- Startordner: Da RAMDisk während des Startvorgangs gemeinsam mit den Inhalten der Verbindungsordner lädt, kann die Änderung des Pfades der Startordner einen Systemfehler verursachen und das Laden Ihrer RAMDisk deaktivieren.

Klicken Sie zum Starten von RAMDisk auf

### Ein RAMDisk-Laufwerk erstellen/löschen

Ihr RAMDisk-Laufwerk ermöglicht Ihnen das Ablegen Ihrer Lieblingsapplikationen und -dateien im RAM, sodass Sie Ihre RAM-Geschwindigkeit für bessere Lese-/Schreibleistung nutzen können. Die in der RAMDisk gespeicherten Dateien werden automatisch jedes Mal gesichert, wenn Ihr PC abgeschaltet ist.

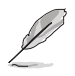

Der Startvorgang kann je nach Größe Ihres RAMDisk-Laufwerks eine Weile dauern.

### So erstellen Sie RAMDisk-

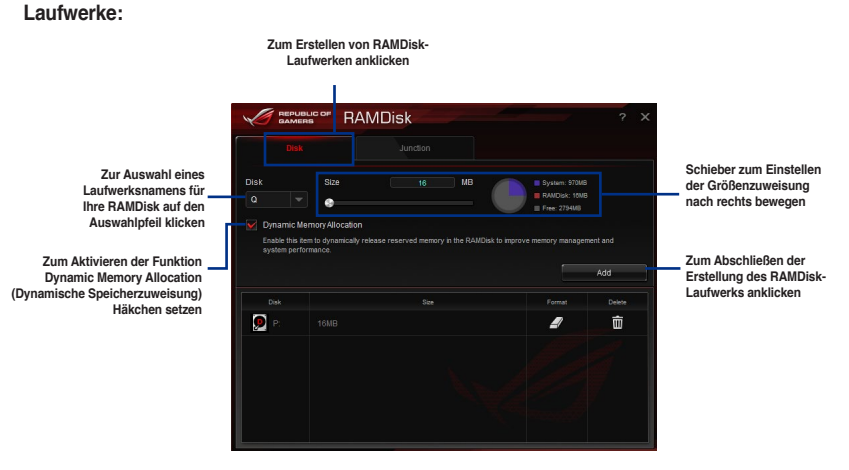

So löschen oder formatieren Sie ein bestehendes RAMDisk-Laufwerk:

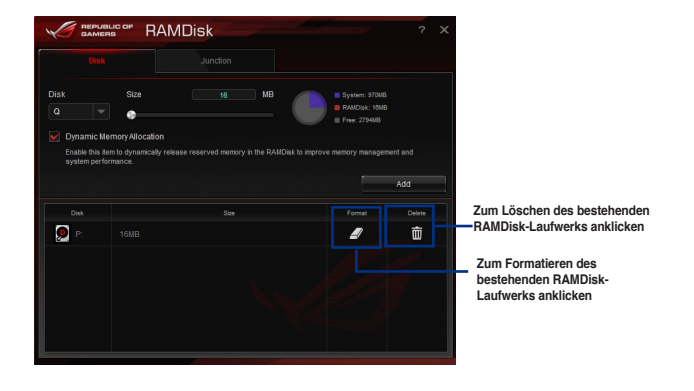

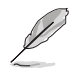

Die Formatierungsfunktion ist nur verfügbar, wenn Sie die Funktion Dynamic Memory Allocation (Dynamische Speicherzuweisung) auf Ihrem Laufwerk aktivieren.

### Einen Verbindungspunkt erstellen/löschen

Ein Verbindungspunkt erstellt eine Verbindung, die die Originalinhalte in der RAMDisk abbildet, was Zugriff auf gewünschte Applikationen oder Daten innerhalb des Originaldateiverzeichnisses ermöglicht.

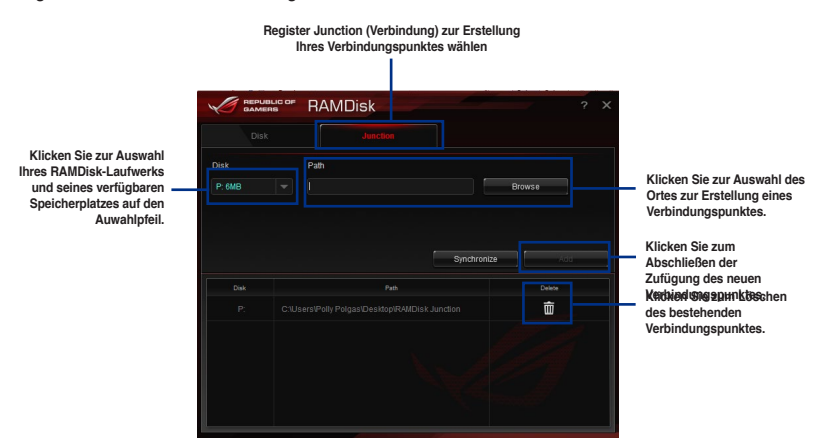

### Sicherungsdateien synchronisieren

Nach Erstellung eines Verbindungspunktes erstellt RAMDisk automatisch einen Sicherungsordner im Originalverzeichnis der Datei. Nutzen Sie RAMDisk zur manuellen Synchronisierung von Aktualisierungen mit diesen Sicherungsdateien.

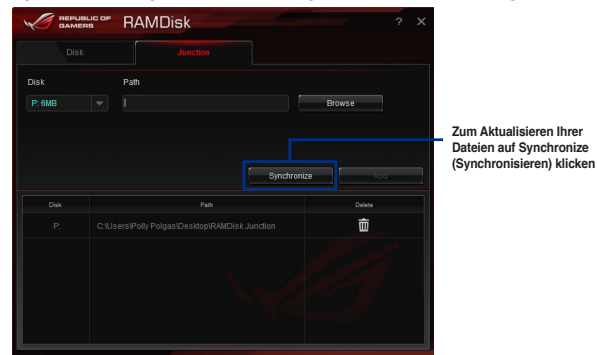

## 4.13 MemTweaklt

MemTweaklt ist eine Software, mit der Sie alle Stufen der Speichertimings ansehen können. Sie können Ihre MemTweaklt-Einstellungen zum Generieren einer Speichereffizienzpunktzahl validieren, die Sie mit anderen Nutzern auf der ROG-Webseite teilen und vergleichen können.

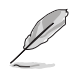

MemTweaklt-Funktionen hängen vom Chipsatz am Motherboard ab. Jeder Steckplatz has verschiedene Optionen.

Doppelklicken Sie zur Nutzung von MemTweaklt auf war dem Desktop.

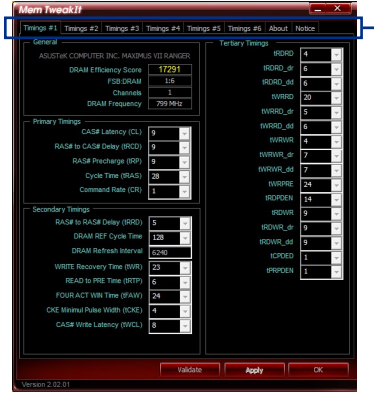

Zum Konfigurieren des Speichertimings auf ein Register klicken

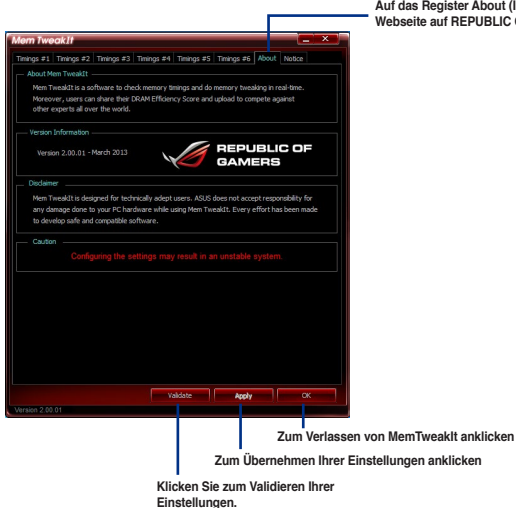

Auf das Register About (Info) und dann zum Zugreifen auf die offizielle ROG-Webseite auf REPUBLIC OF GAMERS klicken

### Ihre MemTweaklt-Einstellungen validieren und speichern

So validieren und speichern Sie Ihre Konfiguration online:

- 1. Starten Sie MemTweaklt und klicken auf Validate (Validieren).
- Geben Sie im Online Mode (Online-Modus) Ihre ASUS-Kontokennung und Ihr Kennwort ein, klicken Sie auf Submit (Übernehmen).

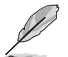

Ihre Konfiguration wird auf der MemTweaklt-Startbildschirm.

So beschäftigen und speichern Sie Ihre Konfiguration manuell:

- Starten Sie MemTweaklt und klicken auf Validate (Validieren).
- 2. Klicken Sie im Manual Mode (Manueller Modus) auf Save Validation File (Validierungsdatei speichern).
- Geben Sie einen Dateinamen f
  ür Ihre Konfigurationsdatei ein und klicken auf Submit (Übernehmen).
- 4. Klicken Sie auf validation webpage (Validierungswebseite).
- Geben Sie im Fenster MemTweaklt -Validation File Upload (MemTweaklt – Validierungsdatei-Upload) Ihre ASUS-Kontokennung und das Kennwort ein.
- Klicken Sie auf Browse (Durchsuchen), suchen nach der gespeicherten .cvf-Datei und klicken auf Open (Öffnen).
- 7. Klicken Sie auf Submit (Übernehmen).

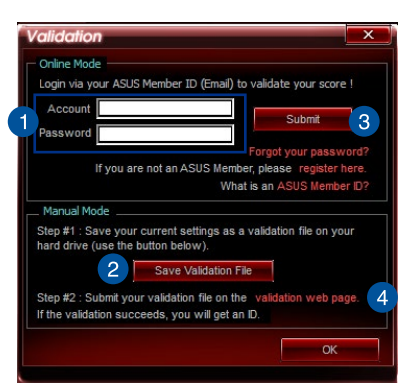

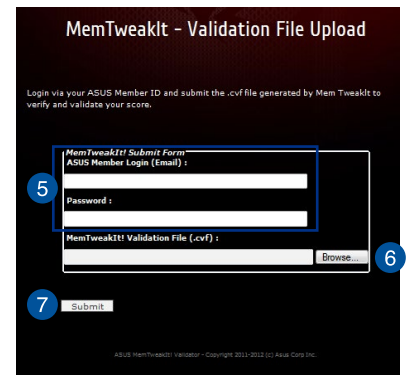

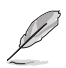

Ihre Konfiguration wird auf der MemTweaklt-Startbildschirm.

## 4.14 ROG CPU-Z

Dieses Dienstprogramm sammelt Informationen über die in Ihrem System installierten Hauptgeräte und zeigt diese in einem angepassten ROG-Layout an. ROG CPU-Z präsentiert Ihnen Informationen und Status zu CPU, Motherboard, Arbeitsspeicher, Grafikkarte und anderen in Ihrem System installierten Komponenten. Sie können einen Bericht über Ihre Systeminformationen erstellen und versenden oder auf der CPU-Z-Webseite veröffentlichen.

Doppelklicken Sie zur Nutzung von ROG CPU-Z am Desktop auf

| CPU                                       | Caches                                                     | Mainboa                                                                      | ard                                  | Memory                          | SPI                                                                |                            | Graphics                                                          | About                                               |                                                     |
|-------------------------------------------|------------------------------------------------------------|------------------------------------------------------------------------------|--------------------------------------|---------------------------------|--------------------------------------------------------------------|----------------------------|-------------------------------------------------------------------|-----------------------------------------------------|-----------------------------------------------------|
| Proce                                     | essor -                                                    |                                                                              |                                      |                                 |                                                                    |                            |                                                                   |                                                     |                                                     |
|                                           | Name                                                       |                                                                              | Int                                  | el Core i                       | 5 4440                                                             |                            |                                                                   |                                                     |                                                     |
| Code Name Haswell                         |                                                            |                                                                              |                                      | Max 7                           | ГDР                                                                | ~                          |                                                                   |                                                     |                                                     |
| P                                         | ackage                                                     |                                                                              | Sc                                   | cket 115                        | 0 LGA                                                              |                            |                                                                   | 1                                                   |                                                     |
| Tech                                      | nology                                                     | 22 nm                                                                        | 0                                    | Core Volt                       | age                                                                | 0.9                        | 985 V                                                             | REP                                                 | UBLIC OF<br>AMERS                                   |
| Speci                                     | fication                                                   | Inte                                                                         | el(R)                                | Core(TN                         | ) i5-44                                                            | 40 (                       | CPU @ 3.1                                                         | 0GHz (I                                             | ES)                                                 |
|                                           | Family                                                     | 6                                                                            |                                      | Mode                            | el                                                                 | С                          | Ste                                                               | pping                                               | 3                                                   |
| Ext.                                      | Family                                                     | 6                                                                            |                                      | Ext. Mod                        | lodel 3C                                                           |                            | Revision                                                          |                                                     | CO                                                  |
| Instru                                    | unting a                                                   | HUV CCE                                                                      | 0.01                                 |                                 |                                                                    | -                          |                                                                   |                                                     |                                                     |
|                                           | ICUONS                                                     | /T-x, AES,                                                                   | AVX                                  | 2, SSE3<br>, AVX2,              | , SSSE<br>FMA3                                                     | 3, 5                       | SE4.1, SS                                                         | E4.2, E                                             | M64T,                                               |
| Clock                                     | s (Core :                                                  | #0)                                                                          | AVX                                  | 2, SSE3<br>, AVX2,              | , SSSE<br>FMA3<br>Cach                                             | ies                        | SE4.1, SS                                                         | E4.2, E                                             | M64T,                                               |
| Clock<br>Core                             | s (Core :                                                  | #0)                                                                          | , SSI<br>AVX<br>MHz                  | 2, SSE3<br>(, AVX2,             | , SSSE<br>FMA3<br>Cach<br>L1 Data                                  | .3, 5<br>ies<br>a          | 4 x 32 KE                                                         | E4.2, El                                            | 164T,                                               |
| Clock<br>Core<br>M                        | Speed uttiplier                                            | mm∧, SSE,<br>/T-x, AES,<br>#0)<br>3197.0<br>x 32.0 ( 8                       | , SSI<br>AVX<br>MHz<br>3 - 3         | 2, SSE3<br>(, AVX2,<br>:<br>3 ) | , SSSE<br>FMA3<br>Cach<br>L1 Data<br>L1 Inst                       | 3, 5                       | 4 x 32 KE<br>4 x 32 KE                                            | E4.2, El<br>Bytes<br>Bytes                          | 8-way<br>8-way                                      |
| Clock<br>Core<br>M<br>Bus                 | Speed<br>Speed<br>Speed                                    | mm∧, SSE,<br>/T-x, AES,<br>#0)<br>3197.0<br>x 32.0 (8<br>99.9 N              | , SSI<br>AVX<br>MHz<br>3 - 3:<br>MHz | 2, SSE3<br>(, AVX2,<br>2<br>3 ) | , SSSE<br>FMA3<br>Cach<br>L1 Data<br>L1 Inst<br>Level 2            | 3, 5<br>ies<br>1           | 4 x 32 KE<br>4 x 32 KE<br>4 x 32 KE<br>4 x 256 K                  | E4.2, El<br>Bytes<br>Bytes<br>Bytes                 | 8-way<br>8-way<br>8-way                             |
| Clock<br>Core<br>M<br>Bus<br>Rate         | s (Core :<br>Speed [<br>ultiplier ]<br>Speed [<br>sd FSB ] | #MMA, SSE,<br>/T-x, AES,<br>#0)<br>3197.0<br>× 32.0 ( 8<br>99.9 №            | , SSI<br>AVX<br>MHz<br>3 - 3:<br>MHz | 2, SSE3<br>(, AVX2,<br>:<br>3)  | SSSE<br>FMA3<br>Cach<br>L1 Data<br>L1 Inst<br>Level 2<br>Level 2   | 3, 5                       | 4 x 32 KE<br>4 x 32 KE<br>4 x 32 KE<br>4 x 256 K<br>6 MByt        | E4.2, El<br>Bytes<br>Bytes<br>Bytes<br>les          | M64T,<br>8-way<br>8-way<br>8-way<br>12-way          |
| Clock<br>Core<br>Mi<br>Bus<br>Rate<br>Sel | s (Core :<br>Speed [<br>utiplier ]<br>Speed [<br>ed FSB ]  | mm, sst,<br>/T-x, AES,<br>#0)<br>3197.0<br>x 32.0 ( 8<br>99.9 №<br>Processor | MHz<br>MHz<br>3 - 3:<br>MHz          | 2, SSE3<br>(, AVX2,<br>3)       | , SSSE<br>FMA3<br>Cach<br>L1 Data<br>L1 Inst<br>Level 2<br>Level 2 | 3, 5<br>ies<br>1<br>2<br>3 | 4 x 32 KE<br>4 x 32 KE<br>4 x 32 KE<br>4 x 256 K<br>6 MByt<br>s 4 | E4.2, El<br>Bytes<br>Bytes<br>Bytes<br>Hes<br>Three | M64T,<br>8-way<br>8-way<br>8-way<br>12-way<br>ads 4 |

| PU-Z    |         |               |                     |              |             |              |
|---------|---------|---------------|---------------------|--------------|-------------|--------------|
| CPU     | Caches  | Mainboard     | Memory              | SPD          | Graphics    | About        |
| Abou    | t CPU-Z | Version       | 1.68.0 - J          | lanuarv      | 2014        |              |
|         |         | Author        | : Franck D          | elattre.     | CPUID       |              |
|         |         | Infos and las | st updates          | at www       | v.cpuid.com |              |
|         |         |               | C                   | PU-Z is      | a freeware  | based on the |
|         |         |               | <b>-</b> c          | PUID So      | ftware Dev  | elopment Kit |
|         |         |               |                     | alidation    | by Canar    | d PC         |
|         |         |               | (Build 9<br>DirectX | 600)<br>11.0 |             |              |
| - Tools |         |               |                     |              |             |              |
|         | Sav     | ve Report (.T | XT)                 |              | Validatio   | n            |
|         | Sav     | e Report (.HT | ML)                 |              |             |              |
|         |         |               |                     |              |             |              |
|         |         |               |                     | Vali         | date        | ОК           |
| largian | 1 69 0  |               |                     |              |             |              |

# **RAID-Unterstützung**

## 5.1 RAID Konfigurationen

Das Motherboard verfügt über die Intel Rapid Storage Technologie, die RAID 0, RAID 1, RAID 10 und RAID 5-Konfiguration unterstützt.

Wenn Sie ein Windows-BS auf einer im RAID-Set enthaltenen Festplatte installieren wollen, müssen Sie eine RAID-Disk erstellen und die RAID-Treiber während der Installation des Betriebssystems laden. Beziehen Sie sich auf Abschnitt **5.2 Erstellen einer RAID-Treiberdisk** für Details.

## 5.1.1 RAID Definitionen

**RAID 0 (Data striping)** veranlasst zwei identische Festplatten dazu, Daten in parallelen, versetzten Stapeln zu lesen und zu schreiben. Die zwei Festplatten machen dieselbe Arbeit wie eine einzige Festplatte, aber mit einer höheren Datentransferrate, nämlich doppelt so schnell wie eine einzelne Festplatte, und beschleunigen dadurch den Datenzugriff und die Speicherung. Für diese Konfiguration benötigen Sie zwei neue identische Festplatten.

**RAID 1 (Data mirroring)** kopiert ein identisches Daten-Image von einer Festplatte zu der Zweiten. Wenn eine Festplatte versagt, dann leitet die Disk-Arrayverwaltungssoftware alle Anwendungen zur anderen Festplatte um, die eine vollständige Kopie der Daten der anderen Festplatte enthält. Diese RAID-Konfiguration verhindert einen Datenverlust und erhöht die Fehlertoleranz im ganzen System. Verwenden Sie zwei neue Festplatten oder verwenden Sie eine existierende Festplatte und eine neue für diese Konfiguration. Die neue Festplatte muss genau so groß oder größer als die existierende Festplatte sein.

RAID 5 schreibt sowohl Daten als auch Paritätsinformationen verzahnt auf drei oder noch mehr Festplatten. Zu den Vorteilen der RAID 5-Konfiguration zählen eine bessere Festplattenleistung, Fehlertoleranz und höhere Speicherkapazität. Die RAID 5-Konfiguration ist für eine Transaktionsverarbeitung, relationale Datenbank-Applikationen, Unternehmensressourcenplanung und sonstige Geschäftssysteme am besten geeignet. Für diese Konfiguration benötigen Sie mindestens drei identische Festplatten.

**RAID 10** kombiniert data striping und data mirroring, ohne dass Paritäten (redundante Daten) errechnet und geschrieben werden müssen. Die RAID 10\*-Konfiguration vereint alle Vorteile von RAID 0- und RAID 1-Konfigurationen. Für diese Konfiguration benötigen Sie vier neue Festplatten, oder eine bestehende und drei neue.

Das Motherboard unterstützt Serial ATA-Festplatten. Für optimale Leistung sollten Sie identische Laufwerke des selben Modells und der gleichen Kapazität installieren, wenn Sie ein Disk-Array erstellen.

### So installieren Sie SATA-Festplatten für eine RAID-Konfiguration:

- 1. Bauen Sie die SATA-Festplatten in die Laufwerksschächte ein.
- 2. Schließen Sie die SATA-Signalkabel an.
- 3. Verbinden Sie das SATA-Stromkabel mit dem entsprechenden Stromanschluss jedes Laufwerkes.

## 5.1.3 Einstellen der RAID-Elemente im BIOS

Sie müssen die RAID Funktion im BIOS-Setup aktivieren, bevor Sie RAID-Sets mit SATA-Festplatten erstellen. Gehen Sie dazu wie folgt vor:

- 1. Öffnen Sie während des POST das BIOS-Setupprogramm.
- 2. Gehen Sie zu Advanced > SATA Configuration, und drücken Sie dann < Enter>.
- 3. Stellen Sie den SATA Modus auf [RAID Modus].
- 4. Speichern Sie Ihre Einstellungen und verlassen Sie das BIOS-Setup.

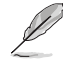

Siehe Kapitel 3 für Details über die Eingabe und Navigation durch das BIOS-Setup

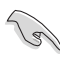

Aufgrund von Chipsatzbeschränkungen, wenn SATA-Anschlüsse auf RAID-Modus gesetzt sind, werden alle SATA-Anschlüsse zusammen im RAID-Modus ausgeführt.

### 5.1.4 Intel Rapid Storage Technology Option ROM-Dienstprogramm

### Um das Intel Rapid Storage Technology Option ROM-Dienstprogramm aufzurufen:

- 1. Schalten Sie das System ein.
- 2. Drücken Sie während des POST auf die Taste <Strg> + <l>, um das Programmhauptmenü anzuzeigen.

| Intel(R) Rapid Storage Technology - Option ROM - v10.5.1.1070<br>Copyright(C) 2003-10 Intel Corporation. All Rights Reserved.<br>[MAIN MENU ]<br>1. Create RAID Volume<br>2. Delete RAID Volume<br>3. Reset Disks to Non-RAID<br>6. Exit |                                                             |                                                                                         |  |  |  |  |  |
|----------------------------------------------------------------------------------------------------|-------------------------------------------------------------|-----------------------------------------------------------------------------------------|--|--|--|--|--|
| [ DISK/VC<br>RAID Volumes:<br>None defined.<br>Physical Devices:<br>Port Device Model Serial #<br>0 ST3160812AS 9LS0F4HL<br>2 ST3160812AS 9LS0F4HL<br>2 ST3160812AS 9LS0F4HL<br>3 ST3160812AS 9LS0BJ5H                                   | Size<br>149.0GB<br>149.0GB<br>149.0GB<br>149.0GB<br>149.0GB | Type/Status(Vol ID)<br>Non-RAID Disk<br>Non-RAID Disk<br>Non-RAID Disk<br>Non-RAID Disk |  |  |  |  |  |
| II]-Select                                                                                                    | [ESC]-Exit                                                  | [ENTER]-Select Menu                                                                     |  |  |  |  |  |

Mit den Navigationstasten am unteren Rand des Bildschirms können Sie durch die Menüs bewegen und die Menüop.

Die RAID BIOS-Setup-Anzeigen in diesem Abschnitt sind nur als Referenz gedacht und können sich von denen auf Ihrem Bildschirm unterscheiden.

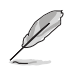

15

Das Programm unterstützt maximal vier Festplatten für die RAID-Konfiguration.

### **Erstellen eines RAID-Sets**

### So erstellen Sie ein RAID-Set:

1. Im Hauptmenü, wählen Sie **1. Erstellen eines RAID-Volumen** und drücken Sie <Enter>. Der folgende Bildschirm erscheint:

| Intel(R) Rapid Storage Tech<br>Copyright(C) 2003-10 Intel (                                            | nology - Option R<br>Corporation. All | OM - v10.5.1.1070<br>Rights Reserved. |  |  |  |
|----------------------------------------------------------------------------------------------------|---------------------------------------|---------------------------------------|--|--|--|
| [ CREAT<br>Name:<br>RAID Level:<br>Disks:<br>Strip Size:<br>Capacity:<br>Sync:<br>Creat                | e Volume MENU ]<br>Volume0            |                                       |  |  |  |
| [ HELP ]<br>Enter a unique volume name that has no special characters and is 16<br>characters or less. |                                       |                                       |  |  |  |
| <pre>[II]-Select</pre>                                                                                 | [ESC]-Exit                            | [ENTER]-Select Menu                   |  |  |  |

- 2. Geben Sie einen Namen für das RAID-Set ein, und drücken Sie <Enter>.
- Wenn das RAID Level-Element ausgewählt ist, drücken Sie die Auf/Ab-Pfeiltasten, um das zu erstellende RAID-Level auszuwählen, und drücken Sie <Enter>.
- 4. Wenn das Disk-Element ausgewählt ist, drücken Sie <Enter>, um die Festplattenlaufwerke auszuwählen, die in dem RAID-Set enthalten sein sollen. Der WÄHLE FESTPLATTEN Bildschirm erscheint:

|                                                    | SELECT DISKS ]   |                |                       |  |  |  |  |
|----------------------------------------------------|------------------|----------------|-----------------------|--|--|--|--|
| Port                                               | Drive Model      | Serial #       | Size Status           |  |  |  |  |
| 0                                                  | ST3160812AS      | 9LSOHJA4       | 149.0GB Non-RAID Disk |  |  |  |  |
| 1                                                  | ST3160812AS      | 9LSOF4HL       | 149.0GB Non-RAID Disk |  |  |  |  |
| 2                                                  | ST3160812AS      | 3LS0JYL8       | 149.0GB Non-RAID Disk |  |  |  |  |
| 3                                                  | ST3160812AS      | 9LS0BJ5H       | 149.0GB Non-RAID Disk |  |  |  |  |
| Select 2 to 6 disks to use in creating the volume. |                  |                |                       |  |  |  |  |
| _ [00]                                             | ]-Prev/Next [SP. | ACE]-SelectDis | k [ENTER]-Done        |  |  |  |  |

- Verwenden Sie die Auf/Ab-Pfeiltaste, um ein Laufwerk auszuwählen, und drücken Sie dann <Leertaste> zum Auswählen. Ein kleines Dreieck markiert das gewählte Laufwerk. Drücken Sie <Enter>, nach Abschluss Ihrer Auswahl.
- Verwenden Sie die Auf/Ab-Pfeiltasten, um die Blockgröße für das RAID-Array zu wählen (nur für RAID 0, 10 und 5), und drücken Sie <Enter>. Die verfügbares Blockgrößen reichen von 4KB bis 128 KB. Die folgenden sind typische Werte:
  - RAID 0: 128KB
  - RAID 10: 64KB
  - RAID 5: 64KB

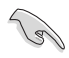

Wir empfehlen eine geringere Blockgröße für Server-Systeme und eine höhere Blockgröße für Multimedia-Computersysteme, die hauptsächlich zur .

- Wenn das Kapazität Element ausgewählt ist, geben Sie die RAID-Volumenkapazität ein und drücken Sie < Enter>. Der Standardwert zeigt die höchstmögliche Kapazität.
- 8. Wenn das Volumen erstellen Element ausgewählt ist, drücken Sie < Enter>. Die folgende Warnmeldung erscheint:

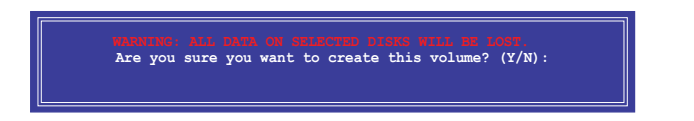

9. Drücken Sie <Y>, um das RAID-Volumen zu erstellen und zum Hauptmenü zurückzukehren oder <N>, um zum VOLUMEN ERSTELLEN-Menü zurückzukehren.

### Ein RAID-Set löschen

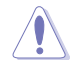

Seien Sie vorsichtig beim Löschen eines RAID-Sets. Alle Daten auf den Festplattenlaufwerken gehen beim Löschvorgang eines RAID-Sets verloren.

### So löschen Sie ein RAID-Set:

 Im Hauptmenü, wählen Sie 2. Löschen eines RAID-Volumen und drücken Sie <Enter>. Der folgende Bildschirm erscheint:

| Name Lev<br>Volume0 RAII                                                                                                    | [ DELETE<br>Yel Drives<br>D0 (Stripe) 2 | VOLUME MENU ]<br>Capacity<br>298.0GB No | Status<br>ormal Ye | Bootable |  |  |  |
|----------------------------------------------------------------------------------------------------|-----------------------------------------|-----------------------------------------|--------------------|----------|--|--|--|
| [ HELP ]                                                                                                    |                                         |                                         |                    |          |  |  |  |
| Deleting a volume will reset the disks to non-RAID.<br>WARNING:<br>ALL DISK DATA WILL BE DELETED.<br>(This does not apply to Recovery volumes) |                                         |                                         |                    |          |  |  |  |
| [00]-Select                                                                                                    | [ESC]-Previou                           | s Menu [D                               | EL]-Delete V       | olume    |  |  |  |

 Verwenden Sie die Auf/Ab-Pfeiltaste, um das RAID-Set, das Sie löschen möchten, auszuwählen und drücken Sie dann < Entf>. Die folgende Warnmeldung erscheint:

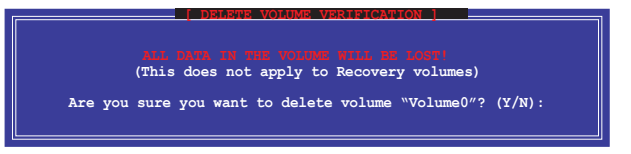

 Drücken Sie <Y>, um das RAID-Volumen zu löschen und zum Hauptmenü zurück zu kehren oder, um zum VOLUMEN LÖSCHEN-Menü zurück zu kehren.

# Um das Intel Rapid Storage Technology Option ROM-Dienstprogramm zu verlassen:

### Um das Dienstprogramm zu löschen:

1. Im Hauptmenü, wählen Sie **5. Beenden**, und drücken Sie <Enter>. Die folgende Warnmeldung erscheint:

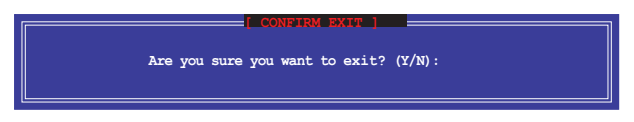

## 5.2 Erstellen einer RAID-Treiberdiskette

Eine Diskette mit dem RAID-Treiber ist erforderlich, wenn Sie Windows Betriebssysteme auf einem Laufwerk eines RAID-Sets installieren.

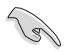

Das Motherboard besitzt KEINEN Diskettenlaufwerksanschluss. Sie müssen ein USB-Diskettenlaufwerk benutzen, wenn Sie eine **SATA** RAID-Treiberdiskette erstellen wollen.

### 5.2.1 Erstellen einer RAID-Treiberdiskette ohne das Aufrufen des Betriebssystems

### So erstellen Sie eine RAID/SATA-Treiberdiskette, ohne das Betriebssystem zu starten:

- 1. Starten Sie ihren Computer.
- 2. Drücken Sie während des POST auf <Entf>, um das BIOS-Setup zu öffnen.
- 3. Legen Sie das optische Laufwerk als primäres Bootgerät fest.
- 4. Legen Sie die Support-DVD in das optische Laufwerk.
- 5. Speichern Sie die Änderungen und verlassen Sie das BIOS.
- Wenn das Menü Make Disk erscheint, drücken Sie die Taste <1>, um eine RAID-Treiberdiskette zu erstellen.
- Legen Sie eine formatierte Diskette in das Diskettenlaufwerk und drücken Sie die <Eingabetaste>.
- 8. Folgen Sie den Bildschirmanweisungen, um die Installation abzuschließen.

## 5.2.2 Erstellen einer RAID-Treiberdiskette unter Windows®

So erstellen Sie eine RAID-Treiberdiskette in Windows®:

- 1. Starten Sie Windows.
- 2. Schließen Sie das USB-Diskettenlaufwerk an und legen Sie eine Diskette ein.
- 3. Legen Sie die Motherboard Support-DVD in das optische Laufwerk.
- 4. Gehen Sie zum Menü Make Disk und klicken Sie auf Intel AHCI/RAID Driver Disk, um eine RAID-Treiberdiskette zu erstellen.
- 5. Wählen Sie USB floppy disk drive als Ziellaufwerk aus.
- 6. Folgen Sie den Bildschirmanweisungen, um die Installation abzuschließen.

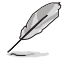

Aktivieren Sie den Schreibschutz der Diskette, um eine Computervirusinfektion zu vermeiden.

### 5.2.3 Installieren des RAID-Treibers während der Windows-Installation

### So installieren Sie die RAID-Treiber für Windows 7 oder neuer:

- 1. Während der Betriebssysteminstallation, klicken Sie auf **Load Driver**, um den Datenträger mit dem RAID-Treiber für die Installation zu wählen.
- Stecken Sie den USB-Speicher mit dem RAID-Treiber in einen USB-Anschluss oder die Support-DVD in das optische Laufwerk und drücken Sie auf Browse.
- Klicken Sie auf den Namen des angeschlossenen Gerätes, gehen Sie zu Drivers > RAID und wählen sie den entsprechenden Treiber. Klicken Sie auf OK.
- 4. Folgen Sie den Bildschirmanweisungen, um die Installation abzuschließen.

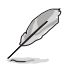

Bevor Sie den RAID-Treiber vom USB-Flashlaufwerk laden, sollten Sie den RAID-Treiber mithilfe eines anderen Computers von der Support-DVD auf den USB-Flashlaufwerk kopieren.

# Anhang

### Hinweise Erklärung der Federal Communications Commission

Dieses Gerät entspricht Teil 15 der FCC-Vorschriften. Im Betrieb müssen die folgenden beiden Bedingungen erfüllt werden:

- Dieses Gerät darf keine schädliche Störstrahlung abgeben, und .
- Dieses Gerät muss f
  ür empfangene St
  örstrahlung unempfindlich sein, auch f
  ür St
  örstrahlung, die unerw
  ünschte Funktionen hervorrufen kann.

Dieses Gerät wurde geprüft und entspricht den Grenzwerten für digitale Geräte der Klasse B gemäß Teil 15 der FCC-Vorschriften. Diese Vorschriften wurden für ausreichenden Schutz gegen Radiofrequenzenergie in Wohngegenden aufgestellt. Dieses Gerät erzeugt und verwendet Radiofrequenzenergie und kann diese ausstrahlen. Wenn es nicht entsprechend der Bedienungsanleitung installiert und verwendet wird, kann es Störungen von Funkübertragungen verursachen. Es kann nicht für alle Installationen gewährleistet werden, dass keine Störungen auftreten. Falls dieses Gerät Störungen des Rundfunk- oder Fernsehempfangs verursacht, was durch Ein- und Ausschalten des Geräts ermittelt werden kann, sollten Sie folgende Maßnahmen ergreifen, um die Störungen zu beheben:

- Ändern Sie die Ausrichtung oder den Standort der Empfangsantenne.
- Vergrößern Sie den Abstand zwischen dem Gerät und dem Empfänger.
- Schließen Sie Gerät und Empfänger an unterschiedliche Netzspannungskreise an .
- Wenden Sie sich an den Fachhändler oder einen erfahrenen Radio-/ Fernsehtechniker.

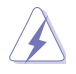

Die Verwendung von geschirmten Kabeln für den Anschluss des Monitors an die Grafikkarte ist erforderlich, um die FCC-Bestimmungen zu gewährleisten. Änderungen oder Modifizierungen dieses Geräts, die nicht ausdrücklich von der für Übereinstimmung verantwortlichen Partei genehmigt sind, können das Recht des Benutzers, dieses Gerät zu betreiben, annullieren.

## IC: Kanadische Entsprechenserklärung

Entspricht den kanadischen ICES-003 Class B-Spezifikationen. Dieses Gerät entspricht dem RSS-210 von Industry Canada. Dieses Gerät der Klasse B erfüllt alle Anforderungen der kanadischen Bestimmung für Interferenz-Geräte.

Dieses Gerät stimmt mit lizenzfreiem/lizenzfreien RSS-Standard(s) von Industry Canada überein. Der Betrieb unterliegt den folgenden zwei Bedingungen: (1) Dieses Gerät darf keine schädlichen Störungen verursachen, und (2) das Gerät muss empfangene Störungen akzeptieren, einschließlich Störungen, die einen unerwünschten Betrieb verursachen können. Cut appareil numérique de la Classe B est conforme à la norme NMB-003 du Canada. Cet appareil numérique de la Classe B respecte toutes les exigences du Règlement sur le matériel brouilleur du Canada.

Cet appareil est conforme aux normes CNR exemptes de licence d'Industrie Canada. Le fonctionnement est soumis aux deux conditions suivantes :

(1) cet appareil ne doit pas provoquer d'interférences et

(2) cet appareil doit accepter toute interférence, y compris celles susceptibles de provoquer un fonctionnement non souhaité de l'appareil.

### Canadian Department of Communications-Erklärung

Diese digitale Ausrüstung überschreitet nicht die Klasse B-Grenzwerte für Funkemissionen für digitale Geräte, die von der kanadischen Behörde für Kommunikation in den Regelungen für Funkinterferenzen festgelegt wurden.

Dieses digitale Klasse B-Gerät erfüllt die kanadischen Bestimmungen ICES-003.

### VCCI: Japan Entsprechenserklärung VCCI Klasse B Stellungnahme

```
この装置は、クラスB情報技術装置です。この装置は、家庭環境で使用することを目
的としていますが、この装置がラジオやテレビジョン受信機に近接して使用されると、
受信障害を引き起こすことがあります。
取扱説明書に従って正しい取り扱いをして下さい。
VCCI-B
```

Dies ist ein Produkt der Klasse B, basierend auf dem Standard des VCCI Council. Wenn das Gerät, in der Nähe eines Radios oder Fernsehempfängers verwendet wird, kann es Funkstörungen verursachen. Installieren und verwenden Sie das Gerät entsprechend der Redienungsanleitung

この装置は、現在設置されている場所で妨害波の測定がされた情報技術装置であり、

VCCI協会の基準に適合しています。

従って、現在設置されている場所以外で使用する場合は、再び妨害波を測定し、VC

CIに届け出をしなければなりません。

Dies ist ein Produkt für das die Störung an der heutigen Installation gemessen und bestätigt wurde, dass es die Norm des Voluntary Control Council for Interference von Information Technology Equipment (VCCI) erfüllt. Bevor Sie das Gerät an einem beliebigen Ort außer der heutigen Installation verwenden, muss das Mitglied die Störungen messen und das Ergebnis bei VCCI registrieren.
## KC: Korea Warnungserklärung

B급 기기 (가정용 방송통신기자재) 이 기기는 가정용(B급) 전자파적합기기로서 주로 가정에서 사용하는 것을 목적으로 하며,모든 지역에서 사용할 수 있습니다.

\*당해 무선설비는 전파혼신 가능성이 있으므로 인명안전과 관련된 서비스는 할 수 없습 니다.

## REACH

Die rechtliche Rahmenbedingungen für REACH (Registration, Evaluation, Authorisation, and Restriction of Chemicals) erfüllend, veröffentlichen wir die chemischen Substanzen in unseren Produkten auf unserer ASUS REACH-Webseite unter HYPERLINK <u>http://csr.asus.com/english/</u>REACH.htm.

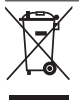

Das Motherboard NICHT im normalen Hausmüll entsorgen. Dieses Produkt wurde entwickelt, um ordnungsgemäß wiederverwertet und entsorgt werden zu können. Das Symbol der durchgestrichenen Mülltonne weist darauf hin an, dass dieses Produkt (elektrische und elektronische Gräte) nicht im normalen Hausmüll entsorgt werden dürfen. Erkundigen Sie sich bei Ihren lokalen Behörden über die ordnungsgemäße Entsorgung elektronischer Produkte.

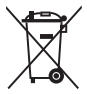

Werfen Sie NICHT die quecksilberhaltige Batterien in den Hausmüll. Das Symbol der durchgestrichenen Mülltonne zeigt an, dass Batterien nicht im normalen Hausmüll entsorgt werden dürfen.

## Rücknahmeservices

Das ASUS-Wiederverwertungs- und Rücknahmeprogramm basiert auf den Bestrebungen, die höchsten Standards zum Schutz der Umwelt anzuwenden. Wir glauben, dass die Bereitstellung einer Lösung für unsere Kunden die Möglichkeit schafft, unsere Produkte, Batterien, andere Komponenten und ebenfalls das Verpackungsmaterial verantwortungsbewußt der Wiederverwertung zuzuführen. Besuchen Sie bitte die Webseite http://csr.asus.com/english/Takeback.htm für Detail zur Wiederverwertung in verschiedenen Regionen.

# **RF Gerätehinweis**

## CE: Europäische Gemeinschaft Entsprechenserklärung

Das Gerät erfüllt die RF-Exposition Voraussetzung 1999/519/EG, die Empfehlung vom 12. Juli 1999 des Rates zur Begrenzung der Exposition der Bevölkerung gegenüber elektromagnetischen Feldern (0 bis 300 GHz). Das drahtlose Gerät entspricht der R&TTE-Richtlinie.

## W-LAN Radio verwenden

Das Gerät ist für den Innenbereich beschrängt, wenn es im 5.15 bis 5.25 GHz Frequenzbereich benutzt wird.

## **Hochfrequente Energie**

Die abgegebene Strahlung der Wi-Fi-Technologie ist unterhalb den FCC-Grenzwerte für hochfrequente Strahlung. Dennoch ist es ratsam, die Wireless-Geräte in einer Weise zu verwenden, dass das Risiko für Personenkontakt im Normalbetrieb möglichst minimiert wird.

# **ASUS Kontaktinformation**

## ASUSTeK COMPUTER INC.

 Adresse 15 Li-Te Road, Peitou, Taipei, Taiwan 11259

 Telefon +886-2-2894-3447

 Fax
 +886-2-2890-7798

 E-Mail
 info@asus.com.tw

 Webseite
 www.asus.com.com/

#### **Technischer Support**

Telefon +86-21-38429911 Fax Online Support

+86-21-5866-8722, ext. 9101# http://www.asus.com/tw/support/

#### ASUS COMPUTER INTERNATIONAL (Amerika)

Adresse Telefon Fax Webseite 800 Corporate Way, Fremont, CÁ 94539, USA +1-510-739-3777 +1-510-608-4555 http://www.asus.com/us/

#### **Technischer Support**

Support Fax Telefon Online-Support +1-284-282-0883 +1-812-282-2787 http://www.service.asus.com

## ASUS COMPUTER GmbH (Deutschland und Österreich)

| Adresse  | Harkort Str. 21-23, D-40880 Ratingen, Deutschland |
|----------|---------------------------------------------------|
| Fax      | +49-2102-959911                                   |
| Webseite | http://www.asus.com/de                            |

Online-Kontakt

http://eu-rma.asus.com/sales

#### **Technischer Support**

Telefon Support Fax Online Support +49-1805-010923\* +49-2102-9599-11 http://www.asus.com/de/support/

| claration of Conformity <b>NEARCH OF INCREDIBLE</b> |                                   | ASUSTeK COMPUTER INC. | 4F, No. 150, LF LE HG, PELLOU, TAIPEL 112, TAIWAN | HARKORT STR. 21-23. 40880 RATINGEN | GERMANY  | IS:                                                 | Motherboard    | MAXIMUS VII GENE                               | ents of the following directives:         | X EN 55024:2010<br>X EN 610003-32008                   | EN 55020:2007+A11:2011                                       | EN 301 489-1 VI.9.2(2011-09) | EN 2014 100 100 100 100 100 100 100 100 100                                                                              | EN 301 492-917 V22-1(2012-09)<br>EN 301 492-917 V22-1(2012-09)<br>EN 307 265-017 2-020                                              | E 302 286-3 V1 3.1(2007-09)<br>E 803 286-3 V1 3.1(2007-09)<br>E 10 301 557-2 V1 4.1(2008-11) | EN 302 231-2 V1.1.1(2005-07)                     |                           | EN 60065:2002 / A12:2011                                                        |                                                                               | Regulation (EC) No. 278/2009                                                      | Regulation (EC) No. 617/2013        | Ver. 140331                                           |         |              | Position: CEO<br>Name ·lerrv Shen | (len)                | king: 2014 Signature :                                        |  |
|-----------------------------------------------------|-----------------------------------|-----------------------|---------------------------------------------------|------------------------------------|----------|-----------------------------------------------------|----------------|------------------------------------------------|-------------------------------------------|--------------------------------------------------------|--------------------------------------------------------------|------------------------------|----------------------------------------------------------------------------------------------------|----------------------------------------------------------------------------------------------------|----------------------------------------------------------------------------------------------|--------------------------------------------------|---------------------------|---------------------------------------------------------------------------------|-------------------------------------------------------------------------------|-----------------------------------------------------------------------------------|-------------------------------------|-------------------------------------------------------|---------|--------------|-----------------------------------|----------------------|---------------------------------------------------------------|--|
| EC De                                               | We, the undersigned,              | Manufacturer:         | Address:                                          | Address. City:                     | Country: | declare the following apparate                      | Product name : | Model name :                                   | conform with the essential requiren       | ⊠ EN 55022 2010+AC:2011<br>⊠ EN 61000-3-2:2006+A2:2009 | L EN 55013 2001+A1:2003+A2:2006<br>1999/5/FC-R&TTF Directive | EN 300 328 V1.7.1 (2006-10)  | EN300 440-2 V1.4.1 (2010-08)<br>EN301 440-2 V1.4.1 (2010-08)<br>EN301 511 V9.0.2 (2003-03)<br>EN301 511 V9.0.2 (2003-03) | EN 2019 000-7 V.2.1 (2011-02)<br>EN 2019 000-2 V.5.2 (2011-07)<br>EN 2019 6544-2 V.11 1 (2010-01)<br>EN 2019 544-2 V.11 1 (2010-01) | EN 302 623 VI.1.1 (2009-01)<br>EN 50360 2001                                                 | EN 524 / 32010<br>EN 50385 2002<br>EN 62311 2008 | X2006/95/EC-LVD Directive | X EN 60950-1 / A12:2011                                                         | 2009/125/EC-ErP Directive                                                     | Regulation (EC) No. 1275/2008                                                     | Regulation (EC) No. 642/2009        | ⊠2011/65/EU-RoHS Directive<br>⊠CE marking             |         |              |                                   |                      | Declaration Date: 16/04/2014<br>Year to begin affixing CE mar |  |
| DECLARATION OF CONFORMITY                           | Per FCC Part 2 Section 2. 1077(a) |                       |                                                   |                                    |          | Responsible Party Name: Asus Computer International |                | Address: 800 Corporate Way, Fremont, CA 94539. | Phome/Fax No: (510)739-3777/(510)608-4555 | however, the first the according                       |                                                              | Product Name : Motherboard   | Model Number : MAXIMUS VII GENE                                                                                          | Conforms to the following specifications:                                                                                           | R FCC Part 15, Subpart B, Unintentional Radiators                                            | Sumlementary Information:                        |                           | This device complies with part 15 of the FCC Rules. Operation is subject to the | following two conditions: (1) This device may not cause harmful interference, | and (2) this device must accept any interference received, including interference | that may cause undesired operation. | Representative Person's Name: Steve Chang / President | Le Mara | Stare County | Signature :                       | Date : Apr. 16, 2014 | Ver. 14031                                                    |  |

# Anhang

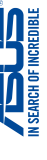

Anhang